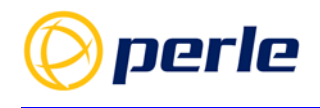

# **IDS Managed PoE Switches**

**User Guide** 

Updated: February 2021 Revision: A.5 Document Part: 5500392-10

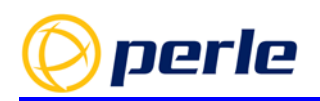

# **perle** Table of contents

| Features       5         Software       11         Configuring       11         Basic Operation       17         Digital Inputs       17         Connecting Power       19         SPPs       20         Combo Ports       22         LEDs       24         Logging       25         Alarms       36         DIP Switch Settings       42         Micro SD card       43         RJ and USB Scrial Consoles       44         Reset       46         Restoring to Factory Configuration       47         Password Recovery       48         Network Settings       50         IP       50         DNS Server and Host Table       53         DHCP (Client)       55         Basic Configuration       59         System General Settings       64         Switch General Settings       59         System General Settings       59         System General Settings       59         System General Settings       66         Configuration Management       66         Configuration Management       66         Converview       <                                | Features                                                                                                    | ···· T                                                                                      |
|----------------------------------------------------------------------------------------------------|----------------------------------------------------------------------------------------------------|---------------------------------------------------------------------------------------------|
| Software       11         Configuring       11         Basic Operation       17         Digital Inputs       17         Connecting Power       19         Connecting Devices       19         SPFs       20         Combo Ports       22         LEDs       24         Logging       24         Alarms       36         DIP Switch Settings       42         Micro SD card       43         Robot Configuration       47         Password Recovery       48         Network Settings       50         IP       55         Basic Configuration       57         Port Sctup       59         System General Settings       51         Switch General Settings       64         File Management       66         Configuration Management       76         File Transfer System Recovery Files to an SD Card       97         Keys and Certificates       98         SNMP       10         Overview       10         Restrictions / Limitations       110         Restrictions / Limitations       110                                                                |                                                                                                    | 5                                                                                           |
| Configuring11Basic Operation17Digital Inputs17Connecting Power19Connecting Devices19SFPs20Combo Ports22LEDs24Logging25Alarms36DIP Switch Settings42Micro SD card.43RJ and USB Serial Consoles44Reset46Restoring to Factory Configuration47Password Recovery48Network Settings50IP50DNS Server and Host Table53DHCP (Client)55Basic Configuration59Port Setup59System General Settings61Switch General Settings61Switch General Settings62File Management66Configuration Management76File Transfer Settings94Transfer System Recovery Files to an SD Card97Keys and Certificates98SNMP110Overview110Pre-requisites110Restrictions / Limitations110Restrictions / Limitations110Restrictions / Limitations110                                                                                                    | Software                                                                                                    | 11                                                                                          |
| Basic Operation       17         Digital Inputs       17         Connecting Power       19         Connecting Devices       19         SFPs       20         Combo Ports       22         LEDs       24         Logging       25         Alarms       36         DIP Switch Settings       42         Micro SD card       43         R and USB Serial Consoles       44         Reset       46         Reset       46         Restoring to Factory Configuration       47         Password Recovery       48         Network Settings       50         IP       50         DNS Server and Host Table       53         DHCP (Client)       55         Basic Configuration       59         Port Sctup       59         System General Settings       61         Switch General Settings       61         Switch General Settings       62         File Management       66         Configuration Management       66         Configuration Management       66         Configuration Management       66         Configuration Management                           | Configuring                                                                                                    | 11                                                                                          |
| Dasic Optimization       17         Digital Inputs       17         Connecting Devices       19         SFPs       20         Combo Ports       22         LEDs       24         Logging       25         Alarms       36         DIP Switch Settings       42         Micro SD card       43         RJ and USB Serial Consoles       44         Restoring to Factory Configuration       47         Password Recovery       48         Network Settings       50         IP       50         DNS Server and Host Table       53         DHCP (Client)       55         Basic Configuration       59         System General Settings       61         Switch General Settings       61         Switch General Settings       64         File Management       66         Software Image Management       66         Configuration Management       66         Software System Recovery Files to an SD Card       97         Keys and Certificates       98         SNMP       110         Overview       110         Overview       110                           | Resic Oneration                                                                                                    | 17                                                                                          |
| Digital inputs       17         Connecting Devices       19         SFPs       20         Combo Ports       22         LEDs       24         Logging       25         Alarms       36         DIP Switch Settings       32         Micro SD card       43         RJ and USB Serial Consoles       44         Reset       46         Restoring to Factory Configuration       47         Password Recovery       48         Network Settings       50         IP       50         DHCP (Client)       55         Basic Configuration       59         System General Settings       61         Switch General Settings       61         Switch General Settings       64         File Management       66         Software Image Management       66         Software Image Management       66         Software Image Management       66         Software Image Management       66         Software Image Management       66         Software Image Management       66         Software Image Management       66         Software Image Management       66< | Disitel Insute                                                                                                    | •• <b>1</b> 7                                                                               |
| Connecting Devices       19         SFPs       20         Combo Ports       22         LEDs       24         Logging       25         Alarms       36         DIP Switch Settings       42         Micro SD card       43         RJ and USB Serial Consoles       44         Restoring to Factory Configuration       47         Password Recovery       48         Network Settings       50         IP       50         DNS Server and Host Table       53         DHCP (Client)       55         Basic Configuration       59         System General Settings       61         Switch General Settings       64         File Management       66         Configuration Management       76         File Transfer Settings       92         Exporting Flash Files       92         Exporting Flash Files       94         Transfer System Recovery Files to an SD Card       97         Keys and Certificates       98         SNMP       110         Overview       110         Pre-requisites       110         Restrictions / Limitations       110          | Digital Inputs                                                                                                    | 1/                                                                                          |
| Connecting Devices19SFPs20Combo Ports22LEDs24Logging25Alarms36DIP Switch Settings42Micro SD card43RJ and USB Serial Consoles44Reset46Restoring to Factory Configuration47Password Recovery48Network Settings50IP50DNS Server and Host Table53DHCP (Client)55Basic Configuration59Port Setup59System General Settings61Switch General Settings61Switch General Settings62File Management66Configuration Management76File Transfer Settings92Exporting Flash Files94Transfer System Recovery Files to an SD Card97Keys and Certificates98SNMP110Overview110Restrictions / Limitations110Restrictions / Limitations110Restrictions / Limitations110Restrictions / Limitations110Restrictions / Limitations110Restrictions / Limitations110Restrictions / Limitations110Restrictions / Limitations110Restrictions / Limitations110                                                                                                    | Connecting Power                                                                                                    | 19                                                                                          |
| SPTS       20         Combo Ports       22         LEDs       24         Logging       25         Alarms       36         DIP Switch Settings       42         Micro SD card       43         RJ and USB Serial Consoles       44         Reset       46         Restoring to Factory Configuration       47         Password Recovery       48         Network Settings       50         IP       50         DNS Server and Host Table       53         DHCP (Client)       55         Basic Configuration       59         Port Setup       59         System General Settings       61         Switch General Settings       61         Switch General Settings       92         Exporting Flash Files       94         Transfer System Recovery Files to an SD Card       97         Keys and Certificates       98         SNMP       110         Overview       110         Restrictions / Limitations       110         Restrictions / Limitations       110         Restrictions / Limitations       110                                                   | SED <sub>2</sub>                                                                                                    | 19                                                                                          |
| Common Ports       22         LEDs       24         Logging       25         Alarms       36         DIP Switch Settings       42         Micro SD card       43         RJ and USB Serial Consoles       44         Reset       46         Restoring to Factory Configuration       47         Password Recovery       48         Network Settings       50         IP       50         DNS Server and Host Table       50         DNS Server and Host Table       53         DHCP (Client)       55         Basic Configuration       59         System General Settings       61         Switch General Settings       61         Switch General Settings       64         File Management       66         Software Image Management       76         File Transfer Settings       92         Exporting Flash Files       94         Transfer Settings       92         Exporting Flash Files       94         Transfer System Recovery Files to an SD Card       97         Keys and Certificates       98         SNMP       110         Overview       110< | SFFS                                                                                                    | 20                                                                                          |
| LDDs       24         Logging       25         Alarms       36         DIP Switch Settings       42         Micro SD card       43         RJ and USB Serial Consoles       44         Reset       46         Restoring to Factory Configuration       47         Password Recovery       48         Network Settings       50         IP       50         DNS Server and Host Table       53         DHCP (Client)       55         Basic Configuration       59         Port Setup       59         System General Settings       61         Switch General Settings       64         File Management       66         Software Image Management       76         File Transfer Settings       92         Exporting Flash Files       92         Exporting Flash Files       94         Transfer System Recovery Files to an SD Card       97         Keys and Certificates       98         SNMP       110         Overview       110         Restrictions / Limitations       110         Restrictions / Limitations       110         Restretinology       11 |                                                                                                    | 22                                                                                          |
| Dogging       23         Alarms       36         DIP Switch Settings       42         Micro SD card.       43         RJ and USB Serial Consoles.       44         Reset.       46         Restoring to Factory Configuration       47         Password Recovery.       48         Network Settings       50         IP       50         DNS Server and Host Table       53         DHCP (Client)       55         Basic Configuration       59         System General Settings       61         Switch General Settings       61         Switch General Settings       64         File Management       66         Software Image Management       76         File Transfer Settings       92         Exporting Flash Files       94         Transfer System Recovery Files to an SD Card       97         Keys and Certificates       98         SNMP       110         Overview       110         Pre-requisites       110         Restrictions / Limitations       110         Restrictions / Limitations       110                                            | LEDS                                                                                                    | 24                                                                                          |
| Autrus30DIP Switch Settings42Micro SD card43RJ and USB Serial Consoles44Reset46Restoring to Factory Configuration47Password Recovery48Network Settings50IP50DNS Server and Host Table53DHCP (Client)55Basic Configuration59Port Setup59System General Settings61Switch General Settings64File Management66Configuration Management66Configuration Management76File Transfer Settings92Exporting Flash Files94Transfer System Recovery Files to an SD Card97Keys and Certificates98SNMP110Overview110Pre-requisites110Restrictions / Limitations110Restrictions / Limitations110Restrictions / Limitations110                                                                                                    | Logging                                                                                                    | 23                                                                                          |
| Dir Switch Settings       42         Micro SD card       43         RJ and USB Serial Consoles       44         Reset       46         Restoring to Factory Configuration       47         Password Recovery       48         Network Settings       50         IP       50         DNS Server and Host Table       53         DHCP (Client)       55         Basic Configuration       59         Port Setup       59         System General Settings       61         Switch General Settings       61         Switch General Settings       64         File Management       66         Configuration Management       76         File Transfer Settings       92         Exporting Flash Files       94         Transfer System Recovery Files to an SD Card       97         Keys and Certificates       98         SNMP       110         Overview       110         Pre-requisites       110         Restrictions / Limitations       110         Restrictions / Limitations       110                                                                      | Alarins.<br>DID Switch Sottings                                                                                                    | 50                                                                                          |
| Nicro SD Catu       43         RJ and USB Serial Consoles       44         Reset       46         Restoring to Factory Configuration       47         Password Recovery       48         Network Settings       50         IP       50         DNS Server and Host Table       53         DHCP (Client)       55         Basic Configuration       59         Port Setup       59         System General Settings       61         Switch General Settings       61         Switch General Settings       64         File Management       66         Configuration Management       76         File Transfer Settings       92         Exporting Flash Files       94         Transfer System Recovery Files to an SD Card       97         Keys and Certificates       98         SNMP       110         Overview       110         Pre-requisites       110         Restrictions / Limitations       110         Restrictions / Limitations       110                                                                                                    | Dir Switch Settings                                                                                                    | 42                                                                                          |
| Notation USB Serial Consoles       44         Reset                                                                                                    | Micro SD card                                                                                                    | 45                                                                                          |
| Rest       40         Restoring to Factory Configuration       47         Password Recovery       48         Network Settings       50         IP       50         DNS Server and Host Table       53         DHCP (Client)       55         Basic Configuration       59         Port Setup       59         System General Settings       61         Switch General Settings       64         File Management       66         Software Image Management       66         Configuration Management       76         File Transfer Settings       92         Exporting Flash Files       94         Transfer System Recovery Files to an SD Card       97         Keys and Certificates       98         SNMP       110         Overview       110         Pre-requisites       110         Restrictions / Limitations       110         Restrictions / Limitations       110         Terminology       110                                                                                                    | RJ and USB Serial Consoles                                                                                                    | 44                                                                                          |
| Network Settings       47         Password Recovery       48         Network Settings       50         IP       50         DNS Server and Host Table       53         DHCP (Client)       55         Basic Configuration       59         Port Setup       59         System General Settings       61         Switch General Settings       64         File Management       66         Software Image Management       66         Configuration Management       76         File Transfer Settings       92         Exporting Flash Files       94         Transfer System Recovery Files to an SD Card       97         Keys and Certificates       98         SNMP       110         Overview       110         Pre-requisites       110         Restrictions / Limitations       110         Terminology       110                                                                                                    | Resel                                                                                                    | 40                                                                                          |
| Password Recovery       46         Network Settings       50         IP       50         DNS Server and Host Table       53         DHCP (Client)       55         Basic Configuration       59         Port Setup       59         System General Settings       61         Switch General Settings       64         File Management       66         Software Image Management       66         Configuration Management       76         File Transfer Settings       92         Exporting Flash Files       94         Transfer System Recovery Files to an SD Card       97         Keys and Certificates       98         SNMP.       110         Overview       110         Pre-requisites       110         Restrictions / Limitations       110         Terminology       110                                                                                                    | Descuerd Recovery                                                                                                    | 4/                                                                                          |
| Network Settings       50         IP       50         DNS Server and Host Table       53         DHCP (Client)       55         Basic Configuration       59         Port Setup       59         System General Settings       61         Switch General Settings       64         File Management       66         Software Image Management       66         Configuration Management       76         File Transfer Settings       92         Exporting Flash Files       94         Transfer System Recovery Files to an SD Card       97         Keys and Certificates       98         SNMP.       110         Overview       110         Pre-requisites       110         Terminology       110                                                                                                    | Password Recovery                                                                                                    | 40                                                                                          |
| IP       50         DNS Server and Host Table       53         DHCP (Client)       55         Basic Configuration       59         Port Setup       59         System General Settings       61         Switch General Settings       64         File Management       66         Software Image Management       66         Configuration Management       76         File Transfer Settings       92         Exporting Flash Files       94         Transfer System Recovery Files to an SD Card       97         Keys and Certificates       98         SNMP       110         Overview       110         Pre-requisites       110         Restrictions / Limitations       110         Terminology       110                                                                                                    | Network Settings                                                                                                    | 50                                                                                          |
| DNS Server and Host Table                                                                                                    | IP                                                                                                    | 50                                                                                          |
| DHCP (Client)       55         Basic Configuration       59         Port Setup       59         System General Settings       61         Switch General Settings       64         File Management       66         Software Image Management       66         Configuration Management       66         Software Image Management       66         Software Settings       92         Exporting Flash Files       94         Transfer System Recovery Files to an SD Card       97         Keys and Certificates       98         SNMP       110         Overview       110         Pre-requisites       110         Restrictions / Limitations       110         Terminology       110                                                                                                    | DNS Server and Host Table.                                                                                                    |                                                                                             |
| Basic Configuration59Port Setup59System General Settings61Switch General Settings64File Management66Software Image Management66Configuration Management76File Transfer Settings92Exporting Flash Files94Transfer System Recovery Files to an SD Card97Keys and Certificates98SNMP110Overview110Pre-requisites110Restrictions / Limitations110Terminology110                                                                                                    | DHCP (Client)                                                                                                    | 55                                                                                          |
| Basic Configuration59Port Setup59System General Settings61Switch General Settings64File Management66Software Image Management66Configuration Management76File Transfer Settings92Exporting Flash Files94Transfer System Recovery Files to an SD Card97Keys and Certificates98SNMP110Overview110Pre-requisites110Restrictions / Limitations110Terminology110                                                                                                    |                                                                                                    |                                                                                             |
| Port Setup59System General Settings61Switch General Settings64File Management66Software Image Management66Configuration Management76File Transfer Settings92Exporting Flash Files94Transfer System Recovery Files to an SD Card97Keys and Certificates98SNMP110Overview110Pre-requisites110Restrictions / Limitations110Terminology110                                                                                                    | Basic Configuration                                                                                                    | 59                                                                                          |
| System General Settings61Switch General Settings64File Management66Software Image Management66Configuration Management76File Transfer Settings92Exporting Flash Files94Transfer System Recovery Files to an SD Card97Keys and Certificates98SNMP.110Overview110Pre-requisites110Restrictions / Limitations110Terminology110                                                                                                    | Port Setup                                                                                                    |                                                                                             |
| Switch General Settings64File Management66Software Image Management66Configuration Management76File Transfer Settings92Exporting Flash Files94Transfer System Recovery Files to an SD Card97Keys and Certificates98SNMP110Overview110Pre-requisites110Restrictions / Limitations110Terminology110                                                                                                    |                                                                                                    | 59                                                                                          |
| File Management66Software Image Management66Configuration Management76File Transfer Settings92Exporting Flash Files94Transfer System Recovery Files to an SD Card97Keys and Certificates98SNMP.110Overview.110Pre-requisites110Restrictions / Limitations110Terminology.110                                                                                                    | System General Settings                                                                                                    | 59<br>61                                                                                    |
| Software Image Management       66         Configuration Management       76         File Transfer Settings       92         Exporting Flash Files       94         Transfer System Recovery Files to an SD Card       97         Keys and Certificates       98         SNMP       110         Overview       110         Pre-requisites       110         Restrictions / Limitations       110         Terminology       110                                                                                                    | System General Settings<br>Switch General Settings                                                                                                    | 59<br>61<br>64                                                                              |
| Software image Management60Configuration Management76File Transfer Settings92Exporting Flash Files94Transfer System Recovery Files to an SD Card97Keys and Certificates98SNMP110Overview110Pre-requisites110Restrictions / Limitations110Terminology110                                                                                                    | System General Settings<br>Switch General Settings                                                                                                    | 59<br>61<br>64                                                                              |
| Configuration Management       70         File Transfer Settings       92         Exporting Flash Files       94         Transfer System Recovery Files to an SD Card       97         Keys and Certificates       98         SNMP       110         Overview       110         Pre-requisites       110         Restrictions / Limitations       110         Terminology       110                                                                                                    | System General Settings<br>Switch General Settings<br>File Management                                                                                                    | 59<br>61<br>64<br><b> 66</b>                                                                |
| File Transfer Settings       92         Exporting Flash Files       94         Transfer System Recovery Files to an SD Card       97         Keys and Certificates       98         SNMP       110         Overview       110         Pre-requisites       110         Restrictions / Limitations       110         Terminology       110                                                                                                    | System General Settings<br>Switch General Settings<br>File Management<br>Software Image Management                                                                                                    | 59<br>61<br>64<br><b> 66</b><br>66                                                          |
| Exporting Plash Plies       94         Transfer System Recovery Files to an SD Card       97         Keys and Certificates       98         SNMP       110         Overview       110         Pre-requisites       110         Restrictions / Limitations       110         Terminology       110                                                                                                    | System General Settings<br>Switch General Settings                                                                                                    | 59<br>61<br>64<br>66<br>66<br>76                                                            |
| Maisser System Recovery Pries to an SD Card       97         Keys and Certificates       98         SNMP       110         Overview       110         Pre-requisites       110         Restrictions / Limitations       110         Terminology       110                                                                                                    | System General Settings<br>Switch General Settings<br>File Management<br>Software Image Management<br>Configuration Management<br>File Transfer Settings                                                                                                    | 59<br>61<br>64<br><b> 66</b><br>76<br>92                                                    |
| SNMP.       110         Overview.       110         Pre-requisites       110         Restrictions / Limitations.       110         Terminology.       110                                                                                                    | System General Settings<br>Switch General Settings<br>File Management<br>Software Image Management<br>Configuration Management<br>File Transfer Settings<br>Exporting Flash Files<br>Transfer System Recovery Files to an SD Cord                                                                                              | 59<br>61<br>64<br><b> 66</b><br>76<br>92<br>94                                              |
| SNMP110Overview110Pre-requisites110Restrictions / Limitations110Terminology110                                                                                                    | System General Settings<br>Switch General Settings<br><b>File Management</b><br>Software Image Management<br>Configuration Management<br>File Transfer Settings<br>Exporting Flash Files<br>Transfer System Recovery Files to an SD Card                                                                                       | 59<br>61<br>64<br><b></b> 66<br>76<br>92<br>94<br>97                                        |
| Overview110Pre-requisites110Restrictions / Limitations110Terminology110                                                                                                    | System General Settings<br>Switch General Settings<br>File Management<br>Software Image Management<br>Configuration Management<br>File Transfer Settings<br>Exporting Flash Files<br>Transfer System Recovery Files to an SD Card<br>Keys and Certificates                                                                     | 59<br>61<br>64<br><b></b> 66<br>76<br>92<br>94<br>97<br>98                                  |
| Pre-requisites                                                                                                    | System General Settings<br>Switch General Settings                                                                                                    | 59<br>61<br>64<br><b></b> 66<br>76<br>92<br>94<br>97<br>98<br><b>110</b>                    |
| Restrictions / Limitations                                                                                                    | System General Settings<br>Switch General Settings<br>File Management<br>Software Image Management<br>Configuration Management<br>File Transfer Settings<br>Exporting Flash Files<br>Transfer System Recovery Files to an SD Card<br>Keys and Certificates<br>SNMP<br>Overview                                                 | 59<br>61<br>64<br><b></b> 66<br>76<br>92<br>94<br>97<br>98<br><b>110</b><br>. 110           |
| Terminology                                                                                                    | System General Settings<br>Switch General Settings<br>File Management<br>Software Image Management<br>Configuration Management<br>File Transfer Settings<br>Exporting Flash Files<br>Transfer System Recovery Files to an SD Card<br>Keys and Certificates<br>SNMP<br>Overview<br>Pre-requisites                               | 59<br>61<br>64<br><b></b> 66<br>76<br>92<br>94<br>97<br>98<br><b>110</b><br>. 110<br>. 110  |
|                                                                                                    | System General Settings<br>Switch General Settings<br>File Management<br>Software Image Management<br>Configuration Management<br>File Transfer Settings<br>Exporting Flash Files<br>Transfer System Recovery Files to an SD Card<br>Keys and Certificates<br>SNMP<br>Overview<br>Pre-requisites<br>Restrictions / Limitations | 59<br>61<br>64<br>66<br>76<br>92<br>94<br>97<br>98<br><b>110</b><br>. 110<br>. 110<br>. 110 |

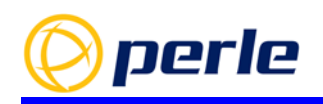

# **perle** Table of contents

| Configuration                            | 110 |
|------------------------------------------|-----|
| Security                                 | 116 |
| General                                  | 116 |
| Password Security                        | 117 |
| Login Banners                            | 121 |
| AĂĂ                                      | 123 |
| RADIUS                                   | 126 |
| TACACS+                                  | 128 |
| Port Security                            | 131 |
| 802.1X                                   | 134 |
| Management Access Filter                 | 142 |
| MAC Address Management                   | 146 |
| Static MAC addresses                     | 146 |
| Quick Port Disconnect                    | 148 |
| Traffic Management                       | 150 |
| ICMD                                     | 150 |
| MID (IPv6)                               | 150 |
| GMRP                                     | 155 |
| Blocking Unknown Multicasts and Unicasts | 158 |
| Storm Control                            | 150 |
| Bandwidth Control                        | 161 |
| QOS                                      | 163 |
| Time Management                          | 166 |
| Real Time Clock                          | 166 |
| NTP/SNTP                                 | 167 |
| PTP.                                     | 170 |
|                                          |     |
|                                          | 177 |
|                                          | 177 |
| Special VLANS                            | 1/8 |
| Configuration                            | 1/8 |
| Monitoring and Maintaining               | 180 |
| Voice VLANS                              | 180 |
| GVKP                                     | 183 |
| Redundancy                               | 186 |
| P-Ring                                   | 186 |
| MRP                                      | 188 |
| Ring Coupling                            | 193 |

# **perle** Table of contents

| Spanning Tree                    |     |
|----------------------------------|-----|
| Link Aggregation                 |     |
| Link Standby                     |     |
| <b>Operations and Monitoring</b> |     |
| General Information              |     |
| RMON Statistics and Counters     |     |
| Port Status and Statistics       |     |
| Port Mirroring                   |     |
| Virtual Cable Test               |     |
| Diagnostics                      | 217 |
|                                  |     |
| DHCP Relay, ARP, LLDP and Trace  |     |
| DHCP Server                      |     |
| DHCP Relay                       |     |
| ARP Table Management             |     |
| LLDP                             |     |
| LLDP Med                         |     |
| Ping and Traceroute              |     |
| Industrial Protocols             |     |
| Modbus                           | 238 |
| Profinet                         |     |
| Dower Over Ethomat               | 247 |
| rower Over Ethernet              |     |
| PerleView                        |     |

# 1 - Overview

#### Audience

This guide is for the networking professional managing your switch. Before using this guide, you should be familiar with the concepts and terminology of Ethernet and local area networking.

#### Purpose

This guide provides the information that you need to configure and manage your Perle IDS Managed Switch.

For Web Manager (GUI) users, this guide provides the navigation reference that can be used within web sessions for each feature. As an additional reference, the applicable CLI (Command Line Interface) command for users who prefer working with CLI is provided.

Detailed information on specific CLI commands can be found in the Perle IDS Command Reference Guide available for download from the Perle web site (<u>www.perle.com</u>).

#### Guide Updates

This guide may be updated from time to time and is available at no charge from the download area of Perle's web site at <u>https://www.perle.com/downloads/</u>

## **Copyright Statement**

This document must not be reproduced in any way whatsoever, either printed or electronically, without the consent of:

Perle Systems Limited, 60 Renfrew Drive Markham, ON Canada L3R 0E1

Perle reserves the right to make changes without further notice, to any products to improve reliability, function, or design.

Perle, the Perle logo are trademarks of Perle Systems Limited.

Microsoft and Internet Explorer are trademarks of Microsoft Corporation.

Mozilla Firefox is a trademark of the Mozilla Foundation.

## 1.1 - Features

Perle IDS Switches meet the needs of **enterprise-grade industrial environments** where additional security and network integration functionality is required.

| Performance Features            | Description                                                                                                    |
|---------------------------------|----------------------------------------------------------------------------------------------------|
| Port Auto-sensing               | Auto-sensing of port speed and auto-negotiation of duplex on all switch ports for optimizing bandwidth                                                                                                    |
| Auto MDI/MDIX                   | Medium-dependent interface crossover (Auto-MDIX) capability on 10/100<br>and 10/100/1000 mbps interfaces that enables the interface to<br>automatically detect the required cable type (straight thru or crossover)<br>and to configure the connection appropriately                                                                                                    |
| 802.3x flow control             | IEEE 802.3x flow control on all ports.                                                                                                    |
| Link Aggregation protocol       | Increase port bandwidth through link aggregation. Support is provided for<br>IEEE 802.3ad using Link Aggregation Control Protocol ( LACP ). Up to eight (<br>8 ) ports in a single port-channel.                                                                                                    |
| Static Link Aggregation         | Provides the ability to operate under a static (manual) link aggregation scenario (where the remote switch peer does not support LACP)                                                                                                    |
| Storm Control                   | Storm control prevents traffic on a LAN from being disrupted by a<br>broadcast, multicast, or unicast storm on one of the physical interfaces. A<br>LAN storm occurs when packets flood the LAN, creating excessive traffic<br>and degrading network performance. Storm Control enables limits to be<br>placed on broadcast, multicast and unicast traffic                                                    |
| Bandwidth Control<br>Monitoring | Bandwidth Control provides the ability to monitor the flow rates on a per<br>port basis and the ability to cause an SNMP trap to occur ( selectable ) and<br>put the port in an "error-disabled" state                                                                                                    |
| Static MAC Addressing           | This feature enables the manual configuration of the MAC addresses on a per port basis. Flooding is prevented by retaining MAC entries across a reboot of the switch.                                                                                                    |
| Port Blocking                   | Port Blocking provides the ability to block the flooding of unknown layer 2 unicast and multicast traffic on an Interface                                                                                                    |
| IPV4 IGMP Snooping              | Internet Group Management Protocol (IGMP) constrains the flooding of<br>multicast traffic by dynamically configuring Layer 2 interfaces so that<br>multicast traffic is forwarded to only those interfaces associated with IP<br>multicast devices.<br>IGMPv1, v2, v3, IGMP snooping querier mode, IGMP report suppression,<br>topology change notification and robustness variable features are<br>supported |
| IPV6 MLD Snooping               | With Multicast Listener Discovery (MLD) snooping, IPv6 multicast data is<br>selectively forwarded to a list of ports that want to receive the data,<br>instead of being flooded to all ports in a VLAN. This list is constructed by<br>snooping IPv6 multicast control packets.                                                                                                    |

| GMRP                               | GARP Multicast Registration Protocol (GMRP) provides a constrained<br>multicast flooding facility similar to IGMP snooping.<br>GMRP provides a mechanism that allows bridges and end stations to<br>dynamically register group membership information with the MAC bridges<br>attached to the same LAN segment and for that information to be<br>disseminated across all bridges in the Bridged LAN that supports extended<br>filtering services. |
|------------------------------------|----------------------------------------------------------------------------------------------------|
| Quick Port Disconnect              | In some network environments, it is desirable to move an Ethernet from<br>one switch port to another and have the device come on-line quickly. The<br>Quick Port Disconnect feature if enabled, provides an immediate age-out of<br>the MAC addresses learned on the port when the port status changes from<br>a link-up to a link-down state                                                                                                    |
| Manageability Features             |                                                                                                    |
| Web Device Manager                 | The Perle Web Device Manager is an embedded Web based application<br>that provides an easy to use browser interface for managing the switch.<br>Operates with both http and secure https streams. Unlike some<br>competitive products, Java applet technology is not required or used                                                                                                    |
| Command Line Interface ( CLI<br>)  | A familiar text-based Command Line Interface that is based on accepted<br>industry standard syntax and structure. Ideal for CCNA and CCNP trained<br>engineers, this interface is available via in-band Telnet/SSH or the out-band<br>serial console port                                                                                                    |
| SNMP                               | Manage the switch with an SNMP-compatible management platform such<br>as HP Openview or Perle's PerleVIEW NMS. SNMP V1, V2C and V3 are<br>supported.                                                                                                    |
| PerleVIEW                          | PerleVIEW is Perle's SNMP-based central network management system<br>that provides a view of the Perle device network for large scale<br>deployments.                                                                                                    |
| IPv6                               | Manage with an IPv4 or IPV6 address                                                                                                    |
| DHCP Client Auto-<br>Configuration | Automates configuration of switch information such as IP address, default<br>gateway, hostname and Domain Name System (DNS) as well as TFTP<br>server names. Firmware and configuration file locations are provided<br>through options 54, 66, 67, 125 and 150                                                                                                    |
| DHCP Relay                         | DHCP Relay is used for forwarding requests from DHCP clients when they<br>are not on the same physical subnet. As a DHCP relay agent the switch<br>operates as a Layer 3 device that forwards DHCP packets between clients<br>and servers.                                                                                                    |
| DHCP Option 82 Insertion           | Normally used in metro or large enterprise deployments DHCP Option 82<br>insertion is used to provide additional information on "physical<br>attachment" of the client. As per RFC 3046, option 82 enables additional<br>pre-defined information to be inserted into the DHCP request packet (for<br>DHCP Servers that support this option)                                                                                                    |
| DHCP Server                        | For networks where a central DHCP server is not provided, the switch can<br>provide a DHCP Server function for allocation of IP addresses to the<br>connected devices                                                                                                    |

| DHCP server port-based<br>address allocation   | When Ethernet switches are deployed in the network, they offer<br>connectivity to the directly connected devices. In some environments, such<br>as on a factory floor, if a device fails, the replacement device must be<br>working immediately in the existing network.<br>When configured, the DHCP server port-based address allocation feature<br>ensures that the same IP address is always offered to the same connected<br>port even as the client identifier or client hardware address changes in the<br>DHCP messages received on that port. |
|------------------------------------------------|----------------------------------------------------------------------------------------------------|
| LLDP                                           | LLDP-Link Layer Discovery Protocol as per IEEE 802.1AB is a neighbor<br>discovery protocol that is used for network devices to advertise<br>information about themselves to other devices on the network. This<br>protocol runs over the data-link layer, which allows two systems running<br>different network layer protocols to learn about each other (via TLVs –<br>Type-Length-Value)                                                                                                    |
| LLDP-MED                                       | LLDP Media Endpoint Discovery is an extension to LLDP that operates<br>between endpoint devices such as IP phones and network devices such as<br>switches. It specifically provides support for voice over IP (VoIP)<br>applications and provides additional TLVs for capabilities discovery,<br>network policy, Power over Ethernet, inventory management and location<br>information.                                                                                                    |
| NTP                                            | The switch can provide the time to NTP/SNTP capable client devices ( or other switches, etc ). You can run the SNTP client and the NTP server concurrently on your system. Therefore you can obtain time from an outside source and serve that time to the devices connected to the switch.                                                                                                    |
| IEEE 1588 – PTP ( Precision<br>Time Protocol ) | IEEE 1588 V1 and V2<br>Boundary Clock V1<br>Boundary Clock V2<br>End-to-End Transparent Clock Sync Two Step Operation<br>End-to-End Transparent Clock Sync One Step Operation<br>Peer-to-Peer Transparent Clock<br>End-to-end Boundary clock<br>Peer-to-peer boundary clock<br>Microsecond accuracy                                                                                                    |
| File Download                                  | Firmware can be transferred via TFTP, SCP, HTTP, HTTPS, or via insertion of a microSD card (model dependent ). Text-based files that can be created or edited by common text editors.                                                                                                    |
| Secure Copy Protocol ( SCP )                   | SCP based on the Secure Shell (SSH) protocol, is a means of securely transferring computer files between a local host and a remote host or between two remote hosts.                                                                                                    |
| Availability and Redundancy<br>Features        |                                                                                                    |
| Spanning Tree Protocol ( STP )                 | IEEE 802.1D now incorporated in IEEE 802.1Q-2014, STP prevents bridge<br>loops and the broadcast radiation that results from them.<br>Other Spanning Tree features include BPDU guard, Root guard, loop guard,<br>root guard and TCN Guard.                                                                                                    |

| Rapid Spanning Tree Protocol<br>( RSTP )    | Interoperable with STP, RSTP (IEEE 802.1w) takes advantage of point-to-<br>point wiring and provides rapid convergence of the spanning tree.<br>Reconfiguration of the spanning tree can occur in less than 1 second                                                                                                    |  |  |
|---------------------------------------------|----------------------------------------------------------------------------------------------------|--|--|
| Multiple Spanning Tree<br>Protocol ( MSTP ) | Originally defined in IEEE 802.1s and now incorporated IEEE 802.1Q-2014, defines an extension to RSTP for use with VLANs. The Multiple Spanning Tree Protocol configures a separate Spanning Tree for each VLAN group and blocks all but one of the possible alternate paths within each Spanning Tree.                                                                                                    |  |  |
| P-Ring                                      | Perle's Ring Protocol provides resilient operation of a network made up of<br>managed switches in a ring topology. The implementation prevents a<br>switch loop scenario and also enables communication within the ring if a<br>failure occurs somewhere in the ring.                                                                                                    |  |  |
| MRP-Ring                                    | MRP (Media Redundancy Protocol) is defined in International<br>Electrotechnical Commission (IEC) standard 62439-2. It provides fast<br>convergence in a ring network topology. MRP provides recovery times<br>for a ring in the following range: 10, 30, 200 and 500 ms                                                                                                    |  |  |
| Link Standby                                | A link recovery feature using a primary and backup link. Provides a simple alternative to spanning tree protocols for link redundancy.                                                                                                    |  |  |
| VLAN Features                               |                                                                                                    |  |  |
| VLAN Range                                  | Up to 255 VLANS across a VLAN ID range of 1 to 4094                                                                                                    |  |  |
| GVRP                                        | Generic Attribute Registration Protocol (GARP) VLAN Registration Protocol (GVRP) is an application defined in the IEEE 802.1Q standard that allows for the control of VLANs. With GVRP, the switch can exchange VLAN configuration information with other GVRP switches, prune unnecessary broadcast and unknown unicast traffic, and dynamically create and manage VLANs on switches that are connected through 802.1Q trunk ports. |  |  |
| Voice VLANs                                 | Voice VLANs enables one to separate, prioritize, and authenticate voice<br>traffic moving through your network, and to avoid the possibility of<br>broadcast storms affecting VoIP (Voice-over-IP) operation. With an IP<br>Phone connected to an access port, a switchport voice VLAN enables the<br>use of one VLAN for voice traffic and another VLAN for data traffic from an<br>Ethernet device attached to the phone.          |  |  |
| VLAN Interfaces                             | Perle switches provide the ability to configure management VLAN<br>interfaces. This enables network administrators to access the switch's<br>management interface from separate VLAN networks                                                                                                    |  |  |
| Security Features                           |                                                                                                    |  |  |

| IEEE 802.1X                                                            | Provides secure access to switch ports from a central RADIUS server. The<br>switch operating as an authenticator interacting with an 802.1X compliant<br>supplicant ( PC or industrial device) through the use of the EAPOL protocol.<br>Authentication will be granted/denied through an external RADIUS server.<br>RADIUS assigned VLAN<br>IETF 64 (Tunnel Type)<br>IETF 65 (Tunnel Medium Type)<br>IETF 81 (Tunnel Private Group ID)<br>Guest VLAN and Restricted VLANs are supported<br>For non-802.1X devices found in industrial applications, the switch can use<br>the client MAC address for authorization through the use if MAB ( MAC<br>Authentication Bypass )<br>Switch can also be configured as an 802.1X supplicant ( edge switch ) that<br>authenticates with an 802.1x-aware upstream switch. |
|------------------------------------------------------------------------|----------------------------------------------------------------------------------------------------|
| Login Banner and MOTD                                                  | A login message banner presented during sign-on can be configured by the<br>network administrator.<br>A Message Of The Day can also be created for presentation to an<br>authenticated user.                                                                                                    |
| Password Strength Checking                                             | Many organizations require stringent management over the strength level<br>of their passwords. When enabled, Perle extends this capability to local<br>passwords stored on the switch enforcing strong passwords to be used.                                                                                                    |
| Port Security – Secure MAC<br>Addresses                                | This port security feature provides the ability to restrict input to an interface by limiting and identifying MAC addresses of the stations allowed to access the port ( Access or Trunk ) and will take specific actions when violations occur.                                                                                                    |
| Management ACL                                                         | Restricting access to management functions can be configured by protocol<br>or IP address selection are provided. This enables administrators to allow<br>only specific workstations using particular protocols to be able to access<br>the management functions of the switch.                                                                                                    |
| RADIUS Management Access<br>Authentication                             | AAA support for RADIUS servers that Authenticate, Authorize and Account management sessions.                                                                                                    |
| TACACS+ Management Access<br>Authentication                            | AAA support for TACACS+ servers that Authenticate, Authorize and Account management sessions.                                                                                                    |
| Secure Socket Layer ( SSL )                                            | SSL provided for secure browser sessions using HTTPS                                                                                                    |
| Secure Shell ( SSH )                                                   | SSH provided for secure SSH session for CLI and SCP file transfer sessions.                                                                                                    |
| SNMPV3                                                                 | Support provided for secure version 3 of SNMP                                                                                                    |
| Quality of Service ( QoS ) and<br>Class of Service ( CoS )<br>Features |                                                                                                    |
| Classification                                                         | IP ToS/DSCP and IEEE 802.1p CoS                                                                                                    |
| Congestion Avoidance                                                   | Weighted Fair Queuing or Strict Queuing                                                                                                    |

| Egress Queues and scheduling       | 4 traffic class queues per port<br>output queue mapping<br>DSCP to output queue mapping                                                                                                    |  |  |
|------------------------------------|----------------------------------------------------------------------------------------------------|--|--|
| Monitoring Features                |                                                                                                    |  |  |
| Port Mirroring                     | N:1 Port Mirroring is a method of monitoring network traffic. With port<br>mirroring enabled, the switch sends a copy of one or more ports to a<br>predefined destination port. Selection of Transmit, Receive frames or both<br>can be made                                                                                                    |  |  |
| RMON                               | RMON statistics provided for statistics, history, alarms and events for network monitoring and traffic analysis                                                                                                    |  |  |
| Syslog                             | Facility for logging systems messages to an external SYSLOG server                                                                                                    |  |  |
| Alert Log                          | Facility for logging systems messages locally                                                                                                    |  |  |
| Traceroute                         | Layer 2 traceroute to identify the path that a frame takes from source to destination                                                                                                    |  |  |
| Virtual cable test                 | A test that enables the detection of potential copper cabling issues such as<br>pair polarity pair swaps and excessive pair skew as well as any opens,<br>shorts or any impedance mismatch. Will report the distance in the cable to<br>the open or short.                                                                                                    |  |  |
| Power Supply Monitoring            | Provides the status of power supplies of the switch                                                                                                    |  |  |
| Internal Temperature<br>Monitoring | The internal ambient temperature of the switch can be obtained from the management interfaces.                                                                                                    |  |  |
| Alarm Processing                   | The switch can monitor global switch conditions as well as individual ports.<br>These alarms can be configured to send messages to ;<br>an internal log file<br>external Syslog server<br>SNMP trap server<br>An external alarm device such as a bell, light or other signaling device via<br>the switch's built-in dry contact alarm relay<br>Global Status Monitoring Alarms<br>Dual power supply alarm<br>Port Status Monitoring Alarms<br>Link Fault Alarm ( IE loss of signal )<br>Port not forwarding alarm<br>Port not operating alarm ( failure upon start up tests )<br>FCS Bit error rate alarm |  |  |
| Alarm Relay                        | When enabled, energizes the built-alarm relay triggering an external alarm circuit such as a bell, light or other signaling device according to alarm conditions set                                                                                                    |  |  |

# 1.2 - Software Licensing

All Perle software pre-installed in Perle Products or downloaded from any other source or media is governed by Perle's End User License Agreement. USING THIS PERLE PRODUCT CONSTITUTES ACCEPTANCE OF THIS AGREEMENT. Please review the country specific End User License Agreement located at the following location prior to usage;

http://www.perle.com/EULA.shtml

#### http://www.perle.com/EULA-Germany.shtml

You also agree that Perle may collect, use, or disclose customer information in the course of fulfilling its obligations under the End User License Agreement, and such collection, use, and disclosure will be in accordance with Perle's privacy policy available at http://www.perle.com/privacy.shtml

IF YOU DO NOT AGREE TO ALL OF THE TERMS AND CONDITIONS OF THIS AGREEMENT, You have no right to use the Perle Software and You should return the purchased product to Perle or the applicable reseller or distributor from whom You obtained the product.

## **Universal Image**

Perle IDS ethernet switch products share the same firmware image. Specific functions and features are enabled depending on the model purchased. The benefit of this type of approach is that models can share a single firmware file that may be loaded onto a central file server (IE TFTP). This greatly simplifies updates for the user when multiple Perle IDS model types exist in the same network.

# 1.3 - Configuring

Configuration

The Perle Industrial Ethernet Managed Switches (IDS) support the following methods of configuration:

- Fast Setup Available when the IDS is in factory default configuration
- Device Web Manager Accessible from a Web Browser
- CLI Command Line Interface
- SNMP Using a Network Management System

The switch is delivered with a factory default configuration.

To obtain a list of all default values for various features (in factory default mode), connect to the serial console and perform a **"#show running-config all"** CLI command.

## Fast Setup

Fast Setup is used as a simple method for configuring the unit for first time installation. Used in Factory Default Configuration Mode, it provides the simplest network setup.

## Fast Setup via Internet Browser in factory default mode

Fast Setup mode simply requires a PC Ethernet connection and browser software. Other methods to configure the IDS Switch can be found in the IDS Switch User's guide.

1. Your PC must be set to obtain a DHCP address from the IDS switch (For Windows users, see Control Panel ->Network and Sharing Center -> Change adapter settings ->Local Area Connection Properties ->Internet Protocol Version (TCP/IPv4) ->Properties ->Select Obtain an IP address automatically.

2. To initiate Fast Setup mode, press and hold the "Reset/FS" button located near the bottom of the unit for 4 seconds. Both LEDs on one of the empty Ethernet RJ-45 connectors will rapidly flash to direct you to plug in the Ethernet cable from your PC's Ethernet port to this port. If there are no empty RJ-45 ports on the IDS switch then you will need to make one available.

3. The IDS switch will assign an IP address of 169.254.0.1 to itself and it will assign your PC an address of 169.254.0.2

4. Launch your favorite Internet browser and select any url or simply type in 169.254.0.1 to be directed to the IDS Switch Get Started screen. Select the Get Started button to be directed to the configuration screen.

5. Configure the necessary parameters for your network;

- System Name: Enter the name of the switch. Spaces are not allowed.
- Settings for VLAN1: Enter a static VLAN interface IP address or select that a DHCP server

will assign.

- o If required, enter the optional default gateway address. This enables any switch management application to be able to communicate to a device on another network via this gateway router. The gateway address will also be reachable from any VLAN on the switch.
- Administration: Set an Administrative password for the CLI (Privileged EXEC), create an Administrative User ID for the Web Manager and CLI, create a community to manage the switch using SNMP and set the date and time.

press the Apply button to save and exit Fast Setup.

## Fast Setup via CLI in factory default mode

As alternative to using an Internet browser, Fast Setup can also be performed via the CLI interface on the switch serial console. This is done by hitting "return" after the switch has completed booting.

## Fast Setup via Internet Browser after initial configuration

A Fast Setup page is provided in the switch web manager to view or change the basic switch parameters that were entered by the user during the initial Fast Setup interview process

## CLI

A familiar text-based Command Line Interface based on accepted industry standard syntax and structure is provided. This interface which is ideal for network industry certified engineers, is available via in-band IE Telnet/SSH sessions or the out-band serial console port.

The CLI is structured as follows:

- User EXEC mode
- · Privilege EXEC mode
- · Global Configuration mode
- · Interface Configuration mode
- · VLAN configuration mode
- · Line configuration mode

For detailed information on the CLI, please refer to the Perle IDS Command Reference Guide available for download from the Perle web site ( www.perle.com )

#### Web Manager

The Perle Web Device Manager is an embedded Web based application that provides an easy to use browser interface for managing the switch.

#### **Navigation Tree**

On the left side of all pages resides a structured navigation tree grouped by the following areas;

- Dashboard
- · Configure
- · Monitor (displayed in green text)
- · Administration
- Diagnostic Tools
- Fast Setup
- <u>Command line</u>

This navigation tree can be expanded or collapsed as required. A navigation tree search is also provided to assist in directing the user to the pages that most relate to the search term entered.

#### **Search Navigation**

A search tool is provided on the top of the navigation tree to assist user looking for a specific term in the navigation tree. As you begin typing your search term, the navigation tree will filter accordingly until the search you are looking for appears.

#### Alarms

In the top right quadrant, the total number of alarms that require attention are displayed.

#### **Device Status**

A graphical representation of the IDS switch is on the right hand side of the browser window. This device Status window can also be minimized to maximize the size of the middle window if required.

The following elements of the graphic are active and presents their status. Clicking on a port will direct the user to the port monitoring page for a detailed view.

#### **Ethernet RJ/Fiber ports**

- A green port color represents a port with an active link. The LED portions, like the real hardware indicate the negotiated speed.
- A black port color represents an enabled port but with no link. This would occur if no device is actively connected.
- A grey shaded port represents a port that has been manually disabled by the administrator.
- A red port color represents a port that has been placed in an error-disabled state by the switch software due to a user pre-defined error condition.
- Activity LEDs will not display as blinking.

## Console port

 When a serial device is connected to a console port, a green color on the RJ port is presented indicating that the console port is active. When not present, the port color is black.

#### Hardware switches

• If hardware switches exist, the direction of the DIP switches are correctly represented. *Refer to the IDS Hardware Installation Guide for details*.

#### **Status LEDs**

• The status of all LEDs at the top of the unit are correctly represented. Whenever a LED is blinking, the LED will be represented as a glowing "star" shape.

#### SD card

For those models with SD card slots, a black colored slot indicates that an SD card is not

present. A green colored slot indicates that an SD card is present.

#### **Unit Configuration**

When using the web Manager, details displayed reflect what is contained in the switch's running-config. When changes are made using the web manager, the operation that is performed during an "Apply" is that the change is automatically applied to the Running-config which is then saved in its entirety to the Startup-config file.

This means that when using both web manager and CLI at the same time, some caution is required. Changes made via the CLI are immediately updated to the running-config. Therefore any changes that are subsequently made by the web manager ( and "applied" ) will incorporate all changes previously made via CLI and automatically saved to the startup-config.

To show the state of the synchronization between running-config and startup-config can be found through the web manager under Monitor/System/General Information or under CLI with #show sysinfo

Startup-Configuration state...... In Sync with Running-configuration

#### Web User Privilege

Authenticated users using the Web Manager operate at the admin (Privileged EXEC) level.

## Secure Web Manager

#### **Overview**

The Perle Web Manager is an embedded Web based application that provides an easy to use browser interface for managing the switch. Some IDS managed switch models have the capability of running the web manager using secure HTTPS protocol utilizing up-to-date TLS 1.2 or better encryption cipher suites

Operation of the web manager running in a secure environment is the same as described in "Web Manager"

Key and certificate management is found in "Keys and Certificates"

#### **Pre-requisites**

IDS Switch and a browser

## **Restrictions / Limitations**

None

## Terminology

None

## Feature details / Application notes

When using the secure web manager, the switch's IP address must be preceded by "https://"

The HTTPS port number can also be modified from the standard default of 443. See below

## Configuration

Change HTTP port number

| Activity                       | Web Manager                                 | CLI Command(s)                  | Comments                                                                                                    |
|--------------------------------|---------------------------------------------|---------------------------------|----------------------------------------------------------------------------------------------------|
| Change<br>HTTPS port<br>number | Configure/System/System<br>General Settings | (config)#ip http<br>secure-port | If required, change the<br>standard HTTPS port number<br>from 443 to a different value<br>( 1024 to 65535 ) |

## Monitoring and Maintaining

• None

# 2 - Basic Operation

## **Digital Inputs**

## Overview

- There are two basic types of digital inputs (dry contact sensing and wet contact sensing). These can be used for the generation of alarms (SNMP trap, energizing of on-board Alarm Relay, etc.).
  - One example is the monitoring of a dry contact closure on the equipment enclosure door. Alarms can be generated when the door is sensed open and/or closed.

#### **Pre-requisites**

- Availability of Digital Inputs is model Dependant.
- Please see the IDS Hardware Installation Guide for your specific model to determine which digital inputs are available on your switch.

#### **Restrictions / Limitations**

None

#### Terminology

- Dry contact sensors: using this type of sensor, the switch applies a small amount of voltage across the contacts and senses when the circuit is completed. IE door contact closure completing the circuit
- Wet contact sensors: using this type of circuit, the switch senses the presence of current flowing across the contacts

#### Feature details / Application notes

· IDS Hardware installation Guide

#### Configuration

| Step | Activity | Web Manager | CLI Command(s) | Comments |
|------|----------|-------------|----------------|----------|
|------|----------|-------------|----------------|----------|

|   | Configure input<br>contact                                      | configure/alarms/facili-<br>ties | (config)#alarm<br>contact n                  | -assign a description for contact n                                                                                                    |
|---|-----------------------------------------------------------------|----------------------------------|----------------------------------------------|----------------------------------------------------------------------------------------------------|
| 1 |                                                                 |                                  |                                              | <ul> <li>-Set the severity level x (<br/>major, minor or none) for<br/>contact n</li> <li>Set whether input<br/>is triggered when<br/>an open or closed<br/>condition occurs</li> </ul> |
| 2 | Configure where<br>the notification<br>goes when trig-<br>gered | configure/alarms/facili-<br>ties | (config)#alarm<br>facility input-<br>alarm n | <ul> <li>For input contact</li> <li>n, set notification</li> <li>to be sent to sys-</li> <li>log, as</li> <li>an snmp trap</li> <li>and/or energize</li> <li>the relay</li> </ul>       |

## Monitoring and Maintaining

· Display the settings for Input contacts

| Activity                                       | Web Manager                   | CLI Com-<br>mand(s) | Comments                                                                                                    |
|------------------------------------------------|-------------------------------|---------------------|----------------------------------------------------------------------------------------------------|
| Display Global status of monitoring conditions | Monitor/System/IO and Sensors | #show sysinfo       | <ul> <li>-Displays the status of;</li> <li>Power supplies</li> <li>Digital inputs ( open or closed ) state</li> <li>DIP switch settings</li> </ul> |

|                                                |                                  |               | Displays the status of ;              |
|------------------------------------------------|----------------------------------|---------------|---------------------------------------|
| Display Global status of monitoring conditions | Monitor/System/IO and<br>Sensors | #show env all | <ul> <li>Internal tempera-</li> </ul> |
|                                                |                                  |               | ture                                  |
|                                                |                                  |               | Power supplies                        |
|                                                |                                  |               | • Digital inputs (                    |
|                                                |                                  |               | asserted or not                       |
|                                                |                                  |               | asserted )                            |

The IDS Hardware Installation Guide provides details on connecting unit power, ethernet devices, SFPs and consoles. This section assists the user with any software configuration and operational considerations that may be required.

# 2.1 - Connecting Power

The Hardware Installation Guide for your specific model will contain information on the units power requirements as well as help you ensure proper connection.

All models will come equipped with Power Status LED(s). Refer to the specific Installation Guide for details.

# 2.2 - Connecting Devices

## **RJ45 Ethernet Ports**

By default all of the 10/100/1000 ports will automatically set themselves up to match the speeds of all attached devices. If autonegotiation is not support by one or more of the attached devices, the ports can each re-configured to operate fix speeds and duplex settings. See "Port Setup" for details on how to configure individual ports.

## SFP slots

For those models with SFP slots, 100/1000/2500Base-X SFP modules supplied by Perle, Cisco or other manufacturers of MSA compliant SFPs are supported. The port will detect the speed of the SFP and auto-configure the port accordingly.

- Fiber SFP SERDES
  - o Depending on the switch model, the following speeds are supported;
    - o 100Base-FX

- o 1000Base-X
- o 2500Base-X SFPs running SERDES
- Fiber SGMII SFP
  - There are some non-standard SFPs such as Cisco's GLC-GE-100FX (version 1 and 2) that operate over SGMII (Serial Gigabit Media Independent interface). Perle IDS switches provides the configuration to support this SFP
- Copper SGMII, RJ45 SFP
  - Another type of SFP supported by the switch is Cisco's GLC-T SFP. This is an SFP that has an RJ45 port supprting 10/100/1000Base-T devices. They can be configured to use "auto-negotiation" or fixed speeds.

See "Port Setup" for details on how to configure SFP ports.

## **Fixed Fiber Transceivers**

Some switch models have fiber ports In order to provide fiber connections specific to your fiber cabling needs and come in the following configurations;

- 100Base-x or 1000Base-x
- · Multi-mode or single mode
- Duplex or Simplex ( two or one fiber strand )
- Distances ranging from 500 meters to 160 Kilometers
- SC or ST connector type

See "Port Setup" for details on how to configure Fixed Fiber ports.

# 2.3 - SFPs

## **Overview**

An IDS switch will accept any brand of MSA compliant SFP. This provides the user with a wide choice of brands to choose from including Perle's own brand of Cisco compatible SFPs.

## **Pre-requisites**

Switch models with SFP or Combo ports

## **Restrictions / Limitations**

None.

## Terminology

· None.

## Feature details / Application notes

- An IDS switch will accept any brand of MSA compliant SFP. This provides the user with a wide choice of brands to choose from including Perle's own brand of Cisco compatible SFPs.
- Auto speed detection of 100base-x and 1000base-x SFPs
- Display the SFP diagnostic information such as brand, serial number and power levels
   o If SFP vendor specified thresholds are exceeded, SNMP traps are initiated.
- Support for GLC-GE-100FX an SGMII-based fiber SFP (operating 100base-X)
- Support for the GLC-T, a 1000Base-T (SERDES mode)

## Configuration

Some switch models don't require any configuration for SFPs, however in the event that the SFP that is inserted operates under SGMII versus SERDES, the switchport for the SFP must be configured for SGMII.

In the case of the IDS 610 or 710 models, the mode (SGMII or SERDES) as well as the speed of the SFP needs to be configured.

| Activity              | Web Manager                     | CLI Com-<br>mand(s) | Comments       |
|-----------------------|---------------------------------|---------------------|----------------|
| Configure a switch    |                                 |                     | Select the     |
| SFP port to accept an | Configure/Ports/Switchport set- | (config-            | "Enable SCMII" |
| SFP operating under   | tings                           | if)#sgmii           |                |
| SGMII                 |                                 |                     | CHECKDOX       |

## **Monitoring and Maintaining**

Display the standard informational and diagnostic information that is provided by the inserted SFP on a ports.

| Activity         | Web Manager      | CLI Command(s)     | Comments                                |
|------------------|------------------|--------------------|-----------------------------------------|
| Soloct on SED    | Monitor/Dorts/   |                    | This will display the following infor-  |
|                  | Deat Status (SED | #show              | mation from the SFP.                    |
| port and view    | Port Status/SFP  | Interfaces inter-  | Product name                            |
| the SFP's infor- |                  | face-id trans-     | Vendor name                             |
| mational and     |                  | ceiver [a0   a2    | Serial number                           |
| diagnostic       |                  | ac]                | Connector                               |
| data.            |                  |                    | Nominal Signaling Rate                  |
|                  |                  | ac is applicable   | This is the bit rate including encoding |
|                  |                  | for SFPs that pro- | information required to carry the       |
|                  |                  | vide PHY register  | data.                                   |
|                  |                  | information        | Link reach for 9/125 single mode        |
|                  |                  |                    | fiber.                                  |
|                  |                  |                    | Link reach for 50/125 OM2 mode          |
|                  |                  |                    | fiber                                   |
|                  |                  |                    | Fiber wavelength                        |
|                  |                  |                    |                                         |
|                  |                  |                    | Alarm and Warning Thresholds (if        |
|                  |                  |                    | provided by SFP)                        |
|                  |                  |                    | Module Temperature                      |
|                  |                  |                    | Transceiver Transmit supply voltage     |
|                  |                  |                    | Transceiver Transmit bias current       |
|                  |                  |                    | Transceiver Transmit power              |
|                  |                  |                    | Transceiver receive optical power       |

# 2.4 - Combo Ports

## Overview

.

A dual-purpose Combo port available on some IDS switch models, operate as a single port but with two interfaces, an RJ-45 10/100/1000Base-T cable and a fiber SFP. This provides flexibility in environments where the type of connection ( copper or fiber ) may

change. Only one of the two interfaces can be active at a time with the SFP given priority. Configuration is provided that enables users to manage how the combo ports are to be used.

## **Pre-requisites**

• Switch models with dual purpose combo ports

## **Restrictions / Limitations**

None.

## Terminology

None.

## Feature details / Application notes

Specific to combo port configuration. For all other port configuration features please refer to "Port Setup"

- **Auto** : This is the default setting which will automatically pick the first interface which has a link. Once a port is selected (based on having a signal or link), no auto detection will take place until the link is lost. The other interface is disabled until such time as the link is lost on the on the other interface.
- **RJ45**: The RJ45 is the exclusive interface for the Combo port. The SFP interface is disabled
- SFP: The SFP is the exclusive interface for the Combo port. The RJ45 interface is disabled
- Present / Not Present status: If neither combo port interfaces have link, then the combo port status will show "not present". If an RJ45 copper connection is made, the combo port will show "10/100/1000base-TX". If the SFP is inserted and established link, the combo port will show "100Base-X" or "1000Base-X"

## Configuration

| Activity Mah Managar |                     | CLI Com-         | Commente                                          |
|----------------------|---------------------|------------------|---------------------------------------------------|
| ACTIVITY             | web wander          | mand(s)          | Comments                                          |
| Colort               | Configure/Ports/    | (config-         | Auto : This is the default setting which          |
| Select               | Switchport settings | if)#media-type   | will automatically pick the first interface       |
| combo                |                     | {auto-select     | which has a link. Once a port is selected         |
| port                 |                     | rj45   sfp}      | (based on having a signal or link), no auto       |
| media                |                     |                  | detection will take place until the link is       |
| settings             |                     |                  | lost. The other interface is disabled until       |
|                      |                     |                  | such time as the link is lost on the on the       |
|                      |                     | other interface. |                                                   |
|                      |                     |                  | <b>RJ45</b> : The RJ45 is the exclusive interface |
|                      |                     |                  | for the Combo port. The SFP interface is          |
|                      |                     |                  | disabled                                          |
|                      |                     |                  | SFP: The SFP is the exclusive interface for       |
|                      |                     |                  | the Combo port. The RJ45 interface is             |
|                      |                     |                  | disabled                                          |

## **Monitoring and Maintaining**

## Show combo port settings

| Activity                       | Web Manager                  | CLI Command(s)                            | Comments                                                                                |
|--------------------------------|------------------------------|-------------------------------------------|-----------------------------------------------------------------------------------------|
| Show<br>combo port<br>settings | Monitor/Ports/Port<br>Status | #show interfaces inter-<br>face-id status | Displays the status of the port<br>and which interface is<br>assigned to the combo port |

# 2.5 - LEDs

All models come equipped with Status LED(s). Please refer to the specific Installation Guide for

details.

## 2.6 - Logging Overview

The IDS switch has the ability to communicate and log event messages such as monitored alarms and other notable activity to its local volatile "buffered" memory log, to a file stored on the switch's non-volatile flash memory or to an external Syslog server, Telnet sessions, or the serial console port.

## **Pre-requisites**

• None.

## **Restrictions / Limitations**

None.

## Terminology

The Internal log stored in volatile memory can be viewed by the web manager or CLI.

If enabled, the local file stored in non-volatile flash memory will receive the switch logging information. This file can be copied off platform.

Syslog Source Interface: the VLAN interface used to send log messages to Syslog

## Syslog facility

Syslog Facility is one information field associated with a syslog message and is defined by the syslog protocol. It is meant to provide a very rough clue from what part of a system the message originated from. Traditionally, under UNIX, there are facilities like KERN (the OS kernel itself), LPD (the line printer daemon) and so on. The "LOCAL\_7" default facility which is traditionally reserved for administrator and application use is the default used by the switch. The user can however change the facility to a wide range of choices.

**Origin ID Source**: Select which origin ID will be inserted into the syslog messages. Selections can IP address, host ( switch ) name or a customizable string

## Feature details / Application notes

A wide of options are provided to manage where events are communicated.

## **General settings**

- Enable/disable logging
- Whether or not to include sequence numbers in the log messages
- Control the log rate limit in messages/second with the option of filtering based on severity

## Timestamp

- Whether or not to include a timestamp in the log message based on date/time or by switch uptime.
- The default date format is Month/Day/ Hour/Minutes/Seconds. Additionally, milliseconds, year and time zone can be added
- · Select whether to use local time or UTC (Universal Time Coordinated)

## Syslog

• Enable/disable the sending of messages to one or more IPv4 or IPv6 syslog servers

## **Console and Telnet sessions**

• Enable/disable the sending of messages to the serial console port and to authenticated Telnet sessions

## **Buffered and File**

• Select whether to send log messages to the switch's internal buffered memory or to a non-volatile file on the switch's flash

## Configuration

## **General Settings**

| Activity              | Web Manager                           | CLI Command(s)                            | Comments                                                             |
|-----------------------|---------------------------------------|-------------------------------------------|----------------------------------------------------------------------|
| Enable/disable        | Configure/System/Logging/gen-         | (config)#logging                          | Enable logging (                                                     |
| logging               | eral                                  | on                                        | default )                                                            |
| Sequence num-<br>bers | Configure/System/Logging/gen-<br>eral | (config)#service<br>sequence-num-<br>bers | Select that<br>sequence num-<br>bers be added to<br>the log messages |

| Maximum log<br>message rate<br>limit | Configure/System/Logging/general | (config)#logging<br>rate-limit | Set the maximum<br>logging rate in<br>messages per sec-<br>ond (1 to 10000)                                                                             |
|--------------------------------------|----------------------------------|--------------------------------|----------------------------------------------------------------------------------------------------|
|                                      |                                  |                                | optionally filter by<br>minimum severity<br>level :<br>Emergency<br>Alert<br>Critical<br>Error<br>Warning<br>Notification<br>Informational<br>Debugging |

## Timestamp

| Activity      | Web Manager                    | CLI Com-<br>mand(s) | Comments             |  |
|---------------|--------------------------------|---------------------|----------------------|--|
| Include time- |                                | (config)#service    | Select Date and Time |  |
| stamp in mes- | configure/system/Logging/time- | timestamps log      | or Switch uptime and |  |
| sages         | stamp                          |                     | whether to include,  |  |
|               |                                |                     | milliseconds, year,  |  |
|               |                                |                     | time zone, use the   |  |
|               |                                |                     | local time on the    |  |
|               |                                |                     | switch or UTC ( Uni- |  |
|               |                                |                     | versal Time Coordi-  |  |
|               |                                |                     | nated ) time         |  |

# Syslog

| Activity                                                                          | Web Manager                     | CLI Com-<br>mand(s)                                                            | Comments                                                                                                    |
|-----------------------------------------------------------------------------------|---------------------------------|--------------------------------------------------------------------------------|----------------------------------------------------------------------------------------------------|
| Enable log<br>messages to be<br>sent to Syslog<br>server(s) and<br>severity level | Configure/System/Logging/Syslog | (config)#log-<br>ging trap<br>or disable with<br>(config)#no log-<br>ging trap | Enable/disable log<br>messages to Syslog<br>and filter by severity<br>level:<br>Emergency<br>Alert<br>Critical<br>Error<br>Warning<br>Notification<br>Informa-<br>tional<br>debugging                                                      |
| Add one or<br>more Syslog<br>server(s)                                            | Configure/System/Logging/Syslog | (config)#log-<br>ging<br>host <host<br>name/IP<br/>Address &gt;</host<br>      | Add Syslog server(s)<br>by host name via<br>qualified domain<br>name or IP address<br>specifying a trans-<br>port of UDP ( default )<br>or TCP. The port<br>number and also be<br>changed ( default is<br>514 for UDP and 601<br>for TCP ) |
| Delete Syslog<br>Server                                                           | Configure/System/Logging/Syslog | (config)#no log-<br>ging<br>host <host<br>name/IP<br/>Address &gt;</host<br>   | Delete Syslog server<br>by host name via<br>qualified domain<br>name or IP address                                                                                                    |

| Select Syslog | Configure/System/Logging/Syslog | (config)#log-  | Specify the source of |
|---------------|---------------------------------|----------------|-----------------------|
| Source VLAN   |                                 | ging source-   | the management        |
| interface     |                                 | interface vlan | VLAN interface ( 1-   |
|               |                                 |                | 4096 ) for sending    |
|               |                                 |                | messages to Syslog    |

|                |                                 |               | 1       |                   |
|----------------|---------------------------------|---------------|---------|-------------------|
|                |                                 |               | Identif | y the Unix Sys-   |
|                |                                 |               | log fac | ility identifier. |
| Configure Sys- | Configure/System/Logging/Systog |               | Choose  | e from one of;    |
| log Facility   |                                 | (config)#log- | · ·     | kernel mes-       |
| identifier     |                                 | ging facility |         | sages             |
|                |                                 |               |         | user-level        |
|                |                                 |               |         | messages          |
|                |                                 |               |         | mail system       |
|                |                                 |               | •       | system dae-       |
|                |                                 |               |         | mons              |
|                |                                 |               | •       | security/         |
|                |                                 |               |         | authorization     |
|                |                                 |               |         | messages          |
|                |                                 |               |         | messages          |
|                |                                 |               |         | generated         |
|                |                                 |               |         | internally        |
|                |                                 |               |         | by syslogd        |
|                |                                 |               |         | line printer      |
|                |                                 |               |         | subsystem         |
|                |                                 |               |         | network news      |
|                |                                 |               |         | subsystem         |
|                |                                 |               |         | UUCP subsys-      |
|                |                                 |               |         | tem               |
|                |                                 |               | •       | clock daemon      |
|                |                                 |               | •       | security/         |
|                |                                 |               |         | authorization     |
|                |                                 |               |         | messages          |
|                |                                 |               |         | FTP daemon        |
|                |                                 |               |         | NTP subsys-       |
|                |                                 |               |         | tem               |
|                |                                 |               | .       | log audit         |
|                |                                 |               | .       | log alert         |
|                |                                 |               | .       | clock daemon      |
|                |                                 |               | .       | local use 0       |
|                |                                 |               |         | (local0)          |
|                |                                 |               | •       | local use 1       |
|                | IDS Managed PoE Switches        | s User Guide  |         | (local1)          |
|                |                                 |               | · ·     | local use 2       |
|                |                                 |               | 1       | (local2)          |

|                            |                                 |                                 | Select origin ID     |  |  |
|----------------------------|---------------------------------|---------------------------------|----------------------|--|--|
| Select origin-ID<br>source | Configure/System/Logging/Syslog | (config)#log-<br>ging origin-ID | from one of the fol- |  |  |
|                            |                                 |                                 | lowing;              |  |  |
|                            |                                 |                                 | hostname as ID       |  |  |
|                            |                                 |                                 | · ip (Use            |  |  |
|                            |                                 |                                 | IP address as        |  |  |
|                            |                                 |                                 | ID)                  |  |  |
|                            |                                 |                                 | · ipv6 (Use          |  |  |
|                            |                                 |                                 | IPv6 address         |  |  |
|                            |                                 |                                 | as ID )              |  |  |
|                            |                                 |                                 | · Custom ( con-      |  |  |
|                            |                                 |                                 | figurable            |  |  |
|                            |                                 |                                 | unique text          |  |  |
|                            |                                 |                                 | string as ID )       |  |  |
|                            |                                 |                                 | • None ( default     |  |  |
|                            |                                 | (                               | )                    |  |  |
|                            | Configure/System/Logging/Syslog | (config)#log-                   |                      |  |  |
| Select append              |                                 | itor top                        |                      |  |  |
| a line reed                |                                 |                                 |                      |  |  |
|                            |                                 |                                 |                      |  |  |
| sysiog mes-                |                                 |                                 |                      |  |  |
| sages over TCP             |                                 |                                 |                      |  |  |
|                            |                                 |                                 |                      |  |  |

# Console/Telnet

| Activity Web Manager | CLI Com-<br>mand(s) | Comments |
|----------------------|---------------------|----------|
|----------------------|---------------------|----------|

|                 | Configure/System/Logging/console |               | Enable  | e/disable log   |
|-----------------|----------------------------------|---------------|---------|-----------------|
| Enable log      |                                  | (config)#log- | messa   | ges to the con- |
| messages to     |                                  | ging console  | sole ar | nd filter by    |
| the serial con- |                                  |               | severit | ty level:       |
| sole port       |                                  |               |         | Emergency       |
|                 |                                  |               | •       | Alert           |
|                 |                                  |               | •       | Critical        |
|                 |                                  |               | •       | Error           |
|                 |                                  |               | •       | Warning         |
|                 |                                  |               | •       | Notification    |
|                 |                                  |               |         | Informa-        |
|                 |                                  |               |         | tional          |
|                 |                                  |               | •       | debugging       |

| F               |                                 | 1             |                               |
|-----------------|---------------------------------|---------------|-------------------------------|
| Enable log      | Configure/System/Logging/Telnet | (config)#log- | Enable/disable log            |
| messages to     |                                 | ging monitor  | messages to Telnet            |
| Telnet sessions |                                 |               | sessions and filter by        |
|                 |                                 |               | severity level:               |
|                 |                                 |               | <ul> <li>Emergency</li> </ul> |
|                 |                                 |               | · Alert                       |
|                 |                                 |               | · Critical                    |
|                 |                                 |               | · Error                       |
|                 |                                 |               | • Warning                     |
|                 |                                 |               | · Notification                |
|                 |                                 |               | · Informa-                    |
|                 |                                 |               | tional                        |
|                 |                                 |               | · Debugging                   |
|                 |                                 |               |                               |
|                 |                                 |               | Note the following            |
|                 |                                 |               | EXEC CLI command              |
|                 |                                 |               | " #terminal monitor"          |
|                 |                                 |               | is required to begin          |
|                 |                                 |               | log messages appear-          |
|                 |                                 |               | ing during the termi-         |
|                 |                                 |               | nal session. "#no             |
|                 |                                 |               | terminal monitor"             |
|                 |                                 |               | will turn it off.             |

| Frablalas     |                                |               | Enable/disable log               |
|---------------|--------------------------------|---------------|----------------------------------|
| Enable log    | Configure/System/Logging/Buff- | (config)#log- | messages to internal             |
| messages to   | ered                           | ging buffered | buffered memory.                 |
| Buffered mem- |                                |               | and filter by severity           |
| ory           |                                |               | level values <0-7>               |
|               |                                |               | or keyword                       |
|               |                                |               | • Emergency                      |
|               |                                |               | · Alert                          |
|               |                                |               | · Critical                       |
|               |                                |               | · Error                          |
|               |                                |               | • Warning                        |
|               |                                |               | <ul> <li>Notification</li> </ul> |
|               |                                |               | · Informa-                       |
|               |                                |               | tional                           |
|               |                                |               | <ul> <li>Debugging</li> </ul>    |
|               |                                |               |                                  |
|               |                                |               | Optionally set the               |
|               |                                |               | maximum size in                  |
|               |                                |               | bytes of the internal            |
|               |                                |               | RAM buffer. Valid                |
|               |                                |               | values are < 4096-               |
|               |                                |               | 32768 > (Default is              |
|               |                                |               | 4096 bytes.)                     |

|                                                 |                               |                                                             | Enable/disable log                  |
|-------------------------------------------------|-------------------------------|-------------------------------------------------------------|-------------------------------------|
| Enable log<br>messages to a<br>file in non-vol- | Configure/System/Logging/File | (config)#log-<br>ging file<br>flash:< <i>file-</i><br>name> | messages to flash                   |
|                                                 |                               |                                                             | memory <i><filename></filename></i> |
|                                                 |                               |                                                             | and filter by severity              |
| atile flash                                     |                               |                                                             | level values <0-7>                  |
|                                                 |                               |                                                             | or keyword                          |
|                                                 |                               |                                                             | · Emergency                         |
|                                                 |                               |                                                             | · Alert                             |
|                                                 |                               |                                                             | · Critical                          |
|                                                 |                               |                                                             | · Error                             |
|                                                 |                               |                                                             | • Warning                           |
|                                                 |                               |                                                             | <ul> <li>Notification</li> </ul>    |
|                                                 |                               |                                                             | · Informa-                          |
|                                                 |                               |                                                             | tional                              |
|                                                 |                               |                                                             | <ul> <li>Debugging</li> </ul>       |
|                                                 |                               |                                                             |                                     |
|                                                 |                               |                                                             | Optionally set the                  |
|                                                 |                               |                                                             | maximum and mini-                   |
|                                                 |                               |                                                             | mum size of the                     |
|                                                 |                               |                                                             | cyclical logging file.              |
|                                                 |                               |                                                             | Valid maximum                       |
|                                                 |                               |                                                             | range is <4096-                     |
|                                                 |                               |                                                             | 2147483647>                         |
|                                                 |                               |                                                             | (default 4096.). The                |
|                                                 |                               |                                                             | minimum logging file                |
|                                                 |                               |                                                             | size range is <1024-                |
|                                                 |                               |                                                             | 2147483647>                         |
|                                                 |                               |                                                             | (default 2048.)                     |
|                                                 |                               |                                                             |                                     |
|                                                 |                               |                                                             | Users with IDS switch               |
|                                                 |                               |                                                             | models that have an                 |
|                                                 |                               |                                                             | SD card installed, can              |
|                                                 |                               |                                                             | copy the log file from              |
|                                                 |                               |                                                             | the switch's internal               |
|                                                 |                               |                                                             | flash to the SD flash               |
|                                                 |                               |                                                             | card.                               |
# **Monitoring and Maintaining**

Display logging settings

| Activity       | Web Manager              | CLI Com-<br>mand(s) | Comments             |
|----------------|--------------------------|---------------------|----------------------|
|                | Configure/System/Logging | #show logging       | CLI shows all of the |
| Display all of |                          |                     | settings related to  |
| the configura- |                          |                     | logging and includes |
| tion settings  |                          |                     | a view of the buff-  |
| for logging    |                          |                     | ered log. Under Web  |
|                |                          |                     | Manager, the buff-   |
|                |                          |                     | ered log can be      |
|                |                          |                     | viewed under Moni-   |
|                |                          |                     | tor/system/View      |
|                |                          |                     | Log                  |

# 2.7 - Alarms

#### Overview

The switch can monitor global switch and individual port conditions. These alarms can be configured to send alert messages to an;

- · External Syslog server
- · SNMP trap server
- External alarm device such as a bell, light or other signaling device via the switch's built-in dry contact alarm relay

# **Port Status Monitoring Alarms**

- Link Fault Alarm ( IE loss of signal )
- Port not forwarding alarm
- · Port not operating alarm (failure upon start up tests)

#### **Global Status Monitoring Alarms**

- Dual power supply alarm
- · Internal temperature alarm
- · SD card (model dependent)

#### **Pre-requisites**

 For additional details regarding the alarm relay, please refer to the IDS Hardware Installation Guide

#### **Restrictions / Limitations**

none

#### Feature details / Application notes

#### Alarm Relay

The alarm relay is an additional method for indicating that an alarm condition exists. Utilizing the switch's built-in dry contact alarm relay, a circuit can be designed that drives a light or speaker when the contacts on the alarm are open or closed. The switch's contact relay has a default alarm state which is either a normally open or closed condition. Please refer to the hardware installation guide for your particular model. The Ethernet switch upon power up, remains in this default alarm state until the boot process has completed. Once the boot cycle has completed and finds that no error conditions exist, the switch OS "energizes" the relay. Should an alarm condition occur, the switch OS will "de-energize" the relay. The user also has the ability to change the setting of the default alarm condition to either "de-energize" ( default ) or "energize".

### Alarm Levels

For each alarm, there is an associated severity level as follows;

- Critical
  - o Severity 1
  - o Syslog equivalent is "Emergency"
- · Major
  - o Severity 2
  - o Syslog equivalent is "Error"
- Minor
  - o Severity 3
  - o Syslog equivalent is "Warning"
- Informational
  - o Severity 4
  - o Syslog equivalent is "Informational"

# **Configuration of Alarm Common Settings**

| Activity                                                                      | Web Manager                                            | CLI Command(s)                          | Comments                                                                                                    |
|-------------------------------------------------------------------------------|--------------------------------------------------------|-----------------------------------------|----------------------------------------------------------------------------------------------------|
| Set the alarm                                                                 | Configure/System/alarms/common                         | (config)#alarm                          | The default for the alarm                                                                                                    |
| relay mode                                                                    | configure, system, alarms, confinition                 | relav-mode                              | relay is to de-energize the                                                                                                    |
| relay mode                                                                    | Settings                                               | relay-mode                              | relay. However should the                                                                                                    |
|                                                                               |                                                        |                                         | user's alarm circuit require a                                                                                                    |
|                                                                               |                                                        |                                         | contact closure to invoke an                                                                                                    |
|                                                                               |                                                        |                                         | alarm, select "energize"                                                                                                    |
| Set Syslog                                                                    | Configure/System/alarms/common                         | (config)#logging                        | Set the Syslog alarm level to                                                                                                    |
| Alarm Level                                                                   | settings                                               | alarm                                   | "none" ( default ) "Maior                                                                                                    |
|                                                                               |                                                        |                                         | Only " for alarms that are                                                                                                    |
|                                                                               |                                                        |                                         | Major and above or "Minor                                                                                                    |
|                                                                               |                                                        |                                         | and Major " for all levels                                                                                                    |
|                                                                               |                                                        |                                         |                                                                                                    |
|                                                                               | Configure/System/alarms/common                         | (config)#logging                        | Set the SNMP trap alarm                                                                                                    |
|                                                                               |                                                        |                                         |                                                                                                    |
| Set SNMP                                                                      | settings                                               | trap                                    | level to "none" ( default ),                                                                                                    |
| Set SNMP<br>trap level                                                        | settings                                               | trap                                    | level to "none" ( default ),<br>"Major Only " for alarms                                                                                                    |
| Set SNMP<br>trap level                                                        | settings                                               | trap                                    | level to "none" ( default ),<br>"Major Only " for alarms<br>that are Major and above or                                                                                                    |
| Set SNMP<br>trap level                                                        | settings                                               | trap                                    | level to "none" ( default ),<br>"Major Only " for alarms<br>that are Major and above or<br>"Minor and Major " for all                                                                                                    |
| Set SNMP<br>trap level                                                        | settings                                               | trap                                    | level to "none" ( default ),<br>"Major Only " for alarms<br>that are Major and above or<br>"Minor and Major " for all<br>levels.                                                                                                    |
| Set SNMP<br>trap level                                                        | settings                                               | trap                                    | level to "none" ( default ),<br>"Major Only " for alarms<br>that are Major and above or<br>"Minor and Major " for all<br>levels.                                                                                                    |
| Set SNMP<br>trap level<br>Enable the                                          | settings<br>Configure/System/alarms/common             | trap<br>(config)# power-                | level to "none" ( default ),<br>"Major Only " for alarms<br>that are Major and above or<br>"Minor and Major " for all<br>levels.<br>Provides the ability for an                                                                                                    |
| Set SNMP<br>trap level<br>Enable the<br>monitoring of                         | settings<br>Configure/System/alarms/common<br>settings | trap<br>(config)# power-<br>supply dual | level to "none" ( default ),<br>"Major Only " for alarms<br>that are Major and above or<br>"Minor and Major " for all<br>levels.<br>Provides the ability for an<br>alarm condition to occur                                                                                |
| Set SNMP<br>trap level<br>Enable the<br>monitoring of<br>dual power           | settings<br>Configure/System/alarms/common<br>settings | trap<br>(config)# power-<br>supply dual | level to "none" ( default ),<br>"Major Only " for alarms<br>that are Major and above or<br>"Minor and Major " for all<br>levels.<br>Provides the ability for an<br>alarm condition to occur<br>should one of the two                                                       |
| Set SNMP<br>trap level<br>Enable the<br>monitoring of<br>dual power<br>inputs | settings<br>Configure/System/alarms/common<br>settings | trap<br>(config)# power-<br>supply dual | level to "none" ( default ),<br>"Major Only " for alarms<br>that are Major and above or<br>"Minor and Major " for all<br>levels.<br>Provides the ability for an<br>alarm condition to occur<br>should one of the two<br>power inputs become                                |
| Set SNMP<br>trap level<br>Enable the<br>monitoring of<br>dual power<br>inputs | settings<br>Configure/System/alarms/common<br>settings | trap<br>(config)# power-<br>supply dual | level to "none" ( default ),<br>"Major Only " for alarms<br>that are Major and above or<br>"Minor and Major " for all<br>levels.<br>Provides the ability for an<br>alarm condition to occur<br>should one of the two<br>power inputs become<br>absent. This is not enabled |

### **Port Status Monitoring Alarms**

Port monitoring is provided through the use of port profiles. Port profiles are created to identify which port related alarm conditions are to be reported and where to send the alert message to. A Port Profile can be assigned to all or individual ports.

Port Profiles can configured to monitor one or more of the following conditions;

- Link fault
  - o This condition exists when the link is not up.
  - o Alarm severity = MAJOR
- Port not forwarding
  - o Whenever a port is blocked (Spanning Tree, Ring, etc ) the port goes into a "none forwarding" mode.
  - o Alarm severity = MINOR
- Port not operational
  - o This is a detected hardware issue discovered by the switch software for the port.
  - o Alarm severity = MAJOR

A default port profile called "*defaultPort*" is provided and assigned to all ports. This profile can either be edited if required or additional profiles can be created and assigned to individual ports. This default port profile cannot be deleted.

# **Configuration of Port Profiles**

| Activity                            | Web Manager                              | CLI Command(s)                                                    | Comments                                                                                    |
|-------------------------------------|------------------------------------------|-------------------------------------------------------------------|---------------------------------------------------------------------------------------------|
| Edit the<br>default port<br>profile | Configure/System/alarms/port<br>profiles | (config)#alarm pro-<br>file < <i>defaultPort</i> >                | Select port condition(s) for alarm processing                                               |
| Add a new<br>port profile           | Configure/System/alarms/port<br>profiles | (config)#alarm pro-<br>file <i><profile name=""></profile></i>    | Create new profile name of<br>choice and select port condi-<br>tion(s) for alarm processing |
| Assign port<br>profile to<br>port   | Configure/System/alarms/port<br>profiles | (config-if)#alarm pro-<br>file <i><profile name=""></profile></i> | Assign individual ports with a port profile                                                 |

## **Global Status Monitoring Alarms**

Global status monitoring is provided for the various environmental facilities provided by the switch such as temperature, SD card presence (model dependent) and dual power supply status.

The switch provides the ability to set high and low temperature thresholds for two separate temperature ranges. The default Primary temperature range is set to -20C to 95C. When enabled, a major alarm is generated whenever the temperature is outside of this range. These threshold can be adjusted according to the local environmental conditions. A secondary temperature range, disabled by default can be enabled to generate a minor alarm. This can be used as a "warning" range if set to a temperature range that is within the primary range, but beyond the expected normal operating range.

## **Configuration of Global Status Monitoring Alarms**

| Activity                                                                                                    | Web Manager                             | CLI Com-<br>mand(s)                                 | Comments                                                                                                    |
|----------------------------------------------------------------------------------------------------|-----------------------------------------|-----------------------------------------------------|----------------------------------------------------------------------------------------------------|
| Configure environ-<br>mental facilities<br>monitoring for dual<br>power supply                                      | Configure/System/alarms/facili-<br>ties | (config)#alarm<br>facility power-<br>supply rps     | Select set notification to<br>be sent to syslog, as<br>an snmp trap and/or<br>energize the relay<br>should one of the dual<br>power supplies fail                                                                                                    |
| Configure environ-<br>mental facilities<br>monitoring for SD<br>card ( model<br>dependent )                         | Configure/System/alarms/facili-<br>ties | (config)#alarm<br>facility sd-card                  | Select set notification to<br>be sent to syslog, as<br>an snmp trap and/or<br>energize the relay when<br>an SD card is inserted<br>or removed from the<br>switch                                                                                                    |
| Configure environ-<br>mental facilities<br>monitoring primary<br>internal tempera-<br>ture ( model depen-<br>dent ) | Configure/System/alarms/facili-<br>ties | (config)#alarm<br>facility tempera-<br>ture primary | Set the high and low pri-<br>mary temperature<br>threshold along with the<br>notification to be sent (<br>to syslog, as<br>an snmp trap and/or<br>energize the relay )<br>should the tempera-<br>ture exceed these<br>thresholds<br>Default temperature<br>thresholds are a high of<br>95C and a low of -20C. |

# Chapter 2 - Basic Operation

| Configure environ-<br>mental facilities<br>monitoring second-<br>ary internal tem-<br>perature ( model<br>dependent ) | Configure/System/alarms/facili-<br>ties | (config)#alarm<br>facility tempera-<br>ture secondary | Enable and set the high<br>and low secondary tem-<br>perature threshold along<br>with the notification to<br>be sent to (syslog, as<br>an snmp trap and/or<br>energize the relay )<br>should the tempera-<br>ture exceed these |
|----------------------------------------------------------------------------------------------------|-----------------------------------------|-------------------------------------------------------|----------------------------------------------------------------------------------------------------|
|                                                                                                    |                                         |                                                       | thresholds                                                                                                    |

# **Monitoring and Maintaining**

| Activity       | Web Manager                        | CLI Command(s)                                                        | Comments                   |
|----------------|------------------------------------|-----------------------------------------------------------------------|----------------------------|
| Display status | Configure/System/alarms/facilities | Habou alarma sat                                                      | Displays the alarm set-    |
| of alarm set-  |                                    | #snow alarm set-                                                      | tings for the global moni- |
| tings          |                                    | tings                                                                 | toring alarms              |
| Display alarm  | Configure/System/alarms/facili-    | #show alarm pro-                                                      | Displays the port profile  |
| profile set-   | ties                               | file <port profile<="" td=""><td>settings of the selected</td></port> | settings of the selected   |
| tings          |                                    | name>                                                                 | port profile               |

# **DIP Switch Settings**

## Overview

The DIP switches on the IDS switch provide a quick and easy way to setup a Ring connection in order to achieve improved network reliability and faster recovery times from network faults. A ring can also be setup and configured from any of the software configuration methods. Software configuration methods provide access to addition parameters as well as the more advanced ring features.

| DIP Switch |     |              | Ring Feature          |                                                                                                    |
|------------|-----|--------------|-----------------------|----------------------------------------------------------------------------------------------------|
| S1         | S2  | Ring<br>Role | Cou-<br>pling<br>Mode | Description                                                                                                    |
| On         | On  |              |                       | Software control - Ring Manager functionality will be con-<br>trolled by the configuration setup in software configura-<br>tion. |
| On         | Off | Master       | Active                | Ring Feature is enabled, IDS is Ring Master, Port 4 will be used as the active coupling port.                                    |
| Off        | On  | Client       | Backup                | Ring Feature is enabled, IDS is a Client device on the ring,<br>Port 4 of this IDS will be the backup coupling port.             |
| Off        | Off | Client       | Off                   | Ring Feature is enabled, IDS is a Client device on the ring. No coupling features on this IDS                                    |

For further details, please refer to the IDS Hardware Installation Guide

#### **Pre-requisites**

• Available on 409/509 including 509 PoE models

#### **Restrictions / Limitations**

• None

#### Configuration

· None

### **Monitoring and Maintaining**

| Activity                                         | Web Manager                                                                             | CLI Com-<br>mand(s) | Comments                                                     |
|--------------------------------------------------|-----------------------------------------------------------------------------------------|---------------------|--------------------------------------------------------------|
| Display the posi-<br>tion of the DIP<br>switches | Monitor/System/ IO and Sensors                                                          | #show sysinfo       | Displays on/off position<br>of hardware DIP<br>switches      |
| View physical DIP<br>switch positions on<br>unit | Graphic of unit will correctly posi-<br>tion the switches as monitored by<br>the switch | None                | Displays physical posi-<br>tions of hardware DIP<br>switches |

# 2.8 - Micro SD card

### Overview

• A MicroSD card can be used for configuration files and firmware backup and restoration. Files can also be copied to or from the SD card.

## **Pre-requisites**

 MicroSD cards are supported on the 306 and 409/509 series models. Check your IDS Hardware Installation Guide for details.

#### **Restrictions / Limitations**

none

## Feature details / Application notes

· IDS Hardware installation Guide

## Configuration

There is no configuration required for using an SD card

### **Monitoring and Maintaining**

Displays whether there is a microSD card present in the card slot

| Activity                                                          | Web Man-<br>ager | CLI Command(s)                                                       | Comments                                |
|-------------------------------------------------------------------|------------------|----------------------------------------------------------------------|-----------------------------------------|
| Displays whether there is a microSD card present in the card slot | Dashboard        | #show sysinfo<br>Shows how much space is<br>available on the SD card | Displays whether an SD card is present. |

#### To safely removing an SD card, the card must first be ejected

| Activity            | Web Manager                 | CLI Com-<br>mand(s) | Comments                |
|---------------------|-----------------------------|---------------------|-------------------------|
| Safely eject the SD | Administration/File Manage- | #eject              | The user can now safely |
| card prior to       |                             |                     | remove the microSD card |
| removal             |                             |                     | from the switch.        |

# 2.9 - RJ and USB Serial Consoles

#### **Overview**

- All IDS switches have a console port. Some models come with an RJ45, RS232 serial console port and some have USB console port. In conjunction with a terminal-emulation program on the PC such as HyperTerminal or PuTTY, this port enables an out of band session to perform CLI commands.
- Some IDS switches come with both an RJ45 serial RS232 and a USB console port. Only one console port can be active at one time.

#### **Pre-requisites**

• PC with terminal emulation software such as PUTTY or Hyperterminal.

## **Restrictions / Limitations**

- The IDS 409 and IDS 509 series models have an RJ45, RS232 and a USB serial console port.
- The IDS 610/710 switches only have the USB console port.

# Terminology

• none

## Feature details / Application notes

- The IDS switch can be fully configured and managed from a console port providing direct access to the Command Line Interface (CLI).
- · Configuration provides connection flexibility
- For those models which have both and RJ45 and a USB console port, the USB console port if connected, takes precedent over the RJ console port. Configuration is provided to enable the RJ port to be the preferred console port over the USB. An inactivity timeout value can be configured on the USB port which upon expiry, will direct the console to the RJ serial port
- If enabled, logging messages can be directed to the console port. Logging messages will arrive on both the RJ45 and USB console ports

# Configuration

| Activity                                                         | Web Manager                  | CLI Command(s)                       | Comments                                                                                                    |
|------------------------------------------------------------------|------------------------------|--------------------------------------|----------------------------------------------------------------------------------------------------|
| Set speed on RJ<br>console                                       | Configure/Ports/Con-<br>sole | (config-<br>line)#speed              | Select speed matching the<br>device you are connecting to.<br>9600, 19200, 38400, 57600,<br>115200, default: 9600 |
| Set number of data                                               | Configure/Ports/Console      | (config-                             | Select the number of data bits                                                                                    |
| bits on RJ console                                               |                              | line)#databits                       | required;                                                                                                    |
|                                                                  |                              |                                      | Data bits: 7, 8, Default: 8                                                                                       |
| Set number of stop<br>bits on RJ console                         | Configure/Ports/Console      | (config-line)#stop-<br>bits          | Select the number of stop bits<br>required;<br>1 or 2, default: 1                                                 |
| Set parity on RJ console                                         | Configure/Ports/Console      | (config-line)#par-<br>ity            | Select the parity required;<br>None, Even, Odd, Default: None                                                     |
| Select the RJ con-<br>sole as the pre-<br>ferred console<br>port | Configure/Ports/Console      | (config-<br>line)#media-type<br>rj45 | Select "Prefer RJ-45 console" if<br>the RJ console if preferred when<br>both console ports are con-<br>nected     |

| Specify USB inactiv-<br>ity timeout | Configure/Ports/Console | (config-line)#usb-<br>inactivity-timeout | Select whether to apply a USB<br>inactivity timeout. If selected, a<br>range of 1 to 240 minutes is |
|-------------------------------------|-------------------------|------------------------------------------|----------------------------------------------------------------------------------------------------|
|                                     |                         |                                          | available                                                                                           |

# **Monitoring and Maintaining**

#### Show console port settings

| Activity                                | Web Manager                  | CLI Command(s)                                                                   | Comments                                                                                             |
|-----------------------------------------|------------------------------|----------------------------------------------------------------------------------|----------------------------------------------------------------------------------------------------|
| Display con-<br>sole port set-<br>tings | Configure/Ports/Con-<br>sole | #show line con-<br>sole <i>linenumber</i><br>Normally select 0<br>for linenumber | Displays console port settings<br>including whether the RJ has been<br>selected as preferred or not. |

# 2.10 - Reset

### **Overview**

• A reset will cause the software to re-start.

### **Pre-requisites**

None

## **Restrictions / Limitations**

· None

- When a reset is performed on the switch, the following action takes place;
  - o All tasks running on the switch are terminated.
  - o All interfaces are turned off (until the switch re-starts).
- A reset is not the same as a power down. Powering down the unit resets all hardware in the switch where as a reset, only re-loads and re-starts the software.
- A reset can be performed via software or via hardware.
  - o Hardware
    - Press the "Reset/FS" switch and let it go. (if you press it for longer than 2 sec-

onds, instead of a reset, you will activate the "Password recovery" mode).

- o Software
  - Using the CLI, issue the command "#reload"
  - Using the Web manager, select "Reboot" under the "Administration" menu item.
- Using the "Software" option to reset the switch, the user has the following additional options;
  - o Reset immediately
    - #reload<CR>
  - o Reset in nnn minutes or in hh:mm hours and minutes
    - #reload in 12 (will reset in 12 minutes)
  - o Reset at a specific time
    - #reload at 11:45 (will reset at 11:45)
  - A timed reset can be canceled by the user by issuing the command;
    - o #reload cancel
    - Same capabilities can be found in the Web Manager under the "Reboot" menu.

# 2.11 - Restoring to Factory Configuration

#### Overview

Restoring to factory default will erase all user files in the flash.

### **Pre-requisites**

• Requires physical switch access.

### **Restrictions / Limitations**

 Will not modify the current version of software on the switch. User can revert back to previously loaded software. See "Software Image Management"

#### Terminology

Flash

• Non-volatile memory which exists on the switch. Any information stored in this volume is not lost when power is removed from the switch.

- In order to reset a switch to "factory default", the operator must have physical access to the switch. This is done as an added security measure.
- All user created files will be removed during a "reset to factory" operation. This includes the following;
  - o Startup configuration.
  - o Log files.
  - o Any keys or certificates downloaded to the switch.

o Any files manually copied to the flash volume .

#### **Configuration/Operation**

- Steps for "Resetting to factory default".
  - 1. Remove the power from the switch
  - 2. Press and hold the "Reset/FS" button.
  - 3. While keeping the button pressed, connect the power to the switch and let it power up.
  - 4. When the "power LED" changes from "Red" to "Orange", release the "Reset/FS" button.
  - 5. Switch will boot up in factory default state. This state will be maintained until such time as the user configures the switch.

### **Monitoring and Maintaining**

- · Reasons for "resetting to factory default"
  - o When powering up the switch, the boot up sequence does not progress past the initialization (system LED continues flashing forever).
    - This is an indication that something in the existing start-up configuration file is preventing the switch from booting.
  - o You wish to go back to a clean starting point with the switch configuration.
- When the switch is in factory default, it will attempt to obtain an IP address via DHCP. Until such time as it gets an IP address, the only way to manage the switch is via the console port or "Fastsetup". (see "Fast Setup")

# 2.12 - Password Recovery

#### **Overview**

• A method of gaining access to the switch if you forget the login information.

#### Pre-requisites

• Requires physical access to the switch.

# **Restrictions / Limitations**

• Feature can be disabled via configuration.

#### Terminology

#### Fast Setup

 A specific mode of operation of the switch triggered by a 4 second press of the "Reset/FS" button.

- This feature allows a user who has physical access to the switch to gain management access when they have forgotten their login credentials.
- The feature is on by default but can be disabled via configuration.

# **Configuration / Operation**

| Step | Activity                            | Comments                                                                                                    |  |
|------|-------------------------------------|----------------------------------------------------------------------------------------------------|--|
| 1    | Put the switch in "Fast Setup mode" | <ul> <li>Press and hold button for about 4 seconds.</li> <li>LEDs on first available port will flash. At this point, release the button.</li> </ul> |  |
| 2    | Plug the PC into flashing port.     | • Make sure that the connecting PC is set for DHCP.                                                                                                 |  |
| 3    | Bring up your browser.              | <ul> <li>Browse to any site or you can also browse to</li> <li>169.254.0.1</li> <li>When initial screen comes up, press "continue".</li> </ul>      |  |
| 4    | Change the username and password    | <ul> <li>You are now able to define a user and a password for<br/>that user.</li> </ul>                                                             |  |

# Monitoring and Maintaining

•

Disabling the "password recovery" feature.

| Activity            | Web Man-<br>ager     | CLI Command(s)                           | Comments                                                                                                    |  |
|---------------------|----------------------|------------------------------------------|----------------------------------------------------------------------------------------------------|--|
| Disable the feature | Password<br>Recovery | (config)#no service<br>password-recovery | <ul> <li>With this configuration in place, the only<br/>way to access the switch if credentials are<br/>forgotten is to reset it back to factory<br/>default.</li> </ul> |  |

# 3 - Network Settings

Network Settings enables the user to configure the IP address for the Management VLAN interfaces as well as DNS Servers and the local Host table.

# 3.1 - IP

### Overview

 To access the switch via the network, at least one IP address is required. Perle IDS switches provide the ability to manage the unit via separate Management VLAN interfaces having individual IP addresses.

## **Pre-requisites**

· None

## **Restrictions / Limitations**

None

# Terminology

### Feature details / Application notes

- IP addresses can be configured manually or via an external DHCP server. Supports separate DHCP servers per VLAN.
- · Configuration of optional advanced DHCP settings
- · IPV4 and IPV6 addressing supported
- · IPV6 is disabled by default and must be enabled if required
- Address Conflict Detection for both IPv4 and IPv6, can be enabled if desired.

### Configuration

- During initial setup, the switch's standard management VLAN interface under VLAN ID 1 can be configured using the "Fast Setup" feature.
- To edit Management VLAN interfaces, the following steps are required

| Step | Activity           | Web Manager         | CLI Command(s)                  | Comments                |
|------|--------------------|---------------------|---------------------------------|-------------------------|
|      | Edit VLAN descrip- | Configure/System/   | (config)#interface              | Edit the description of |
| 1    | tion               | Network/Settings/IP | vlan < <i>vlanid</i> > (config- | VLAN interface for      |
|      |                    |                     | if)#description                 | vlanid.                 |

|      | Disable VLAN       | Configure/System/    | (config)#interface              | Disable VLAN interface  |
|------|--------------------|----------------------|---------------------------------|-------------------------|
|      | interface          | Network Settings/IP  | vlan < <i>vlanid</i> > (config- | for vlanid.             |
| 2    |                    |                      | if)#shutdown                    |                         |
| 2    | Enable VLAN        |                      |                                 | Enable VLAN interface   |
|      | interface          |                      | (config-if)#no shut-            | ID for vlanid           |
|      |                    |                      | down                            |                         |
|      | Enable DHCP for    | Configure/System/    | (config)#interface              | Enable DHCP on VI AN    |
|      | VLAN interface     | Network Settings/IP  | vlan < <i>vlanid</i> > (config- | interface for ylanid    |
|      |                    |                      | if)#ip address dhcp             |                         |
| 2    |                    | Configure/System/    |                                 | (default)               |
| 3    |                    | Network Settings/IP  | (config-if)#interface           |                         |
|      |                    |                      | vlan < <i>vlanid</i> > (config- | Disable DHCP on VLAN    |
|      |                    |                      | if)#no ip address               | interface for vlanid    |
|      |                    |                      | dhcp                            |                         |
|      | Set a static IP    | Configure/System/    |                                 |                         |
|      | address versus     | Notwork Sottings /ID | (config)#interface              | Set the IP address and  |
| 4    | using a DHCP       | Network Settings/IP  | vlan < <i>vlanid</i> > (config- | mask for the manage-    |
| 4    | server for a Man-  |                      | if)#ip address ip-              | ment VLAN interface.    |
|      | agement VLAN       |                      | address mask                    |                         |
|      | Interface          |                      |                                 |                         |
|      | IP address for     | Configure/System/    |                                 | The check on the        |
|      | Management         | Network Settings/IP  |                                 | "none" box will reflect |
| Noto | VLAN interface set |                      |                                 | the creation of a man-  |
| NOLE | to "none"          |                      |                                 | agement VLAN inter-     |
|      |                    |                      |                                 | face that does not have |
|      |                    |                      |                                 | an IP address.          |

### • Enable IPV6

| Activity            | Web Manager         | CLI Command(s)         | Comments               |
|---------------------|---------------------|------------------------|------------------------|
| Enable/Disable IPV6 | Configure/System/   | (config)#sdm prefer    | Enable IPV6            |
|                     | Network Settings/IP | dual-ipv4-and-ipv6     |                        |
|                     |                     |                        | Disable IPV6 (default) |
|                     |                     | (config)#no sdm prefer |                        |

## **Address Conflict Detection**

This feature will ensure that the IP address assigned to the VLAN is not currently in use by a different device on the network.

Applies to both IPv4 and IPv6 addresses. IPv6 refers to the feature as "Duplicate Address Detection"

Applies to both static and DHCP address assignment.

- With DHCP, if the address is already in use the switch will return a "DCHPDE-CLINE" to the DHCP server.
- In the case of a static configuration, the following error will be displayed. "IP address already in use by another device on Network"

When an address conflict is detected, the alarm LED will be turned on. A log entry will also be made to indicate this condition was detected. This is not configurable.

| Activity                | Web Manager              | CLI Command(s)          | Comments                   |
|-------------------------|--------------------------|-------------------------|----------------------------|
|                         |                          | (config)#ip service     | Enables the IP address     |
| Enable Address Conflict | Configure/System/        | address-conflict-detec- | conflict detection logic.  |
| Datast                  | Network Settings/IP      | tion                    | This is a global com-      |
| Detect                  |                          |                         | mand and applies to all    |
|                         |                          |                         | VLAN interfaces            |
|                         | Monitor/System/          |                         | If a conflict exists, this |
| Display feature status. | Network/IP Conflict Sta- | #show address-conflict- | will provide the IP        |
|                         | tus                      | detection status        | address which has the      |
|                         |                          |                         | conflict.                  |

#### **Monitoring and Maintaining**

| Activity             | Web Manager       | CLI Command(s)   | Comments                   |
|----------------------|-------------------|------------------|----------------------------|
| Display the manage-  | Monitor/System/   | #show interfaces | Displays information on    |
| ment VLAN interface  | Network/IP Status |                  | all the interfaces includ- |
| status.              |                   |                  | ing the VLAN interfaces    |
| Display IPV6 status. |                   | #show sdm prefer |                            |

# 3.2 - DNS Server and Host Table

### Overview

The DNS (Domain Name Service) protocol controls the Domain Name System (DNS), a distributed database with which you can map hostnames to IP addresses. This enables the user to substitute the hostname for the IP address within all local IP commands, such as ping and telnet.

The IP address of the DNS server can be obtained from either a DHCP server or manually configured on the switch.

The local Host Table in the IDS switch provides the same function of converting a name to an IP address to that of using an external DNS server but uses a local database manually configured by the user on the switch.

### **Pre-requisites**

None

### **Restrictions / Limitations**

· None

## Terminology

### Feature details / Application notes

- · Configure an external DNS server to resolve name to IP address
- · Configure a local host table with a database of names to IPV4 addresses
- · The host table is examined before doing a lookup via a DNS server

### Configuration

#### **Configure DNS Servers**

| Activity | Web Manager | CLI Command(s) | Comments |
|----------|-------------|----------------|----------|
|          |             | -              |          |

# Chapter 3 - Network Settings

| Enable DNS  | Configure/System/   | (config)#ip domain<br>lookup | Enable IP address lookup via a DNS server   |
|-------------|---------------------|------------------------------|---------------------------------------------|
| Server      | DNS /DNS Sottings   |                              |                                             |
|             | Diasy Dias Settings | (config)#no ip               | Disable IR address lookup via a DNS server  |
|             |                     | domain lookup                |                                             |
| Configure   | Configure/System/   | (config)#ip                  | Configure the default domain name used      |
| default     | Network Settings/   | domain-name                  | to complete unqualified host names when     |
| domain name | DNS/DNS Settings    | <name></name>                | entering IP host names on the switch.       |
| (optional)  |                     |                              |                                             |
| (optional)  |                     | (config)#no ip               | For example, if you set the domain name     |
|             |                     | domain-name                  | to "sample.com," and specify a syslog       |
|             |                     |                              | server by the unqualified name of "Jupi-    |
|             |                     |                              | ter," then the switch qualifies the name to |
|             |                     |                              | "jupiter.sample.com."                       |
|             |                     |                              |                                             |
|             |                     |                              | Delete default domain name.                 |
| Add DNS     | Configure/System/   | (config)#ip name-            | Add IP addresses for one or more DNS        |
| Server      | Network Settings/   | server server-               | Servers. There is no limit imposed to the   |
|             | DNS/DNS Settings    | address1 [server-            | number of DNS servers that users can con-   |
|             |                     | address2server-              | figure.                                     |
|             |                     | address6]                    |                                             |
|             |                     |                              | Delete DNS server address.                  |
|             |                     | (config)#no ip               |                                             |
|             |                     | name-server                  |                                             |
|             |                     | server-address1              |                                             |
|             |                     | [server-                     |                                             |
|             |                     | address2server-              |                                             |
|             |                     | address61                    |                                             |

# Configure Local Host Table

| Activity | Web Manager | CLI Command(s) | Comments |
|----------|-------------|----------------|----------|
|          |             |                |          |

54

| Add a host and IP    | Configure/System/   | (config)#ip host <host-< th=""><th>Add a host name and IP</th></host-<> | Add a host name and IP |
|----------------------|---------------------|-------------------------------------------------------------------------|------------------------|
| address to the local | Network Settings/   | name, IP Address>                                                       | address to the host    |
| host table           | DNS/IPV4 Host Table |                                                                         | table.                 |
|                      |                     | (config)#no ip host                                                     |                        |
|                      |                     | <hostname></hostname>                                                   | Delete host.           |

## **Monitoring and Maintaining**

| Activity                             | Web Manager                                                   | CLI Command(s) | Comments |
|--------------------------------------|---------------------------------------------------------------|----------------|----------|
| Display host table and<br>DNS Server | Configure/System/<br>Network Settings/<br>DNS/DNS Settings    | #show hosts    |          |
|                                      | Configure/System/<br>Network Settings/<br>DNS/IPV4 Host Table |                |          |

# 3.3 - DHCP (Client)

# **Overview**

• This is the ability to enable the switch to use DHCP to obtain IP related information from a DHCP / Bootp server.

## **Pre-requisites**

• The network must have a DHCP server or DCHP relay agent which is accessible to the switch via broadcasts.

## **Restrictions / Limitations**

• None.

# Terminology

•

- DHCP Dynamic Host Configuration Protocol
  - o A client/server protocol that automatically provides an Internet Protocol (IP) host with its IP address and other related configuration information such as the subnet

mask and default gateway.

- DHCP Server
  - o The program responsible for managing and assigning IP addresses to IP devices in the network. A single network may contain multiple DHCP servers.
- DHCP Client
  - o The IP device which is attempting to obtain IP information from the DHCP server(s).
- Bootp Bootstrap Protocol
  - A networking protocol used in Internet Protocol networks to automatically assign an IP address to network devices from a configuration server. Bootp was the predecessor to DHCP.
- DHCP Relay Agent
  - o A program that relays DHCP/BOOTP messages between clients and servers on different subnets.
- DHCP Lease
  - This defines the duration for which the IP address provided to the client by a DHCP server is valid.

- In order to manage the switch, the management interface must be assigned an IP address. This can be done manually via a configuration command or dynamically via DHCP. If DHCP is used, the network must include a DHCP or Bootp server whose job it is to manage the assignments of IP addresses to the various IP devices in the network.
- In some cases, the client can provide the DHCP server with a "hint" which will help the server determine which IP address to give the client. This hint can include any or all of the following
  - o Client-id
    - § This can be configured to be the MAC address of an interface name, an ASCII text or hex string.
  - o Class-id
    - § Hex string or ASCII text. This same hex string or text would be configured on the server side and associated with an address to give the client.
  - o Host name
    - § This can be any string. By default, this is the switch name.

•

- The DHCP client can request the following attributes from the DHCP server;
  - o Specific lease terms.
  - o Which of the following options they would like to receive.
    - § DNS name server
    - § Domain name
    - § Default router
    - § TFTP server
    - § Time zone string
    - § Time zone offset
    - §

# Configuration

• Set the DHCP client parameters and configure vlan interface to use DHCP.

| Step | Activity                                            | Web Manager               | CLI Command(s)                 | Comments                                                     |
|------|-----------------------------------------------------|---------------------------|--------------------------------|--------------------------------------------------------------|
| 1    | Select the VLAN<br>interface you wish<br>to set up. | IP Connections            | (config)#int vlan<br>nnn       | Select the vlan<br>interface                                 |
| 2    | Set to use DHCP                                     | IP Connections            | (config-if)#ip<br>address dhcp | Use DHCP to get<br>an IP address for<br>this interface       |
| 3    | Configure DHCP<br>operation param-<br>eters         | Advanced DHCP<br>Settings | (config)#ip dhcp<br>client     | Set class-id, client-<br>id, hostname,<br>lease and options. |
| 4    | Repeat for each<br>VLAN interface as<br>needed.     |                           |                                |                                                              |

## **Monitoring and Maintaining**

Monitoring MAC addresses

| Activity            | Web Manager          | CLI Command(s)       | Comments                                            |
|---------------------|----------------------|----------------------|-----------------------------------------------------|
| Display VLAN status | IP Connection Status | #show int vlan 1     | Shows the status of vlan 1                          |
| Display lease info  | IP Connection Status | #show dhcp lease     | Provide details on the IP lease.                    |
| Renew lease         | IP Connection Status | #renew dhcp vlan 1   | Attempt to renew the lease for vlan 1.              |
| Release lease       | IP Connection Status | #release dhcp vlan 1 | Give up the IP address pro-<br>vided to the switch. |

# 4 - Basic Configuration

Basic Configuration covers the fundamental aspects of the switch's general settings along with its Ethernet ports.

# 4.1 - Port Setup

## Overview

The IDS switch will come with copper, fiber or SFP ports depending on the specific model.

#### Terminology

Port: Actual Port number as viewed on the unit.

Interface: Port Interface name. Used in various CLI commands.

**Enabled:** Disabling a port will ensure that no link can be established on that port. This can be done without the loss of any of the configuration information for that port.

**Description:** An optional Description for the port can be entered. This can be anything that is meaningful.

**Speed Negotiation:** Copper Ethernet connections virtually always use Auto-negotiation. When Autonegotiation is used you may select which of the supported communication speeds will be advertised during the negotiation process.

Advertise Speed: Depending on the interface type Advertised speeds will be available to used with the A.

**Speed and Duplex:** Allow you to select the fixed speed and duplex settings if Speed Negotiation has been set to fixed.

**Gigabit Master Slave:** Determines which of the two link partners will be designated as the master. By default this is negotiated between the two link partners. Normally multi-port devices such as switches and routers will take on the Master role. If two such devices are connected the IEEE802.3ab specification defines the methods of establishing priority using seed bits.

**Flow Control:** Permits the IDS to effectively regulate traffic. These ports can generate flow control frames when their receive queues reach pre-defined limits. This signals the transmitter to slow the transmission. In turn these ports will react to receiving flow control frames by pausing packet transmission for the time

specified in the flow control frame.

**Crossover:** When wiring cables for twisted pair copper-based Ethernet, there are two pin-outs, one for each end. These are referred to as MDI and MDI-X (medium dependent interface – crossover). You can use a straight through cable when connecting an MDI to an MDI-X port. Typically MDI ports are used on end devices and MDI-X ports are used on switches. If connecting two like ports you would be required to either use a crossover cable, configure the ports such that they are different or use the Auto crossover feature which will detect the need for a crossover and activate it in the switch hardware.

#### **ATU** – Address Translation Unit

 The ATU is a set of tables which are maintained in the switch. Each table is associated with a specific port on the switch. It holds the MAC addresses for all devices which may be connected on the port. Addresses are categorized within VLANs.

#### Age-out

• The term is used to describe the process whereby an ATU entry

#### Feature details / Application notes

None

#### Configuration

Adding static MAC addresses

| Step | Activity                                                      | Web Man-<br>ager | CLI Command(s) | Comments                                                                                                    |
|------|---------------------------------------------------------------|------------------|----------------|----------------------------------------------------------------------------------------------------|
| 1    | Determine which MAC<br>addresses will reside on<br>each port. |                  |                | <ul> <li>Should include all MAC<br/>address you wish to<br/>associate with a port<br/>or ports.</li> <li>Also include any MAC<br/>addresses you wish to<br/>disallow.</li> </ul> |

|   |                      |            | (config)#mac  | • An entry is required for |
|---|----------------------|------------|---------------|----------------------------|
| 2 | Add the static entry | Static MAC | address-table | each unique VLAN and       |
| 2 | Add the static entry | Addresses  | static        | MAC address combina-       |
|   |                      |            |               | tion.                      |

# **Monitoring and Maintaining**

## Monitoring MAC addresses

| Activity                        | Web Man-<br>ager     | CLI Command(s)                     | Comments                                                                                                |
|---------------------------------|----------------------|------------------------------------|----------------------------------------------------------------------------------------------------|
| Display static MAC<br>addresses | MAC Address<br>Table | #show mac address-<br>table static | <ul> <li>In Web Manager, use the filter-<br/>ing capability to display "static"<br/>entries.</li> </ul> |

# 4.2 - System General Settings

## Overview

System General Settings enables the user to configure the identification, manual date and time and management access filtering.

### **Pre-requisites**

• none

## **Restrictions / Limitations**

• none

## Terminology

- · Date is in MM/DD/YYYY format
- Time is represented as a 24hr clock
- Time zone is displayed as an offset to UTC (Coordinated Universal Time)

# Feature Details / Application Notes

· Identification

- o Configure a unique system name for the switch. This is used on the title of all web manager pages, CLI command prompt and syslog messages
- o Location (SNMP)
- o Contact (SNMP)
- Date, Time and Time Zone
  - o Time can be set through the use of external services such as NTP servers or can be manually set via the web manager or CLI commands
    - Time and Time Zone can be manually keyed-in or can be obtained directly from the web browser connected PC workstation
- Management Access
  - o Select which management access method are allowed to be used with the switch. Choices are Telnet, (SSH), console, HTTP, HTTPS, and SNMP.
- Idle Timeout for web manager sessions (range 1 to 1440 seconds). When no activity occurs during the web session over the course of the timeout period, the web session is terminated
- The HTTPS port number can also be modified from the standard default of 443.

# Configuration

| Activity      | Web Manager             | CLI Command(s)               | Comments             |
|---------------|-------------------------|------------------------------|----------------------|
| Set system    | Configure/System/System | (config)#hostname            | Configure a host     |
| Name          | General Settings        | <hostname></hostname>        | name. Spaces are     |
|               |                         |                              | not allowed          |
| Set location  | Configure/System/System | (config)#snmp-server         | Configure the        |
|               | General Settings        | location                     | location field for   |
|               |                         |                              | SNMP server          |
| Set contact   | Configure/System/System | (config)#snmp-server contact | Configure the        |
| name          | General Settings        |                              | contact field for    |
|               |                         |                              | SNMP server          |
| Manually set  | Configure/System/System | #clock set hh:mm:ss { day    | Manually set time    |
| time and date | General Settings        | month   month day } year     | and date             |
|               |                         |                              |                      |
|               |                         |                              | Can also derive date |
|               |                         |                              | and time from PC     |
|               |                         |                              | via web manager      |

| Manually      | Configure/System/System | (config)clock timezone          | Manually              |
|---------------|-------------------------|---------------------------------|-----------------------|
| set timezone  | General Settings        |                                 | set timezone from     |
| Set timezone  | Serieral Settings       |                                 | dron down menu        |
|               |                         |                                 | diop down menu        |
|               |                         |                                 |                       |
|               |                         |                                 | Can also              |
|               |                         |                                 | derive timezone fro   |
|               |                         |                                 | m PC via web          |
|               |                         |                                 | manager               |
| Select        | Configure/System/System | (config)#snmp-server            | Select which          |
| methods for   | General Settings        | Or (config)#no snmp-server      | methods for           |
| management    |                         |                                 | management access     |
| access        |                         | (config)#ip telnet server       | are allowed;          |
|               |                         | or (config)#no ip telnet server |                       |
|               |                         |                                 | · SNMP                |
|               |                         | (config)#ip ssh server          | · Telnet              |
|               |                         | or (config)#no ip ssh server    | · SSH                 |
|               |                         |                                 | · Console             |
|               |                         | (config)#line console 0         | · HTTP                |
|               |                         | (config-line)#no                | · HTTPS               |
|               |                         |                                 |                       |
|               |                         | (config)ttin http://or          | By default all access |
|               |                         |                                 | methods are           |
|               |                         | or (config)#no ip nttp server   | allowed               |
|               |                         |                                 |                       |
|               |                         | (config)#ip http secure-server  |                       |
|               |                         | or (config)#no ip http secure-  |                       |
|               |                         | server                          |                       |
| Change HTTPS  | Configure/System/System | (config)#ip http secure-port    | If required, change   |
| port number   | General Settings        |                                 | the standard HTTPS    |
|               |                         |                                 | port number from      |
|               |                         |                                 | 443 to a different    |
|               |                         |                                 | value ( 1024 to       |
|               |                         |                                 | 65535)                |
| Set an idle   | Configure/System/System | (config)#ip http session-idle-  | Set idle time for     |
| timeout value | General Settings        | timeout                         | web manager           |
| for all web   |                         |                                 | sessions. Range is    |
| sessions      |                         |                                 | between 1 and         |
|               |                         |                                 | 1440. Default is      |
|               |                         |                                 | 1440 (24 hours).      |

# Monitoring and Maintaining

| Activity           | Web Manager             | CLI Command(s)       | Comments                |
|--------------------|-------------------------|----------------------|-------------------------|
| Show the status of | Configure/System/System | #show snmp           | Displays the status of  |
| SNMP               | General Settings        |                      | SNMP                    |
| Show status of the | Configure/System/System | #no ip telnet server | Displays status of the  |
| Telnet server      | General Settings        | command displayed in | Telnet server           |
|                    |                         | running-config       |                         |
| Show the status of | Configure/System/System | #show line console 0 | Displays the status and |
| the console        | General Settings        |                      | information on the      |
|                    |                         |                      | console port(s)         |
| Show the status of |                         | #show IP http server | Displays HTTP and       |
| the HTTP server    |                         | status               | HTTPS server status.    |
| Show the status of |                         | #show IP ssh         | Displays information on |
| the SSH server     |                         |                      | the SSH server          |

# 4.3 - Switch General Settings

### Overview

Jumbo frames are Ethernet frames with a payload greater than 1518 bytes. Some networks require jumbo frame traffic and others do not want this type of traffic flowing. Switch General Settings enables the user to select whether jumbo frames are allowed to pass through the switch.

### **Pre-requisites**

• none

### **Restrictions / Limitations**

 Frames to and from the switch's management interface are defaulted to a maximum frame size of 1518 bytes and is not affected by the enabling of jumbo frames for normal switch port traffic.

### Terminology

Jumbo frames are Ethernet frames with a payload greater than 1518 bytes.

The size of the jumbo frames will vary across various switch models. To identify the jumbo frame size for your particular model, please refer to the product hardware specifications on the Perle web site

### Feature details / Application notes

The ability to support jumbo frames across the IDS switch ports can be enabled or disabled globally. If jumbo frames are disabled, a maximum frame size of 1522 bytes is adopted. Any frames received above the maximum frame size are discarded

# Configuration

| Activity                                             | Web Manager                                 | CLI Command(s)                                                            | Comments                                                                                                    |
|------------------------------------------------------|---------------------------------------------|---------------------------------------------------------------------------|----------------------------------------------------------------------------------------------------|
| Enable or<br>disabled<br>jumbo<br>frame sup-<br>port | Configure/switch/switch<br>general settings | (config)#sys-<br>tem mtu jumbo<br>Or<br>(config)#no sys-<br>tem mtu jumbo | <ul> <li>Enable or disabled jumbo</li> <li>frame sizes</li> <li>If jumbo frames</li> <li>are disabled, a</li> <li>maximum</li> <li>frame size of</li> <li>1522 bytes is</li> <li>adopted. Any</li> <li>frames</li> <li>received above</li> <li>the maximum</li> <li>frame size are</li> <li>discarded</li> </ul> |

# **Monitoring and Maintaining**

| Activity                                               | Web Manager                                 | CLI Com-<br>mand(s)   | Comments                                                                                                    |
|--------------------------------------------------------|---------------------------------------------|-----------------------|----------------------------------------------------------------------------------------------------|
| View whether jumbo<br>frames are sup-<br>ported or not | Configure/switch/switch<br>general settings | #show sys-<br>tem mtu | <ul> <li>Will display</li> <li>"jumbo" ( for<br/>jumbo frames ) or</li> <li>"normal" when<br/>jumbo frames are<br/>disabled</li> </ul> |

# **5 - File Management**

The Perle IDS switch line provides a comprehensive range of services to manage files on the IDS switch line. These include using a web browser, external file servers such as TFTP or using the removable SD flash card available on some models.

# 5.1 - Software Image Management

#### Overview

This section describes how to manage software image files, which contain the system software for Perle IDS switches

Images can be downloaded from an external TFTP, SFTP, FTP, HTTP, HTTPS or SCP server. If none of these external services exist on the network, a software image file downloaded from the Perle web site, can be downloaded using the IDS Switch Web Manager.

If the IDS model has an SD cardflash capability, a firmware image can also be loaded onto a microSD card and inserted into the switch for direct copying.

The current image can be replaced with a new one or kept in flash memory after a download as a backup. It is also possible to upload a switch image file to a TFTP, FTP or SCP server for backup purposes.

PerleView, an enterprise-grade centralized Microsoft Server-based management program can also be used to manage software downloads across a large number of IDS Managed Switches. Refer to "PerleView" Chapter for details.

All Perle IDS Ethernet switch models share the same universal firmware image. Specific functions and features are enabled depending on the model purchased. The benefit of this type of approach is that all models can share a single firmware file that may be loaded onto a central file server ( ie TFTP ). This greatly simplifies updates for the user when multiple Perle IDSmodel types exist in the same network.

#### **Pre-requisites**

- TFTP, SFTP, FTP, HTTP, HTTPS or SCP server for downloading/uploading image files
- · Internet access is required to obtain the latest firmware images from the Perle web site at
- https://www.perle.com/downloads/

#### Terminology

- "Startup" image is the firmware that is stored in flash and executed upon reboot
- "Running" image is the actual firmware image that is executing on the switch.

- "Backup" image is the firmware that was replaced during an upload and archived should that version be required to be restored.
- SCP (Secure Copy Protocol) uses Secure Shell (SSH) for data transfer, authentication and encryption.
- TFTP (Trivial File Transfer Protocol is a common File Transfer Protocol which allows a client to get a file from or put a file onto a remote host )
- SFTP (Secure File Transfer Protocol is a common File Transfer Protocol which allows a client to get a file from or put a file onto a remote host.
- FTP is similar to TFTP, but requires user authentication

## Feature details / Application notes

- Software Information on Startup, Running and Backup images
  - o Version
  - o Date created
  - o Size of the software file
  - o Source ( where it was loaded from )
  - o Date downloaded (installed)
- Software update : update the switch with new software and backing up the existing firmware.
- · Revert to Backup: change software to the Backup software stored locally on the switch
- · Backup and Restore with external file services such as TFTP
- The firmware can also be restored from a microSD on those IDS switch models with SD card capability

## Configuration

#### Software Update

|  | Activity | Web Manager | CLI Command(s) | Comments |
|--|----------|-------------|----------------|----------|
|--|----------|-------------|----------------|----------|

# Chapter 5 - File Management

| Update switch  | Administration/File | N/A                            | After downloading the               |
|----------------|---------------------|--------------------------------|-------------------------------------|
| software using | Management/         | ,                              | latest software from                |
| a browser      | Software/Software   |                                | the Perle web site                  |
|                | Update/Browser      |                                | @ https://                          |
|                |                     |                                | www.perle.com/                      |
|                |                     |                                | downloads/                          |
|                |                     |                                | the user can use their              |
|                |                     |                                | hrowser to download to              |
|                |                     |                                | the switch by clicking the          |
|                |                     |                                | "Update Software" button            |
|                |                     |                                | on the Software Update              |
|                |                     |                                | page.                               |
|                |                     |                                |                                     |
|                |                     |                                | The replaced "Startup"              |
|                |                     |                                | software will then be               |
|                |                     |                                | saved as the "Backup"               |
|                |                     |                                | which can be used to                |
|                |                     |                                | revert back to this version         |
|                |                     |                                | if required. The "Running"          |
|                |                     |                                | image will remain at the            |
|                |                     |                                | existing version until a            |
|                |                     |                                | reboot is performed at              |
|                |                     |                                | which time it will load the         |
|                |                     |                                | new "Startup" software              |
| Update switch  | Administration/File | #archive download-sw  ftp:[[// | On FTP tab on web                   |
| software       | Management/         | username[:password]@location]/ | manager page enter;                 |
| posted on an   | Software/Software   | directory]/perle-image-        | <ul> <li>host name or IP</li> </ul> |
| external FTP   | Update/FTP          | name.img}                      | address of the FTP                  |
| server         |                     |                                | server on the                       |
|                |                     |                                | network                             |
|                |                     |                                | <ul> <li>path name</li> </ul>       |
|                |                     |                                | <ul> <li>user name and</li> </ul>   |
|                |                     |                                | password                            |
|                |                     |                                | credentials                         |

# Chapter 5 - File Management

| Update switch | Administration/File | #archive download-sw            | On HTTP tab on web                  |
|---------------|---------------------|---------------------------------|-------------------------------------|
| software      | Management/         | http://                         | manager page enter;                 |
| posted on an  | Software/Software   | [[username:password]@][hostnam  | <ul> <li>host name or IP</li> </ul> |
| external HTTP | Update/HTTP         | e   host-ip [directory]         | address of the                      |
| server        |                     | /perle-image-name.img           | HTTP server on the                  |
|               |                     |                                 | network                             |
|               |                     |                                 | <ul> <li>path name</li> </ul>       |
|               |                     |                                 | <ul> <li>user name and</li> </ul>   |
|               |                     |                                 | password                            |
|               |                     |                                 | credentials                         |
| Update switch | Administration/File | #archive download-sw            | On HTTPS tab on web                 |
| software      | Management/         | https://                        | manager page enter;                 |
| posted on an  | Software/Software   | [[username:password]@][hostnam  | <ul> <li>host name or IP</li> </ul> |
| external      | Update/HTTPS        | e   host-ip [directory]         | address of the                      |
| HTTPS server  |                     | /perle-image-name.img           | HTTPS server on                     |
|               |                     |                                 | the network                         |
|               |                     |                                 | <ul> <li>path name</li> </ul>       |
|               |                     |                                 | <ul> <li>user name and</li> </ul>   |
|               |                     |                                 | password                            |
|               |                     |                                 | credentials                         |
| Update switch | Administration/File | #archive download-              | On SCP tab on web                   |
| software      | Management/         | sw  scp:[[username@location]/   | manager page enter;                 |
| posted on an  | Software/Software   | directory]/perle-image-name.img | <ul> <li>host name or IP</li> </ul> |
| external SCP  | Update/SCP          |                                 | address of the SCP                  |
| server        |                     |                                 | server on the                       |
|               |                     |                                 | network                             |
|               |                     |                                 | <ul> <li>path name</li> </ul>       |
|               |                     |                                 | <ul> <li>user name and</li> </ul>   |
|               |                     |                                 | password                            |
|               |                     |                                 | credentials                         |
| Update switch | Administration/File | #archive download-sw  sftp:[[// | On SFTP tab on web                  |
| software      | Management/         | username[:password]@location]/  | manager page enter;                 |
| posted on an  | Software/Software   | directory]/perle-image-name.img | <ul> <li>host name or IP</li> </ul> |
| external SFTP | Update/SFTP         |                                 | address of the                      |
| server        |                     |                                 | SFTP server on the                  |
|               |                     |                                 | network                             |
|               |                     |                                 | <ul> <li>path name</li> </ul>       |
|               |                     |                                 | <ul> <li>user name and</li> </ul>   |
|               |                     |                                 | password                            |
| 1             |                     |                                 | credentials                         |

# Chapter 5 - File Management

| Update switch | Administration/File | #archive download-sw                 | On TFTP tab on web                  |
|---------------|---------------------|--------------------------------------|-------------------------------------|
| software      | Management/         | tftp:[[//location]/directory]/perle- | manager page enter;                 |
| posted on an  | Software/Software   | image-name.img                       | <ul> <li>host name or IP</li> </ul> |
| external TFTP | Update/TFTP         |                                      | address of the                      |
| server        |                     |                                      | TFTP server on the                  |
|               |                     |                                      | network                             |
|               |                     |                                      | <ul> <li>path name</li> </ul>       |
| Update switch | Administration/File | #archive download-sw                 | On SD tab on web manager            |
| software      | Management/         | sdflash:[//directory]/perle-image-   | page enter;                         |
| posted on an  | Software/Software   | name.img                             | <ul> <li>path name on SD</li> </ul> |
| SD card       | Update/SD           |                                      | card                                |

## Revert to Backup Software

| Activity  | Web Manager                     | CLI          | Comments                         |
|-----------|---------------------------------|--------------|----------------------------------|
|           |                                 | Command(s)   |                                  |
| Revert to | Administration/File Management/ | #boot system | This action will cause the       |
| Backup    | Software/Software Information   | backup       | "Backup" software stored locally |
| software  |                                 |              | on the switch to overwrite the   |
|           |                                 |              | "Startup" firmware. After        |
|           |                                 |              | confirmation, a reboot is        |
|           |                                 |              | required                         |

## Backup and Restore Software

| Activity Web Manager | CLI Command(s) | Comments |
|----------------------|----------------|----------|
|----------------------|----------------|----------|

| Backup and       | Administration/File  | N/A                    | Software on the switch can be               |
|------------------|----------------------|------------------------|---------------------------------------------|
| restore software | Management/          |                        | backed to a PC workstation using            |
| using a browser  | Software/Backup /    |                        | an internet browser by providing            |
| 5                | Restore Software/    |                        | a path to where the software                |
|                  | Browser              |                        | image file is to be stored and              |
|                  |                      |                        | then clicking on the "Backup                |
|                  |                      |                        | Software" button on                         |
|                  |                      |                        | the Administration /File                    |
|                  |                      |                        | Management (Software (Backup                |
|                  |                      |                        |                                             |
|                  |                      |                        | / Restore Software/Browser                  |
|                  |                      |                        | page                                        |
|                  |                      |                        |                                             |
|                  |                      |                        | Restoration is performed by                 |
|                  |                      |                        | providing a path to where the               |
|                  |                      |                        | backed up software image is                 |
|                  |                      |                        | located on the PC workstation               |
|                  |                      |                        | and then clicking on the "Restore           |
|                  |                      |                        | Software" button                            |
| Backup and       | Administration/File  | #archive upload-sw     | On FTP tab on web manager                   |
| restore Software | Management/          | ftp:[[//               | page enter;                                 |
| with an external | Software/Backup /    | username[:password]    | Backup                                      |
| FTP server       | Restore Software/FTP | @location]/directory]/ | <ul> <li>host name or IP address</li> </ul> |
|                  |                      | perle-image-           | of the FTP server on the                    |
|                  |                      | name.img}              | network                                     |
|                  |                      |                        | <ul> <li>path name</li> </ul>               |
|                  |                      |                        | <ul> <li>user name and password</li> </ul>  |
|                  |                      |                        | credentials                                 |
|                  |                      |                        | Click "Backup Software"                     |
|                  |                      | #archive download-sw   | button                                      |
|                  |                      | ftp:[[//               |                                             |
|                  |                      | username[:password]    | Kestore                                     |
|                  |                      | @location]/directory]/ | host name or IP address                     |
|                  |                      | perle-image-           | of the FTP server on the                    |
|                  |                      | name.ima}              | network                                     |
|                  |                      | ,                      | · path name                                 |
|                  |                      |                        | • user name and password                    |
|                  |                      |                        |                                             |
|                  |                      |                        | Click "Restore Software"                    |
|                  |                      |                        | button                                      |
| Backup and       | Administration/File       | #archive upload-sw                                                                                           | On HTTP tab on web manager                                                                                                    |
|------------------|---------------------------|----------------------------------------------------------------------------------------------------|----------------------------------------------------------------------------------------------------|
| restore Software | Management/               | http://                                                                                                    | page enter;                                                                                                    |
| with an external | Software/Backup /         | [[username:password]                                                                                         | Backup                                                                                                    |
| HTTP server      | Restore Software/<br>HTTP | @][hostname   host-<br>ip [directory]<br>/perle-image-<br>name.img #archive download-                        | <ul> <li>host name or IP address<br/>of the HTTP server on<br/>the network</li> <li>path name</li> <li>user name and password<br/>credentials</li> <li>Click "Backup Software"<br/>button</li> </ul>                   |
|                  |                           | sw<br> http://<br>[[username:password]<br>@][hostname   host-<br>ip [directory]<br>/perle-image-<br>name.img | <ul> <li>Restore</li> <li>host name or IP address<br/>of the HTTP server on<br/>the network</li> <li>path name</li> <li>user name and password<br/>credentials</li> <li>Click "Restore Software"<br/>button</li> </ul> |

| Backup and       | Administration/File        | #archive upload-sw                                                                                        | On HTTPS tab on web manager                                                                                                    |
|------------------|----------------------------|----------------------------------------------------------------------------------------------------|----------------------------------------------------------------------------------------------------|
| restore Software | Management/                | https://                                                                                                  | page enter;                                                                                                    |
| with an external | Software/Backup /          | [[username:password]                                                                                      | Backup                                                                                                    |
| HTTP server      | Restore Software/<br>HTTPS | @][hostname   host-<br>ip [directory]<br>/perle-image-<br>name.img<br>#archive download-                  | <ul> <li>host name or IP address<br/>of the HTTPS server on<br/>the network</li> <li>path name</li> <li>user name and password<br/>credentials</li> <li>Click "Backup Software"<br/>button</li> </ul> |
|                  |                            | sw<br> https://<br>[[username:password]<br>@][hostname   host-<br>ip [directory]<br>/perle-image-name.img | Restore <ul> <li>host name or IP address of the HTTPS server on the network</li> <li>path name</li> <li>user name and password credentials</li> <li>Click "Restore Software" button</li> </ul>        |

| Backup and       | Administration/File  | #archive upload-                                                                           | On SCP tab on web manager                                                                                                    |
|------------------|----------------------|--------------------------------------------------------------------------------------------|----------------------------------------------------------------------------------------------------|
| restore Software | Management/          | sw  scp:[[username@l                                                                       | page enter;                                                                                                    |
| with an external | Software/Backup /    | ocation]/directory]/                                                                       | Backup                                                                                                    |
| SCP server       | Restore Software/SCP | perle-image-name.img<br>#archive download-<br>sw  scp:[[username@l<br>ocation]/directory]/ | <ul> <li>host name or IP address<br/>of the SCP server on the<br/>network</li> <li>path name</li> <li>user name and password<br/>credentials</li> <li>Click "Backup Software"<br/>button</li> </ul>  |
|                  |                      | perle-image-name.img                                                                       | Restore                                                                                                    |
|                  |                      |                                                                                            | <ul> <li>host name or IP address<br/>of the SCP server on the<br/>network</li> <li>path name</li> <li>user name and password<br/>credentials</li> <li>Click "Restore Software"<br/>button</li> </ul> |

| Backup and            | Administration/File | #archive upload-                                                                   | On SFTP tab on web manager                                                                                                    |
|-----------------------|---------------------|------------------------------------------------------------------------------------|----------------------------------------------------------------------------------------------------|
| restore Software      | Management/         | sw  sftp:[[//                                                                      | page enter;                                                                                                    |
| with an external      | Software/Backup /   | username[:password]                                                                | Backup                                                                                                    |
| SFTP server           | Restore Software/   | @location]/directory]/                                                             | <ul> <li>host name or IP address</li> </ul>                                                                                                    |
|                       | SFTP                | perle-image-name.img<br>#archive download-<br>sw  sftp:[[//<br>username[:password] | of the SFTP server on the<br>network<br>• path name<br>• user name and password<br>credentials<br>• Click "Backup Software"<br>button<br>Restore |
|                       |                     | perle_image_name_img                                                               | <ul> <li>host name or IP address</li> </ul>                                                                                                    |
|                       |                     | pene-image-name.img                                                                | of the SFTP server on the                                                                                                    |
|                       |                     |                                                                                    | network                                                                                                    |
|                       |                     |                                                                                    | · path name                                                                                                    |
|                       |                     |                                                                                    | • user name and password                                                                                                    |
|                       |                     |                                                                                    | Credentials                                                                                                    |
|                       |                     |                                                                                    | Click Restore Software                                                                                                    |
| Backup and            | Administration/File | #archive upload-sw                                                                 | On TFTP tab on web manager                                                                                                    |
| '<br>restore Software | Management/         | tftp:[[//location]/                                                                | page enter;                                                                                                    |
| with an external      | Software/Backup /   | directory]/perle-image-                                                            | Backup                                                                                                    |
| TFTP server           | Restore Software/   | name.img                                                                           | <ul> <li>host name or IP address</li> <li>of the TETP converses the</li> </ul>                                                                   |
|                       |                     |                                                                                    | network                                                                                                    |
|                       |                     |                                                                                    | · path name                                                                                                    |
|                       |                     |                                                                                    | · Click "Backup Software"                                                                                                    |
|                       |                     | #archive download-                                                                 | button                                                                                                    |
|                       |                     | SW                                                                                 | <b>D</b> estant                                                                                                    |
|                       |                     | tftp:[[//location]/                                                                | Restore                                                                                                    |
|                       |                     | directory]/perle-image-<br>name.img                                                | of the TFTP server on the                                                                                                    |
|                       |                     | - 0                                                                                | network                                                                                                    |
|                       |                     |                                                                                    | path name                                                                                                    |
|                       |                     |                                                                                    | Click "Restore Software"                                                                                                    |
|                       |                     |                                                                                    | button                                                                                                    |

| Backup and       | Administration/File | #archive upload-sw                                                          | On SD tab on web manager page                                                                                        |
|------------------|---------------------|-----------------------------------------------------------------------------|----------------------------------------------------------------------------------------------------|
| restore Software | Management/         | sdflash:[//directory]/                                                      | enter;                                                                                                    |
| with an SD card  | Software/Backup /   | perle-image-name.img                                                        | Backup                                                                                                    |
|                  | Restore Software/SD |                                                                             | path name on SD card<br>Click "Backup Software"                                                                      |
|                  |                     |                                                                             | button                                                                                                    |
|                  |                     | #archive download-<br>sw<br> sdflash:[//directory]/<br>perle-image-name.img | Restore <ul> <li>path name on SD card</li> <li>Click "Restore Software"</li> <li>button</li> </ul>                   |
|                  |                     |                                                                             | This capability is available on the<br>IDS-306, all IDS-409 and IDS-509<br>series models and the IDS-509PP<br>series |

## Monitoring and Maintaining

| Activity      | Web Manager                     | CLI           | Comments                                 |
|---------------|---------------------------------|---------------|------------------------------------------|
|               |                                 | Command(s)    |                                          |
| Show software | Administration/File Management/ | #show sysinfo | <ul> <li>Displays the version</li> </ul> |
| information   | Software/Software Information   |               | and build dates for                      |
|               |                                 |               | the Startup,                             |
|               |                                 |               | Running and Backup                       |
|               |                                 |               | software images                          |
| Show software | Administration/File Management/ | #show version | <ul> <li>Displays the version</li> </ul> |
| version of    | Software/Software Information   |               | and build date for                       |
| Startup       |                                 |               | the Startup                              |
| Software      |                                 |               | software image and                       |
|               |                                 |               | whether                                  |
|               |                                 |               | the password-                            |
|               |                                 |               | recovery                                 |
|               |                                 |               | mechanism is                             |
|               |                                 |               | enabled or not                           |

# 5.2 - Configuration Management

Overview

This section describes how to manage configuration files on Perle IDS switches.

The "startup-config" file is the file used to load the switch configuration details at boot time. This file which is text-based, can be modified using common text editors and then downloaded directly to the switch. This file can also be retrieved from an external TFTP, SFTP, FTP, HTTP, HTTPS or SCP server.

If the IDS model has an SD flash capability, the "startup-config" file can also be loaded onto a microSD card and inserted into the switch for direct copying.

PerleView, an enterprise-grade centralized Microsoft Server-based management program can also be used to manage config file downloads across a large number of IDS Managed Switches. See "PerleView" for details

#### **Pre-requisites**

• TFTP, SFTP, FTP, HTTP, HTTPS or SCP server for downloading/uploading files

### **Restrictions / Limitations**

· None

### Terminology

- SCP (Secure Copy Protocol) uses Secure Shell (SSH) for data transfer, authentication and encryption.
- TFTP (Trivial File Transfer Protocol is a common File Transfer Protocol which allows a client to get a file from or put a file onto a remote host.
- SFTP (Secure File Transfer Protocol) is a common File Transfer Protocol which allows a client to get a file from or put a file onto a remote host
- FTP is similar to TFTP, but requires user authentication.
- "running-config" is the configuration file that is executing on the switch.

### Feature details / Application notes

- · Backup and restore configuration file
- Merge configuration: Merge a file to configuration. Both running configuration and startup configuration will be updated.
- · Configuration archiving
- Auto-Configuration Rollback:used to restore the switch to a previously known operating environment after a running-config change
- Replace configuration: replace the existing configuration file and then rollback on condition of an error or after a specified period of time.
- Lock Configuration
- Boot DHCP configuration file

# Configuration

## Backup and Restore configuration file

| Activity        | Web Manager         | CLI Command(s) | Comments                           |
|-----------------|---------------------|----------------|------------------------------------|
| Backup and      | Administration/File | N/A            | Configuration on the switch can be |
| restore         | Management/         |                | backed to a PC workstation using   |
| configuration   | Configuration/      |                | an internet browser by providing a |
| using a browser | Backup / Restore /  |                | path to where the file is to be    |
|                 | Browser             |                | stored and then clicking on the    |
|                 |                     |                | "Backup Configuration" button on   |
|                 |                     |                | the Administration/File            |
|                 |                     |                | Management/Configuration/          |
|                 |                     |                | Backup / Restore Software/         |
|                 |                     |                | Browser page                       |
|                 |                     |                |                                    |
|                 |                     |                | Restoration is performed by        |
|                 |                     |                | providing a path to where the      |
|                 |                     |                | backed up configuration file is    |
|                 |                     |                | located on the PC workstation and  |
|                 |                     |                | then clicking on the "Restore      |
|                 |                     |                | Configuration" button              |

|                  |                     | 1                        | r                                              |
|------------------|---------------------|--------------------------|------------------------------------------------|
| Backup and       | Administration/File | #copy startup-           | On FTP tab on web manager page                 |
| restore          | Management/         | config   <i>ftp:[[//</i> | enter;                                         |
| Configuration    | Configuration/      | username[:password]@lo   | Backup                                         |
| with an external | Backup / Restore/   | cation]/directory]/      | <ul> <li>host name or IP address of</li> </ul> |
| FTP server       | FTP                 | configfilename           | the FTP server on the                          |
|                  |                     |                          | network                                        |
|                  |                     |                          | · path name                                    |
|                  |                     |                          | <ul> <li>user name and password</li> </ul>     |
|                  |                     |                          | credentials                                    |
|                  |                     |                          | · Click                                        |
|                  |                     | ttcony  ftn:[[//         | "Backup Configuration"                         |
|                  |                     | #copy [1:p.[[//          | button                                         |
|                  |                     | astical/directorul/      |                                                |
|                  |                     |                          | Restore                                        |
|                  |                     | configfilename startup-  | <ul> <li>host name or IP address of</li> </ul> |
|                  |                     | config                   | the FTP server on the                          |
|                  |                     |                          | network                                        |
|                  |                     |                          | · path name                                    |
|                  |                     |                          | <ul> <li>user name and password</li> </ul>     |
|                  |                     |                          | credentials                                    |
|                  |                     |                          | Click "Restore                                 |
|                  |                     |                          | Configuration" button                          |

| Backup and                      | Administration/File       | #copy startup-config                                                                                       | On HTTP tab on web manager page                                                                                                    |
|---------------------------------|---------------------------|----------------------------------------------------------------------------------------------------|----------------------------------------------------------------------------------------------------|
| restore                         | Management/               | http://                                                                                                    | enter;                                                                                                    |
| Configuration                   | Configuration/            | [[username:password]@]                                                                                     | Backup                                                                                                    |
| with an external<br>HTTP server | Backup / Restore/<br>HTTP | [hostname   host-<br>ip [directory]<br>/configfilename<br>#copy<br> http://                                | <ul> <li>host name or IP address of<br/>the HTTP server on the<br/>network</li> <li>path name</li> <li>user name and password<br/>credentials</li> <li>Click</li> <li>"Backup Configuration"<br/>button</li> </ul> |
|                                 |                           | [[username:password]@]<br>[hostname   host-<br>ip [directory]<br><i>/configfilename</i> startup-<br>config | Restore•host name or IP address of<br>the HTTP server on the<br>network•path name•user name and password<br>credentials•Click<br>"Restore Configuration"<br>button                                                 |

| Backup and                       | Administration/File        | #copy startup-config                                                                                                    | On HTTPS tab on web manager                                                                                                    |
|----------------------------------|----------------------------|----------------------------------------------------------------------------------------------------|----------------------------------------------------------------------------------------------------|
| restore                          | Management/                | https://                                                                                                    | page enter;                                                                                                    |
| Configuration                    | Configuration/             | [[username:password]@]                                                                                                    | Backup                                                                                                    |
| with an external<br>HTTPS server | Backup / Restore/<br>HTTPS | <pre>[[username:password]@] [hostname   host- ip [directory] /configfilename #copy  https:// [[username:password]@] [hostname   host- ip [directory] /configfilename startup- config</pre> | <ul> <li>host name or IP address of<br/>the HTTPS server on the<br/>network</li> <li>path name</li> <li>user name and password<br/>credentials</li> <li>Click<br/>"Backup Configuration"<br/>button</li> </ul> Restore <ul> <li>host name or IP address of<br/>the HTTPS server on the<br/>network</li> <li>path name</li> <li>user name and password</li> </ul> |
|                                  |                            |                                                                                                    | credentials <ul> <li>Click</li> <li>"Restore Configuration"</li> </ul>                                                                                                    |
|                                  |                            |                                                                                                    | button                                                                                                    |

| Backup and                                      | Administration/File                        | #copy startup-                                                                                                    | On SCP tab on web manager page                                                                                                    |
|-------------------------------------------------|--------------------------------------------|----------------------------------------------------------------------------------------------------|----------------------------------------------------------------------------------------------------|
| rostoro                                         | Management/                                | config lscn:[[usornamo                                                                                                    | ontor:                                                                                                    |
| restore                                         | Management                                 | coming [scp.][username                                                                                                    | enter,                                                                                                    |
| Configuration                                   | Configuration/                             | @location]/directory]/                                                                                                    | Backup                                                                                                    |
| Configuration<br>with an external<br>SCP server | Configuration/<br>Backup / Restore/<br>SCP | <pre>@location]/directory]/ configfilename #copy  scp:[[username@locatio n]/directory]/ configfilename startup- config</pre> | Backup•host name or IP address of<br>the SCP server on the<br>network•path name•user name and password<br>credentials•Click<br>"Backup Configuration"<br>buttonRestore•host name or IP address of<br>the SCP server on the<br>network•path name•user name and password<br>credentials |
|                                                 |                                            |                                                                                                    | "Restore Configuration"<br>button                                                                                                    |

| Backup and Administration/File #copy startup- On SI                                        | FTP tab on web manager page                                                                                                    |
|--------------------------------------------------------------------------------------------|----------------------------------------------------------------------------------------------------|
| restore Management/ config  sftp:[[// enter                                                | r;                                                                                                    |
| Configuration Configuration/ username[:password]@I Back                                    | up                                                                                                    |
| with an external Backup / Restore/ ocation]/directory]/<br>SFTP server SFTP configfilename | host name or IP address of<br>the SFTP server on the<br>network<br>path name<br>user name and password<br>credentials<br>Click<br>"Backup Configuration"<br>button<br>ore<br>host name or IP address of<br>the SFTP server on the<br>network<br>path name<br>user name and password<br>credentials<br>Click<br>"Restore Configuration"<br>button |

|                  | -                   | -                       |                                                |
|------------------|---------------------|-------------------------|------------------------------------------------|
| Backup and       | Administration/File | #copy startup-config    | On TFTP tab on web manager page                |
| restore          | Management/         | tftp:[[//location]/     | enter;                                         |
| Configuration    | Configuration/      | directory]/             | Backup                                         |
| with an external | Backup / Restore/   | configfilename          | <ul> <li>host name or IP address of</li> </ul> |
| TFTP server      | TFTP                |                         | the TFTP server on the                         |
|                  |                     |                         | network                                        |
|                  |                     |                         | · path name                                    |
|                  |                     |                         | · Click                                        |
|                  |                     | #copy                   | "Backup Configuration"                         |
|                  |                     | tftp:[[//location]/     | button                                         |
|                  |                     | directory]/             |                                                |
|                  |                     | configfilengme startun- | Restore                                        |
|                  |                     | config                  | <ul> <li>host name or IP address of</li> </ul> |
|                  |                     |                         | the TFTP server on the                         |
|                  |                     |                         | network                                        |
|                  |                     |                         | · path name                                    |
|                  |                     |                         | · Click                                        |
|                  |                     |                         | "Restore Configuration"                        |
|                  |                     |                         | button                                         |
| Backup and       | Administration/File | #copy startup-config    | On SD tab on web manager page                  |
| restore          | Management/         | [sdflash:[//directory]/ | enter;                                         |
| Configuration    | Configuration/      | configfilename          | Backup                                         |
| with an SD card  | Backup / Restore/   |                         | <ul> <li>path name on SD card</li> </ul>       |
|                  | SD                  |                         | · Click                                        |
|                  |                     |                         | "Backup Configuration"                         |
|                  |                     | #сору                   | button                                         |
|                  |                     | sdflash:[//directory]/  |                                                |
|                  |                     | configfilename startup- | Restore                                        |
|                  |                     | config                  | • path name on SD card                         |
|                  |                     |                         |                                                |
|                  |                     |                         | hutton                                         |
|                  |                     |                         |                                                |
|                  |                     |                         |                                                |
| 1                |                     |                         |                                                |

# Merge Configuration

| Activity | Web Manager | CLI Command(s) | Comments |
|----------|-------------|----------------|----------|
|          |             |                |          |

| Merge a file to    | Administration/File    | N/A                                    | Click "Merge                        |
|--------------------|------------------------|----------------------------------------|-------------------------------------|
| configuration      | Management/            |                                        | Configuration" button to            |
| using a browser.   | Configuration/Merge    |                                        | merge a file to                     |
| Both running       | Configuration/Browser  |                                        | configuration.                      |
| configuration and  |                        |                                        |                                     |
| startup            |                        |                                        | Both running configuration          |
| configuration will |                        |                                        | and startup configuration           |
| be updated         |                        |                                        | will be updated.                    |
|                    |                        |                                        | ·                                   |
| Merge a file       | Administration/File    | <pre>#config replace  ftp:[[//</pre>   | On FTP tab on web                   |
| from an external   | Management/            | username[:password]@locat              | manager page enter;                 |
| FTP server to      | Configuration/Merge    | ion]/directory]/                       | <ul> <li>host name or IP</li> </ul> |
| configuration .    | Configuration/FTP      | configfilename                         | address of the FTP                  |
| Both running       |                        |                                        | server on the                       |
| configuration and  |                        | # copy running-                        | network                             |
| startup            |                        | config startup-config                  | <ul> <li>path name</li> </ul>       |
| configuration will |                        |                                        | <ul> <li>user name and</li> </ul>   |
| be updated         |                        |                                        | password                            |
|                    |                        |                                        | credentials                         |
|                    |                        |                                        | · Click                             |
|                    |                        |                                        | "Merge Configurat                   |
|                    | Adusiaistustisus (File | #===================================== | ion" button                         |
| werge a file       | Administration/File    | #config replace [ <i>nttp:</i> [[//    | On HITP tab on web                  |
| from an external   | Management/            | username[:password]@locat              | manager page enter;                 |
| HIIP server to     | Configuration/Merge    | ion]/directory]/                       | host name or IP                     |
| configuration .    | Configuration/HTTP     | configfilename                         | address of the                      |
| Both running       |                        |                                        | HITP server on the                  |
| configuration and  |                        | # copy running-                        | network                             |
| startup            |                        | config startup-config                  | · path name                         |
| configuration will |                        |                                        | • user name and                     |
| be updated         |                        |                                        | password                            |
|                    |                        |                                        |                                     |
|                    |                        |                                        | "Merge Configurat                   |
|                    |                        |                                        | weige comgulat                      |

| Merge a file       | Administration/File | #config replace   <i>https:[[//</i>  | On HTTPS tab on web                 |
|--------------------|---------------------|--------------------------------------|-------------------------------------|
| from an external   | Management/         | username[:password]@locat            | manager page enter;                 |
| HTTPS server to    | Configuration/Merge | ion]/directory]/                     | <ul> <li>host name or IP</li> </ul> |
| configuration .    | Configuration/HTTPS | configfilename                       | address of the                      |
| Both running       |                     |                                      | HTTPS server on                     |
| configuration and  |                     | # copy running-                      | the network                         |
| startup            |                     | config startup-config                | <ul> <li>path name</li> </ul>       |
| configuration will |                     |                                      | <ul> <li>user name and</li> </ul>   |
| be undated         |                     |                                      | password                            |
|                    |                     |                                      | credentials                         |
|                    |                     |                                      | · Click                             |
|                    |                     |                                      | "Merge Configurat                   |
|                    |                     |                                      | ion" button                         |
| Merge a file       | Administration/File | <pre>#config replace  scp:[[//</pre> | On SCP tab on web                   |
| from an external   | Management/         | username[:password]@locat            | manager page enter;                 |
| SCP server to      | Configuration/Merge | ion]/directory]/                     | <ul> <li>host name or IP</li> </ul> |
| configuration .    | Configuration/SCP   | configfilename                       | address of the SCP                  |
| Both running       |                     |                                      | server on the                       |
| configuration and  |                     | # copy running-                      | network                             |
| startup            |                     | config startup-config                | <ul> <li>path name</li> </ul>       |
| configuration will |                     |                                      | <ul> <li>user name and</li> </ul>   |
| be updated         |                     |                                      | password                            |
| •                  |                     |                                      | credentials                         |
|                    |                     |                                      | · Click                             |
|                    |                     |                                      | "Merge Configurat                   |
|                    |                     |                                      | ion" button                         |
| Merge a file       | Administration/File | #config replace   <i>sftp:[[//</i>   | On SFTP tab on web                  |
| from an external   | Management/         | username[:password]@locat            | manager page enter;                 |
| SFTP server to     | Configuration/Merge | ion]/directory]/                     | <ul> <li>host name or IP</li> </ul> |
| configuration .    | Configuration/SFTP  | configfilename                       | address of the                      |
| Both running       |                     |                                      | SFTP server on the                  |
| configuration and  |                     | # copy running-                      | network                             |
| startup            |                     | config startup-config                | <ul> <li>path name</li> </ul>       |
| configuration will |                     |                                      | <ul> <li>user name and</li> </ul>   |
| be updated         |                     |                                      | password                            |
|                    |                     |                                      | credentials                         |
|                    |                     |                                      | · Click                             |
|                    |                     |                                      | "Merge Configurat                   |
|                    |                     |                                      | ion" button                         |

| Merge a file       | Administration/File    | #config replace                   | On TFTP tab on web                  |
|--------------------|------------------------|-----------------------------------|-------------------------------------|
| from an external   | Management/            | tftp:[[//location]/               | manager page enter;                 |
| TFTP server to     | Configuration/Merge    | directory]/configfilename         | <ul> <li>host name or IP</li> </ul> |
| configuration .    | Configuration/TFTP     |                                   | address of the                      |
| Both running       |                        | # copy running-                   | TFTP server on the                  |
| configuration and  |                        | config startup-config             | network                             |
| startup            |                        |                                   | <ul> <li>path name</li> </ul>       |
| configuration will |                        |                                   | · Click                             |
| be updated         |                        |                                   | "Merge Configurat                   |
|                    |                        | u                                 | ion" button                         |
| Merge a file       | Administration/File    | #config replace                   | On Internal Flash tab on            |
| from the internal  | Management/            | [flash:[[//location]/             | web manager page enter;             |
| flash on the       | Configuration/Merge    | directory]/ <i>configfilename</i> | <ul> <li>path name on</li> </ul>    |
| switch to          | Configuration/Internal |                                   | flash:                              |
| configuration .    | Flash                  | # copy running-                   | · Click                             |
| Both running       |                        | config startup-config             | "Merge Configurat                   |
| configuration and  |                        |                                   | ion" button                         |
| startup            |                        |                                   |                                     |
| configuration will |                        |                                   |                                     |
| be updated         |                        |                                   |                                     |
| Merge a file       | Administration/File    | #config replace                   | On SD Card tab on web               |
| from the internal  | Management/            | sdflash:[[//location]/            | manager page enter;                 |
| SD card on the     | Configuration/Merge    | directory]/configfilename         | <ul> <li>path name</li> </ul>       |
| switch to          | Configuration/SD card  |                                   | on SDflash:                         |
| configuration .    |                        | # copy running-                   | · Click                             |
| Both running       |                        | config startup-config             | "Merge Configurat                   |
| configuration and  |                        |                                   | ion" button                         |
| startup            |                        |                                   |                                     |
| configuration will |                        |                                   |                                     |
| be updated         |                        |                                   |                                     |

#### **Configuration Archiving**

This feature enables the user to make changes to the running config and have these changes archived automatically.

To retrieve and use a specific archived file, use the "restore config" file function detailed above

| Activity | Web Manager | CLI Command(s) | Comments |
|----------|-------------|----------------|----------|
|          |             |                |          |

| Enable           | Administration/File Management/ | (config-        | After checking "Enable     |
|------------------|---------------------------------|-----------------|----------------------------|
| configuration    | Configuration/Archives          | archive)#path   | configuration archive      |
| archive          |                                 |                 | creation" box, specify a   |
| creation and     |                                 |                 | path and filename. Path    |
| direct to a file |                                 |                 | choices are;               |
| location         |                                 |                 | · flash:                   |
|                  |                                 |                 | · ftp:                     |
|                  |                                 |                 | · http:                    |
|                  |                                 |                 | · https:                   |
|                  |                                 |                 | · scp:                     |
|                  |                                 |                 | · sftp:                    |
|                  |                                 |                 | · tftp:                    |
|                  |                                 |                 |                            |
| Set maximum      | Administration/File Management/ | (config-        | Set maximum number of      |
| number of        | Configuration/Archives          | archive)#maximu | saved configurations (1    |
| saved            |                                 | m               | to 14 ). The default is 10 |
| configurations   |                                 |                 |                            |
| Set the          | Administration/File Management/ | (config-        | Set the frequency of       |
| frequency of     | Configuration/Archives          | archive)#time-  | configuration saves in     |
| configuration    |                                 | period          | minutes ( 0 to 525600 ).   |
| saves            |                                 |                 | The default is 0           |
| Create archive   | Administration/File Management/ | (config-        | Archives the running-      |
| when running     | Configuration/Archives          | archive)#path   | config file each time is   |
| configuration    |                                 |                 | saved                      |
| is saved         |                                 |                 |                            |

### Auto-Configuration Rollback

This feature is used to restore the switch to a previously known operating environment in the event that the new configuration change to the running-config prevents the administrator from accessing the unit (i.e. change the IP address to an address that is not reachable from the location the administrator is at).

| Activity | Web Manager | CLI        | Comments |
|----------|-------------|------------|----------|
|          |             | Command(s) |          |

| Set Rollback  | Administration/File Management/ | #configure      | Check the Rollback     |
|---------------|---------------------------------|-----------------|------------------------|
| configuration | Configuration/Rollback          | terminal revert | configuration timer in |
|               |                                 | timer           | minutes ( 1 to 120 ).  |
|               |                                 |                 | Default has no value   |
|               |                                 | Or              | Or                     |
|               |                                 | #configure      | Check the Rollback     |
|               |                                 | terminal revert | configuration based on |
|               |                                 | idle            | an idle timer of the   |
|               |                                 |                 | existing user:admin    |
| Lock          | Administration/File Management/ | #configure      | Lock - will prevent    |
| Configuration | Configuration/Rollback          | terminal lock   | other users from being |
|               |                                 |                 | able to go into        |
|               |                                 |                 | configuration mode.    |

## **Replace Configuration**

Allows the user to replace the existing running configuration with a version which was previously saved using the archive function or one that was created

| Activity      | Web Manager         | CLI Command(s)        | Comments                         |
|---------------|---------------------|-----------------------|----------------------------------|
| Replace       | Administration/File | N/A                   | Replace the configuration file   |
| configuration | Management/Replace/ |                       | with another via the internet    |
| using an      | Browser             |                       | browser                          |
| internet      |                     |                       |                                  |
| browser       |                     |                       |                                  |
| Replace       | Administration/File | #configure replace    | Replace configuration file with  |
| configuration | Management/Replace/ | ftp:filename revert   | file from an FTP server and      |
| from an FTP   | FTP                 | trigger error         | rollback if there is a an during |
| server        |                     |                       | configuration processing         |
|               |                     | #configure replace    |                                  |
|               |                     | ftp:filename revert   | Replace configuration file with  |
|               |                     | trigger timer <1-120> | file from an FTP server and      |
|               |                     |                       | rollback when timer expires (1   |
|               |                     |                       | to 120 minutes )                 |

| Replace       | Administration/File | #configure replace    | Replace configuration file with  |
|---------------|---------------------|-----------------------|----------------------------------|
| configuration | Management/Replace/ | http:filename revert  | file from an HTTP server and     |
| from an HTTP  | НТТР                | trigger error         | rollback if there is a an during |
| server        |                     |                       | configuration processing         |
|               |                     | #configure replace    |                                  |
|               |                     | http:filename revert  | Replace configuration file with  |
|               |                     | trigger timer <1-120> | file from an HTTP server and     |
|               |                     |                       | rollback when timer expires ( 1  |
|               |                     |                       | to 120 minutes )                 |
| Replace       | Administration/File | #configure replace    | Replace configuration file with  |
| configuration | Management/Replace/ | https:filename revert | file from an HTTPS server and    |
| from an HTTPS | HTTPS               | trigger error         | rollback if there is a an during |
| server        |                     |                       | configuration processing         |
|               |                     | #configure replace    |                                  |
|               |                     | https:filename revert | Replace configuration file with  |
|               |                     | trigger timer <1-120> | file from an HTTPS server and    |
|               |                     |                       | rollback when timer expires ( 1  |
|               |                     |                       | to 120 minutes )                 |
| Replace       | Administration/File | #configure replace    | Replace configuration file with  |
| configuration | Management/Replace/ | scp:filename revert   | file from an SCP server and      |
| from an SCP   | SCP                 | trigger error         | rollback if there is a an during |
| server        |                     |                       | configuration processing         |
|               |                     | #configure replace    |                                  |
|               |                     | scp:filename revert   | Replace configuration file with  |
|               |                     | trigger timer <1-120> | file from an SCP server and      |
|               |                     |                       | rollback when timer expires ( 1  |
|               |                     |                       | to 120 minutes )                 |
| Replace       | Administration/File | #configure replace    | Replace configuration file with  |
| configuration | Management/Replace/ | sftp:filename revert  | file from an SFTP server and     |
| from an SFTP  | SFTP                | trigger error         | rollback if there is a an during |
| server        |                     |                       | configuration processing         |
|               |                     | #configure replace    |                                  |
|               |                     | sftp:filename revert  | Replace configuration file with  |
|               |                     | trigger timer <1-120> | file from an SFTP server and     |
|               |                     |                       | rollback when timer expires (1   |
|               |                     |                       | to 120 minutes )                 |

| t    |
|------|
| ng   |
|      |
|      |
| /ith |
| Ł    |
| ;(1  |
|      |
| /ith |
| al   |
| а    |
|      |
|      |
|      |
| /ith |
| al   |
| er   |
|      |
| /ith |
| rd   |
|      |
|      |
|      |
|      |
| /ith |
| rd   |
|      |
|      |
| מו   |
| nd   |
|      |
| -ני  |
|      |

### Lock

Lock - will prevent other users from being able to go into configuration mode.

| Activity | Web Manager | CLI Command(s) | Comments |
|----------|-------------|----------------|----------|
|          |             |                |          |

| Lock out all other users | Administration/File | #configure     | Click the "Lock       |
|--------------------------|---------------------|----------------|-----------------------|
| from configuring the     | Management/Lock     | terminal lock  | Configuration" button |
| switch                   |                     |                |                       |
| Unlock                   | Administration/File | Exit configure | Click the "Unlock     |
|                          | Management/Lock     | mode           | Configuration" button |

#### **Boot File**

Enable the downloading of the configuration file using DHCP/BOOTP on the next reboot

| Activity                     | Web Manager          | CLI Command(s)   | Comments                     |
|------------------------------|----------------------|------------------|------------------------------|
| Enable the downloading of    | Administration/File  | (config)#boot    | Enable loading of the config |
| the configuration file using | Management/Boot File | host dhcp        | file via DHCP on the next    |
| DHCP/BOOTP on the next       |                      | (config)#no boot | reboot.                      |
| reboot                       |                      | host dhcp        | Disable loading of the       |
|                              |                      |                  | config file via DHCP on the  |
|                              |                      |                  | next reboot.                 |
|                              |                      | (config)#boot    |                              |
|                              |                      | host retry       |                              |
|                              |                      | timeout          | Specifies the amount of      |
|                              |                      |                  | time between retries; valid  |
|                              |                      |                  | values are between 60 and    |
|                              |                      |                  | 65,535 seconds.              |

# 5.3 - File Transfer Settings

## Overview

• Enables the user to configure global file transfer parameters for use with external file servers.

## **Pre-requisites**

· None

## **Restrictions / Limitations**

· None

## Terminology

### Feature details / Application notes

- Configure parameters for FTP server
- · Configure parameters for HTTP server
- Configure parameters for HTTPS server

- · Configure parameters for SCP server
- · Configure parameters for SFTP server

# Configuration

| Activity       | Web Manager            | CLI Command(s)                                                                                | Comments                                                                                              |
|----------------|------------------------|-----------------------------------------------------------------------------------------------|----------------------------------------------------------------------------------------------------|
| Configure FTP  | Administration/File    | (config)#ip ftp username                                                                      | <ul> <li>Configure FTP</li> </ul>                                                                     |
| client         | Transfer Settings/FTP  |                                                                                               | Username                                                                                              |
|                |                        | (config)#ip ftp password                                                                      |                                                                                                    |
|                |                        |                                                                                               | · Configure FTP                                                                                       |
|                |                        | (config)#ip ftp passive                                                                       | Password                                                                                              |
|                |                        |                                                                                               | Indicate to the<br>FTP server that<br>the client will be<br>opening the file<br>transfer session (    |
|                |                        | (                                                                                             | default )                                                                                             |
| Configure HTTP | Administration/File    | (config)#ip http client                                                                       | · Configure HTTP                                                                                      |
| client         | Transfer Settings/HTTP | username                                                                                      | Username                                                                                              |
|                |                        | (config)#ip http client<br>password                                                           | <ul> <li>Configure HTTP</li> <li>Password</li> </ul>                                                  |
|                |                        | (config)# ip http client proxy-<br>server <i>proxy-name</i> proxy-<br>port <i>port-number</i> | <ul> <li>Configure an<br/>HTTP proxy<br/>server ( port<br/>number range is 1<br/>- 65535 )</li> </ul> |

| Configure      | Administration/File     | (config)#ip http client                                                                                                    | · Configure HTTP                                                                                                    |
|----------------|-------------------------|----------------------------------------------------------------------------------------------------|----------------------------------------------------------------------------------------------------|
| HTTPS client   | Transfer Settings/HTTP/ | username                                                                                                    | Username                                                                                                    |
|                | HTTPS                   |                                                                                                    |                                                                                                    |
|                |                         | (config)#ip http client                                                                                                    | <ul> <li>Configure HTTP</li> </ul>                                                                                                    |
|                |                         | password                                                                                                    | Password                                                                                                    |
|                |                         | (config)# ip http client proxy-<br>server <i>proxy-name</i> proxy-<br>port <i>port-number</i>  <br>secure trustpoint <i>name</i> | <ul> <li>Configure an<br/>HTTP proxy<br/>server (port<br/>number range is 1<br/>- 65535)</li> <li>For HTTPS,<br/>specific<br/>secure trustpoint<br/>(refer to "Keys<br/>and Certificates"</li> </ul> |
| Configuro SCD  | Administration/Eilo     | (config)#in.con.usornamo                                                                                                    | " Configuro SCD                                                                                                    |
| configure SCP  | Automistration/File     | (comg)#ip sch username                                                                                                    | Ucornamo                                                                                                    |
| chent          | Transfer Settings/SCP   | (                                                                                                    | Username                                                                                                    |
|                |                         | (config)#ip scp password                                                                                                    | Configure CCD                                                                                                    |
|                |                         |                                                                                                    | · Configure SCP                                                                                                    |
| Configuro SETD | Administration / Filo   | (config) #in ofthe upperhame                                                                                                    |                                                                                                    |
| Configure SFTP | Administration/File     | (config)#ip sitp username                                                                                                    | · Configure SFTP                                                                                                    |
| client         | Iransfer Settings/SFTP  |                                                                                                    | Username                                                                                                    |
|                |                         | (config)#ip sftp password                                                                                                    |                                                                                                    |
|                |                         |                                                                                                    | <ul> <li>Configure SFTP</li> </ul>                                                                                                    |
|                |                         |                                                                                                    | Password                                                                                                    |

# 5.4 - Exporting Flash Files

## Overview

Files such as the archived config and logging files stored on the switch's flash can be exported for viewing or posterity purposes.

## **Pre-requisites**

• TFTP, FTP, HTTP, SFTP, HTTPS or SCP server for exporting files (if not using the "browser" option).

## **Restrictions / Limitations**

• None.

# Features details / Application notes

- Export flash file to PC via web browser
- Export flash file to FTP server
- Export flash file to HTTP server
- Export flash file to HTTPS server
- Export flash file to SCP server
- Export flash file to SFTP server
- Export flash file to TFTP server

# Configuration

| Activity       | Web Manager         | CLI Command(s)                | Comments                            |
|----------------|---------------------|-------------------------------|-------------------------------------|
| Export flash   | Administration/File | N/A                           | Export a file that resides in the   |
| file to PC via | Management/Export   |                               | switch's flash: to a workstation    |
| web browser    | Flash Files/Browser |                               | using an internet browser           |
| Export flash   | Administration/File | #copy flash:flashfilename  ft | On FTP tab on web manager           |
| file to FTP    | Management/Export   | p:[[//                        | page enter ;                        |
| server         | Flash Files/FTP     | username[:password]@locati    | <ul> <li>host name or IP</li> </ul> |
|                |                     | on]/directory]/flashfilename  | address of the FTP                  |
|                |                     |                               | server on the                       |
|                |                     |                               | network                             |
|                |                     |                               | <ul> <li>path name</li> </ul>       |
|                |                     |                               | <ul> <li>user name and</li> </ul>   |
|                |                     |                               | password credentials                |
|                |                     |                               | Click "Export from                  |
|                |                     |                               | flash" button                       |
| Export flash   | Administration/File | #copy flash:flashfilename  ht | On HTTP tab on web manager          |
| file to HTTP   | Management/Export   | tp:[[//                       | page enter ;                        |
| server         | Flash Files/HTTP    | username[:password]@locati    | <ul> <li>host name or IP</li> </ul> |
|                |                     | on]/directory]/flashfilename  | address of the HTTP                 |
|                |                     |                               | server on the                       |
|                |                     |                               | network                             |
|                |                     |                               | <ul> <li>path name</li> </ul>       |
|                |                     |                               | <ul> <li>user name and</li> </ul>   |
|                |                     |                               | password credentials                |
|                |                     |                               | Click "Export from                  |
|                |                     |                               | flash" button                       |

| Export flash  | Administration/File          | #copy flash:flashfilename  ht                  | On HTTPS tab on web manager         |
|---------------|------------------------------|------------------------------------------------|-------------------------------------|
| file to HTTPS | Management/Export            | tps:[[//                                       | page enter ;                        |
| server        | Flash Files/HTTPS            | username[:password]@locati                     | <ul> <li>host name or IP</li> </ul> |
|               |                              | on]/directory]/flashfilename                   | address of the HTTPS                |
|               |                              |                                                | server on the                       |
|               |                              |                                                | network                             |
|               |                              |                                                | <ul> <li>path name</li> </ul>       |
|               |                              |                                                | • user name and                     |
|               |                              |                                                | password credentials                |
|               |                              |                                                | Click "Export from                  |
|               |                              |                                                | flash" button                       |
| Export flash  | Administration/File          | #copy flash:flashfilename  sc                  | On SCP tab on web manager           |
| file to SCP   | Management/Export            | p:[[//                                         | page enter ;                        |
| server        | Flash Files/SCP              | username[:password]@locati                     | <ul> <li>host name or IP</li> </ul> |
|               |                              | on]/directory]/flashfilename                   | address of the SCP                  |
|               |                              |                                                | server on the                       |
|               |                              |                                                | network                             |
|               |                              |                                                | <ul> <li>path name</li> </ul>       |
|               |                              |                                                | <ul> <li>user name and</li> </ul>   |
|               |                              |                                                | password credentials                |
|               |                              |                                                | Click "Export from                  |
| -             |                              |                                                | flash" button                       |
| Export flash  | Administration/File          | #copy flash: <i>flashfilename</i>   <i>sft</i> | On SFTP tab on web manager          |
| file to SFTP  | Management/Export            | p:[[//                                         | page enter ;                        |
| server        | Flash Files/SFTP             | username[:password]@locati                     | <ul> <li>host name or IP</li> </ul> |
|               |                              | on]/directory]/flashfilename                   | address of the SFTP                 |
|               |                              |                                                | server on the                       |
|               |                              |                                                | network                             |
|               |                              |                                                | · path name                         |
|               |                              |                                                | <ul> <li>user name and</li> </ul>   |
|               |                              |                                                | password credentials                |
|               |                              |                                                | Click "Export from                  |
|               | A destate estate estre estre |                                                | flash" button                       |
| Export flash  | Administration/File          | #copy flash:flashfilename  tft                 | On IFIP tab on web manager          |
| file to IFIP  | Management/Export            | p:[[//location]/directory]                     | page enter ;                        |
| server        | Flash Files/TFTP             |                                                | host name or IP                     |
|               |                              |                                                | address of the FTP                  |
|               |                              |                                                | server on the                       |
|               |                              |                                                | network                             |
|               |                              |                                                | · path name                         |
|               |                              |                                                | Click "Export from                  |
|               |                              |                                                | flash" button                       |

# 5.5 - Transfer System Recovery Files to an SD Card

## Overview

- This feature is designed for a service/replacement scenario where the user loads an SD card with the System Recovery files for the purposes of replacing the switch with the same configuration and software. Typically the new switch is in a factory default state. By placing the SD card in the replacement switch, the new switch will operate with the same configuration and/or software of the unit that has been replaced.
- Unit has to be operating in order to restore the software and/or configuration.

### **Pre-requisites**

- MicroSD slots are not available on all models. Refer to specifications of the specific model.
- A MicroSD card properly inserted in the SD card slot (refer to the IDS Hardware Installation guide for more details )

#### Feature details / Application notes

- · Create a recovery disk of both configuration and firmware
- · Create a recovery disk for firmware only
- · Create a recovery disk for configuration only

#### Configuration

THIS FEATURE IS NOT INTENDED FOR DISASTER RECOVERY. Unit has to be in proper

working order to restore the software and/or configuration.

| Activity                                                                          | Web Manager                                                   | CLI Command(s)                          | Comments                                                                              |
|-----------------------------------------------------------------------------------|---------------------------------------------------------------|-----------------------------------------|---------------------------------------------------------------------------------------|
| Create a recovery disk<br>including both configu-<br>ration and firmware<br>files | Administration/File Man-<br>agement/SD Card/<br>Recovery Disk | #sync flash:sdflash                     | Copies both<br>the firm-<br>ware image<br>and<br>the startup-<br>config file          |
| Create a recovery disk with firmware image                                        | Administration/File Man-<br>agement/SD Card/<br>Recovery Disk | #sync<br>flash: sdflash: skip<br>config | <ul> <li>Only copies</li> <li>the firm-</li> <li>ware image</li> </ul>                |
| Create a recovery disk with configuration file                                    | Administration/File Man-<br>agement/SD Card/<br>Recovery Disk | #sync<br>flash: sdflash skip<br>image   | <ul> <li>Only copies</li> <li>the startup-</li> <li>config file</li> <li>.</li> </ul> |

# 5.6 - Keys and Certificates

#### **Overview**

• This feature allows for the management of keys and certificates on the switch. Keys and certificates are used to identify users and hosts for various secure connections such as SSH and HTTPS.

## Terminology

#### **Strict Host Checking**

 This causes a client attempting to establish an SSH or HTTPS connection to a server to validate the identify of that server using keys or certificates. If the server fails to authenticate using this method, the connection is not established.

## Feature details / Application notes

We support the following certificates/keys in the switch

- HTTPS Certificate
  - o This is our Server HTTPS certificate. It identifies us to clients who HTTPS to the switch.
  - o We include a self-signed certificate with the switch.
  - o User can download their own certificate which correctly identifies their switch and may

be signed by a signing authority such as Symantec.

- Server SSH key
  - o This key is used to identify the server when a client connects via SSH to the switch.
  - o The key is an RSA key.
  - o When the switch boots, if there is no SSH server key present, one is automatically generated.
    - § We generate an SSH2 and SSH1 key.
    - § The SSH1 key cannot be manipulated in the switch (i.e. no ability to delete, export or import the key).
  - o The user can optionally import their own key if they wish to.
  - The public portion of the key can be exported from the switch so that it can be put on SSH clients who are using "strict host key checking". This requires them to have a host key for any server they wish to SSH to.
  - o The private portion of the key can be exported as well. This can be done to backup this key. If the original switch is reset to factory default or is replaced, this key can be downloaded to the switch so that the SSH clients see the same SSH host as before.
    - § Only the private key is saved. The public portion can always be generated from the private portion so it does not need to be saved.
    - § To protect the private key, if you export it out of the switch, you must enter a "Passphrase" which is used to encrypt the key. This passphrase is required when restoring the key to the switch and protects if from unauthorized usage.
- SSH Host keys
  - o If the switch attempts an SSH session to an SSH server and "strict host checking" is enabled, there needs to be an SSH host key for this host present on the switch.
  - o This is the "public" portion of the SSH host key
  - o This is used for SSH2
  - o The key needs to be an RSA key in OpenSSH format.
- SSH User keys
  - o SSH clients can choose "key" authentication. If this is the case, each user needs to have a key on the switch which identifies them.
  - o This is used for SSH2 clients.
  - o The key needs to be an RSA key in OpenSSH format.
- Server CA Certificate
  - o This is used when we perform an HTTPS file transfer to an HTTPS host.
  - o It can also be used to identify a Radius authentication server to the switch when the port is acting as an 802.1x supplicant.
  - o The CA certificate is used to validate certificates presented by the HTTPS host.
  - o The CA certificate is given a name ("trustpoint"). This is the name used to associate the CA with file transfer operations or 802.1x supplicants.
  - SSL Client key
    - o Used by 802.1x supplicant

- o The key is used to encrypt the data exchange between the suppliant and the RADIUS host.
- o This is a global client key which is used as the credentials for the switch.
- o The user imports the public key into our switch.
- SSL Client Certificate?
  - o Used by 802.1x supplicant
  - o The certificate is used by the ADIUS host to validate that we are who we say we are.
  - o This is a global client certificate which is used as the credentials for the switch.
  - o The user imports the certificate into our switch.

#### **Monitoring and Maintaining**

- Managing the HTTPS Certificate.
  - oThis is the certificate which identifies our switch to clients which use HTTPS to access our switch and need the certificate to validate our identity.
  - oThe switch is shipped with a generic certificate signed by Perle Systems Limited. This certificate can be replaced by a certificate which contains specific informa-

tion and is signed by an authorized certificate authority.

| Activity                              | Web Man-<br>ager       | CLI Command(s)                                                                                                    | Comments                                                                                                    |
|---------------------------------------|------------------------|----------------------------------------------------------------------------------------------------|----------------------------------------------------------------------------------------------------|
| Import the<br>Server Certifi-<br>cate | HTTPS Cer-<br>tificate | (config)#cryptopki import<br>https<br><pem pkcs12=""  =""><br/><terminal url=""  =""><br/><password></password></terminal></pem> | <ul> <li>Use the<br/>"crypto pki import https<br/>" command</li> <li>Indicate the format of the<br/>certificate.</li> <li>Indicate whether you will<br/>use the terminal (type or<br/>paste the certificate) or<br/>file transfer from a url.</li> <li>If the certificate was<br/>encrypted using a pass-<br/>phrase, it must be<br/>entered here.</li> </ul> |
| Deleting the server certifi-cate      | Only via<br>CLI.       | (config)#cryp-<br>topki zeroize https                                                                                            | <ul> <li>This will remove the cer-<br/>tificate associated the<br/>HTTPS server on the<br/>switch.</li> </ul>                                                                                                    |

#### Managing SSH server key.

- o The switch is shipped with an auto generated SSH server key.
- o This key can be exported for safe keeping or to be imported on to SSH clients that are using "strict host checking".
- o Once exported for safe keeping, the key can be restored to the switch (i.e. after a reset to factory or if the switch was replaced due to a service issue). This would allow all the existing clients to continue to treat the switch as they did before.

| Activity       | Web Manager                | CLI Command(s)           | Comments                                  |
|----------------|----------------------------|--------------------------|-------------------------------------------|
|                |                            | (config)#icrypto key     | Pick the public key                       |
| Export on SSU  | Server SSH Key             | export rsa public        | Lico the CLI terminal                     |
|                | (avec at multiple)         |                          | · Use the CLI terminal                    |
| server key for | (export <b>public</b> key  | Terminal                 | session to paste (or                      |
| use on SSH     | function)                  | url                      | type) the key data.                       |
| client.        |                            | un                       | • Use a file transfer to                  |
|                |                            |                          | obtain the key                            |
|                |                            |                          | Pick the private key                      |
|                | Server SSH Kev             | (config)#icrypto key     |                                           |
| Export an SSH  |                            | evnort rsa               | <ul> <li>Select destination as</li> </ul> |
| server key for | (export <b>private</b> key | схроттта                 | the CLI terminal session                  |
| safe keeping.  | function)                  | Terminal                 |                                           |
|                |                            |                          | Select file transfer                      |
|                |                            | url                      | mode for destination                      |
|                |                            | <des 3des=""  =""></des> | · In either case above.                   |
|                |                            |                          | the private key must be                   |
|                |                            | passphrase               | encrypted to protect its                  |
|                |                            |                          | contents from unautho-                    |
|                |                            |                          | rized access                              |
|                |                            |                          | 11200 000033.                             |
|                |                            |                          | <ul> <li>Select algorithm to</li> </ul>   |
|                |                            |                          | use to encrypt                            |
|                |                            |                          | the private key.                          |
|                |                            |                          |                                           |
|                |                            |                          | ·Select a pass-                           |
|                |                            |                          | phrase. This will                         |
|                |                            |                          | be required                               |
|                |                            |                          | when restoring                            |
|                |                            |                          | the key to the                            |
|                |                            |                          | switch.                                   |

| Restore an<br>SSH server<br>key. | Server SSH Key<br>(import <b>pri-</b><br><b>vate</b> Server SSH | (config)#crypto key<br>import ssh-host rsa | <ul> <li>Restore the private SSH<br/>server key</li> <li>Select source as the CLI</li> </ul>                                                                            |
|----------------------------------|-----------------------------------------------------------------|--------------------------------------------|----------------------------------------------------------------------------------------------------|
|                                  | key)                                                            | url                                        | • Select file transfer                                                                                                    |
|                                  |                                                                 | passphrase                                 | mode for source                                                                                                    |
|                                  |                                                                 |                                            | <ul> <li>If the SSH server key is<br/>protected by a pass-<br/>phrase (forced if origi-<br/>nally exported from the<br/>switch) it must be<br/>entered here.</li> </ul> |
|                                  |                                                                 |                                            | <ul> <li>Generate a new SSH<br/>server key.</li> </ul>                                                                                                    |
| Generate an Se SSH server        | Server SSH Key                                                  | (config)#icrypto key<br>generate rsa       | <ul> <li>Replaces existing key.</li> </ul>                                                                                                    |
| key.                             | SSH key button)                                                 | modulus < number of                        | User can specify the                                                                                                    |
|                                  |                                                                 | bits>                                      | length of the key in                                                                                                    |
|                                  |                                                                 |                                            | longer, the more                                                                                                    |
|                                  |                                                                 |                                            | secure.                                                                                                    |

## Managing SSH user keys.

•

oThis is the ability for the user to import SSH client public keys. If the SSH client chooses "key" authentication, this would be the key which is used to authenticate

the client when they SSH to the switch.

| Activity                    | Web<br>Manager   | CLI Command(s)                                                                                                    | Comments                                                                                                    |
|-----------------------------|------------------|----------------------------------------------------------------------------------------------------|----------------------------------------------------------------------------------------------------|
| Import an<br>SSH user key   | SSH User<br>Keys | <pre>(config)#ip ssh pubkey-<br/>chain<br/>(config-ssh-pubkey)#user-<br/>name <user><br/>(config-ssh-pubkey-<br/>user)#key-string<br/>(config-ssh-pubkey-<br/>data)#<key text=""><br/>(config-ssh-pubkey-<br/>data)#exit<br/>(config-ssh-pubkey-user)#</key></user></pre> | <ul> <li>Go into the public key command tree</li> <li>Enter the name of the user to which this key is for.</li> <li>Enter the "key data" entry mode.</li> <li>Type or paste the actual key text here.</li> <li>Enter "exit" on a new line to exit key entry mode.</li> <li>At this point you can enter another user name or exit if done.</li> </ul> |
| Deleting an<br>SSH user key | SSH User<br>Keys | (config)#ip ssh pubkey-<br>chain<br>(config-ssh-pubkey)#no<br>username <user></user>                                                                                                    | <ul> <li>Go into the public key command tree</li> <li>Use the no option in front of "username" to remove the key associated with this user.</li> </ul>                                                                                                    |

## • Managing SSH host keys.

oThis is the ability for the user to import SSH host keys of servers which they will be establishing an SSH session with. The keys are used to validate the identify of

these servers.

| Activity                       | Web<br>Manager   | CLI Command(s)                                                                                                    | Comments                                                                                                    |  |
|--------------------------------|------------------|----------------------------------------------------------------------------------------------------|----------------------------------------------------------------------------------------------------|--|
| Import an<br>SSH host<br>key   | SSH Host<br>Keys | (config)#ip ssh pubkey-<br>chain<br>(config-ssh-pub-<br>key)#server <name<br>  ip addr&gt;</name<br>                                  | <ul> <li>Go into the public key command tree</li> <li>Enter the name of the host or an IP address. If name is used, it must be resolvable to an IP address via the host table or DNS lookup.</li> </ul>                                     |  |
|                                |                  | (config-ssh-pubkey-<br>server)#key-string<br>(config-ssh-pubkey-<br>data)# <key text=""><br/>(config-ssh-pubkey-<br/>data)#exit</key> | <ul> <li>Enter the "key data" entry mode.</li> <li>Type or paste the actual key text here.</li> <li>Enter "exit" on a new line to exit key entry mode.</li> <li>At this point you can enter another server name or exit if done.</li> </ul> |  |
| Deleting an<br>SSH host<br>key | SSH Host<br>Keys | (config)#ip ssh pubkey-<br>chain<br>(config-ssh-pubkey)#no<br>server <name addr="" ip=""  =""></name>                                 | <ul> <li>Go into the public key command tree</li> <li>Use the no option in front of "server" to remove the key associated with this server.</li> </ul>                                                                                      |  |

# Managing Server CA Certificate.

•

oThis is used to validate HTTPS certificates presented by hosts which we perform HTTPS transfers to/from.

olt can also be used to validate the Radius authentication server if the switch is acting

as an 802.1x supplicant.

| Activity                                 | Web Manager            | CLI Command(s)                                                                                                    | Comments                                                                                                    |
|------------------------------------------|------------------------|----------------------------------------------------------------------------------------------------|----------------------------------------------------------------------------------------------------|
| Activity<br>Import a CA Cer-<br>tificate | Server CA Certificates | <pre>(config)#crypto pki import<br/>server<br/><ca name="" trustpoint=""  =""><br/><pem pkcs12=""  =""><br/><terminal url=""  =""><br/><password></password></terminal></pem></ca></pre> | <ul> <li>Use the         "crypto pki i         mport server        " com-         mand         <ul> <li>Enter the             name "Trust-             point" which             will be used             to reference             this certifi-             cate in the             switch.         <ul> <li>Indicate the             format of the             certificate.</li> <li>Indicate             whether you</li> </ul> </li> </ul></li></ul> |
|                                          |                        |                                                                                                    | <ul> <li>whether you</li> <li>will use the</li> <li>terminal (type</li> <li>or paste the</li> <li>certificate) or</li> <li>file transfer</li> <li>from a url.</li> <li>If the certificate</li> <li>was</li> <li>encrypted</li> <li>using a pass-</li> <li>phrase, it</li> <li>must be</li> <li>entered</li> </ul>                                                                                                    |
|                                          |                        |                                                                                                    | here.                                                                                                    |

| Associating<br>a trust-<br>point with the<br>HTTPS client | File Transfer Set-<br>tings<br><http https<br="">tab&gt;<br/>"Secure Trust-<br/>point"</http>         | (config)#ip http client secure-<br>trustpoint <trustpoint></trustpoint> | <ul> <li>Enter<br/>the trust-<br/>point name<br/>(certificate)<br/>you wish to<br/>user for<br/>HTTPS file<br/>transfers.</li> </ul>                                                                               |
|-----------------------------------------------------------|----------------------------------------------------------------------------------------------------|-------------------------------------------------------------------------|----------------------------------------------------------------------------------------------------|
|                                                           |                                                                                                    |                                                                         | <ul> <li>This is global<br/>to all HTTPS<br/>file transfers.</li> </ul>                                                                                                    |
| Enable server<br>validation                               | File Transfer Set-<br>tings<br><http https<br="">tab&gt;<br/>"Validate server<br/>certificate"</http> | (config)#ip http client verify-<br>server                               | <ul> <li>Enabling this<br/>option will<br/>cause the<br/>switch to vali-<br/>date the cer-<br/>tificate<br/>presented by<br/>the HTTPS<br/>host we are<br/>performing<br/>the file trans-<br/>fer with.</li> </ul> |
| Deleting a trust-<br>point                                | Server CA Certifi-<br>cates                                                                           | (con-<br>fig)#crypto pki zeroize server<br><trustpoint></trustpoint>    | <ul> <li>This will<br/>remove the<br/>CA certificate<br/>associated<br/>with the<br/>named trust-<br/>point.</li> </ul>                                                                                            |

# Managing SSL Client Keys.

•

oKey pair is generated externally to the switch and the public portion of the key is
imported to the switch.

| Activity                        | Web<br>Manager    | CLI Command(s)                           | Comments                                                                                          |
|---------------------------------|-------------------|------------------------------------------|---------------------------------------------------------------------------------------------------|
| Import a Cli-<br>ent SSL key    | SSL Client<br>Key | (config)#crypto key<br>import client rsa | <ul> <li>Use the "crypto pki import client<br/>" command</li> </ul>                               |
|                                 |                   | <pem pkcs12=""  =""></pem>               | <ul> <li>Indicate the format of the key.</li> </ul>                                               |
|                                 |                   | <terminal url=""  =""></terminal>        | <ul> <li>Indicate whether you will use the<br/>terminal (type or paste the key) or</li> </ul>     |
|                                 |                   | <password></password>                    | file transfer from a url.                                                                         |
|                                 |                   |                                          | <ul> <li>If the key was encrypted using a<br/>passphrase, it must be entered<br/>here.</li> </ul> |
| Deleting a<br>Client SSL<br>Key |                   |                                          | <ul> <li>Can't delete a client SSL key. Can<br/>only overwrite an existing one.</li> </ul>        |

## • Managing SSL Client Certificate.

oThe certificate is imported to the switch from an external source.

| Activity                                 | Web Man-<br>ager          | CLI Command(s)                                                                                                    | Comments                                                                                                    |
|------------------------------------------|---------------------------|----------------------------------------------------------------------------------------------------|----------------------------------------------------------------------------------------------------|
| Import an SSL<br>Client Certifi-<br>cate | SSL Client<br>Certificate | (config)#cryp-<br>topki import client<br><pem pkcs12=""  =""><br/><terminal url=""  =""><br/><password></password></terminal></pem> | <ul> <li>Use the "crypto pki import client" command</li> <li>Indicate the format of the certificate.</li> <li>Indicate whether you will use the terminal (type or paste the certificate ) or file transfer from a url.</li> <li>If the certificiate was encrypted using a pass-phrase, it must be entered here.</li> </ul> |

| Deleting a Cli-  | Can't delete a client SSL cer- |
|------------------|--------------------------------|
| ent SSL Certifi- | tificate. Can only over-       |
| cate             | write an existing one.         |

# 6 - **SNMP**

# 6.1 - Overview

Simple Network Management Protocol is a standard management protocol which can be used to monitor or configure all aspects of the switch.

# 6.2 - Pre-requisites

None

# 6.3 - Restrictions / Limitations

None

# 6.4 - Terminology

#### Communities

- o These are used to define the access level to different groups.
- Traps
  - o This is the message which SNMP uses to inform management software when an event has occurred on a managed entity.
    - § Inform traps are traps which require acknowledgment from the receiver.
- Inform
  - Since SNMP operates over UDP, there is usually no guarantee that a message has been received by the intended recipient. Inform is a type of SNMP trap which requires the receiving host to acknowledge the fact that it has been received and therefore giving the sending entity a confirmation that the message was correctly received.
- · MIB

on.

Management Information Base. This defines the parameters which SNMP can operate

0

# 6.5 - Configuration

• Configuring the SNMP parameters.

| Activity    | Web Manager    | CLI Command(s)       | Comments                        |
|-------------|----------------|----------------------|---------------------------------|
| Enable SNMP | System General | (config)#snmp-server | Use the "no" version of the CLI |
|             | Settings       |                      | command to disable SNMP.        |
|             |                |                      | SNMP is enabled by default.     |

| Set up the     | System General      | (config)#snmp-server  |   | SNMP-server command is used     |
|----------------|---------------------|-----------------------|---|---------------------------------|
| "Location" and | Settings            |                       |   | to configure SNMP attributes.   |
| "Contact"      |                     | Location              |   | Defines the SNMP text string    |
| information    |                     |                       |   | describing the SNMP location    |
|                |                     |                       |   | of the switch.                  |
|                |                     |                       |   | Max length = 32 characters      |
|                |                     | contact               |   | Defines the SNMP text string    |
|                |                     |                       |   | describing the SNMP contact of  |
|                |                     |                       |   | the switch.                     |
|                |                     |                       |   | Max length = 14 characters      |
| Define the     | SNMP Settings       | (config)#snmp-server  | • | Define a community and its      |
| SNMP           |                     | Community             |   | associated parameters.          |
| communities    |                     | Name                  |   | Name of the community.          |
|                |                     |                       |   | Max length = 63 characters.     |
|                |                     | {IP access list       |   | Optionally can associate an IP  |
|                |                     | Extended IP access    |   | access list with this community |
|                |                     | list}                 |   | to control access via IP        |
|                |                     |                       |   | addresses. The access list can  |
|                |                     |                       |   | be a number or name.            |
|                |                     |                       |   | Extended is the same function   |
|                |                     |                       |   | as IP access, just uses a       |
|                |                     |                       |   | different range of numbers.     |
|                |                     |                       |   | Give this community Read Only   |
|                |                     | ro                    |   | rights.                         |
|                |                     |                       |   | Give this community Read/       |
|                |                     | rw                    |   | Write rights.                   |
| Configure trap | SNMP Notifications  | (config)#snmp-server  |   | Individually enable/disable     |
| information    |                     | enable traps          |   | what conditions would           |
|                |                     |                       |   | generate an SNMP trap.          |
|                |                     |                       |   | Some notifications (i.e.        |
|                |                     |                       |   | authentication) also need to be |
|                |                     |                       |   | enabled at the source before    |
|                |                     |                       |   | they will generate.             |
|                |                     |                       | • | For authentication that would   |
|                |                     |                       |   | be the "(config)#login on-      |
|                |                     |                       |   | failure/on-success traps"       |
|                |                     |                       |   | command).                       |
| Enable link    | Switchport Settings | (config-if)#snmp trap | • | Turn on or off the sending of   |
| status trap    |                     | link-status           |   | traps when a link on a port     |
|                |                     |                       |   | goes up/down.                   |

| Set trap host   | SNMP Notifications | (config)#snmp-server | · [ | Define the SNMP hosts to send |
|-----------------|--------------------|----------------------|-----|-------------------------------|
| information     | (host tab)         | host                 | t   | traps to.                     |
|                 |                    | IP address           | · 1 | Pv4 or IPv6 address of host.  |
|                 |                    | Community            | · ( | Community name to use.        |
|                 |                    | UDP port             | · ( | UDP port the trap host is     |
|                 |                    |                      | I   | istening on. (default is 162) |
|                 |                    | Traps/informs        |     | Type of notification trap or  |
|                 |                    |                      | i   | nform.                        |
|                 |                    | Version              | . \ | Version of trap (v1 or v2c)   |
| Set inform      | SNMP Notifications | (config)#snmp-server | · [ | Define the inform parameters. |
| parameters      | (Advanced tab)     | inform               |     |                               |
|                 |                    | Retries              | · 1 | Number of time to re-try the  |
|                 |                    |                      | i   | nform if not acknowledged by  |
|                 |                    |                      | t   | the host.                     |
|                 |                    | Timeout              |     | Time to wait for host to      |
|                 |                    |                      | ć   | acknowledge the inform.       |
| Set maximum     | SNMP Notifications | (config)#snmp-server | · [ | Define the number of SNMP     |
| number of traps | (Advanced tab)     | queue-length         | t   | traps/informs which can be    |
|                 |                    |                      | (   | queued up for each trap host. |
|                 |                    |                      | · 1 | Range is 1 – 5000             |
|                 |                    |                      | · ( | Default is 10                 |

| Define the    | SNMPv3 Users | (config)#snmp-server | • | Add/modify an SNMP v3 user.      |
|---------------|--------------|----------------------|---|----------------------------------|
| SNMP V3 users |              | user                 | • |                                  |
|               |              | <name></name>        | • | Name of the user on the SNMP     |
|               |              |                      |   | host.                            |
|               |              | <group></group>      | • | V3 Users must belong to a        |
|               |              |                      |   | group.                           |
|               |              | Remote               | • | Optional. Can specify the IP     |
|               |              |                      |   | address or name of the host      |
|               |              |                      |   | the user belongs to.             |
|               |              | Udp-port             | • | Can specify the UDP port         |
|               |              |                      |   | number. Default is 162.          |
|               |              | V3                   | • | Define the v3 security model.    |
|               |              | Encrypted            | • | Optional, specifies whether the  |
|               |              |                      |   | passwords appear in encrypted    |
|               |              |                      |   | format. This is the format in    |
|               |              |                      |   | which they will be stored in the |
|               |              |                      |   | configuration files.             |
|               |              | Auth                 | • | Define authentication method     |
|               |              |                      |   | (MD5 or SHA) followed by the     |
|               |              |                      |   | authentication password.         |
|               |              | Priv                 | • | Define the encryption method     |
|               |              |                      |   | as either AES or DES followed    |
|               |              |                      |   | by the privacy password.         |
|               |              | access               | • | Associate an access list with    |
|               |              |                      |   | this user.                       |

| Define an SNMP | SNMPv3 Groups | (config)#snmp-server  |   | Add/modify an SNMP group.        |
|----------------|---------------|-----------------------|---|----------------------------------|
| group          |               | group                 |   |                                  |
|                |               | <name></name>         |   | Name of the group                |
|                |               | Access                |   | Optionally can associate an IP   |
|                |               |                       |   | access list with this group.     |
|                |               | v3                    |   | Indicates this is a v3 group     |
|                |               | {                     |   | using a V3 security model.       |
|                |               | noauth   auth   priv} |   | Defines the authentication       |
|                |               |                       |   | scheme for the group.            |
|                |               |                       |   | o noauth – No                    |
|                |               |                       |   | Authentication, no               |
|                |               |                       |   | Privacy                          |
|                |               |                       |   | o auth – Authentication,         |
|                |               |                       |   | no Privacy                       |
|                |               |                       |   | o priv – Authentication          |
|                |               |                       |   | and Privacy                      |
|                |               | Notify                |   | Assign a "notify" view to group. |
|                |               | Read                  |   | Assign a "read" view to group.   |
|                |               | Write                 |   | Assign a "write" view to group.  |
| Define an SNMP | SNMPv3 Views  | (config)#snmp-server  | • | Add/modify an SNMP view.         |
| v3 view        |               | view                  |   |                                  |
|                |               | <name></name>         |   | Name of this view.               |
|                |               | {Include   exclude}   | • | One or more OIDs which can       |
|                |               | OIDs                  |   | be included or excluded from     |
|                |               |                       |   | the view.                        |

| Define an | SNMP Engine ID | (config)#snmp-server | <ul> <li>Used to define the local and</li> </ul>   |
|-----------|----------------|----------------------|----------------------------------------------------|
| Engine ID |                | engineID remote      | remote engine IDs.                                 |
|           |                |                      | <ul> <li>A remote engine ID is required</li> </ul> |
|           |                |                      | when an SNMP version 3                             |
|           |                |                      | inform is configured. The                          |
|           |                |                      | remote engine ID is used to                        |
|           |                |                      | compute the security digest for                    |
|           |                |                      | authenticating and encrypting                      |
|           |                |                      | packets sent to a user on the                      |
|           |                |                      | remote host.                                       |
|           |                | local                | • The local SNMP engine ID is a                    |
|           |                |                      | unique string used to identify                     |
|           |                |                      | this device. You do not need to                    |
|           |                |                      | specify an engine ID for the                       |
|           |                |                      | device. A default string is                        |
|           |                |                      | generated using Perle's                            |
|           |                |                      | enterprise number and the                          |
|           |                |                      | mac address of the switch.                         |

# 7 - Security 7.1 - General

Security on the switch boils down to two main categories.

- · Management access
  - o Preventing unauthorized access to the switch management functions.
- Switch port access
  - o Preventing unauthorized access to the network.

#### Management access security

- Involve securing the switch against unauthorized attempts to configure the operating parameters of the switch or to even monitor the current status of various aspects of the switch.
- Controlling access via;
  - o Console port
    - § Switch can be configured to require a login on the console.
  - o Switch ports
    - § To access management functions on the switch via an Ethernet port the user must use one of the following protocols;
      - Telnet
      - · SSH
      - HTTP
      - · HTTPS
      - · SNMP
    - § All of the above have configurable parameters which define what access is granted for each.

#### Switch port access

· For ways on how to limit/protect switch ports from unauthorized access see the following fea-

tures;

- o Port Security
- o 802.1x

#### Authentication

- Authentication can be performed via any of the following methods;
  - o Local user database
  - o External TACACS+ server
  - o External RADIUS server
- User can configure "strong password" option which enforces the configuration of passwords which are more complex and therefore deemed safer.

# 7.2 - Password Security

### Overview

.

This is the ability to define users and passwords in the switch.

## Terminology

- Secret
  - o Another word for password.
- VTY -Virtual TTY
  - o This is a generic notation for Telnet or SSH sessions.
- · RADIUS
  - o Remote Authentication Dial-In User Services
- TACACS+
  - o Terminal Controller Access Control System

### Feature details / Application notes

- In order to manage the Perle IDS Switch, users have to login to the switch. One of the methods which can be used to login involve a username and password. The user database on the switch
- The user will be assigned one of two authorization levels.
  - o User EXEC Able to perform most monitoring functions but not allowed to perform configuration of switch.
  - o Privileged EXEC Is able to perform all supported operations on the switch.
- Passwords can be up to 25 characters long. Blank passwords are also supported.
- Passwords will be stored in the local database using MD5 encryption. This is a one way
  encryption scheme. There is no way to extract the clear password from the stored value. User
  password validation is performed by taking the password supplied by the user and encrypting it
  using the MD5 algorithm and comparing the result to the value stored in the database.
- When viewing the text configuration of the switch, the password will be displayed in its encrypted form in ASCII printable characters. A user can cut and past this information into the configuration of another switch. This allow the administrator to copy users from one switch to another without knowing what their passwords are.
  - Password recovery
    - In cases where the user has forgotten the password, there is a procedure which allows them to recover/re-set the password without needing to go back to factory default. This allows the user to maintain the existing configuration of the switch.
    - o In order to use this feature;
      - § User must have physical access to the unit
      - § "Password Recovery" has not been disabled via configuration.
        - If feature is disabled, the only recovery would be a reset to factory default.
    - o The procedure is initiated exactly the same as "fast setup" See --> Fast Setup for details on how to initiate this process.

- o Once the password recovery process has been initiated, user will be prompted for;
  - § Enable password
  - § Username
  - § Password
- o The username entered will be setup as a "Privileged EXEC" user.
- o This information can be entered via the web browser or the console port.
- o At this point, the new username, password and enable password can be used to gain full access to the unit.
- User lockout
  - o The switch can be configured to "lockout" a user after a configured number of failed login attempts have occurred.
  - o Once locked out, it required manual intervention by a "privileged EXEC" user to unlock the user.
  - o Only "user EXEC" level users can get locked out.

## Configuration

• Setting up user authentication.

| Activity         | Web Manager   | CLI Command(s)       | Comments                                 |
|------------------|---------------|----------------------|------------------------------------------|
| Set .Set         | AAA Settings  | (config)#aaa         |                                          |
| requirement for  |               | authentication       |                                          |
| users to login   |               |                      |                                          |
| Optionally set   | Management    | (config)#line        | Select method.                           |
| authentication   | Access>       | {console   vty} exec | Requires authentication.                 |
| method for       | method.       |                      | Use the <i>no</i> version of the command |
| specific access. |               |                      | to not require authentication.           |
| Add users.       | User Accounts | (config)#username    | Define the username, password and        |
|                  |               |                      | authorization level.                     |

• Setting up login parameters.

|  | Activity | Web Manager | CLI Command(s) | Comments |
|--|----------|-------------|----------------|----------|
|--|----------|-------------|----------------|----------|

| Set login reporting | Login Setting  | (config)#login         | Define the action to take on successful  |
|---------------------|----------------|------------------------|------------------------------------------|
|                     |                |                        | and failed logins.                       |
|                     |                | {on-success on-failure |                                          |
|                     |                |                        | Configure action for successful login.   |
|                     |                | CR                     | Configure action for failed login.       |
|                     |                |                        | Next parameter defines the action to be  |
|                     |                | log                    | taken for above.                         |
|                     |                | trap                   | This will cause both a log and snmp trap |
|                     |                | every                  | to be generated every time the above     |
|                     |                |                        | occurs.                                  |
|                     |                |                        | Indicates a log message will be          |
|                     |                |                        | generated.                               |
|                     |                |                        | Indicates an "snmp trap" will be sent.   |
|                     |                |                        | Optionally, the user can enter how often |
|                     |                |                        | this will be done using the "every"      |
|                     |                |                        | parameter. This will cause the action to |
|                     |                |                        | be performed every xxx occurrences.      |
| Set number of       | Login Settings | (config)#aaa           | Once this number is exceeded, the        |
| retries.            |                | authentication         | session will be dropped.                 |
|                     |                | attempts login         | Valid range is 1 to 25.                  |
|                     |                |                        | Default value is 3.                      |
| Enable user         | Login Settings | (config)#aaa local     | When enabled, after configured number    |
| lockout.            |                | authentication         | of failed attempts, the user will be     |
|                     |                | attempts max-fail      | prevented from logging into the switch.  |
|                     |                |                        |                                          |
|                     |                |                        | A successful login resets this counter.  |
|                     |                |                        | Valid range is 1-65535.                  |
|                     |                |                        | Feature is disabled by default.          |

### • Setting up the Password Recovery feature.

• This feature is enabled by default.

| Step   Activity   Web Manager   CLI Command(s)   Comments |
|-----------------------------------------------------------|
|-----------------------------------------------------------|

#### **Chapter 7 - Security**

| 1 | Disable the      | Login Settings. | (config)#no       | This disables the "password         |
|---|------------------|-----------------|-------------------|-------------------------------------|
|   | password recover |                 | service password- | recovery" feature.                  |
|   | feature.         |                 | recovery          | If the username/password is not     |
|   |                  |                 |                   | known, the only way to gain         |
|   |                  |                 |                   | access to the switch when this      |
|   |                  |                 |                   | feature is disabled is by resetting |
|   |                  |                 |                   | the switch to factory default.      |

# Monitoring and Maintaining

#### • Managing the lockout feature

| Activity                | Web Manager            | CLI Command(s)        | Comments                 |
|-------------------------|------------------------|-----------------------|--------------------------|
| Displaying locked out   | Locked-out Local Users | #show aaa local user  | Display all users which  |
| users                   |                        | lockout               | have been locked out of  |
|                         |                        |                       | the switch               |
| Resetting the number of | Locked-out Local Users | #clear aaa local user | Will reset the number of |
| unsuccessful attempts.  |                        | failed-attempts       | unsuccessful login       |
|                         |                        |                       | attempts to 0.           |
|                         |                        | {Username   All}      | Can only be done by a    |
|                         |                        |                       | "Privileged EXEC" user.  |
|                         |                        |                       |                          |
|                         |                        |                       | Can be applied to a      |
|                         |                        |                       | specific user.           |
|                         |                        |                       | Can be applied to all    |
|                         |                        |                       | users.                   |
| Unlocking locked out    | Locked-out Local Users | #clear aaa local user | Will unlock and reset    |
| users                   |                        | lockout               | the unsuccessful login   |
|                         |                        |                       | count to 0.              |
|                         |                        | {Username   All}      | Can only be done by a    |
|                         |                        |                       | "Privileged EXEC" user.  |
|                         |                        |                       |                          |
|                         |                        |                       | Unlock a specific user.  |
|                         |                        |                       | Unlock all locked out    |
|                         |                        |                       | users.                   |

## Managing external authentication

•

| Radius info | RADIUS Statistics  | #show radius statistics | Authentication statistics |
|-------------|--------------------|-------------------------|---------------------------|
|             |                    |                         | for the RADIUS server(s)  |
| TACACS info | TACACS+ Statistics | #show tacacs statistics | Authentication statistics |
|             |                    |                         | for the TACACS            |
|             |                    |                         | server(s)                 |

# 7.3 - Login Banners

#### Overview

 Login banners are messages displayed at various stages of the login process. They are used for VTY and console connections.

## Feature details / Application notes

- The switch supports the following banners;
  - o Login
    - § Login Timeout
      - This would be displayed if the user does not complete the login within a configurable number of Seconds.
      - The default is 30 seconds.
      - When the timer expires, the session is terminated (i.e. does not retry like it would if you typed the wrong username or password).
      - On console, the port is reset.
    - § Failed login
      - Applies to Telnet and console.
      - If the user fails to login successfully, the following message will be displayed;
        - o % Authentication failed! when you try to sign in with the wrong username/password.
    - § % Access denied when attempting to elevate to privileged EXEC.
  - o Web
    - § Displayed on the Web Manager login screen.
    - § Displayed on authentication result screen.

#### Configuration

Configuring the " login " banner.

|  | Step | Activity | Web Manager | CLI Command(s) | Comments |
|--|------|----------|-------------|----------------|----------|
|--|------|----------|-------------|----------------|----------|

| 1 | Configure the prompt  | Login Settings | (config)#banner   | This applies to all VTY |
|---|-----------------------|----------------|-------------------|-------------------------|
|   | to display before the |                | login <i>text</i> | and console sessions.   |
|   | login prompt.         |                |                   |                         |

| Step | Activity       | Web Manager    | CLI Command(s)   | Comments                |
|------|----------------|----------------|------------------|-------------------------|
| 1    | Configure the  | Login Settings | (config)#banner  | This applies to all VTY |
|      | Message of the |                | motd <i>text</i> | and console sessions    |
|      | Day            |                |                  |                         |

| Step | Activity        | Web Manager    | CLI Commands(s)      | Comments                                |
|------|-----------------|----------------|----------------------|-----------------------------------------|
|      | Configure the   |                | (config)#banner      | <ul> <li>This applies to all</li> </ul> |
|      | "login Timeout" |                | prompt-timeout       | VTY and console                         |
|      | banner.         |                | text                 | sessions.                               |
| 1    |                 |                |                      | <ul> <li>Should include all</li> </ul>  |
|      |                 | Login Sottings |                      | MAC address you                         |
|      |                 | Login Settings |                      | wish to associate                       |
|      |                 |                |                      | with a port or ports.                   |
|      |                 |                |                      | <ul> <li>Also include any</li> </ul>    |
|      |                 |                |                      | MAC addresses you                       |
|      |                 |                |                      | wish to disallow.                       |
|      | Configure the   | Telnet/SSH     | (config)#line vty 0  | <ul> <li>Select the port to</li> </ul>  |
|      | login timeout.  | Console        | 15 (config-          | configure.                              |
| 2    |                 |                | line)#timeout login  | <ul> <li>Set the login</li> </ul>       |
| 2    |                 |                | response <i>time</i> | timeout. Valid                          |
|      |                 |                |                      | range is 1-300                          |
|      |                 |                |                      | seconds.                                |

# 7.4 - AAA

#### **Overview**

- This section describes how you set up AAA on the switch.
- This involves defining the various servers and methods which will be used to achieve AAA and then assigning these to the various access methods available on the switch.

### **Pre-requisites**

None.

#### **Restrictions / Limitations**

• None.

## Terminology

- · AAA
  - o Stands for Authentication, Authorization and Accounting. The three functions which are associated with security.
- Authentication
  - o The act of verifying that a user is who they say they are.
- Authorization
  - o The act of assigning a valid user with a privilege level.
- Accounting
  - o The act of recording when users access the switch to manage it. It also involves recording when the switch is re-booted.
- · RADIUS Remote Authentication Dial-In User Service
  - o A network protocol which provides AAA management for users or devices that connect to the switch.
- TACACS+ Terminal Access Controller Access-Control System Plus
  - o A network protocol developed by Cisco which provides AAA management for users or devices that connect to the switch.

## Feature details / Application notes

- AAA involves the following steps;
  - o Defining methods for performing authentication, authorization and accounting.
  - o Assigning which methods will be used for each management access method. Specifically;
    - § Console
    - § Telnet/SSH (VTY access)
    - § Web browser

# Configuration

•

Configurating AAA for user login / logout

| Step | Activity               | Web Manager                             | CLI Command(s)                                     | Comments                                                                                                   |
|------|------------------------|-----------------------------------------|----------------------------------------------------|----------------------------------------------------------------------------------------------------|
| 1    | Define method<br>lists | AAA Settings<br>(Authentication<br>tab) | (config)#aaa<br>authentication<br>login methodlist | Configure authentica-<br>tion method list(s)                                                               |
|      |                        | (Authorization tab)                     |                                                    | Configure on the size                                                                                      |
|      |                        | (Accounting tab)                        | (config)#aaa<br>authorization                      | tion method list(s)                                                                                        |
|      |                        |                                         | exec methodlist                                    | Configure accounting<br>method list(s)                                                                     |
|      |                        |                                         | (config)#aaa<br>accounting exec                    | Name of list being created.                                                                                |
|      |                        |                                         | listname                                           | Accounting message<br>will be sent;                                                                        |
|      |                        |                                         | Туре                                               | On login and logout.<br>On logout                                                                          |
|      |                        |                                         | start-stop<br>stop-only<br>none                    | No message will be sent                                                                                    |
|      |                        |                                         | Method<br>broadcast                                | All servers in "group"<br>will get message.<br>Else, first available<br>serve in group will get<br>message |
|      |                        |                                         | group                                              | Name of server group<br>to add to list.                                                                    |

| 2 | Assign authentica-<br>tion method lists<br>to access meth-<br>ods.                   | Telnet/SSH and<br>Console<br>HTTP/HTTPS | (config-<br>line)#login<br>authentication<br>listname<br>(config-line)#aaa<br>authentication<br>{console   vty }<br>(config)#ip http<br>authentication<br>aaa login-<br>authentication<br>listname<br>Uses local data-<br>base. | CLI done at the "line<br>vty" or "line con"<br>level.<br>Assign method(s)<br>when Web browser is<br>used.                                                                          |
|---|--------------------------------------------------------------------------------------|-----------------------------------------|----------------------------------------------------------------------------------------------------|----------------------------------------------------------------------------------------------------|
| 3 | Assign authoriza-<br>tion method lists<br>to access meth-<br>ods.<br>For Web Browser | Telnet/SSH and<br>Console               | (config-<br>line)#authoriza-<br>tion exec list-<br>name<br>(config-line)#aaa<br>authorization<br>{console   vty }                                                                                                    | CLI done at the "line<br>vty" or "line con"<br>level.<br>Authorization always<br>required. Will use<br>authentication<br>method to obtain<br>authorization.<br>Use local database. |
| 4 | Assign accounting<br>method lists to<br>access methods.                              | Telnet/SSH and<br>Console<br>HTTP/HTTPS | (config-<br>line)#accounting<br>exec listname<br>(config)#ip http<br>accounting exec<br>listname                                                                                                    | CLI done at the "line<br>vty" or "line con"<br>level.<br>Configure accounting<br>for http/https.                                                                                   |

· Configuring Accounting for system re-boots

| 1 | Assign accounting for sys- | AAA (system tab) | (config)#aaa      | Configure account-   |
|---|----------------------------|------------------|-------------------|----------------------|
|   | tem start/stop.            |                  | accounting system | ing for system       |
|   |                            |                  | default {type}    | reboots.             |
|   |                            |                  | {method} {group}  |                      |
|   |                            |                  | Туре              | Message will be      |
|   |                            |                  | Start-stop        | send on reboot.      |
|   |                            |                  |                   | No message will be   |
|   |                            |                  | None              | sent on reboot       |
|   |                            |                  | Method            | All servers in       |
|   |                            |                  | Broadcast         | "group" will get     |
|   |                            |                  |                   | message. Else, first |
|   |                            |                  |                   | available serve in   |
|   |                            |                  |                   | group will get mes-  |
|   |                            |                  | Group             | sage.                |
|   |                            |                  |                   | Name of server       |
|   |                            |                  |                   | group.               |

· Configuring AAA for 802.1x

| 1 | Assign Authentication | AAA (802.1x tab) | (config)#aaa        | Group must be     |
|---|-----------------------|------------------|---------------------|-------------------|
|   | method.               |                  | authentication      | Radius servers.   |
|   |                       |                  | dot1x default group |                   |
| 1 | Assign Accounting     | AAA (802.1x tab) | (config)#aaa        | Group can be      |
|   | method.               |                  | accounting dot1x    | Radius or TACACS+ |
|   |                       |                  | default start-stop  | servers.          |
|   |                       |                  | group               |                   |

# 7.5 - RADIUS

## Overview

• A RADIUS server can be used to provide external security to the switch.

# Pre-requisites

· Basic AAA has been configured on the switch.

# **Restrictions / Limitations**

None

# Terminology

- **RADIUS** Remote Authentication Dial-In User Service
  - o A network protocol which provides AAA management for users or devices that connect to the switch.

AAA

•

o Stands for Authentication, Authorization and Accounting. The three functions which are associated with security.

### Feature details / Application notes

- RADIUS can be used with the switch to provide the following functions
  - o Authenticate users logging into the switch.
  - o Provide authorization information for users logging into the switch.
    - § Returned via attribute "Service-Type"
      - 1 (login) = User Exec
      - 6 (administrative) = Privileged Exec
      - Any other value is deemed as User Exec.
  - o Provide accounting information for users and or devices logging in and out of the switch.
  - o Provide AAA functions for devices accessing a port configured for 802.1x.
- The following ports are used by default;
  - o Authentication = 1812
  - o Accounting = 1813
  - o These can be changed on a per RADIUS host basis via configuration.

· User can assign different servers (if desired) for authentication, authorization and accounting.

#### Configuration

Configure the RADIUS Settings

| Step | Activity                                                   | Web Man-<br>ager | CLI Command(s)                                                                                                    | Comments                                                                                                    |
|------|------------------------------------------------------------|------------------|----------------------------------------------------------------------------------------------------|----------------------------------------------------------------------------------------------------|
| 1    | Configure<br>global settings<br>for ALL RADIUS<br>hosts    | RADIUS           | (config)#radius-server<br>deadtime<br>Key<br>Retransmit<br>timeout                                                 | How long to we ignore non-<br>responsive server.<br>Encryption key shared with<br>RADIUS hosts.<br>Number of attempts to reach<br>host.<br>Delay between unresponsive<br>attempts.        |
| 2    | Define IP<br>source address<br>for all RADIUS<br>messages. | RADIUS           | (config)#ip radius<br>source-interface vlan<br><i>vlan#</i><br>(config)#ipv6 radius<br>source-interface <i>int</i> | Defines which IP address will be<br>used when originating RADIUS<br>messages from this switch. The<br>interface must be a manage-<br>ment interface (i.e. has an IP<br>address assigned). |

| 3 | Define individ-<br>ual RADIUS<br>servers             | RADIUS<br>(Servers)          | (config)#radius server<br>RAD1<br>(config-radius-<br>server)#<br>address<br>key<br>retransmit<br>timeout | Configure RADIUS host "RAD1"<br>The IP address of the host. Can<br>be followed up by the authenti-<br>cation and accounting UDP port<br>numbers.<br>You can override the global set-<br>tings for the following three<br>parameters for this RADIUS host. |
|---|------------------------------------------------------|------------------------------|----------------------------------------------------------------------------------------------------|----------------------------------------------------------------------------------------------------|
| 4 | Define a group<br>of RADIUS<br>servers<br>(optional) | RADIUS<br>(server<br>Groups) | (config)#aaa group<br>server radius GroupR1<br>(config-sg-<br>radius)#server name                        | Configure a group of RADIUS<br>servers called "GroupR1"<br>Add one or more RADIUS<br>server(s) to the group.<br>Group can be assigned to<br>authentication, authorization<br>and/or accounting functions.                                                 |

# **Monitoring and Maintaining**

RADIUS statistics

| Activity                       | Web Manager            | CLI Command(s)           | Comments                                            |
|--------------------------------|------------------------|--------------------------|-----------------------------------------------------|
| Display RADIUS Sta-<br>tistics | RADIUS Statis-<br>tics | #show radius statistics  | Add the keyword details for a more detailed output. |
| Clear RADIUS Sta-<br>tistics   | RADIUS Statis-<br>tics | #clear radius statistics | Reset all the statistics to zero.                   |

# 7.6 - TACACS+

## Overview

• A TACACS+ server can be used to provide external security to the switch.

# **Pre-requisites**

· Basic AAA has been configured on the switch.

# **Restrictions / Limitations**

#### None

#### Terminology

TACACS - Terminal Access Controller Access-Control System

o A network protocol developed by Cisco which provides Authentication services for users or devices that connect to the switch.

TACACS+ - Terminal Access Controller Access-Control System Plus

- o A network protocol developed by Cisco which provides Authentication, Authorization and Accounting services for users or devices that connect to the switch.
  - TACACS+ is not backwards compatible with the much older TACACS protocol.
  - In this document "TACACS" is synonymous with "TACACS+"

#### AAA

o Stands for Authentication, Authorization and Accounting. The three functions which are associated with security.

### Feature details / Application notes

- TACACS+ can be used with the switch to provide the following functions
  - o Authenticate users logging into the switch.
  - o Provide authorization information for users logging into the switch.
  - o Provide accounting information for users logging in and out of the switch.
  - o Provide accounting for devices connecting on 802.1x ports.
  - The following ports are used by default;
    - o Authentication = 1812
    - o Accounting = 1813
    - o These can be changed on a per TACACS host basis via configuration.

#### Configuration

#### **Configure the TACACS Settings**

| Ste<br>p | Activity                                              | Web Manager | CLI Command(s)                                       | Comments                                                                                                    |
|----------|-------------------------------------------------------|-------------|------------------------------------------------------|----------------------------------------------------------------------------------------------------|
| 1        | Configure global<br>settings for ALL<br>TACACS+ hosts | TACACS+     | (config)#tacacs-server<br>deadtime<br>key<br>timeout | How long to we ignore<br>non-responsive server.<br>Encryption key shared<br>with TACACS+ hosts.<br>Delay between unre-<br>sponsive attempts. |

| 2 | Define IP source<br>address for all<br>TACACS+ mes-<br>sages. | TACACS+                    | (config)#ip tacacs<br>source-interface vlan<br><i>vlan#</i><br>(config)#ipv6 tacacs<br>source-interface <i>int</i> | Defines which IP address<br>will be used when origi-<br>nating TACACS+ mes-<br>sages from this switch.<br>The interface must be a<br>management interface.<br>(i.e. has an IP address<br>assigned)                                                      |
|---|---------------------------------------------------------------|----------------------------|----------------------------------------------------------------------------------------------------|----------------------------------------------------------------------------------------------------|
| 3 | Define individual<br>TACACS+ servers                          | TACACS+ (Serv-<br>ers)     | (config)#tacacs server<br>TAC1<br>(config-tacacs-<br>server)#<br>address<br>key<br>timeout                         | Configure TACACS+ host<br>"TAC1"<br>The IP address of the<br>host. Can be followed up<br>by the authentication<br>and accounting UDP<br>port numbers.<br>You an override the<br>global settings for the<br>following two parame-<br>ters for this host. |
| 4 | Define a group of<br>TACACS+ servers.<br>(optional)           | TACACS+<br>(Server Groups) | (config)#aaa group<br>server tacacs GroupR1<br>(config-sg-<br>tacacs)#server name                                  | Configure a group of<br>tacacs servers called<br>"GroupR1"<br>Add one or more<br>TACACS+ server(s) to the<br>group.<br>Group can be assigned<br>to authentication,<br>authorization and/or<br>accounting functions.                                     |

# Monitoring and Maintaining

TACACS+ statistics

•

| Activity                        | Web Manager        | CLI Command(s)               | Comments                                                  |
|---------------------------------|--------------------|------------------------------|-----------------------------------------------------------|
| Display TACACS+ Sta-<br>tistics | TACACS+ Statistics | #show tacacs statis-<br>tics | Add the keyword<br>details for a more<br>detailed output. |
| Clear TACACS+ Statis-<br>tics   | TACACS+ Statistics | #clear tacacs statistics     | Reset all the statistics to zero.                         |

# 7.7 - Port Security

#### Overview

Port Security allows the user to restrict port access to specific devices. It also allows the user to limit the number of devices which can connect to a port.

#### **Restrictions / Limitations**

- Port security can only be enabled on an access or Trunk port
- · User can't enable port security if "static addresses" are currently defined in the switch
- If the port is part of a port-channel, the user can't enable port security on the port. It must be done at the port-channel level.

## Terminology

- ATU Address Translation Unit
  - o The ATU is a set of tables which are maintained in the switch. Each table is associated with a specific port on the switch. It holds the MAC addresses for all devices which may be connected on the port. Addresses are categorized within VLANs.
- Age-out
  - o The term is used to describe the process whereby an ATU entry is removed after some period of inactivity. This does not apply to static entries.
- MAC move violation
  - o This is a condition where a MAC address which is configured on a secure port is seen on another port in the same vlan.

#### Feature details / Application notes

- This feature allows the user to specify which devices (via MAC address) will be allowed to access a port on a switch by having the user manually configure the "Secure MAC addresses" allowed.
- The switch can also dynamically learn MAC addresses which may later be converted to secure addresses. These dynamically learned address **don't age**. These addresses will get deleted if the link goes down or if port security is turned off on the port.
- The security feature also allow the user to limit the number of addresses that can be learned by the switch (per port, per vlan).
- Dynamic MACs allowed = Maximum devices allowed Statically configured devices.
- At the point that port security is enabled (as well as disabled), all addresses are deleted from the chip.
- If a security violation occurs (i.e. unauthorized device attempts to access the switch, number of devices attempting to connect exceeds the maximum number of devices configured, etc...), the user can configure what action to take as follows;
  - o Protect
    - § Drops all packets from the unauthorized device but does not increment the security-violation count and does not generate a security violation condition.
  - o Restrict
    - § Drops all packets from the unauthorized device. The security-violation count is

- o Shutdown (default)
  - § Interface becomes error-disabled and shuts down. Link is taken down and link led turns off.
- o Shutdown vlan
  - § Similar to shutdown but on a per-VLAN basis.

# Configuration

• Configuring port security on the switch.

| Activity                                             | Web Manager                     | CLI Command(s)                                                                                                    | Comments                                                                                                    |
|------------------------------------------------------|---------------------------------|----------------------------------------------------------------------------------------------------|----------------------------------------------------------------------------------------------------|
| Enable port<br>security                              | Port Security                   | (config)#int gi 1/1 (con-<br>fig-if)#switchport port-<br>security                                                           | Select the port to enable security<br>on.<br>Enable port security on the port.<br>At this point, any existing<br>learned addresses are removed<br>from the switch.<br>Port security is disabled by<br>default.                                              |
| Define number<br>of devices<br>allowed on port       | Port Security<br>(Settings) tab | (config-if)#switchport<br>port-security maxi-<br>mum <number></number>                                                      | Command for specifying maxi-<br>mum number of devices.<br>Enter the maximum number of<br>devices allowed on the port.                                                                                                    |
| Define number<br>of devices<br>allowed per<br>vlan   | Port Security<br>(Settings) tab | (config-if)#switchport<br>port-security maxi-<br>mum <number><br/>Vlan <num access=""  =""  <br="">voice&gt;</num></number> | Command for defining the num-<br>ber of devices allowed on a vlan.<br>Enter the maximum number of<br>devices allowed on the vlan.<br>For "access" port, specify<br>"access" or "voice" vlan.<br>For "Trunk" port, specify the vlan<br>number or vlan range. |
| Define how<br>dynamically<br>addresses are<br>stored | Port Security<br>(Settings) tab | (config-if)#switchport<br>port-security mac-<br>address sticky                                                              | Command for defining port secu-<br>rity parameters.<br>Indicate that any dynamically<br>learned address will now be<br>saved in configuration.                                                                                                    |

| Define how<br>security viola- | Port Security<br>(Settings) tab                | (config-if)#switchport<br>port-security Violations                                                                      | Command for defining port secu-<br>rity parameters.<br>Select action to take on viola-                                                                                                    |
|-------------------------------|------------------------------------------------|----------------------------------------------------------------------------------------------------|----------------------------------------------------------------------------------------------------|
| tions will be<br>treated.     | reated. Protect                                | tions.<br>Drop all packets from unautho-                                                                                |                                                                                                    |
|                               |                                                | Restrict                                                                                                    | rized devices. Does not incre-<br>ment the security violation                                                                                                    |
|                               |                                                | Shutdown<br>Shutdown vlan                                                                                               | count.<br>Drop all packets from unautho-<br>rized devices. Increment the<br>security violation count. Sends<br>out traps and syslogs.<br>Interface becomes "error dis-<br>abled".<br>Offending vlan becomes "error<br>disabled". |
| Add "secure<br>addresses"     | Port Security<br>(Secure MAC<br>Addresses) tab | (config-if)#switchport<br>port-security mac-<br>address <mac address=""><br/>Vlan <access voice=""  =""></access></mac> | Command for adding secure<br>MAC addresses.<br>Enter the device MAC address in<br>hhhh.hhhh.hhhh notation.<br>Specify if vlan is access or voice.<br>This is optional and default is the<br>access vlan.                         |

# **Monitoring and Maintaining**

•

Monitoring secure MAC addresses.

| Activity                        | Web Manager             | CLI Command(s)                                                             | Comments                                                                                                    |
|---------------------------------|-------------------------|----------------------------------------------------------------------------|----------------------------------------------------------------------------------------------------|
| Display secure<br>MAC addresses | Port Security<br>Status | #show mac<br>address-table<br>secure<br>Address<br>Interface<br>Vlan<br>CR | Command to display MAC table infor-<br>mation.<br>Can specify a specific secure MAC<br>address to display.<br>Can request all secure addresses for<br>an interface.<br>Can request all secure addresses for a<br>vlan.<br>Request all secure addresses on the<br>switch. |

| Display high level<br>port security infor-<br>mation | Port Security<br>Status                | #show port-<br>security<br>Address<br>Interface<br>CR                                           | Command to display high level port<br>security information.<br>Can hit CR after address to see all or<br>further qualify with a vlan number.<br>Display port security info only for the<br>specified interface.<br>Display high level port security infor-<br>mation for all interfaces.                                                                                                    |
|------------------------------------------------------|----------------------------------------|-------------------------------------------------------------------------------------------------|----------------------------------------------------------------------------------------------------|
| Clear port security<br>functionality                 | Port Security<br>Status (dis-<br>able) | #clear port-secu-<br>rity<br>All<br>Configured<br>Dynamic<br>Sticky<br>Address   inter-<br>face | Command to disable port security<br>and clear the following secure<br>addresses.<br>Will clear configured, dynamic and<br>sticky secure addresses.<br>Clear only configuredsecure<br>addresses.<br>Clear only dynamic secure addresses.<br>Clear only sticky secure addresses.<br>In all cases above, you can further<br>specify whether this should be<br>applied to a specific address (on all<br>interfaces) or to a specific interface. |

# 7.8 - 802.1X

## Overview

• This feature provides a way of forcing devices connecting to the switch to authenticate themselves before they are granted access to the switch, other devices on the switch or the network.

## **Pre-requisites**

• This feature requires a Radius host to perform the authentication for the device. The configuration and setup of this host is beyond the scope of this document.

# **Restrictions / Limitations**

- 802.1x is only supported on access ports.
  - o Not supported on trunks or port-channels

## Terminology

- dot1x
  - o This is a term that is used to refers to the 802.1x feature.
- Supplicant
  - o This refers to the device which is requesting access to the network.
- Authenticator
  - o This refers to the switch which the supplicant is attempting to connect to. The switch will act as the intermediary between the "supplicant" and the "authenticating server".
- Authenticating Server

o This is the server which provides the actual authentication for the supplicant.

#### **EAP - Extensible Authentication Protocol**

- o This is the protocol that is used to perform the basic authentication function.
- o For messages between the supplicant and the authenticator, this is encapsulated in EAPoL. (EAP over LAN)
- o For messages between the authenticator and the authenticating server, the EAP is encapsulated within the RADIUS messages.
- o This protocol is defined by RFC 3748.

#### MAB - MAC Authentication Bypass

o This feature allows devices which do not support 802.1x to be authenticated on the switch. The authentication is done by using the MAC address of the device as both the username and password. The authenticating server would need to have this information configured as a valid user.

### Feature details / Application notes

- The switch supports a Radius host as the "authenticating server". The Radius host needs to support EAP extensions in order to perform the 802.1x authentication function.
- The switch can act as both a "supplicant" or an "authenticator". This is configurable on a port basis.
- Modes of operation supported by the switch for 802.1x
  - o Single host
    - § Only one device can authenticate and connect on the port.
    - § This is the default mode of operation.
  - o Multiple host
    - § Unlimited number of devices can connect on the port once a single device has been authenticated on the port. This single device must be a "data" (as opposed to voice) device.
  - o Multiple authentication
    - § Each device connecting to the switch is required to authenticate.
    - § No limit as to the number of devices which can authenticate on the port.
- The port is in an "unauthorized" state if the device attempting access has not authenticated. In this state the following applies;
  - o The port does not allow any traffic except for STP (Spanning Tree Protocol) and EAPOL.
  - o If the port is configured as a VOICE VLAN port, the port allows VoIP traffic as well.
  - o Any static addresses configured are not written to the switch chip until the port is authorized.

## Configuration

- Selecting the 802.1x role for a port.
  - o 802.1x enabled ports can perform one of two roles;
    - § Authenticator
      - Port will authenticate 802.1x supplicants which are connected to it.
    - § Supplicant

.

•

The port will authenticate with its peer which acts as the 802.1x authenticator.

| Step | Activity                              | Web Manager                          | CLI Command(s)                                       | Comments                                                                                                    |
|------|---------------------------------------|--------------------------------------|------------------------------------------------------|----------------------------------------------------------------------------------------------------|
| 1    | Select the port.                      | 802.1x<br>Settings><br>Port Settings | (config)#int gi 1/3                                  | Select the switch port.<br>On Web manager, select the<br>desired port and hit the<br>"Edit" button.                                                                                              |
| 2    | Select the 802.1x role for this port. | 802.1x<br>Settings><br>Port Settings | (config-if)#dot1x<br>pae supplicant<br>Authenticator | Supplicant – Port will authen-<br>ticate with peer which is the<br>authenticator.<br>Authenticator – Port will<br>authenticate the device/<br>devices (supplicants) con-<br>necting on the port. |

#### Configuring a port as a supplicant.

•

| Step | Activity                             | Web Manager                          | CLI Command(s)                                                                                  | Comments                                                                                                    |
|------|--------------------------------------|--------------------------------------|-------------------------------------------------------------------------------------------------|----------------------------------------------------------------------------------------------------|
| 1    | Select a<br>"credential"<br>profile. | 802.1x<br>Settings><br>Port Settings | (config)#int gi 1/3<br>(config-if)#dot1x cre-<br>dentials <profile<br>name&gt;</profile<br>     | Select the switch port.<br>On Web manager, check the<br>"Enable 802.1x authentication"<br>box and select "Supplicant" for<br>PAE mode.<br>Assign the desired credentials<br>profile to this supplicant.<br>See "Creating a credential pro-<br>file" below. |
| 2    | Select an<br>"EAP" pro-<br>file.     | 802.1x<br>Settings><br>Port Settings | (config#)#int gi 1/3<br>(config-if)#dot1x sup-<br>plicant eap <profile<br>name&gt;</profile<br> | On Web manager, check the<br>"Enable 802.1x authentication"<br>box and select "Supplicant" for<br>PAE mode.<br>Select the switch port.<br>Assign the desired EAP profile to<br>this supplicant.<br>See "Creating an EPA profile"<br>below.                 |

### Creating a credential profile.

o Credential profiles are just a username and password which will be used by supplicants to authenticate on 802.1x authenticators. Creating a profile allows the user to assign this

profile to individual ports as needed.

| Ste<br>p | Activity                                 | Web Manager                      | CLI Command(s)                                                             | Comments                                                                   |
|----------|------------------------------------------|----------------------------------|----------------------------------------------------------------------------|----------------------------------------------------------------------------|
| 1        | Create a "cre-<br>dential" pro-<br>file. | 802.1x<br>Credential<br>Profiles | (config)#dot1x cre-<br>dentials <profile<br>name&gt;</profile<br>          | Select the name for the profile.<br>Spaces are not allowed in the<br>name. |
|          |                                          |                                  | (config-dot1x-cre-<br>den)#username<br>(config-dot1x-cre-<br>den)#password | Define the username.<br>Define the password for this<br>user.              |

#### Creating an EAP profile.

•

o An EAP profile is similar to a Credential profile but is used to define the authentication methods to be used by and 802.1x supplicant. Creating a profile allows the user to assign this profile to individual ports as needed.

| Step | Activity | Web Manager | CLI Command(s) | Comments |
|------|----------|-------------|----------------|----------|

|   | Create an "EAP"<br>profile. | 802.1x EAP<br>Profiles | (config)#eap pro-<br>file <profile name=""></profile> | Select the name for the profile.<br>Spaces are not allowed in the<br>name.                                                                                                    |
|---|-----------------------------|------------------------|-------------------------------------------------------|----------------------------------------------------------------------------------------------------|
|   |                             |                        | (config-eap-pro-<br>file)#method                      | Select the authentication<br>method to be used. For some<br>methods (i.e. ttls, this speci-                                                                                                    |
| 1 |                             |                        | (config-eap-pro-<br>file)#pki-trustpoint              | fies the basic authentication<br>method and requires a second<br>parameter to define the sub<br>authentication method under<br>ttls).                                                                                                    |
|   |                             |                        |                                                       | This refers to the name of an<br>authenticator certificate which<br>was downloaded to the switch.<br>(see "Server CA Certificates"<br>under "Administration"). It is<br>only required if the supplicant<br>is required to validate that he<br>is communicating with the<br>desired authenticator and not<br>an imposter. |

## • Configuring a port as an "authenticator".

| Step | Activity        | Web Manager     | CLI Command(s)      | Comments                      |
|------|-----------------|-----------------|---------------------|-------------------------------|
| 1    | Select the port | 802.1x Settings | (config)#int gi 1/1 | Each port is configured indi- |
|      | to configure.   |                 |                     | vidually.                     |

| 2 | MAB                                        | 802.1x<br>Settings><br>Port Settings. | (config-if)#mab<br>{eap}                                                             | Enable MAB if supplicant does<br>not support 802.1x.<br>The switch will use the suppli-<br>cants MAC address as user-<br>name and password.<br>MAB uses "normal" radius<br>protocol to authenticate the<br>supplicant. If the parameter<br>{eap} is included, the switch<br>will use EAP protocol embed-<br>ded within the radius mes-<br>sage. The radius server must<br>be configured to expect this<br>message format. |
|---|--------------------------------------------|---------------------------------------|--------------------------------------------------------------------------------------|----------------------------------------------------------------------------------------------------|
| 3 | Select the<br>802.1x mode of<br>operation. | 802.1x<br>Settings><br>Port Settings. | (config-if)#authen-<br>tication host-mode<br>multi-host<br>single-host<br>multi-auth | Allows unlimited number of<br>data and voice devices to con-<br>nect to port after a single<br>802.1x supplicant has been<br>authenticated.<br>Allows one supplicant on the<br>port. The supplicant can be a<br>data or voice device.<br>Allows multiple data and<br>voice devices on port. Each<br>supplicant must be individu-<br>ally authenticated.                                                                   |
| 4 | Port control                               | 802.1x<br>Settings><br>Port Settings  | (config-if)#dot1x<br>port-control<br>auto<br>force-authorized<br>force-unauthorized  | Places port in unauthorized<br>state until such time as a sup-<br>plicant authenticates.<br>Disables 802.1x authentica-<br>tion and places the port in an<br>"authorized" state.<br>Causes the port to remain in<br>an "unauthorized" state.<br>Port does not attempt to<br>authorize supplicant and port<br>is blocked to all data.                                                                                      |
| 5 | Periodic re-<br>authentication             | 802.1x<br>Settings><br>Port Settings  | (config-if)#authen-<br>tication periodic                                             | When enabled, the suppli-<br>cant will be asked to periodi-<br>cally re-authenticate. To set<br>re-authentication period, see<br>"Advanced 802.1x settings"<br>below.                                                                                                    |

| 6 | Authentication<br>violation mode        | 802.1x<br>Settings><br>Port Settings | (config-if)#authen-<br>tication violation<br>protect<br>restrict<br>shutdown                                                               | Define action to take when a<br>security violation occurs.<br>Drop data from offending<br>device.<br>Generate a syslog indicating<br>violation occurred.<br>Error disable the port.                                                                                                    |
|---|-----------------------------------------|--------------------------------------|----------------------------------------------------------------------------------------------------|----------------------------------------------------------------------------------------------------|
| 7 | Authentication<br>no response<br>action | 802.1x<br>Settings><br>Port Settings | (config-if)#authen-<br>tication event fail<br>action authorize<br>vlan nnnn                                                                | If desired, the supplicant can<br>be assigned to a "guest" vlan<br>if no 802.1x response is<br>received from it. Usually this is<br>used to allow the supplicant<br>to download an 802.1x client.<br>In order to allow this, you<br>must enable this feature glob-<br>ally using this command.                                        |
| 8 | Enable guest<br>vlan feature.           | 802.1x<br>Settings><br>Advanced tab  | (config)#dot1x<br>guest-vlan suppli-<br>cant                                                                                               | In order to support the guest<br>vlan, you must enable this<br>feature globally using this<br>command.                                                                                                    |
| 9 | Authentication<br>failure action        | 802.1x<br>Settings><br>Port Settings | (config-if)#authen-<br>tication event no-<br>response action<br>authorize vlan nnnn<br>(config-if)#authen-<br>tication event fail<br>retry | If desired, the supplicant can<br>be assigned to a "restricted"<br>vlan if it fails the 802.1x<br>authentication. This provides<br>the supplicant with some<br>restricted access to the net-<br>work.<br>Configures the number of<br>times authentication will be<br>tried before sending the sup-<br>plicant to the restricted vlan. |

# Configuring Advanced 802.1x settings

•

o Allows for the setting of the various timers and re-try counters. These timers are set on a per port basis.

| Step | Activity                                             | Web Manager                              | CLI Command(s)                                | Comments                                                                                                    |
|------|------------------------------------------------------|------------------------------------------|-----------------------------------------------|----------------------------------------------------------------------------------------------------|
| 1    | Setting the<br>"supplicant<br>response time-<br>out" | 802.1x Port<br>Settings><br>Advanced tab | (config-if)#dot1x<br>timeout supp-<br>timeout | Sets the amount of time that the<br>authenticator will wait for the<br>supplicant to reply to all 802.1x<br>messages other than the EAP ID<br>request. The valid range is 1 –<br>65535 seconds. |

| 2 | Setting the<br>"transmit time-<br>out"          | 802.1x Port<br>Settings><br>Advanced tab | (config-if)#dot1x<br>timeout tx-<br>period                                | Configures the interval, in sec-<br>onds, between two successive<br>EAP request ID messages.<br>This is the first message sent by<br>802.1x, trying to identify the sup-<br>plicant. The valid range is 1 –<br>65535 seconds.                                               |
|---|-------------------------------------------------|------------------------------------------|---------------------------------------------------------------------------|----------------------------------------------------------------------------------------------------|
| 3 | Setting the<br>"quiet period<br>timeout".       | 802.1x Port<br>Settings><br>Advanced tab | (config-if)#dot1x<br>timeout quiet-<br>period                             | Sets the amount of time that the<br>authenticator will remain "quiet"<br>after a failed authentication<br>attempt. The valid range is 1-<br>65535 seconds.                                                                                                    |
| 4 | Setting the "re-<br>authentication<br>timeout". | 802.1x Port<br>Settings><br>Advanced tab | (config-<br>if)#authentica-<br>tion timer reau-<br>thenticate<br>{server} | Sets the amount of time after<br>which the authenticator must re-<br>authenticate the supplicant. The<br>valid range is 1 - 65535 seconds.<br>If the parameter "server" is speci-<br>fied, the time is derived from the<br>"Session-Timeout value" (RADIUS<br>Attribute 27) |
| 5 | Setting the<br>"restart time-<br>out"           | 802.1x Port<br>Settings><br>Advanced tab | (config-<br>if)#authentica-<br>tion timer<br>restart                      | Interval in seconds after which an<br>attempt should be made to<br>authenticate an unauthorized<br>port.<br>The valid range is 0-65535 sec-<br>onds.                                                                                                    |
| 6 | Setting the<br>"Authentica-<br>tion re-tries"   | 802.1x Port<br>Settings><br>Advanced tab | (config-if)#dot1x<br>max-req                                              | Sets the number of times the<br>authenticator will re-transmit an<br>EAP message to the supplicant.<br>The valid range is 1 – 10 re-tries.                                                                                                    |
| 7 | Setting the "re-<br>authentication<br>re-tries" | 802.1x Port<br>Settings><br>Advanced tab | (config-if)#dot1x<br>max-reauth-req                                       | Sets the number of times the<br>authenticator will try to re-<br>authenticate a supplicant. The<br>valid range is 1 – 10 re-tries.                                                                                                    |

## Monitoring and Maintaining

.

#### Running the 802.1x readiness test.

- o This test checks whether an 802.1x capable device is connected to the port under test.
- o If the test is successful, a message is sent to the system log. If the test fails, no messages are generated.

| Ste<br>p | Activity | Web Manager | CLI Command(s) | Comments |
|----------|----------|-------------|----------------|----------|
|----------|----------|-------------|----------------|----------|

| 1 | Define the time-<br>out for test | 802.1x Port Set-<br>tings><br>Advanced tab | (config)#dot1x<br>test timeout                   | Set the length of time to wait<br>for the device to respond to<br>the test messages.<br>Valid range is 1 – 65535 sec-<br>onds. |
|---|----------------------------------|--------------------------------------------|--------------------------------------------------|----------------------------------------------------------------------------------------------------|
| 2 | Run the test.                    | 802.1x Port Set-<br>tings                  | #dot1x test<br>eapol-capable<br>Interface gi 1/6 | Run on a specific interface.<br>If interface parameter is omit-<br>ted, the test is run on all<br>802.1x enabled ports.        |

#### Manually controlling the state of an 802.1x port.

- o This allows the user control the 802.1x by issuing manual commands.
- o User can cause the port to become "unauthorized". This will force the port to attempt to re-authenticate the supplicant(s).
- o User can also force a port to -re-authenticate a port or ports. This manually kicks off the re-authenticate process.

| Activity                      | Web Manager          | CLI Command(s)                           | Comments                                                                                                    |
|-------------------------------|----------------------|------------------------------------------|----------------------------------------------------------------------------------------------------|
| Re-initialize a port.         | 802.1x Port Settings | #dot1x initialize<br>int gi 1/6          | This will re-initialize the port to<br>an unauthorized state and<br>attempt to authenticate the<br>device(s) on the port.<br>If interface is omitted, this will<br>apply to all the 802.1x enabled<br>ports. |
| Re-authenticate a supplicant. | 802.1x Port Settings | #dot1x re-<br>authenticate int<br>gi 1/6 | This will initiate a re-authentica-<br>tion process.<br>If interface is omitted, this will<br>apply to all the 802.1x enabled<br>ports.                                                                      |

# 7.9 - Management Access Filter

## Overview

• Ability to limit who can get management access to the IDS switch.

#### **Pre-requisites**

none

## **Restrictions / Limitations**

• None

## Terminology

Switch Management Access

- o This is the ability to access the switch in order to configure or administer the switch or to obtain status information. This is not to be confused with devices which are connected to the switch ports and are simply passing frames between themselves and other devices connected to the switch.
- Telnet
  - A user command and an underlying TCP/IP protocol for accessing remote computers. Through Telnet, an administrator or another user can access a computer remotely.
- SSH
  - o SSH stands for "Secure Shell". It is similar to Telnet but information sent and received over this TCP/IP connection is encrypted preventing anyone listening in from being able to decipher the data being exchanged.
- HTTP/HTTPS Hypertext Transfer Protocol.
  - This protocol is used by browsers when communicating with Web Servers. The HTTPS is the secure / encrypted version of the protocol. The IDS switch has an embedded web server which allows users to access the management functions of the switch using a web browser.
- VTY Virtual Terminal
  - o These refer to terminal sessions which are established by Telnet or SSH. Each VTY session is numbered in the order in which the connection was established. There can be 16 simulatneous VTY sessions established (0 to 15).
- Console
  - o The switch supports the ability to connect a terminal to the "console" serial port. This is an RJ45 connection. On some models, there is also a Micro USB connector for the console.
- Access-list
  - o A list of IP addresses each of which can be associated with an "allow" or a "deny" directive. This list can be assigned to various functions to control which device can access the function.

#### Feature details / Application notes

- Typical management access control involves the need for the user to login to the switch before they are allowed to manage it. This can be done using a local database or an external authentication server such as Radius or a Tacacs server.
- In addition to the requirement to login, the switch allows for restricting switch management access by protocol or specific IP address.
  - o For IP address restriction, the user assigns an access-list to the function. Processing of access-lists is as follows;
    - § The list is processed from the top down. As soon as a match is found on the IP
address attempting access, the processing of the list stops and the corresponding "allow" or "deny" is applied. If the list is fully processed and no match is found for the IP address in question, the action taken will be to deny access.

# Configuration

• Controlling access to specific protocols

| Activity                                         | Web Manager                  | CLI Command(s)                                                                                                    | Comments                                                                                         |
|--------------------------------------------------|------------------------------|----------------------------------------------------------------------------------------------------|--------------------------------------------------------------------------------------------------|
| Limit access to<br>Specific VTY pro-<br>tocols   | System Gen-<br>eral Settings | (config)#line vty 0 – 15<br>(config-line)#transport<br>input<br>(config)#ip http server<br>(config)#ip http secure-<br>server | Used to restrict access to Telnet,<br>SSH, or both.<br>Allow HTTP access.<br>Allow HTTPS access. |
| Limit access to<br>Specific browser<br>protocols | System Gen-<br>eral Settings | (config)#ip http server<br>(config)#ip http secure-<br>server                                                                 | Allow HTTP access.<br>Allow HTTPS access.                                                        |

#### • Using Access Lists

| Activity                   | Web Manager               | CLI Command(s)                                                                                                    | Comments                                                                                                    |
|----------------------------|---------------------------|----------------------------------------------------------------------------------------------------|----------------------------------------------------------------------------------------------------|
| Define the access list     | Access Con-<br>trol Lists | <pre>(config)#ip access-list standard 1 (config-std-nacl)#[permit   deny] [any   host] [hostname   ip address] (config-std-nacl)#exit</pre> | Start definition of standard list 1.<br>Define condition.<br>Can have multiple conditions in the<br>list.<br>Exit list definition. |
| Assign list<br>to function | HTTP/HTTPS<br>VTY         | (config)#ip http access-<br>class 1<br>(config)#line vty 0 – 15<br>(config-line)#access-class<br>1                                          | Assigns access list 1 to http/https<br>protocols.<br>Assign access list 1 to VTY protocols.                                        |

#### Controlling console access

| Activity Web Manager CLI Command(s) Comments |
|----------------------------------------------|
|----------------------------------------------|

| agement access via Console access (config-line)#no exec acces | Enable/Disable man-           |                | (config)#line console 0 | Prevent management   |
|---------------------------------------------------------------|-------------------------------|----------------|-------------------------|----------------------|
| console                                                       | agement access via<br>console | Console access | (config-line)#no exec   | access from console. |

# **Monitoring and Maintaining**

• Monitoring currently connected management sessions

| Activity                                 | Web Manager               | CLI Command(s)                     | Comments                                                                                                    |
|------------------------------------------|---------------------------|------------------------------------|----------------------------------------------------------------------------------------------------|
| Display current man-<br>agement sessions | Management Access<br>Info | #show users all<br>#show users web | Display all manage-<br>ment sessions. This<br>includes VTY and Web<br>sessions.<br>Displays only con-<br>nected Web sessions. |

#### • Disconnecting a VTY management session.

| Activity        | Web Manager | CLI Command(s) | Comments                               |
|-----------------|-------------|----------------|----------------------------------------|
| Drop connection | Managomont  |                | A "show users all" can provide you     |
| for a currently | Access Info | #clear line x  | with a listing of all VTY sessions and |
| active session. |             |                | their associated line number.          |

## Disconnecting a Web management session.

•

| Activity                                            | Web Manager               | CLI Command(s)                      | Comments                                                                                                    |
|-----------------------------------------------------|---------------------------|-------------------------------------|----------------------------------------------------------------------------------------------------|
| Drop connection for a currently active Web session. | Management Access<br>Info | #clear user web {user-<br>name, ip} | Can be done by user-<br>name alone or can be<br>qualified with an IP<br>address.<br>The username alone<br>will disconnect all ses-<br>sions associated with<br>the specified user-<br>name. |

# 8 - MAC Address Management

# 8.1 - Static MAC addresses

### Overview

· Ability to pre-define the MAC address of devices connected to specific ports.

#### **Pre-requisites**

• None

### **Restrictions / Limitations**

• None

# **Terminology / Acronyms**

- ATU Address Translation Unit
  - o The ATU is a set of tables which are maintained in the switch. Each table is associated with a specific port on the switch. It holds the MAC addresses for all devices which may be connected on the port. Addresses are categorized within VLANs.
- Age-out
  - o The term is used to describe the process whereby an ATU entry is removed after some period of inactivity. This does not apply to static entries.

### Feature details/Application notes

- Static entries can be used to;
  - o Reserve a spot in the ATU table for a specific device. In cases where we limit the number of devices which can be connected to a port, this will ensure this devices ability to connect to the port.
  - o Put an entry into the ATU table for devices which may never send any messages to the switch.
- · Static MAC addresses;
  - o Must be associated with a specific VLAN.
  - o Can be Unicast or Multicast addresses.
  - o Can be assigned to more than one port (even in the case of unicast MAC addresses).
- Static entries are more of an optimization feature. Without the entry in place, a packet destined to a MAC address not found in the switch would simply flood to all ports.
- Static entries do not age out.
- Static MAC addresses can also be used to define which MAC addresses will be ignored by the switch. This is done by using the "drop" option. When used, frames received by the switch with

the specified MAC address will be silently dropped.

# Configuration

•

•

Adding static MAC addresses

| Ste<br>p | Activity                                                            | Web Manager             | CLI Command(s)                          | Comments                                                                                                    |
|----------|---------------------------------------------------------------------|-------------------------|-----------------------------------------|----------------------------------------------------------------------------------------------------|
| 1        | Determine<br>which MAC<br>addresses will<br>reside on each<br>port. |                         |                                         | Should include all MAC address<br>you wish to associate with a port<br>or ports.<br>Also include any MAC addresses<br>you wish to disallow. |
| 2        | Add the static entry.                                               | Static MAC<br>Addresses | (config)#mac<br>address-table<br>static | An entry is required for each<br>unique VLAN and MAC address<br>combination.                                                                |

# Deleting static MAC addresses

| Ste<br>p | Activity                              | Web Manager             | CLI Command(s)                             | Comments                                                               |
|----------|---------------------------------------|-------------------------|--------------------------------------------|------------------------------------------------------------------------|
| 1        | Delete the<br>desired MAC<br>address. | Static MAC<br>Addresses | (config)#no mac<br>address-table<br>static | Need to specify the MAC address to be deleted and its associated VLAN. |

# Monitoring and Maintenance

Monitoring MAC addresses.

| Activity       | Web Manager | CLI Command(s)       | Comments                                |
|----------------|-------------|----------------------|-----------------------------------------|
| Display static | MAC Address | #show mac            | In Web Manager, use the filtering capa- |
| MAC addresses  | Table       | address-table static | bility to display "static" entries.     |

# 8.2 - Quick Port Disconnect

# Overview

• This feature causes all dynamically learned MAC address on a switch port to be deleted when the port link drops.

### **Pre-requisites**

· None

# **Restrictions / Limitations**

 If 802.1x security is enabled on the port, we would immediately delete the entries associated with this port when a link down condition is detected. We would do this regardless of whether the "quick port disconnect" feature is enabled. This will force the devices connecting on this port to re-authenticate after a link down condition.

# Terminology

- ATU Address Translation Unit
  - o The ATU is a set of tables which are maintained in the switch. Each table is associated with a specific port on the switch. It holds the MAC addresses for all devices which may be connected on the port. Addresses are categorized within VLANs.
- Age-out
  - o The term is used to describe the process whereby an ATU entry is removed after some period of inactivity (activity is defined as packets received from the device). This does not apply to static entries.

# Feature details / Application notes

- This feature can be enabled on a specific switch port interface basis.
  - o By default, this feature is disabled on all ports.
- When the link on a port changes from a "link up" to a "link down" state, the switch will normally allow all MAC addresses dynamically learned on this port to slowly age out. This comes in handy when a cable is accidently removed from a port and then re-inserted. With this feature in place, the port will maintain all the MAC addresses which were previously learned on the port and continue to direct traffic destined to one of these addresses, to that port.

• With "Quick Port Disconnect" enabled, as soon as the link drops on the port, all dynamically learned addresses on that port are immediately deleted.

### Configuration

•

Enabling the feature on port 5 and 7

| Ste<br>p | Activity                                     | Web Manager             | CLI Command(s)                                                        | Comments                                                                                       |
|----------|----------------------------------------------|-------------------------|-----------------------------------------------------------------------|------------------------------------------------------------------------------------------------|
| 1        | Enable the fea-<br>ture for switch<br>port 5 | MAC Address<br>Settings | (config)#mac<br>address-table<br>quick-disconnect<br>interface gi 1/5 | Enables feature on switch port<br>5.<br>In Web manager, this is found<br>under the "Port" tab. |
| 2        | Enable the fea-<br>ture for switch<br>port 7 | MAC Address<br>Settings | (config)#mac<br>address-table<br>quick-disconnect<br>interface gi 1/7 | All other ports maintain the default setting of not having this feature enabled.               |

# **Monitoring and Maintaining**

| Activity                                             | Web Manager       | CLI Command(s)                                    | Comments                                     |
|------------------------------------------------------|-------------------|---------------------------------------------------|----------------------------------------------|
| Display the status of quick disconnect fea-<br>ture. | MAC Address Table | #show mac address-<br>table quick-discon-<br>nect | Displays the status of all the switch ports. |

# 9 - Traffic Management

# 9.1 - IGMP

# Overview

IGMP is a protocol which allows nodes on a network to advertise and discover what IP multicast addresses their peers are interested in.

#### **Pre-requisites**

None

#### **Restrictions / Limitations**

• IGMP cannot co-exist with GMRP on the same port. If GMRP is enabled on a port, IGMP cannot be enabled on that port.

#### Terminology

- · IGMP Internet Group Management Protocol
  - o A communications protocol used by hosts and adjacent routers on IPv4 networks to establish multicast group memberships. IGMP is an integral part of IP multicast.
- · IGMP Snooping The act of capturing IGMP messages
  - The IDS layer 2 switch has the ability to listen in on IGMP (layer 3 messages) and extract information from these packets while still delivering them to their intended destinations. This activity is referred to as "IGMP Snooping"
- **IGMP Querier** -Node which will query all other nodes in network with regards to multicasts.
  - The IGMP querier node is the node responsible for querying all other nodes on the VLAN with regards to which multicasts they are interested in. There is only one IGMP querier per VLAN.

#### Feature details / Application notes

- There are three versions of the IGMP protocol
  - o RFC 1112-IGMP v1 (Aug. 1989)
  - o RFC 2236-IGMP v2 (Nov. 1997)
  - o RFC 4604-IGMP v3/MLDv2 (Aug. 2006)
  - o The Perle IDS switch supports all three versions.
- IGMP acts at a layer 3 level. The Perle IDS switch is a layer 2 switch. There is a mapping from Layer 3 multicast addresses to a layer 2 (MAC) multicast addresses but it is not a one to one. This means that multiple layer 3 multicasts may map to the same layer 2 multicast.
  - o Layer 3 multicast address range is;

- § 224.0.0.0 239.255.255.255
  - 224.0.0.0 224.0.0.255 is reserved for routing protocols. NOT CON-STRAINED by IGMP snooping.
- § E0 (224) to EF (239)
- The mapping between layer 3 and layer 2 really only looks at the 23 least significant bits of the multicast address. This leaves 9 bits which are not looked at (i.e. 32 different addresses layer 3 addresses which would all map into the same layer 2 MAC address).
  - § 01 00 5E (24 bits) + 0 (1 bit) + 23 bits from IP multicast address = 48 bit MAC address.
- When IGMP is enabled, the port setting for blocking unknown multicasts is ignored. If IGMP has not associated a multicast group with a given port, that multicast is not sent out that port regard-less of the "Block Unknown Multicast" setting.

#### Configuration

•

Enable IGMP Snooping

| Activity                  | Web Manager | CLI Command(s)                                         | Comments                                                                          |
|---------------------------|-------------|--------------------------------------------------------|-----------------------------------------------------------------------------------|
| Enable IGMP<br>globally.  | IGMP        | (config)#ip igmp<br>snooping                           | Globally enable IGMP snooping.                                                    |
| Enable IGMP<br>on a VLAN  | IGMP        | (config)#ip igmp<br>snooping vlan 1.                   | Enable IGMP snooping on VLAN 1.<br>VLAN does not have to be a management<br>VLAN. |
| Enable IGMP<br>on a port. | IGMP        | (config)#int gi 1/2<br>(config-if)#ip igmp<br>snooping | Enable IGMP snooping on port 2.                                                   |

#### Setting IGMP Snooping parameters

| Activity Web Manager CLI Command(s) Comments |  |
|----------------------------------------------|--|
|----------------------------------------------|--|

| Globally.                                                 | IGMP | (config)#ip igmp<br>snooping <param-<br>eters&gt;</param-<br>    | This will set the configured parame-<br>ters on a global basis.                                                                                                    |
|-----------------------------------------------------------|------|------------------------------------------------------------------|----------------------------------------------------------------------------------------------------|
| Enable IGMP on a<br>VLAN.                                 | IGMP | (config)#ip igmp<br>snooping vlan 1<br><parameters></parameters> | Assign IGMP Snooping parameters to<br>vlan 1.<br>If parameter is settable on a global<br>basis, it will not be settable on a VLAN<br>basis.                                         |
| Set limit on number of<br>multicast groups<br>(optional). | IGMP | (config)#int gi 1/2<br>(config-if)#ip igmp<br>max-groups         | Defines the maximum number of<br>multicast addresses that can be<br>assigned to this port.<br>Once this number is exceeded, any<br>new multicast group requests will be<br>dropped. |

### Setting the switch up as an IGMP Querier.

•

| Step | Activity                | Web Manager | CLI Command(s)                                                                          | Comments                                                            |
|------|-------------------------|-------------|-----------------------------------------------------------------------------------------|---------------------------------------------------------------------|
| 1    | Enable IGMP             | IGMP        | (config)#ip igmp<br>snooping.                                                           | Globally enable IGMP snooping.                                      |
| 2    | Enable IGMP<br>querier  | IGMP        | (config)#ip igmp<br>snooping querier<br>(config)#ip igmp<br>snooping vlan 1<br>querier. | Enable the querier globally.<br>Enable the querier on vlan 1.       |
| 3    | Set Querier parameters. | IGMP        | (config)#ip igmp<br>snooping querier<br><parameters></parameters>                       | Configure the parameters associ-<br>ated with the querier function. |

# **Monitoring and Maintaining**

Monitoring IGMP

•

| Activity                                  | Web Manager | CLI Command(s)                    | Comments                        |
|-------------------------------------------|-------------|-----------------------------------|---------------------------------|
| Display information<br>about IGMP         | IGMP status | #show ip igmp<br>snooping.        | Can be global or VLAN specific. |
| Display information<br>about IGMP querier | IGMP status | #show ip igmp<br>snooping querier | Can be global or VLAN specific. |

# 9.2 - MLD (IPv6)

#### Overview

• Method of learning about multicast addresses in an IPv6 network.

### **Pre-requisites**

· None

# **Restrictions / Limitations**

· None

### Terminology

- MLD Multicast Listener Discovery
  - o This is a protocol used to discover multicast listeners in an IPv6 environment. It is embedded in ICMPv6.

#### Feature details / Application notes

- This feature is very similar to IGMP. Whereas IGMP is used in an IPv4 environment and MLD is used in an IPv6 environment.
- The two features can co-exist within the same switch/port.
- There are two version of MLD (v1 and v2)
  - o V1 is described by RFC 2710 (equivalent to IGMPv2)
  - o V2 is described by RFC4604 (equivalent to IGMPv3)
  - o The Perle IDS switch supports both versions.

# Configuration

• Enable MLD

| Activity                 | Web Manager | CLI Command(s)                                          | Comments                                                                         |
|--------------------------|-------------|---------------------------------------------------------|----------------------------------------------------------------------------------|
| Enable MLD<br>globally.  | IPv6 MLD    | (config)#ipv6 mld<br>snooping                           | Globally enable MLD snooping                                                     |
| Enable MLD<br>on a VLAN. | IPv6 MLD    | (config)#ipv6 mld<br>snooping vlan 1.                   | Enable MLD snooping on VLAN 1.<br>VLAN does not have to be a management<br>VLAN. |
| Enable MLD<br>on a port. | IPv6 MLD    | (config)#int gi 1/2<br>(config-if)#ipv6 mld<br>snooping | Enable MLD snooping on port 2.                                                   |

### Setting MLD Snooping parameters

•

| Activity                                                       | Web Manager | CLI Command(s)                                                   | Comments                                                                                                    |
|----------------------------------------------------------------|-------------|------------------------------------------------------------------|----------------------------------------------------------------------------------------------------|
| Globally                                                       | IPv6 MLD    | (config)#ipv6 mld snoop-<br>ing <parameters></parameters>        | This will set the configured parame-<br>ters on a global basis.                                                                                                    |
| Enable MLD on a VLAN.                                          | IPv6 MLD    | (config)#ipv6 mld snoop-<br>ing vlan 1 <parameters></parameters> | Assign MLD Snooping parameters to<br>vlan 1.<br>If parameter is settable on a global<br>basis, it will not be settable on a<br>VLAN basis.                                          |
| Set limit on num-<br>ber of multicast<br>groups<br>(optional). | IPv6 MLD    | (config)#int gi 1/2<br>(config-if)#ipv6 mld max-<br>groups       | Defines the maximum number of<br>multicast addresses that can be<br>assigned to this port.<br>Once this number is exceeded, any<br>new multicast group requests will be<br>dropped. |

• Setting the switch up as an MLD Querier.

| Step | Activity                | Web Manager | CLI Command(s)                                                                              | Comments                                                            |
|------|-------------------------|-------------|---------------------------------------------------------------------------------------------|---------------------------------------------------------------------|
| 1    | Enable MLD              | IPv6 MLD    | (config)#ipv6 mld<br>snooping.                                                              | Globally enable MLD Snooping.                                       |
| 2    | Enable MLD<br>querier   | IPv6 MLD    | (config)#ipv6 mld<br>snooping querier<br>(config)#ipv6 mld<br>snooping vlan 1 que-<br>rier. | Enable the querier globally.<br>Enable the querier on vlan 1.       |
| 3    | Set Querier parameters. | IPv6 MLD    | (config)#ipv6 mld<br>snooping querier<br><parameters></parameters>                          | Configure the parameters associ-<br>ated with the querier function. |

# Monitoring and Maintaining

• Monitoring MAC addresses.

| Activity                        | Web Manager       | CLI Command(s)                     | Comments                                                                           |
|---------------------------------|-------------------|------------------------------------|------------------------------------------------------------------------------------|
| Display static MAC<br>addresses | MAC Address Table | #show mac address-<br>table static | In Web Manager, use<br>the filtering capability<br>to display "static"<br>entries. |

# 9.3 - GMRP

#### Overview

• GMRP is a protocol which learns about active Multicast groups adds them to their associated interfaces.

# **Pre-requisites**

· None.

# **Restrictions / Limitations**

• GMRP cannot co-exist with IGMP on the same port. If IGMP is enabled on a port, GMRP cannot be enabled on that port.

# Terminology

#### **GARP - Generic Attribute Registration Protocol**

o Defined by IEEE 802.1 is a protocol used to register and de-register attribute values like VLAN identifiers and Multicast group membership. The protocol defines the architecture, rules of operation, state machines and messages required to advertise information regarding the specific attributes.

#### GMRP - GARP Multicast Registration Protocol

- o This is an application which uses GARP to specifically learn and advertise information regarding Multicast group usage on interfaces.
- Multicast Group (MC)
  - o Multicast group is an address which is shared by multiple devices. This exists at the layer 2 (MAC) and Layer 3 (IP).
- Link Aggregation
  - o The logical joining of multiple physical single ports to form one larger logical data pipe.

#### Feature details / Application notes

- GMRP is a protocol which advertises information about layer 2 Multicast groups.
- · When a device is interested in receiving data on a specific multicast address, it can use
- GMRP can co-exist with IGMP (which operates at a Layer 3).
- · If a multicast group is received on a port, it is propagated to;
  - o Other ports which are members of the original VLAN of the received MC and;
    - § have that MC group registered.
    - § Or have not set the "filter unknown multicasts" flag
  - o If the received MC is not known on the switch it will only get propagated to ports which have the "gmrp service unregistered-groups" configuration option set.

#### Configuration

- Setting up the GMRP environment.
  - o GMRP can be enabled globally or on a per interface basis.
  - o For individual ports you can specify;
    - § All multicast groups which are registered on this switch (on the VLAN to which this port belongs) will be sent out this port.
      - · Used for ports connected to a router or network analyzer as an example.
    - § What you want the peer to send on this port.

•

•

- Send us groups that you have learned. If this is not specified, the peer will only send us groups that we have specifically requested.
- Unregistered-groups
  - Send us all the groups that we have requested plus any other groups that you receive but don't know about (i.e. unknown or unregistered groups).

| Step | Activity                                                                                                    | Web Manager | CLI Command(s)                                                     | Comments                                                                                                    |
|------|----------------------------------------------------------------------------------------------------|-------------|--------------------------------------------------------------------|----------------------------------------------------------------------------------------------------|
| 1    | Adjust GARP timers<br>as needed                                                                                  | GMRP        | (config)#garp timer<br>Join<br>Leave<br>leaveall                   | Define the time to wait before<br>advertising a newly-added MC<br>group.<br>The removal of a specific MC.<br>How often to ask peers for their<br>MC information. |
| 2    | Define action to<br>take on interface<br>when switch is<br>about to forward a<br>multicast out the<br>interface. | GMRP        | (config-if)#gmrp for-<br>ward-all                                  | Send out this port all multicast<br>addresses registered for the<br>vlan associated with the inter-<br>face.                                                     |
| 3    | Define what multi-<br>cast groups you<br>want the peer to<br>send to this inter-<br>face.                        | GMRP        | (config-if)#gmrp ser-<br>vice<br>all-groups<br>unregistered-groups | Request peer to;<br>Send all groups we asked for<br>and all groups you know about.<br>Send all groups we asked for<br>and any group you don't know<br>about.     |
| 4    | Enable GMRP.                                                                                                    | GMRP        | (config)#gmrp<br>(config-if)#gmrp                                  | Enable GMRP globally.<br>Can be done on individual port<br>basis.                                                                                                |

# **Monitoring and Maintaining**

.

Display GMRP statistics

| Activity                | Web Manager     | CLI Command(s)        | Comments                                                                 |
|-------------------------|-----------------|-----------------------|--------------------------------------------------------------------------|
| Display GMRP statistics | GMRP Statistics | #show gmrp statistics | Number of messages<br>received and sent for<br>each GMRP packet<br>type. |

#### **Clear GMRP statistics**

| Activity              | Web Manager     | CLI Command(s)                        | Comments                                    |
|-----------------------|-----------------|---------------------------------------|---------------------------------------------|
| Clear GMRP statistics | GMRP Statistics | #clear gmrp statistics<br>{interface} | Can clear all or a spe-<br>cific interface. |

# 9.4 - Blocking Unknown Multicasts and Unicasts

#### Overview

• This feature controls what action is taken when an unknown mulitcast or unknown unicast is about to be sent out the switch ports.

#### **Pre-requisites**

None

### **Restrictions / Limitations**

None

#### Terminology

- Unknown Multicast
  - An unknown multicast is a multicast which has not been configured on any vlan/port on the switch. As soon as a multicast is configured on a single vlan/port, it is deemed as "known" by the switch.
- Unknown Unicast
  - o An unknown unicast is a unicast destination address which has not been learned by the switch (i.e. the switch does not know what port this address is associated with). The can be due to the fact that the switch has not seen any packets from this address or has not

learned this address due to some security or configured limitation.

#### Feature details / Application notes

- By default, when the switch needs to forward an unknown multicast of unicast, since it does not know which specific port(s) are associated with this address, it will flood the frame to all ports. This behaviour can be modified by the user.
- If the switch is being run in a very controlled environment where each destination is defined in the switch, the user can disable the flooding behaviour by enabling this feature.

### Configuration

• Disabling the flooding of unknown multicasts and/or unicasts

| Step | Activity                                         | Web Manager   | CLI Command(s)                                             | Comments                                                                                                    |
|------|--------------------------------------------------|---------------|------------------------------------------------------------|----------------------------------------------------------------------------------------------------|
| 1    | Disable flooding<br>of desired desti-<br>nations | Flood control | (config-if)#switch-<br>port block {multicast<br>  unicast} | The CLI command is executed<br>under the switchport interface.<br>The NO version of this command<br>will enable the specified frame<br>type. |

# **Monitoring and Maintaining**

Displaying the current status of the feature

| Activity                                                                | Web Manager   | CLI Command(s)                  | Comments                                               |
|-------------------------------------------------------------------------|---------------|---------------------------------|--------------------------------------------------------|
| Display whether<br>unknown multicasts/<br>unicasts are being<br>blocked | Flood control | #show interface switch-<br>port | In Web Manager, you<br>look at the configura-<br>tion. |

# 9.5 - Storm Control

# Overview

•

Storm control allows the user to configure a traffic limit on a per port basis. Any traffic which exceeds the specified limit is silently discarded by the switch.

### **Pre-requisites**

• None

#### **Restrictions / Limitations**

None

### Terminology

- Ingress
  - o Ingress refers to frames which are entering the switch.
- Egress
  - o Egress refers to frames which are being sent out the switch port(s).

### Feature details / Application notes

- This feature allows the user to put limits on ingress and/or egress traffic
- The limits can be specified as a percentage of the bandwidth or in terms of kbps (kilobytes per second).
- The ingress traffic can be limited by frame type.
- The egress traffic is not limited by frame type. The cut-off level applies to all traffic.
- When the specified threshold is reached, the traffic is silently discarded. No indication is provided that this has occurred and the amount of discarded traffic is not tracked.

#### Configuration

• Setting traffic thresholds.

| Step | Activity                                                   | Web Manager   | CLI Command(s)      | Comments                                               |
|------|------------------------------------------------------------|---------------|---------------------|--------------------------------------------------------|
| 1    | Select the port to<br>which to apply the<br>storm control. | Storm Control | (config)#int gi 1/4 | Storm control settings are set<br>on individual ports. |

| 2 | Define the limits. | Storm Control<br>(port dialog box) | (config-if)#storm-<br>control<br>{ingress   egress}<br>{bc   bc+mc  <br>bc+mc+uuc} | Select the direction of traffic to<br>control.<br>Select the type of frames (only<br>applies to ingress traffic).<br>BC – Broadcast<br>MC – Multicasts |
|---|--------------------|------------------------------------|------------------------------------------------------------------------------------|----------------------------------------------------------------------------------------------------|
|   |                    |                                    | level                                                                              | UUC – Unknown Unicasts<br>Select the cut off in terms of %<br>of bandwidth or kbps.                                                                    |

# 9.6 - Bandwidth Control

### Overview

 Bandwidth Control allows the user to configure a traffic limit on a per port basis. Any traffic which exceeds the specified limit is discarded and notifications are provided to the user that this even has occurred.

#### **Pre-requisites**

• None

### **Restrictions / Limitations**

· None

# Terminology

- Ingress
  - o Ingress refers to frames which are entering the switch.
- Egress
  - o Egress refers to frames which are being sent out the switch port(s).

#### Feature details / Application notes

- This feature allows the user to put limits on ingress and/or egress traffic
- The limits are specified as pps (packets per second).
- Two limits are set;
  - o Rising threshold This is the point where the specified action is taken.
  - o Falling threshold Once traffic as dropped below this point, the next occurrence of going over the rising threshold will cause the specified action to be taken again.
- When the specified threshold is reached, the specified action is taken. The available options are;
  - o Error disable the port

- o Issue a trap
- When the specified threshold is reached, the switch takes the action specified in the configuration. If the action was to issue a trap, no frames are not discarded.

# Configuration

•

• Setting traffic thresholds.

| Step | Activity                                                       | Web Manager                               | CLI Command(s)                                                                            | Comments                                                                                                    |
|------|----------------------------------------------------------------|-------------------------------------------|-------------------------------------------------------------------------------------------|----------------------------------------------------------------------------------------------------|
| 1    | Select the port to<br>which to apply the<br>Bandwidth control. | Bandwidth<br>Control                      | (config)#int gi 1/4                                                                       | Bandwidth control settings are set on individual ports.                                                                                                    |
| 2    | Define the limits.                                             | Bandwidth<br>Control (port<br>dialog box) | (config-if)#bandwidth-<br>control<br>{ingress   egress}<br>traffic {all   bc   bc+mc<br>} | Select the direction of traffic<br>to control.<br>Select the type of frames.<br>All – all traffic<br>Bc – broadcast<br>Mc – multicasts<br>Select the level on which to<br>take action.<br>Select the level which resets<br>action taken flag.<br>Specify action to take;<br>Shutdown – Error disable the<br>port<br>Trap – send out an SNMP trap. |

# Monitoring and Maintaining

•

Monitoring Bandwidth Control.

| Activity                               | Web Manager                    | CLI Command(s)               | Comments                                                                                                    |
|----------------------------------------|--------------------------------|------------------------------|----------------------------------------------------------------------------------------------------|
| Display status of<br>Bandwidth control | Bandwidth Con-<br>trol Status. | #show band-<br>width-control | This will provide information on parame-<br>ters configured for the feature as well as<br>the current data rate and status. |

# 9.7 - QOS

#### Overview

Normally the switch treats all packets with equal priority. With QoS, the switch can be directed to
provide preferential treatment to certain types of packets over others. This can be an essential
feature particularly on a congested network. The packet designated as higher priority may be
delivered ahead of others and would also have a lower probability of being dropped.

### Terminology

#### Output Queue

o The switch has 4 output queues, one for each physical port. These are pre-assigned priorities 0-3 and can be used for QoS purposes. The higher the output queue number the higher priority it is. The parameters defined in this section determine which queue an outbound packet will be placed in as well as how the switch selects packets from these queues for transmission.

#### Policy – Weighted Fair Queuing

o This is implemented using an algorithm that will ensure packets are transmitted from all of the queues but higher priority queues will have a heavier weighting.

#### Policy – Strict

o This policy ensures that higher priority packets are always sent out before lower priority ones. Packets will be sent out starting on the highest priority queue (3). When this queue is empty the switch will move on to the next highest priority queue (2) and so on.

#### CoS – Class of Service/802.1P

 Refers to a 3 bit field called the Priority Code Point (PCP) located in the Ethernet frame for 802.1Q messages. The priority can have a value of 0 to 7, with 7 being the highest priority. This priority is used to differentiate traffic for QoS purposes.

#### DSCP – Differentiated Services Code Point

o This is an 8-bit field in the IP header. This field can have values from 0 to 63, which differentiate traffic for QoS purposes with 63 being the highest priority.

#### Feature details / Application notes

#### Egress:

Each port has 4 queues for Egress (output). The switch will select frames from these 4 output queues for transmission. The method by which these frames are selected is the Policy which can be either:

- Weighted fair queueing or
- Strict

The policy setting applies to all ports.

#### Ingress:

When frames ingress (input) from a port, the frame will be examined to establish its relative priority. This priority will be used to move the frame into an output queue of the egressing port. There are two mapping methods for mapping a frames priority to an output queue. These are "CoS to Queue" and "DSCP to Queue".

Each input port can be set up to use one of three prioritization schemes (QoS Trust Mode). These determine the prioritization and mapping method.

- Disabled All frames will be assigned the "default priority". A unique default priority can be assigned to each port. The default priority can be between 0 and 7. The CoS/802.1P mapping method is then used to assign the frames to a particular output queue.
- DSCP If the frame contains a DSCP value, that value is used as the priority. The DSCP to Queue mapping method is used to assign the frame to an output queue. If the frame does not contain a DSCP value, the frame is assigned the default priority and the CoS/ 802.1p to Queue method is used to assign the frames to a particular output queue.
- **801.1p CoS** If the frame contains a CoS value, this value is used. Otherwise, the default value is used. If the override priority is set, the default priority will be used and the CoS field in the frame will be changed to the default priority and the frame will egress with this. The CoS/802.1p to Queue mapping will be used to assign the frame to an output queue.

#### Configuration

Setting QoS parameters

| Step | Activity                                  | Web Manager             | CLI Command(s)                              | Comments                                                                                                    |
|------|-------------------------------------------|-------------------------|---------------------------------------------|----------------------------------------------------------------------------------------------------|
| 1    | Enable QoS                                | Quality of Ser-<br>vice | (config)#mls qos                            |                                                                                                    |
| 2    | Setup CoS/802.1p<br>to Queue Map-<br>ping | Quality of Ser-<br>vice | (config)#mls qos<br>queue output<br>cos-map | Default Mapping          CoS       Output Queue         0-1       0         2-3       1         4-5       2         6-7       3 |

| 3 | Setup DSCP to<br>Queue Mapping                 | Quality of Ser-<br>vice | (config)#mls qos<br>queue output | Default Mapping               |
|---|------------------------------------------------|-------------------------|----------------------------------|-------------------------------|
|   |                                                |                         | dscp-map                         | DSCP Ouput Queue              |
|   |                                                |                         |                                  | 0-15 0                        |
|   |                                                |                         |                                  | 16-31 1                       |
|   |                                                |                         |                                  | 32-47 2                       |
|   |                                                |                         |                                  | 48-63 3                       |
|   |                                                |                         |                                  |                               |
| 4 | Setup QoS Policy                               | Quality of Ser-         | (config)#fair-                   | Weighted fair queue or Strict |
|   |                                                | vice                    | fig)#no fair-                    |                               |
|   |                                                |                         | queue                            |                               |
| 5 | Setting up a<br>default priority for<br>a port | Quality of Ser-<br>vice | (config-if)#mls<br>qos cos       |                               |
| 6 | Sotting up trust                               | Quality of Ser-         | (config-if)#mls                  |                               |
|   | mode and over-                                 | vice                    | qos trust                        |                               |
|   | ride                                           |                         | (config-if)#mls                  |                               |
|   |                                                |                         | qos cos override                 |                               |

# Monitoring and Maintaining

• Monitoring MAC addresses.

| Activity                | Web Manager        | CLI Command(s)          | Comments            |
|-------------------------|--------------------|-------------------------|---------------------|
| Display Oos Config Sta  | Quality of Service | #show mls gos           | In Web Manager, use |
| Display QOS Config Sta- | Quality of Schriee |                         | the configuration   |
| tus                     |                    |                         | screens.            |
| Display QoS Priority    | Quality of Service | ttshow mls gos mans     |                     |
| Maps                    | Quality of Service | #snow mis qus maps      |                     |
| Display Port Settings   | Quality of Service | #show mls qos interface |                     |

# **10 - Time Management**

# 10.1 - Real Time Clock

## Overview

 Date and time information is maintained on the switch using a non-volatile Real Time Clock

## **Pre-requisites**

None

# **Restrictions / Limitations**

 When the switch is physically disconnected from power, the Real Time Clock is able to maintain the correct date and time information for approximately 12 – 24 hours.

# Terminology

- RTC Real Time Clock
  - This is specific hardware that is designed to maintain the correct date and time.
     Typically this type of hardware is more accurate than maintaining this information using software.

# Feature Details / Application Notes

- When the switch is powered up for the first time, it typically does not have the correct date and time information. This needs to be set once. Once set, the switch will be able to maintain the correct date and time information as long as power is applied to the unit. It will maintain the correct information even if power is temporarily removed from the switch.
- A soft reset does not cause the switch to lose its date and time information.

# Configuration

- Date and time information can be set via any of the following methods;
  - o Fast Setup (See --> Fast Setup)
  - o Manual Configuration
    - § CLI
      - #clock set hh:mm:ss day month year
    - § Web Manager
      - · System General Settings
    - § External Time Servers such as;

• NTP (See --> NTP/SNTP)

• PTP (See --> PTP)

In addition, the switch provides the ability to set the time zone information.

o CLI

- § (config)#clock timezone
- o Web Manager
  - § System General Settings
    - Selecting a time zone from the list provided in the Web Manager also sets the Daylight Savings Time information.
- User can set the Daylight Savings Time information manually using the command;
  - o (config)#clock summer-time

### **Monitoring and Maintaining**

- To display the current date and time;
  - o CLI
    - § Show clock
  - o Web Manager
    - § Dashboard

# 10.2 - NTP/SNTP

### Overview

• Network Time Protocol (NTP) is used as a method of distributing and maintaining synchronization of time information between nodes in a network.

#### **Pre-requisites**

None.

#### **Restrictions/Limitations**

· None.

#### Terminology

#### **SNTP – Simple Network Time Protocol**

- · A subset of NTP
- · Uses the same protocol

#### **UDP – User Datagram Protocol**

• This is the underline protocol used by NTP and SNTP for packet transmission.

#### **NTP Server**

A node with an accurate clock source which is used to disseminate the time information to the other notes in the network. A network may contain multiple NTP servers. The client will attempt to determine what the best clock source is and use it.

#### **NTP Client**

• A node which receives its time information from an NTP Server (or an NTP peer).

#### Stratum

 This defines the NTP. The highest stratum is 1. It is reserved for atomic clocks, GPS clocks or radio clock which generates a very accurate time. This type of time source is defined as the "Authoritative time source". The stratum defines how many hops a node is from the "authoritative time source". Stratum x nodes are synchronized to stratum x-1 nodes. Stratum numbers range from 1 to 15.

### Feature Details / Application Notes

- When initially launched, it can take NTP as much as 5 minutes to obtain an accurate time. This is due to the algorithm used to determine what NTP master(s) the switch should synchronize with. NTP will not synchronize with nodes whose time is significantly different than the other nodes, even if its stratum is lower. During this "settling" period, the switch may not have the correct time.
- NTP can usually achieve time synchronization between two systems in the order of a few milliseconds. This can be achieved with a time transmission rate of as little as one packet per minute.
- Your IDS switch is equipped with a Real Time Clocks (RTC). The RTC can work in conjunction with NTP.
  - o The RTC will enable the switch to maintain the date and time when powered down.
  - o When the switch is initially powered up, the time will be retrieved from the RTC.
  - During the normal operation of the switch, NTP can be used to maintain the accuracy and synchronization of the time with the other nodes in the network as well as dealing with variations in the time due to such factors as daylight saving time.
  - The Perle IDS switch can be both an NTP Server and an NTP client. It can receive its time from another NTP server and provide this time to other NTP client nodes.
     In order to do this, you must configure both server and client aspects of the NTP feature.

Time zone information.

• The time zone is not used by NTP. NTP uses UTC (Universal Coordinated Time). Time zone is only used by application displaying information to the user.

# Configuration

•

•

Setting the switch up as an NTP client.

| Step | Activity              | Web Manager   | CLI Command(s)   | Comments                     |
|------|-----------------------|---------------|------------------|------------------------------|
| 1    | Enable NTP            | NTP Settings  | (config)#ntp     | Any NTP command will         |
|      |                       |               |                  | enable NTP automatically.    |
| 2    | Define NTP peers      | NTP Servers / | (config)#ntp     | Specifically identifies NTP  |
|      |                       | Peers         | peer             | peers and / or servers.      |
|      |                       |               | (config)#ntp     | Servers and peers can        |
|      |                       |               | server           | provide time info.           |
|      |                       |               |                  | Peers can also receive time  |
|      |                       |               |                  | info from this switch.       |
|      |                       |               |                  | Allows for use of public key |
|      |                       |               |                  | encryption to validate the   |
|      |                       |               |                  | peer.                        |
| 3    | Enable authentication | NTP Settings  | (config)#ntp     | Will use PKI to authenticate |
|      | of peers (optional)   |               | authenticate     | peers.                       |
|      |                       |               |                  | When defining the peer,      |
|      |                       |               |                  | specify which key will be    |
|      |                       |               |                  | used to authenticate this    |
|      |                       |               |                  | peer.                        |
| 4    | Define / enable       | NTP           | (config-if)#ntp  | Allow client to receive NTP  |
|      | receipt of NTP        | Broadcast     | broadcast client | broadcast.                   |
|      | broadcasts /          |               |                  |                              |
|      | Multicasts            |               | (config-if)#ntp  | Defines specific NTP         |
|      |                       |               | multicast client | multicast addresses for      |
|      |                       |               |                  | client to listen for.        |

### Setting the switch up as an NTP Server.

| Step   Activity   Web Manager   CLI Command(s)   Comments |
|-----------------------------------------------------------|
|-----------------------------------------------------------|

| 1 | Enable NTP       | NTP Settings    | (config)#ntp     | Any NTP command will enable    |
|---|------------------|-----------------|------------------|--------------------------------|
|   |                  |                 |                  | NTP automatically              |
| 2 | Define NTP peers | NTP Servers /   | (config)#ntp     | Specifically identifies NTP    |
|   | (optional)       | Peers           | peer             | peers.                         |
|   |                  |                 |                  | Allows for use of public key   |
|   |                  |                 |                  | encryption to validate the     |
|   |                  |                 |                  | peer.                          |
| 3 | Define broadcast | NTP Broadcast / | (config-if)#ntp  | Define broadcast and multicast |
|   | / multicast      | Multicast       | broadcast server | address on which to send out   |
|   | parameters       | Server          | (config-if)#ntp  | the time information.          |
|   |                  |                 | multicast server |                                |

# • Configuring the switch as an NTP master.

| Step | Activity       | Web Manager  | CLI Command(s)             | Comments                      |
|------|----------------|--------------|----------------------------|-------------------------------|
| 1    | Enable NTP     | NTP Settings | (config)#ntp               | Any NTP command will enable   |
|      |                |              |                            | NTP automatically.            |
| 2    | Define the     | NTP Settings | (config)#ntp               | Specify how far the switch is |
|      | stratum of the |              | master <stratum></stratum> | from the "Authoritative Time  |
|      | switch         |              |                            | Source".                      |

# Monitoring and Maintenance

| Activity     | Web Manager | CLI Command(s)         | Comments                          |
|--------------|-------------|------------------------|-----------------------------------|
| NTP status   | NTP Status  | #show ntp status       | General information about the NTP |
|              |             |                        | operation.                        |
| Associations | NTP Status  | #show ntp associations | Information about NTP servers and |
|              |             |                        | peers with which the switch is    |
|              |             |                        | communicating.                    |

# 10.3 - PTP

# Overview

• Precision Time Protocol (PTP) is a Layer 2 protocol (also has IP support) used to synchro-

nize clocks throughout a computer network. On a local area network, it achieves clock accuracy in the sub-microsecond range, making it suitable for measurement and control systems. This is a much higher accuracy than that which can be achieved via NTP.

### **Pre-requisites**

None

### **Restrictions / Limitations**

- · If NTP and PTP are both enabled on the switch, NTP will take precedence.
- Example;
  - NTP is enabled and PTP is set for Boundary mode.
  - The switch's clock is not updated from the PTP sync messages.
  - Any PTP master ports will send out the system time which was updated by NTP to their PTP slave devices.

#### Terminology

### Grandmaster clock

- A single clock source in the network to which all other clocks synchronize.
- Communicates the difference between UTC and TAI (International Atomic Time which is used by PTP) so that UTC can be computed from the received PTP time.

#### Boundary clock

• This is a device which receives its clock from a master clock source and then distributes the clock information to other "slave" devices connected on other ports.

#### Transparent clock

- Comes in two flavors.
- End-to-end and Peer-to-peer.
- · Introduced in PTP V2
- Modifies the timestamps in the PTP messages to reflect the time spent traversing this device (residence time) and if peer to peer is being done, calculate the delay introduced by the path.

#### Feature Details / Application Notes

PTP is a L2 protocol (also has IP support) used to synchronize clocks throughout a computer network. On a local area network, it achieves clock accuracy in the sub-microsecond range, making it suitable for measurement and control systems. This is a much higher accuracy than that which can be achieved via NTP. Higher accuracy is achieved if all nodes in a network participate in the protocol, but the mechanism used for delay

measurements on various paths, can still achieve the accuracy even if nodes between

the boundary clock and simple clock, are not PTP-enabled nodes.

- There are two versions of PTP and they are not backwards compatible.
  - o V1 was written in 2002 IEEE 1588-2002
  - o V2 was written in 2008 IEEE 1588-2008
- PTP operates on the "native" or "access" vlan of a port.
- Time is propagated to all slave ports regardless of the vlan association of the port on which the time was received from the master.
- The Perle Switch supports the following PTP modes of operation.
  - o Boundary clock
    - § Supported for PTP V1 and V2
    - § End to End
      - · Used if intermediate nodes do not support PTP
    - § Peer to Peer
    - § Supported for PTP V1 and V2
    - S This mode of operation will elect one port on the switch to be the PTP slave port. This is the port on which the best clock master is determined to exist. The switch will accept time information on this port. The rest of the ports on the switch now become master PTP ports to the PTP slave devices connected to them. The switch will send the time information to all the PTP slave devices. The time sent to the slaves is adjusted by the average end to end or peer to peer delay.
  - o Transparent clock
    - § Only supported for PTP V2
    - § End to End
      - · Used if intermediate nodes do not support PTP
    - § Peer to Peer
    - § This mode of operation attempt to make adjustments to the delay introduced by the switch. The end to end setting and peer to peer setting attempt to account for delays introduced by the path (end to end or peer to peer).
    - § In transparent mode of operation, we do use the time information in the PTP frames to set the switch time.
  - o Forward

- § Supported for PTP V1 and V2.
- § This mode is used when we want the Perle switch to sit between two switches which are doing PTP but not getting involved in the protocol. By setting this mode, the PTP frames will be propagated through the switch as opposed to being consumed by the switch.
- For each PTP mode of operation, the following logic applies with regards to VLANs.
  - o Boundary clock;
    - § We receive the PTP time info on the salve port.
    - § We ignore the VLAN information on the salve port and forward the PTP time on all master ports.
  - o Transparent clock;
    - § We record the native or access vlan on the port on which the PTP frame was received.
    - § We then forward this information only to ports which have the same native or access vlan.
  - o Forward mode;
    - § PTP task doesn't process the frames. We just program the switch chip to handle the traffic.
    - § PTP frames received on one port end up going out (untagged) on all PTPenabled ports.

# Configuration

• Select the version of PTP to run.

| Activity           | Web Manager | CLI Command(s)    | Comments                           |
|--------------------|-------------|-------------------|------------------------------------|
| Select the version | РТР         | (config)#ptp ver- | The rest of the parameters are     |
| of PTP to run      |             | sion {1   2}      | dependent on the version selected. |

#### • PTP Version 1 settings

| Activity   | Web Manager | CLI Command(s)     | Comments                              |
|------------|-------------|--------------------|---------------------------------------|
| Set the    | ртр         | (config_pt-        | The mode parameter sets the PTP       |
| global PTP |             | p_v1)#mode {bound- | mode of operation.                    |
| mode of    |             | ary   forward}     | Select between boundary clock or for- |
| operation  |             |                    | ward.                                 |

| Set the PTP<br>domain        | РТР | (config ptp<br>v1)#domain <0 – 3>        | Set the domain for PTP.<br>The valid domains are 0 – 3.<br>Each domain operates independently<br>of other PTP domains in the network.                                                           |
|------------------------------|-----|------------------------------------------|----------------------------------------------------------------------------------------------------|
| Set the PTP<br>sync interval | РТР | (config ptp v1)#sync<br>interval <0 – 5> | Set the frequency which PTP will send<br>out "sync messages.<br>The valid range is 0 – 5<br>0 = 1 second<br>1 = 2 seconds<br>2 = 4 seconds<br>3 = 8 seconds<br>4 = 16 seconds<br>5 = 32 seconds |

# • PTP Version 1, switchport settings

• The only setting available at the switch port level is the ability to enable or disable PTP on this port.

| Activity                         | Web Man-<br>ager | CLI Command(s)            | Comments                                        |
|----------------------------------|------------------|---------------------------|-------------------------------------------------|
| Select the<br>desired<br>port.   | РТР              | (config)#in gi 1/1        | Select the port on which to enable/disable PTP. |
| Enable/dis-<br>ablePTPon<br>port | РТР              | (config-if)#no ptp enable | This will disable PTP on this port.             |

# • PTP Version 2 settings

| Activity                                      | Web Manager | CLI Command(s)                                                                                                    | Comments                                                                                                    |
|-----------------------------------------------|-------------|----------------------------------------------------------------------------------------------------|----------------------------------------------------------------------------------------------------|
| Set the<br>global PTP<br>mode of<br>operation | РТР         | <pre>(config-ptp-<br/>v2)#mode {for-<br/>ward   bound-<br/>ary-e2e  <br/>boundary-p2p  <br/>transparent-e2e<br/>[one step   two<br/>step]   transpar-<br/>ent-p2p}</pre> | Select the PTP mode of operation.<br>Choose the desired PTP mode of operation.<br>For transparent-e2e, you need to select<br>between one-step or two-step operation. |

| Set the PTP<br>domain<br>Set the PTP<br>transport | РТР | (config-ptp-<br>v2)#domain <0 –<br>127><br>(config-ptp-<br>v2)#transport<br>Udp4<br>Udp6<br>8023 | Set the domain for PTP.<br>The valid domains are 0 – 127<br>Each domain operates independently of<br>other PTP domains in the network.<br>Not applicable to "forward" mode.<br>Use IP/UDPv4 frames<br>Use IP/UDPv6 frames<br>User Layer 2, 802.3 frames.                                                                                                    |
|---------------------------------------------------|-----|--------------------------------------------------------------------------------------------------|----------------------------------------------------------------------------------------------------|
| Set the PTP<br>clock prior-<br>ity                | РТР | (config-ptp-v2)#<br>Priority 1<br>Priority 2                                                     | <ul> <li>Priority parameters are used to determine who the best clock is when running in Boundary mode.</li> <li>Priority 1 overrides the clock criteria (clock quality and clock class) to be used when advertising the clock.</li> <li>The lower the value, the more accurate the clock.</li> <li>In cases where there is a tie on the priority 1 value, priority 2 is the tie-breaker.</li> <li>The lowest value would win.</li> <li>If Priority 1 and priority 2 are identical, the MAC address is the tie-breaker. Lower MAC address wins.</li> </ul> |
| Set the PTP<br>clock class                        | РТР | (config-ptp-<br>v2)#clock-class<br><0 – 255>                                                     | Clock class is used to define the accuracy of<br>the clock based on pre-defined classes.<br>The lower the number, the more accuracy is<br>attributed to the clock.<br>Used in Boundary mode.<br>Default is 248.                                                                                                    |

# • PTP Version 2, switchport settings

• The following PTP parameters can be configured for each of the ports on the switch.

| Activity                           | Web<br>Manager | CLI Command(s)               | Comments                            |
|------------------------------------|----------------|------------------------------|-------------------------------------|
| Select the port to con-<br>figure. | РТР            | (config)#int gi 1/1          |                                     |
| Enable/disable PTP on port         | PTP            | (config-if)#no ptp<br>enable | This will disable PTP on this port. |

| Set the "announce"<br>message settings | РТР       | (config-if)#ptp<br>announce<br>Interval | Announce message are used to deter-<br>mine who the best clock is.<br>Only applies in boundary mode.<br>How often to send the message. |
|----------------------------------------|-----------|-----------------------------------------|----------------------------------------------------------------------------------------------------|
|                                        |           |                                         | 1 = 2 seconds<br>2 = 4 seconds                                                                                                    |
|                                        |           |                                         | 3 = 8 seconds                                                                                                    |
|                                        |           |                                         | 4 = 16 seconds                                                                                                    |
|                                        |           | Timeout                                 | Time to wait for replies                                                                                                    |
|                                        |           |                                         | Valid range is 2 – 10 seconds                                                                                                    |
| Set the "sync" mes-                    | PTP       | (config-if)#ptp sync                    | will be sent out.                                                                                                    |
| sage interval                          |           | interval                                | -1 = 0.5 seconds                                                                                                    |
|                                        |           | < - 1 to 1 >                            | 0 = 1 second                                                                                                    |
|                                        |           |                                         | 1 = 2 seconds                                                                                                    |
| Set the "delay                         | РТР       | (config-if)#ptp                         | Defines how often a "sync" message<br>will be sent out.                                                                                |
| interval                               |           | -1 to 6 >                               | -1 = 0.5 seconds                                                                                                    |
| IIICEIVAI                              | -1 (0 6 > |                                         | 0 = 1 second                                                                                                    |
|                                        |           |                                         | 1 = 2 seconds                                                                                                    |
|                                        |           |                                         | 2 = 4 seconds                                                                                                    |
|                                        |           |                                         | 3 = 8 seconds                                                                                                    |
|                                        |           |                                         | 4 = 16 seconds                                                                                                    |
|                                        |           |                                         | 5 = 32 seconds                                                                                                    |
|                                        |           |                                         | 6 = 64 seconds                                                                                                    |

# **Monitoring and Maintaining**

• To obtain information on the status of PTP use;

| Activity              | Web Man-<br>ager | CLI Command(s)                                                                   | Comments                                          |
|-----------------------|------------------|----------------------------------------------------------------------------------|---------------------------------------------------|
| Display PTP<br>status | PTP status       | #show ptp<br>Clock<br>Foreign-master-record<br>Parent<br>Port<br>Time-properties | Display information on various aspects of<br>PTP. |

# **11 - VLANS**

# 11.1 - Overview

VLAN (Virtual Local Area Network) is a logical grouping of devices, ports, switches and routers that permitting the segmentation of a physical network into smaller broadcast domains. VLANs are often implemented as a way of separating network traffic along functional, team or departmental lines. It is also common that VLAN's are aligned with IP subnets.

In most implementations, end devices are not aware of what VLAN they are associated with. The edge switch associate a VLAN with the port (access port) that the device is connected to. Once frames from that device enter the switch they will be tagged (assigned a VLAN ID). When they leave the switch via another access port, associated with the same VLAN, the tag will be stripped off. If the frames leave the switch on a trunk port, the tags will be maintained.

IDS switches can support up to 256 different VLAN's. A physical port on the switch can be defined as either an Access port or a Trunk port.

# **Pre-requisites**

None
Supported VLANs

- The switch can support up to 256 VLANs
- Spanning Tree Protocol (STP and RSTP) is implemented as a unique instance on each VLAN and are VLAN unaware. MSTP is VLAN aware.
- VLAN ID 1 is defined in the switch by default. If the network does not require the used of VLANs, then the default configuration will work with all switch ports assigned to this VLAN. VLAN 1 Cannot be deleted
- · VLAN ID's 4091 and above are reserved for internal use.

# Terminology

Access Port: An Access port is a physical port that is associated with single VLAN. All frames entering from this port will be tagged with the VLAN ID assigned to this port. All frames exiting this port will have the VLAN tags stripped off before the frame is sent to the connecting device.

Trunk Port: A trunk can send and receive frames from one or more VLANs. Typically frames will be tagged

with their associated VLAN ID. Through configuration, you can define which VLANs a trunk port will be associated with.

**VLAN ID** : VLAN's are designated by a number from 1-4090. If the VLAN is not associated with any Trunk Ports then the VLAN ID can be selected arbitrarily, however if it is used on a Trunk Port, then it must match the VLAN ID used in other switches or devices.

**Trunk Allowed VLANs**: By default a trunk port will carry traffic from all VLANs. However you can limit the VLANs allowed on a particular Trunk port to a specific range of VLAN IDs.

**Management VLAN Interface:** Normally the IDS switch will pass traffic on VLANs from access port to access port or to and from Trunk ports. However if there is a need for the IDS management software to communicate to other devices on the networks ( such as a Radius Server ), it will need to have access to one or more VLANs. This is accomplished by enabling a VLAN interface on a particular VLAN. A VLAN interface will normally have an IP address associated with it.

**SwitchPort VLAN**: Is a VLAN that has Access Port or Trunk Ports associated with it, but does not have a Management VLAN Interface.

# 11.2 - Special VLANs

| VLAN ID       | Comment                                                                                                    |
|---------------|----------------------------------------------------------------------------------------------------|
| 1             | The IDS switch comes preconfigured with VLAN 1 defined. All ports come defined as Access ports and they are all associated with VLAN 1. The IDS management function has a VLAN interface to VLAN 1. |
| 4091-<br>4094 | Reserved for internal use                                                                                                    |
| 4095          | Reserved for creating a VLAN isolation of the port that the PC is connected to during Fast Setup.                                                                                                   |

# 11.3 - Configuration

Setting up a SwitchPort VLAN

| Ste<br>p | Activity                                        | Web Manager              | CLI Command(s)                                                                               | Comments                                                                              |
|----------|-------------------------------------------------|--------------------------|----------------------------------------------------------------------------------------------|---------------------------------------------------------------------------------------|
| 1        | Define a new<br>VLAN                            | VLAN List                | (config)#vlan                                                                                | Add a VLAN and give it a unique ID and name.                                          |
| 2        | Associate Ports to<br>the newly defined<br>VLAN | Assign VLANs<br>to Ports | (config)#Interface<br>(config-if)#switch-<br>port mode<br>(config-if)#switch-<br>port access | Include each of the ports<br>you wish to associate to this<br>VLAN as an Access port. |

## Setting up a VLAN Trunk Port

| Ste<br>p | Activity                                         | Web Manager Screen    | CLI Command(s)                                                                              | Comments                                                                                                    |
|----------|--------------------------------------------------|-----------------------|---------------------------------------------------------------------------------------------|----------------------------------------------------------------------------------------------------|
| 1        | Define a new<br>VLAN                             | VLAN List             | (config)#vlan                                                                               | Add all VLANs to be<br>associated with VLAN<br>Trunk Port                                                                                                    |
| 2        | Associate Ports<br>to the newly-<br>defined VLAN | Assign VLANs to Ports | (config)#Interface<br>(config-if)#switch-<br>port mode<br>(config-if)#switch-<br>port trunk | Define Port as Trunk<br>Port<br>Define Native VLAN<br>ID and Allowed<br>VLANs<br>Note: Allowed VLANs<br>are defined in ranges.<br>All VLANs to be<br>allowed on a port<br>must have already<br>been added in the<br>VLAN List. |
#### Setting up management access to or from a VLAN

| Ste<br>p | Activity                                                              | Web Manager Screen | CLI Command(s)                                            | Comments                                                                                                    |
|----------|-----------------------------------------------------------------------|--------------------|-----------------------------------------------------------|----------------------------------------------------------------------------------------------------|
| 1        | Define a<br>new VLAN                                                  | VLAN List          | (config)#vlan                                             | Add VLANs<br>Enable the Management VLAN<br>Interface Option (CLI only)                                                                                                    |
| 2        | Define IP<br>address for<br>each Man-<br>agement<br>VLAN<br>Interface | IP Connections     | (config)#inter-<br>face vlan<br>(config-if)#ip<br>address | Edit the selected VLAN Interface<br>to provide IP address informa-<br>tion.<br>Note1: If DHCP is selected, the<br>DHCP server must be on the<br>specified VLAN.<br>Note2: All VLAN Interface IP<br>addresses must be in different<br>subnets. |

# 11.4 - Monitoring and Maintaining

Monitoring VLANs.

| Activity                    | Web Manager    | CLI Command(s)       | Comments                                                                             |
|-----------------------------|----------------|----------------------|--------------------------------------------------------------------------------------|
| Display VLAN status         | VLAN Status    | #show vlan           | In Web Manager, use<br>the filtering capabil-<br>ity to display "static"<br>entries. |
| Display management<br>VLANs | IP Connections | #show interface vlan |                                                                                      |

# 11.5 - Voice VLANs

#### Overview

If a port is going to have a voice device such as an IP Phone attached to one of its ports, the voice information will have to be configured on that port.

#### **Pre-requisites**

None

#### **Restrictions / Limitations**

The switch port will need to be configured as an "Access" port.

#### Terminology

VVID - Voice VLAN ID

o This is the VLAN number that will be used to carry voice type information from the IP Phone.

#### **QOS - Quality Of Service**

o Refers to the attributes which define the priority scheme for packets. Voice data typically needs to be higher priority than "normal" data.

#### 802.1P

o Protocol or specification which defines how priority information can be included in the Media Access Control (MAC) packet headers.

#### Feature details / Application notes

- The IDS switch supports the ability to connect an IP phone to it. The IP phone may also optionally have a PC attached to it thereby having two devices connected to the single port.
- In order to allow for both devices to operate independently of one another as well as to prioritize the voice traffic over the data traffic, the user needs to explicitly define certain attributes of the switch port.
- Optionally, the user can define a "Network Policy" which is associated with this port. The information in the Network policy will be sent to the IP phone to inform it of the correct operating parameters.

#### Configuration

- Configuring the Voice parameters directly on the port
  - o When using this method the following default values are used;
    - · Vlan option
      - COS value for voice data = 5
      - DSCP value for voice data = 46
    - Dot1p

Vlan ID = 0

•

- COS value for voice data = 5
- DSCP value for voice data = 46

| Ste<br>p | Activity                                       | Web Manager                              | CLI Command(s)                                                                                     | Comments                                                                                                    |
|----------|------------------------------------------------|------------------------------------------|----------------------------------------------------------------------------------------------------|----------------------------------------------------------------------------------------------------|
| 1        | Define the<br>ports mode<br>of opera-<br>tion. | Assign VLANs to<br>Ports → Mode          | (config)#int gi 1/1<br>(config-if)#switch-<br>port mode access                                     | Set the mode to "access"                                                                                                    |
| 2        | Define the<br>voice vlan<br>parameters         | Assign VLANs to<br>Ports → Voice<br>mode | (config-if)#switch-<br>port voice<br>vlan<br>Number<br>OR<br>dot1p<br>OR<br>untagged<br>OR<br>none | Specify the voice vlan to be<br>used. Indicate only priority<br>info in packet. VLAN id is 0.<br>Data and voice will use same<br>vlan (access vlan)<br>No voice support on port. |

• Configuring the Voice parameters using a "Network Policy"

| Step | Activity         | Web Manager    | CLI Command(s)   | Comments                          |
|------|------------------|----------------|------------------|-----------------------------------|
|      |                  |                | (config)#net-    |                                   |
| 1    | Define the voice | Network Policy | work-policy pro- | Define the "voice application"    |
|      | application net- |                | file 3           | parameters.                       |
|      | work policy      |                | (config-network- | Specify voice vlan number, COS    |
|      | parameters.      |                | policy)#voice    | priority and DSCP number.         |
|      |                  |                | vlan             | Specify COS priority and DSCP     |
|      |                  |                |                  | number. VLAN id for voice will    |
|      |                  |                | Number           | be 0.                             |
|      |                  |                | OR               | Data and voice will use same      |
|      |                  |                | Dot1p            | vlan (access vlan).               |
|      |                  |                | OR               | Don't send phone any voice        |
|      |                  |                | untagged         | info. It will use parameters man- |
|      |                  |                | OR               | ually configured on the phone.    |
|      |                  |                | None             |                                   |

| 2 | Optionally<br>define the voice<br>signaling appli-<br>cation network<br>policy parame-<br>ters. | Network Policy                           | <pre>(config-network-<br/>policy)#voice-<br/>signaling {vlan  <br/>dot1p  <br/>untagged  <br/>none}</pre> | Define the voice signaling parameters.        |
|---|-------------------------------------------------------------------------------------------------|------------------------------------------|----------------------------------------------------------------------------------------------------|-----------------------------------------------|
| 3 | Assign the net-<br>work policy to<br>the port.                                                  | Assign VLANs<br>to Ports →<br>Voice mode | (config)#int gi 1/<br>1<br>(config-if)#net-<br>work-policy 3                                              | Assign network policy profile 3 to this port. |

# 11.6 - GVRP

#### **Overview**

• GVRP is a protocol which learns about active VLANs and adds them to their associated interfaces.

#### **Pre-requisites**

None.

#### **Restrictions / Limitations**

None

#### Terminology

#### **GARP - Generic Attribute Registration Protocol**

 Defined by IEEE 802.1 is a protocol used to register and de-register attribute values like VLAN identifiers and Multicast group membership. The protocol defines the architecture, rules of operation, state machines and messages required to advertise information regarding the specific attributes.

#### **GVRP - GARP Vlan Registration Protocol**

o This is an application which uses GARP to specifically learn and advertise information regarding VLAN usage on interfaces.

#### Trunk

o A port which supports multiple VLANs.

#### **Link Aggregation**

o The logical joining of multiple physical single ports to form one larger logical data pipe.

#### Feature details / Application notes

- GVRP is a protocol which advertises information about VLAN usage on each interface. It also processes the information being sent by peers which enables it to learn about VLAN usage by devices connected to it.
- GVRP adds/removes VLANs from interfaces as the network environment changes.
- GVRP operates on ports which are defined as "trunks" (can support multiple VLANs).
- GVRP can be used with Link Aggregation.
- VLANs which are learned via GVRP are not saved in configuration. They are dynamically maintained on the switch. As a result, the following conditions apply;
  - o A power down/up or reset will cause all VLANs learned via GVRP to be lost.
  - o A copy running-configuration to startup-configuration will not save any VLAN information learned via GVRP.

#### Configuration

Setting up the GVRP environment.

| Step | Activity                                                   | Web Man-<br>ager | CLI Command(s)                             | Comments                                                                                             |
|------|------------------------------------------------------------|------------------|--------------------------------------------|----------------------------------------------------------------------------------------------------|
| 1    | Adjust GARP timers as needed                               | GVRP             | (config)#garp timer                        | <ul> <li>Define the time to<br/>wait before adver-<br/>tising</li> </ul>                             |
|      |                                                            |                  | join                                       | <ul> <li>a newly added<br/>vlan.</li> </ul>                                                          |
|      |                                                            |                  | leave                                      | <ul> <li>the removal of a<br/>specific VLAN</li> </ul>                                               |
|      |                                                            |                  | leaveall                                   | <ul> <li>how often to ask<br/>peers for their<br/>VLAN information.</li> </ul>                       |
| 2    | Define action to take<br>when learning about a<br>new VLAN | GVRP             | (config)#gvrp dynamic-<br>vlan-creation    | <ul> <li>Enable the ability to<br/>add vlans to the<br/>switch when they<br/>are learned.</li> </ul> |
|      |                                                            |                  | (config-if)#gvrp dynamic-<br>vlan-creation | <ul> <li>Can be done on indi-<br/>vidual port basis.</li> </ul>                                      |

| 3 | Enable GVRP | GVRP | (config)#gvrp    | · | Enable GVRP glob-<br>ally.                 |
|---|-------------|------|------------------|---|--------------------------------------------|
|   |             |      | (config-if)#gvrp |   | Can be done on indi-<br>vidual port basis. |

# Monitoring and Maintaining Display information about GVRP

| Activity          | Web Man-<br>ager | CLI Command(s)     | Comments                                            |
|-------------------|------------------|--------------------|-----------------------------------------------------|
| Display GVRP sta- | GVRP Statis-     | #show gvrp statis- | <ul> <li>Number of messages received and</li> </ul> |
| tistics           | tics             | tics               | sent for each GVRP packet type.                     |

#### . **Clear GVRP statistics**

| Activity           | Web Man-<br>ager | CLI Command(s)                 | Comments                                        |
|--------------------|------------------|--------------------------------|-------------------------------------------------|
| Clear GVRP statis- | GVRP Statis-     | #clear gvrp statistics {inter- | <ul> <li>Can clear all or a specific</li> </ul> |
| tics               | tics             | face}                          | interface.                                      |

# 12 - Redundancy

## 12.1 - P-Ring

## Overview

• P-Ring provides a method of connecting multiple switches in a "ring" topology which insures the ability for each switch to connect to all the other switches.

## **Pre-requisites**

- The feature requires switches to be physically connected in a ring topology.
- Ring ports must be set to "trunk" mode of operation. This is because the ring messages use a reserved VLAN (vlan 4094). Since this vlan needs to co-exist with the "normal" VLAN being used on the port, the port must be in "trunk" mode.

## **Restrictions / Limitations**

- P-ring can't be enabled if MRP-ring is enabled on the same switch.
- P-ring can get its configuration from DIP switches. This method of configuring the feature is only available on the IDS-409x/509x and PoE models. For other models, the feature must be configured using software configuration.

## Terminology

- Ring topology
  - When the switches are connected in a ring topology, each switch is connected to the two peers immediately adjacent to it. The end result is a complete ring (or circle) connecting all the switches.

#### Ring Manager

• This is the one switch on the ring which is in charge of monitoring the status of the ring to determine if the ring is intact or broken.

#### **Ring Client**

 All other switches on the ring aside from the one ring master are ring clients. The clients each monitor the ring to ensure that each has connectivity to all other members of the ring.

## Feature Details / Application Notes

- The switches on the ring must be connected in a ring topology. This means that on each switch two ports will be used to connect to the immediate peer switches.
- You can fully configure the P-ring feature using software but you can also enable it using the DIP switch (on models which are equipped with DIP switches). To use the DIP switches to activate the feature, do the following:
  - 1. Ensure that the switches have been connected in a ring topology. Connection between the switches must use port 1 and port 2 on each switch.

- 2. On Ring master, set DIP switch S1 (Ring Master) to ON and set S2 (Backup Coupling) to OFF.
- 3. On Ring clients, set DIP switch S1 (Ring Master) to OFF. S2 (Backup Coupling) can be ON or OFF depending on whether you intend to use the coupling feature. (see Link Standby).
- Once the P-ring has been set up, a device on any switch will be able to connect to a device on any of the other switches. If the connection between any of the switches fails, the ability for the devices to connect will be maintained.
- If more than one link between any two switches fails, there will be some connectivity loss at this point.

## Configuration

• Set the mode of the ring ports.

| Activity                         | Web Manager              | CLI Command(s)                                                | Comments                                                                                                    |
|----------------------------------|--------------------------|---------------------------------------------------------------|----------------------------------------------------------------------------------------------------|
| Set the mode<br>of the ring port | Assign VLANs<br>to Ports | (config)#int gi 1/1<br>(config-if)#switch-<br>port mode trunk | <ul> <li>Ring ports must be set<br/>up in "Trunk" mode.</li> <li>Repeat for second ring<br/>port.</li> </ul> |

• Configuring the P-ring parameters.

| Activity                             | Web Man-<br>ager        | CLI Command(s)     | Comments                                                                        |
|--------------------------------------|-------------------------|--------------------|---------------------------------------------------------------------------------|
| Enter P-ring configu-<br>ration mode | Ring<br>Redun-<br>dancy | (config)#p-ring    | • Takes you to the P-ring configuration level.                                  |
| Define the switch role               | Ring<br>Redun-<br>dancy | (config-ring)#mode | • Set the role that this<br>switch will perform on the<br>ring.                 |
|                                      |                         | Manager            | • Will monitor status of the ring.                                              |
|                                      |                         | client             | Will ensure that it has connectiv-<br>ity to all other switches on the<br>ring. |

| Define the ports used for the ring | Ring<br>Redun-<br>dancy | (config-ring)#ring-<br>port-1 <interface><br/>(config-ring)#ring-<br/>port-2 <interface></interface></interface> | <ul> <li>First port used for ring<br/>connection.</li> <li>Second port used for ring<br/>connection.</li> </ul>                                                |
|------------------------------------|-------------------------|----------------------------------------------------------------------------------------------------|----------------------------------------------------------------------------------------------------|
| Enable the ring func-<br>tionality | Ring<br>Redun-<br>dancy | (config-ring)#enable                                                                                             | • Enables the ring opera-<br>tion                                                                                                    |
| Complete the ring configuration    | Ring<br>Redun-<br>dancy | (config-ring)#save<br>(config-ring)#exit                                                                         | <ul> <li>Exit P-ring configuration<br/>and save the changes<br/>made.</li> <li>Exit P-ring configuration<br/>without saving any of the<br/>changes.</li> </ul> |

## **Monitoring and Maintaining**

Display information on p-ring operation.

| age                | er        | mand(s)      | Comments                                                           |
|--------------------|-----------|--------------|--------------------------------------------------------------------|
| Display P-ring P-r | ring Sta- | #show p-ring | • Will display status of ring as well as<br>each of the ring ports |

#### 12.2 - MRP Overview

• MRP (Media Redundancy Protocol) provides fast convergence in a ring network toplolgy.

## **Pre-requisites**

• The feature requires switches to be physically connected in a ring topology.

## **Restrictions/Limitations**

- For convergence times of 10ms the maximum number of switches in the ring is 14.
- MRP-ring cannot run with other ring protocols (P-RING) on the same switch.
- Both ring ports must be the same mode (either access or trunk mode).
- If the port is in access mode, the access VLAN must be the same as the MRP-ring VLAN. If they are not, the MRP-ring VLAN will be automatically changed to the access VLAN of the port.
- Port channels can be used for ring ports. Ports that are part of a port channels can't be selected as a ring port.

## Terminology

- Ring topology
  - When the switches are connected in a ring topology, each switch is connected to the two peers immediately adjacent to it. The end result is a complete ring (or circle) connecting all the switches.
- Ring Manager
  - o This is the one switch on the ring which is in charge of monitoring the status of the ring to determine if the ring is intact or broken.
- Ring Client
  - All other switches on the ring aside from the one ring master are ring clients. The clients each monitor the ring to ensure that each has connectivity to all other members of the ring.

## Feature Details / Application Notes

- The switches on the ring must be connected in a ring topology. This means that on each switch two ports will be used to connect to the immediate peer switches.
- You can fully configure the MRP-ring feature using software but you can also enable it using the DIP switch (on models which are equipped with DIP switches). To use the DIP switches to activate the feature, do the following:
  - 1. Ensure that the switches have been connected in a ring topology. Connection between the switches must use port 1 and port 2 on each switch.
  - 2. On Ring master, set DIP switch S1 (Ring Master) to ON and set S2 (Backup Coupling) to OFF.
  - 3. On Ring clients, set DIP switch S1 (Ring Master) to OFF. S2 (Backup Coupling) can be ON or OFF depending on whether you intend to use the coupling feature. (see Link Standby).
- Once the MRP-ring has been set up, a device on any switch will be able to connect to a device on any of the other switches. If the connection between any of the switches fails, the ability for the devices to connect will be maintained.
- If more than one link between any two switches fails, there will be some connectivity loss at this point.

#### **Autop Manager feature**

In an MRP ring, you need to have one manager node and the rest of the switches must be client nodes. If you would like to have the switches figure out on their own who should be the manager node, you can set all switches on the ring to a role of "Auto Manager".

(this is the default setting). When this is the case, the switches on the ring will arbitrate who the manager should be and elect one of the node to perform this role. The rest of the nodes will assume the client role. If at any time, the manager stops sending beacons on the ring, a new election will take place and a new node will be selected to be the manager.

If you have a ring which includes devices which do not support the "auto manager" setting, you must manually set one node to manager and the rest must be set to client. If some nodes on the ring support the "auto manager" mode, you must set all nodes that don't support this role to "client". Nodes that do support the role can be set to either "auto manager" or "client".

#### Autoconfig feature

When using MRP-ring as the ring protocol you are able to automatically detect and configure your switches on your ring network.

- Select one of your switches as your Manager switch
- Configure the two ring ports on that switch
- Connect all your ring ports on your other switches in your ring.
- Before connecting to your Manager Switch, run the "autoconfig" command.
- Connect the final cable to your Manager Switch.
- You will be prompted with all the switches discovered and the ring ports for those switches.
- Example output of "autoconfig" command;
  - The following switches were discovered
  - Mac Address: 68c9:bc1:8aad
  - Ring Port 1: Gi2
  - Ring Port 2: Gi3
  - -
  - Mac Address: 68c9:bcc:5a56
  - Ring Port 1: Gi2
  - Ring Port 2: Gi3
  - -
  - Configure the remote switches as MRP clients [Y/n]? Y

- Save the config to startup-config on the remote switches [Y/n]?
- Enter Y to both questions. Your discovered switches will now be configured as MRP Clients on your RING and MRP will start running.

## Configuration

| Activity               | Web Manager     | CLI Command(s)              | Comment                     |
|------------------------|-----------------|-----------------------------|-----------------------------|
| Enter MRP-ring         | Ring Redundancy | (config)#mrp ring 1         | Takes you to the MRP-       |
| Configuration          |                 |                             | ring configuration level.   |
| Select the role of the | Ring Redundancy | (config-mrp)#mode           |                             |
| node.                  |                 | Auto Manager                | - Will Automatically        |
|                        |                 |                             | determine if node is        |
|                        |                 |                             | manager or client.          |
|                        |                 |                             | Default setting.            |
|                        |                 | Manager                     | - Fixes the role to         |
|                        |                 |                             | manager                     |
|                        |                 | Client                      | - Fixes the role to client. |
| Define domain-id       | Ring Redundancy | (config-mrp-manager)#       | Value UUID string of        |
|                        |                 | domain-id <value></value>   | 32 hexadecimal digits       |
|                        |                 | OR                          | in five groups              |
|                        |                 | (config-mrp-client)#        | separated by hyphens        |
|                        |                 | domain-id <value></value>   | eg. 641d931f-f1aa-          |
|                        |                 |                             | 5065-0625-                  |
| Dofino domain namo     | Ping Podundanov | (config mrn managor)#       | domain name can be a        |
| Define domain-name     | King Redundancy | (coning-ininp-inianager)#   |                             |
|                        |                 | domain-name <value></value> | string of up to 32          |
|                        |                 | OR                          | Characters long.            |
|                        |                 | (config-mrp-client)#        |                             |
|                        |                 | domain-name <value></value> |                             |
| Define Priority        | Ring Redundancy | (config-mrp-manager)#       | Priority is an integer      |
|                        |                 | priority <value></value>    | value between 0 -           |
|                        |                 |                             | 65535                       |
| Define Profile         | Ring Redundancy | (config-mrp-manager)#       | Profile determines the      |
|                        |                 | profile <value></value>     | maximum recovery time       |
|                        |                 | OR                          | on the ring after a fault   |
|                        |                 | (config-mrp-client)#        | has been detected.          |
|                        |                 | profile <value></value>     | Option is – 10,30,200 or    |
|                        |                 |                             | 500 ms                      |

| Define Vlan-ID      | Ring Redundancy | (config-mrp-manager)#      | The VLAN that is used to |
|---------------------|-----------------|----------------------------|--------------------------|
|                     |                 | vlan-id <vlan></vlan>      | send MRP-ring            |
|                     |                 | OR                         | messages on the ring.    |
|                     |                 | (config-mrp-client)#       |                          |
|                     |                 | vlan-id <vlan></vlan>      |                          |
| Configure Ring Port | Ring Redundancy | (config)# int gi 1/1       | Repeat for the second    |
|                     |                 | (config-if)# mrp ring 1    | ring port.               |
|                     |                 |                            | When both ports are      |
|                     |                 |                            | configured , MRP-ring    |
|                     |                 |                            | will start.              |
| Auto Configuration  | Ring Redundancy | (config-mrp-manager)#      | You must be in manager   |
|                     |                 | autoconfig <value></value> | mode and your two ring   |
|                     |                 |                            | ports must be            |
|                     |                 |                            | configured. All cabling  |
|                     |                 |                            | should be connected for  |
|                     |                 |                            | the auto configuration   |
|                     |                 |                            | to detect and configure  |
|                     |                 |                            | your switches.           |

## **Monitoring and Maintaining**

## Display information on MRP Operation

| Activity                | Web Manager            | CLI Command(s)   | Comment                |
|-------------------------|------------------------|------------------|------------------------|
| Display MRP Ring Status | Ring Redundancy Status | #show mrp ring 1 | Displays the status of |
|                         |                        |                  | the MRP-ring           |
| Display MRP Port Status | Ring Redundancy Status | #show mrp ports  | Displays the status of |
|                         |                        |                  | the MRP ports in the   |
|                         |                        |                  | ring.                  |

## **DIP SWITCH HANDLING**

You can fully configure RING features using the DIP Switches (on models which are equipped with DIP Switches)

Dip switches can use either P-RING or MRP-ring as the Ring protocol. The default protocol for Dip Switches is MRP.

| Activity              | Web Manager     | CLI Command(s)       | Comment                |
|-----------------------|-----------------|----------------------|------------------------|
| Enable MRP as the Dip | Ring Redundancy | (Config)# mrp ring 1 | Enables MRP as the Dip |
| Switch Protocol       |                 |                      | Switch Protocol.       |

| Enable P_RING as the | Ring Redundancy | (Config)# p-ring | Enables P-RING as the |
|----------------------|-----------------|------------------|-----------------------|
| Dip Switch Protocol  |                 |                  | Dip Switch Protocol.  |

For a complete description of DIP Switch settings see Chapter 2, Dip Switch Settings.

# 12.3 - Ring Coupling

#### <u>Overview</u>

Ring coupling involves having a ring attached to another ring or network using two links which provides redundancy for the coupling.

#### Pre-requisites

· None

#### **Restrictions / Limitations**

- One of the two sides being coupled must be a ring.
- Ability to enable feature via DIP switches is only available on models which support DIP switches.

#### **Terminology**

- Physical subsystem
  - o This feature allows for the coupling of a ring to a ring or a ring to a network. Within the scope of this feature, the ring or network being coupled will be referred to as a physical subsystem.

#### Primary link

o This is the link which is used to couple the two physical subsystems (ring to ring or ring to network). Data transferred between the two travels over this link.

#### Backup link

o This is the redundant link. If the primary link fails, this link will become active and will be the link used to transfer data between the two physical subsystems.

#### Control link

o A physical link between the two switches on the same physical subsystem which is used to communicate statuses and control between the two switches on the on physical subsystem.

#### Feature details / Application notes

- This is a two switches to two switches coupling scenario. This means that one switch on one physical subsystem is connected to a switch on the second physical subsystem. A second switch on the first physical subsystem is connected to a second switch on the second physical subsystem.
- The ring ports on the ring act as the control channel to inform the other switch on the ring as to the status of the primary and backup links. Optionally the user can define a different port on the switch to perform this function.
- In the case of a failure on the primary link, all learned addresses on this link will be removed. The backup link will now re-learn the addresses as it sees them.
- When the link comes back up on the primary link, the backup link resumes its role as backup and traffic moves back to the primary link.
- If the DIP switches are used to enable the coupling feature, the coupling port is fixed to port 4. The ring ports are used as the "control port".
- The feature also supports an "extended redundancy mode". This allows the one physical subsystem to detect if the link between the two switches on the other physical subsystem has been broken. If this is the case, both the primary and backup link are used to transfer data to the second physical subsystem.

## **Configuration**

• Setting up ring coupling.

| Activity                                     | Web<br>Manager          | CLI Command(s)                              | Comments                                                                                                    |
|----------------------------------------------|-------------------------|---------------------------------------------|----------------------------------------------------------------------------------------------------|
| Define the<br>parameters of<br>the coupling. | Ring<br>Redun-<br>dancy | (config-if)#switch-<br>port backup coupling | <ul> <li>Command is executed on<br/>the switchport interface which<br/>is going to be used to couple<br/>to the other physical subsys-<br/>tem.</li> <li>Indicates this is the "primary"</li> </ul> |
|                                              |                         | Active                                      | link                                                                                                    |
|                                              |                         | Standby                                     | <ul> <li>Indicates this is the "backup"<br/>link.</li> </ul>                                                                                                    |
|                                              |                         | Control-port <int></int>                    |                                                                                                    |
|                                              |                         |                                             | • Optionally specify which port<br>will be used as the "control                                                                                                    |
|                                              |                         | Extended-redundancy                         | port".                                                                                                    |
|                                              |                         |                                             | Specify "extended redundancy" feature will be used.                                                                                                    |

#### **Chapter 12 - Redundancy**

| Optionally<br>enable mac-<br>move mes-<br>sages. | Ring<br>Redun-<br>dancy | (config)#mac address-<br>table move update<br>Receive<br>Transmit | <ul> <li>Enables the use of a Perle proprietary message to inform other switch about all MAC address which exist on this link. Both switches must be Perle switches.</li> <li>Enable processing of a received move message</li> <li>Enable the sending of a move</li> </ul> |
|--------------------------------------------------|-------------------------|-------------------------------------------------------------------|----------------------------------------------------------------------------------------------------|
|                                                  |                         |                                                                   | message.                                                                                                    |

## Monitoring and Maintaining

• Displaying status of coupling feature

| Activity                        | Web Man-<br>ager          | CLI Command(s)                                    | Comments                                                                                                    |
|---------------------------------|---------------------------|---------------------------------------------------|----------------------------------------------------------------------------------------------------|
| Show the status of the coupling | Ring Cou-<br>pling Status | #show interfaces switch-<br>port backup<br>detail | <ul> <li>Display information on the status of the coupling.</li> <li>If this keyword is specified, more details are provided.</li> </ul> |

# 12.4 - Spanning Tree

## Overview

• Spanning Tree is a protocol that ensures a loop free topology for an Ethernet local area network. If loops are detected, the protocol blocks one of the paths so that the loop is eliminated.

## **Pre-requisites**

None

## **Restrictions / Limitations**

· None

## Terminology

**STP** - Spanning Tree Protocol

- A layer 2 protocol which identifies and eliminates loops in your network. It is detailed in the IEEE 802.1D specification.
- **RSTP** Rapid Spanning Tree Protocol

- This is an enhanced version of the STP protocol which allows for faster detection and correction of loop conditions. It is detailed in the IEEE 802.1w specification. It is compatible with switches running the STP protocol.
- Multiple Spanning Tree Protocol
  - This is an enhanced version of the RSTP protocol which allows for handling of multiple VLANs. A separate instance of spanning tree is used for each vlan. It is detailed in the IEEE 802.1Q-2005 specification. It is compatible with switches running the STP or RSTP protocol.

## Feature details / Application notes

- RSTP is enabled by default on all ports of the switch.
- · Spanning tree implementation based on port type;
  - o Access port
    - If all switch ports are on the same VLAN, there will be a single instance of STP/ RSTP against all ports.
    - If switch has more than one vlan defined on different access ports, we will run multiple instances of STP/RSTP. One against each VLAN.
  - o Trunk port
    - If switch port is defined as a trunk and user configured STP or RSTP on port, we will actually run "PVST+" on the native trunk vlan
      - PVST+ Same as STP but uses a different multicast address
        - If the peer is a Perle switch, this will work fine since even if they configure STP or RSTP on the peer, it will actually run PVST+.
        - If the peer is a Cisco switch, this will also work fine since Cisco runs PVST+ on trunk ports.
        - · If the peer is a different vendor, they will;
          - Either need to configure the trunk for PVST+ (if they can).
          - We still run STP or RSTP on the native vlan. (PVST+ on native and all other vlans).
        - STP and PVST+ multicasts propagate to all ports on the switch (even if STP is not enabled on the port).
    - If another port has an access vlan which is defined on a trunk, the access port still runs STP.
    - If "MSTP", is configured it will run against all ports in the switch.
- · Spanning tree is support on port-channels.

## Configuration

Global spanning tree settings

## **Chapter 12 - Redundancy**

| Activity                   | Web      | CLI Command(s)          | Comments                                  |
|----------------------------|----------|-------------------------|-------------------------------------------|
|                            | Manager  |                         |                                           |
| Configure the protocol     | Spanning | (config)#spanning-tree  | <ul> <li>Configure the</li> </ul>         |
|                            | Tree     | mode                    | protocol to use                           |
|                            | Settings | STP                     | <ul> <li>Spanning Tree</li> </ul>         |
|                            |          | RSTP                    | Protocol                                  |
|                            |          | MSTP                    | <ul> <li>Rapid Spanning Tree</li> </ul>   |
|                            |          |                         | Protocol                                  |
|                            |          |                         | <ul> <li>Multiple Spanning</li> </ul>     |
|                            |          |                         | Tree Protocol                             |
| Guard against port-channel | Spanning | (config)#spanning-      | <ul> <li>Turns on detection of</li> </ul> |
| misconfiguration           | Tree     | tree etherchannel guard | getting BPDUs with                        |
|                            | Settings | misconfig               | different MAC                             |
|                            |          |                         | addresses in them on                      |
|                            |          |                         | a port channel. This is                   |
|                            |          |                         | an indication that we                     |
|                            |          |                         | are configured for                        |
|                            |          |                         | port channel but the                      |
|                            |          |                         | peer is not.                              |
|                            |          |                         | <ul> <li>If this condition is</li> </ul>  |
|                            |          |                         | detected, the port                        |
|                            |          |                         | channel will be shut                      |
|                            |          |                         | down.                                     |
|                            |          |                         | Default is "off"                          |
| Set the path cost method   | Spanning | (config)#spanning-      | <ul> <li>Only applicable to</li> </ul>    |
|                            | Tree     | tree pathcost method    | STP                                       |
|                            | Settings |                         | <ul> <li>All nodes in network</li> </ul>  |
|                            |          |                         | need to use the same                      |
|                            |          |                         | method.                                   |
|                            |          | Long                    | <ul> <li>Uses a calculation to</li> </ul> |
|                            |          |                         | determine path cost.                      |
|                            |          | Short                   | <ul> <li>Uses a build in table</li> </ul> |
|                            |          |                         | to calculate the path                     |
|                            |          |                         | cost.                                     |
|                            |          |                         | <ul> <li>Default is "long".</li> </ul>    |

| Set the transmit hold | Spanning | (config)#spanning-tree      | • | Only applicable to      |
|-----------------------|----------|-----------------------------|---|-------------------------|
| count                 | Tree     |                             |   | RSTP                    |
|                       | Settings | transmit hold-              | • | Configures the          |
|                       |          | count <count></count>       |   | number of BPDUs         |
|                       |          |                             |   | transmitted per         |
|                       |          |                             |   | second before           |
|                       |          |                             |   | pausing for 1 second.   |
|                       |          |                             |   | Valid range is 1 - 20.  |
|                       |          |                             |   | Default is 6.           |
| Set the maximum hops  | Spanning | (config)#spanning-tree      | • | The maximum             |
|                       | Tree     | max-hops <count></count>    |   | number of hops that a   |
|                       | Settings |                             |   | BPDU is valid for.      |
|                       |          |                             |   | Valid range is 6 - 40.  |
|                       |          |                             |   | Default is 20           |
| Set the maximum aging | Spanning | (config)#spanning-tree      | • | The time in seconds     |
| time                  | Tree     | aging -time <count></count> |   | for aging out           |
|                       | Settings |                             |   | dynamically learned     |
|                       |          |                             |   | forwarding              |
|                       |          |                             |   | information.            |
|                       |          |                             |   | Valid range is 10 -     |
|                       |          |                             |   | 1,000,000 seconds.      |
|                       |          |                             |   | The default is 300      |
|                       |          |                             |   | seconds.                |
| Enable                | Spanning | (config)#spanning-          | • | This causes additional  |
| the loopguard feature | Tree     | tree loopguard default      |   | checks to be made       |
|                       | Settings |                             |   | before a port moves     |
|                       |          |                             |   | from blocked to         |
|                       |          |                             |   | listening/learning/     |
|                       |          |                             |   | forwarding state.       |
|                       |          |                             | • | STP determines that a   |
|                       |          |                             |   | port is not a candidate |
|                       |          |                             |   | for a loop if it does   |
|                       |          |                             |   | not detect BPDU         |
|                       |          |                             |   | messages on it for a    |
|                       |          |                             |   | certain amount of       |
|                       |          |                             |   | time. With loop         |
|                       |          |                             |   | guard, when this        |
|                       |          |                             |   | happens, the port       |
|                       |          |                             |   | transitions to a "loop- |
|                       |          |                             |   | inconsistent blocking"  |
|                       |          |                             |   | state.                  |

| Enable the portfast BPDU | Spanning      | (config)#spanning-     |   | Enabling Portfast immedi |
|--------------------------|---------------|------------------------|---|--------------------------|
| filter                   | Tree Settings | tree portfast          |   | ately puts the           |
|                          |               |                        |   | interface into           |
|                          |               |                        |   | spanning tree            |
|                          |               |                        |   | forwarding mode.         |
|                          |               |                        |   | Should only be set on    |
|                          |               |                        |   | a port directly          |
|                          |               |                        |   | connected to a server    |
|                          |               |                        |   | or workstation.          |
|                          |               | Edge                   |   | Indicates port is        |
|                          |               |                        |   | connected to an end      |
|                          |               |                        |   | node.                    |
|                          |               | Network                |   | Enables "bridge          |
|                          |               |                        |   | assurance" logic. If     |
|                          |               |                        |   | the port does not        |
|                          |               |                        |   | receive a BPDU for a     |
|                          |               |                        |   | specific time period, it |
|                          |               |                        |   | moves to an              |
|                          |               |                        |   | "inconsistent" state     |
|                          |               |                        |   | (blocking).              |
|                          |               | Normal                 |   | Indicates that the port  |
|                          |               |                        |   | topology is not          |
|                          |               |                        |   | configured (could be     |
|                          |               |                        |   | edge or network).        |
|                          |               |                        |   | This is the default.     |
| Enable the portfast BPDU | Spanning      | (config)#spanning-tree |   | This                     |
| guard                    | Tree Settings | edge bpduguard default |   | enables bpduguard o      |
|                          |               |                        |   | n all portfast enabled   |
|                          |               |                        |   | ports.                   |
|                          |               |                        | • | When bpduguard is        |
|                          |               |                        |   | enabled, if a BPDU is    |
|                          |               |                        |   | received on the port,    |
|                          |               |                        |   | the port is shut down.   |

#### Defining MST parameters

•

- o Allows the user to define the parameters of a single MST instance.
- o This collection of parameters of the MST instance is identified as a "Region".

| Activity | Web Manager | CLI Command(s) | Comments |
|----------|-------------|----------------|----------|
|          |             |                |          |

| Enter the MST          | Multiple      | (config)#spanning-                     | • | Takes you to        |
|------------------------|---------------|----------------------------------------|---|---------------------|
| configuration mode.    | Spanning Tree | tree mst configuration                 |   | the mst configura   |
|                        | Settings      |                                        |   | tion level which is |
|                        |               |                                        |   | identified with     |
|                        |               |                                        |   | the prompt          |
|                        |               |                                        |   | "(config-mst)#      |
| Define the name of     | Multiple      | (config-mst)#name                      | • | The name can be     |
| the region             | Spanning Tree |                                        |   | 1 - 32 characters   |
|                        | Settings      |                                        |   | long.               |
| Define the revision    | Multiple      | (config-mst)#revision                  | • | A number            |
| number for the         | Spanning Tree |                                        |   | between 0 –         |
| region                 | Settings      |                                        |   | 65535               |
| Define the instance(s) | Multiple      | (config-mst)#instance                  | • | The region can      |
| for the region         | Spanning Tree | <number> vlan <range></range></number> |   | have multiple       |
|                        | Settings      |                                        |   | instances.          |
|                        |               |                                        | • | Each instance has   |
|                        |               |                                        |   | a vlan or range     |
|                        |               |                                        |   | of vlans which is   |
|                        |               |                                        |   | associated with     |
|                        |               |                                        |   | it.                 |

## · Interface specific spanning tree settings

| Activity    | Web Manager        | CLI Command(s)            | Comments               |
|-------------|--------------------|---------------------------|------------------------|
|             | Spanning Tree      |                           | •                      |
|             | Settings           |                           |                        |
| Enable BPDU | Spanning Tree      | (config-if)#spanning-tree | • Enable / Disable the |
|             | Interface Settings | { enable   disable }      | processing of received |
|             |                    |                           | BPDUs on this port.    |

| Change the        | Spanning Tree      | (config-if)#spanning-tree | • | Set the spanning tree    |
|-------------------|--------------------|---------------------------|---|--------------------------|
| "guard" mode      | Settings           | guard                     |   | guard mode for           |
|                   |                    |                           |   | interface.               |
|                   |                    | Loop                      |   | If BPDUs are not         |
|                   |                    |                           |   | received, the port       |
|                   |                    |                           |   | moves into the "loop-    |
|                   |                    |                           |   | inconsistent" blocking   |
|                   |                    |                           |   | state instead of         |
|                   |                    |                           |   | listening/learning/      |
|                   |                    |                           |   | forwarding state.        |
|                   |                    | None                      |   | No special guard         |
|                   |                    |                           |   | handling.                |
|                   |                    | Root                      |   | Guard against the        |
|                   |                    |                           |   | device attempting to     |
|                   |                    |                           |   | become root.             |
|                   |                    | Topology-change           | • | Restrict the sending of  |
|                   |                    |                           |   | Topology Change          |
|                   |                    |                           |   | Notifications on         |
|                   |                    |                           |   | interface.               |
| Enable auto       | Spanning Tree      | (config-if)#spanning-     | • | When enabled, the port   |
| transition from   | Interface Settings | tree mcheck               |   | will send out RSTP for 3 |
| RSTP to STP       |                    |                           |   | seconds. Allows it to    |
|                   |                    |                           |   | identify if the peer is  |
|                   |                    |                           |   | running RSPT or STP.     |
| Set the link type | Spanning Tree      | (config-if)#spanning-tree | • | Identifies the type of   |
|                   | Interface Settings | link-type                 |   | connection on this       |
|                   |                    |                           |   | port.                    |
|                   |                    | Point-to-point            | _ | Only a single device is  |
|                   |                    |                           | - | connected                |
|                   |                    | shared                    |   | Multiple devices are     |
|                   |                    |                           |   | connected on this port   |
|                   |                    |                           |   | Default is "point-to-    |
|                   |                    |                           |   | point"                   |

| Set the port type | Spanning Tree      | (config-if)#spanning-       |   | Determines which          |
|-------------------|--------------------|-----------------------------|---|---------------------------|
|                   | Interface Settings | tree portfast               |   | states interface will     |
|                   |                    |                             |   | transition through        |
|                   |                    | Disable                     |   | Goes through normal       |
|                   |                    |                             |   | learning/forwarding/      |
|                   |                    |                             |   | blocking states.          |
|                   |                    | Edge                        |   | Interface goes into       |
|                   |                    |                             |   | forwarding state          |
|                   |                    |                             |   | immediately Will not      |
|                   |                    |                             |   | send BPDUs out this       |
|                   |                    |                             |   | nort If you add "trunk"   |
|                   |                    |                             |   | after "edge", it will     |
|                   |                    |                             |   | behave similarly          |
|                   |                    | Network                     |   | Interface goes into       |
|                   |                    |                             |   | forwarding state          |
|                   |                    |                             |   | immediately. Will send    |
|                   |                    |                             |   | ,<br>out BPDUs on this    |
|                   |                    |                             |   | interface and may go      |
|                   |                    |                             |   | blocking in the future.   |
| Set the maximum   | Spanning Tree      | (config-if)#spanning-tree   | • | The maximum number        |
| hops              | Settings           | max-hops <count></count>    |   | of hops that a BPDU is    |
|                   |                    |                             |   | valid for.                |
|                   |                    |                             |   | Valid range is 6 - 40.    |
|                   |                    |                             |   | Default is 20             |
| Set the maximum   | Spanning Tree      | (config-if)#spanning-tree   | • | The time in seconds for   |
| aging time        | Settings           | aging -time <count></count> |   | aging out dynamically     |
|                   |                    |                             |   | learned forwarding        |
|                   |                    |                             |   | information.              |
|                   |                    |                             |   | Valid range is 10 -       |
|                   |                    |                             |   | 1,000,000 seconds. The    |
|                   |                    |                             |   | default is 300 seconds.   |
| Set the port      | Spanning Tree      | (config-if)#spanning-tree   | • | Set the priority for the  |
| priority          | Settings           | port-priority               |   | port.                     |
|                   |                    | (config-if)#snanning-tree   |   | Set the priority for this |
|                   |                    | vlan port-priority          | - | nort on this vian         |
|                   |                    |                             |   | Port on this vidit.       |
|                   |                    |                             | • | Ralige is U - 240.        |
|                   |                    |                             |   | Default is 128            |

| Set the port path | Spanning Tree | (config-if)#spanning-tree | • | Set the path cost for the |
|-------------------|---------------|---------------------------|---|---------------------------|
| cost              | Settings      | cost                      |   | port.                     |
|                   |               | (config-if)#spanning-     | • | Set the path cost for     |
|                   |               | tree vlan nnn cost        |   | this port on this vlan.   |
|                   |               |                           | • | Range is 1 -              |
|                   |               |                           |   | 200,000,000. Default is   |
|                   |               |                           |   | 2,000,000                 |

#### **Monitoring and Maintaining**

# 12.5 - Link Aggregation

## Overview

• Link aggregation is the combining of two or more ports to form one logical pipe. This is typically used to connect two switches. It provides for increased bandwidth.

## **Pre-requisites**

· None

## **Restrictions / Limitations**

- Some features can not be used on link aggregated ports. Refer to the individual features to determine if they support link aggregated ports.
  - o Example, ports configured for 802.1x can not be part of a port channel.

## Terminology

- · Port Channel
  - o This is the name given to the logical entity which is the aggregation of the individual ports.
- LACP Link Aggregation Control Protocol
  - o This is a protocol used between switches to dynamically negotiate whether a port will be part of the port channel.

## Feature details / Application notes

- In order to combine ports into a port channel, the individual port must have some common attributes. If a port is included in a port channel but does not have matching attributes to the other port in the port channel, that port will be suspended. The following is a list of attributes that must be the same for all ports which are included in a port channel.
  - o VLAN mode (access or Trunk).
  - o Access vlan or Native VLAN (trunk mode)

- o Vlan range (trunk mode)
- o Block multicast
- o Block unicast
- Up to 8 ports (if available in your hardware mode) can be included in a port channel.
- The number of port channels a switch can have is equal to;
  - o Number of ports(rounded down to even number) / 2
- Port channels can be configured to have one of the following behaviours with regards to negotiating with their peer, the participation in the individual ports within the group;
  - o Static
    - No negotiation with peer. The port is always part of the port channel.
  - o Active
    - The port will initiate LACP negotiation with peer as well as responding to LACP negotiation initiated by the peer.
  - o Passive
    - The port will NOT initiate LACP negotiation with peer but will respond to LACP negotiation initiated by the peer.
- LACP priorities.
  - The LACP system priority is used when two systems are attempting to determine who will be the "master" of the LACP negotiations. The system with the lower "system priority" number will become master. If both switches have the same system priority value, the switch with the lowest MAC address will become the master.
  - o The port LACP priority only gets used if we have more ports assigned to a port channel than the maximum number allowed (8). In that case the LACP port priority is used to determine which ports will be included in the port channel. The ports with the lower LACP port priority are selected first.

## Configuration

| Activity | Web Manager | CLI Command(s) | Comments |
|----------|-------------|----------------|----------|

| Add a port to a<br>new or existing<br>port channel. | Switchport Settings<br>(Add Port Channel)<br>button. | (config)#int gi 1/1<br>(config-if)#channel-<br>group<br><1 - 16><br>Mode<br>Static<br>active<br>passive | <ul> <li>Select the port you<br/>wish to add to the<br/>port channel.</li> <li>Select the port chan-<br/>nel number</li> <li>Select the mode</li> <li>No LACP</li> <li>Initiate LACP</li> <li>Respond to LACP</li> <li>All ports which are<br/>included in the same<br/>port channel must be<br/>set to the same<br/>mode.</li> </ul> |
|-----------------------------------------------------|------------------------------------------------------|----------------------------------------------------------------------------------------------------|----------------------------------------------------------------------------------------------------|
| Configure sys-<br>tem LACP prior-<br>ity            | Switchport Settings<br>(Add Port Channel)<br>button. | (config)#lacp system-<br>priority<br><0 - 65535>                                                        | • The lower number<br>wins.                                                                                                    |

· You can set all ports in the channel interface to common settings as follows;

| Activity                          | Web Manager                               | CLI Command(s)                    | Comments                                                                                                    |
|-----------------------------------|-------------------------------------------|-----------------------------------|----------------------------------------------------------------------------------------------------|
| Set parameters<br>for all port in | Switchport Settings<br>(Add Port Channel) | (config)#int port-<br>channel <#> | • Select the port channel<br>you wish to edit.                                                                                                    |
| port channel                      | button.<br>Interface Settings<br>tab.     | (config-if)#                      | <ul> <li>Under the port channel<br/>interface you will find a<br/>number of parameters<br/>that can be set for all<br/>ports which are members<br/>of the port channel.</li> <li>?</li> <li>In Web, you need to go<br/>to the actual feature and<br/>set the associated param-<br/>eters under the port chan-<br/>nel interface under that<br/>feature.</li> </ul> |

## **Monitoring and Maintaining**

There are a number of show commands which provide information on the Link Aggregation feature.

| Activity                                      | Web<br>Manager                         | CLI Command(s)                                                                                                    | Comments                                                                                                    |
|-----------------------------------------------|----------------------------------------|----------------------------------------------------------------------------------------------------|----------------------------------------------------------------------------------------------------|
| Display<br>LACP sta-<br>tus.                  | Port Sta-<br>tus<br>(Pox<br>interface) | #show lacp <port channel="" number=""><br/>{counters   internal   neighbor   sys-id}</port>                                                                                              | Can display<br>LACP protocol<br>information for<br>a specific port<br>channel.                                                    |
| Display<br>detailed<br>port chan-<br>nel info | Port Sta-<br>tus<br>(Pox<br>interface) | <pre>#show interface port-channel <port chan-<br="">nel number&gt; {accounting   counters  <br/>description  flowcontrol   mtu  stats  sta-<br/>tus   summary   switchport}</port></pre> | Can display<br>detailed infor-<br>mation on vari-<br>ous aspects of<br>link aggrega-<br>tion for a spe-<br>cific port<br>channel. |
|                                               |                                        | <pre>#show etherchannel <port channel="" num-<br="">ber &gt; {detail   port   port-channel   sum-<br/>mary}<br/>#show interface etherchannel</port></pre>                                | • Can also use<br>these com-<br>mands to get<br>similar informa-<br>tion.                                                         |

# 12.6 - Link Standby

**Overview** 

• This features provides for connecting two network segments using two links which provides redundancy in case one of the links fails.

## Pre-requisites

· None

## **Restrictions / Limitations**

· None

## **Terminology**

- Primary link / Active link
  - o This is the link which is used to couple the two network segments. Data transferred between the two travels over this link as long as the link is up.

#### Backup link / Standby link

o This is the redundant link. If the primary link fails, this link will become active and will be the link used to transfer data between the two network segments.

#### Feature details / Application notes

- At any given time, only one of the two port involved (active and standby) is forwarding traffic. The other port is blocked.
- If the "active" link goes down;
  - o Port security is not enabled (on active port or backup port).
    - · Dynamically learned addresses are copied to the backup port.
    - Static addresses are not copied. User needs to configure the static addresses on both ports.
  - o If Port security is enabled on Active port or on Backup port
    - Dynamically learned addresses are not copied to the backup port and are deleted from the active port.
    - Secure Static addresses are not copied. User needs to configure the static addresses on both ports.
  - The switch sends out notification to upstream switches to allow them to learn the new path to the devices on the switch. There are two ways to do this.
    - First method is to send out a multicast with the source address of each MAC address the switch has learned on all of its other ports.
    - The second is to use a "MAC move" message.
      - This uses a proprietary message to relay all the MAC addresses reachable on this port to the upstream switch. This message contains multiple MAC address and vlan information in one message.
      - Advantage of this method is the fact that you can send information on multiple MAC addresses in one message.
      - The method to use is defined by the "mac address-table move..." command.
- After a switchover, if the active link come back up, one of two things can happen;
  - o It becomes the "standby" link.
  - o It can resume its role as the "active" link.
  - o This behavior is controlled by configuring the "pre-emption" mode. See below.
- · Fast convergence feature
  - o When this is enabled, the backup port sends out an IGMP query reports out on the backup link. When the switchover happens, the upstream switches already know about the multicast addresses.
  - o If the feature is not enabled, on a switchover, the switch will issue an IGMP query report at the time of the switchover.
- · Preemption
  - o This defines the behavior of the switch back from the backup/standby port to the active port.
    - User can configure the delay before switching back.
    - User can delay under what conditions the switchback will occur

Off

.

- Will not switch back until a failure occurs in the backup link
- · Forced
  - Will always switch back to the active interface when it is operational
- · Bandwidth
  - Prefer the link with the higher bandwidth. If the bandwidth is the same, no switchback will occur.
- · Link standby is supported on port-channel interfaces.

## **Configuration**

· Configure the various parameters of the Link Standby feature as follows;

| Activity                                             | Web Man-<br>ager                                     | CLI Command(s)                                                                                   | Comments                                                                                                    |
|------------------------------------------------------|------------------------------------------------------|--------------------------------------------------------------------------------------------------|----------------------------------------------------------------------------------------------------|
| Select the "active"<br>port                          | Link<br>Standby<br>(click on a<br>port chan-<br>nel) | (config-if)#int gi 1/3                                                                           | • All configuration is<br>performed on the<br>active port of the<br>link standby fea-<br>ture.                                                                                                    |
| Define the operating<br>parameters for the<br>ports. | Link<br>Standby                                      | (config-if)#switch-<br>port backup interface<br><int><br/>Mmu<br/>Multicast<br/>preemption</int> | <ul> <li>Define which inter-<br/>face will be the<br/>"backup" port</li> <li>Specify which vlan<br/>will be used for the<br/>"MAC move" mes-<br/>sage.</li> <li>Enable the "fast con-<br/>vergence" feature.</li> <li>Set the parameters<br/>for preemption.</li> </ul> |
| Optionally enable the<br>MAC move function-<br>ality | Link<br>Standby                                      | (config)#mac address-table<br>move update<br>receive<br>Transmit                                 | <ul> <li>Only process<br/>received MAC<br/>Move messages.</li> <li>Send out MAC<br/>move messages.</li> </ul>                                                                                                    |

## **Monitoring and Maintaining**

· Displaying the Link Standby status

| Activity                               | Web Man-<br>ager          | CLI Command(s)                                  | Comments                                                                                           |
|----------------------------------------|---------------------------|-------------------------------------------------|----------------------------------------------------------------------------------------------------|
| Display sta-<br>tus of Link<br>Standby | Link<br>Standby<br>Status | #show intertfaces switchport backup<br>{detail} | • If the keyword<br>detail is omitted, it<br>provides a higher<br>level status for the<br>feature. |

# **13 - Operations and Monitoring**

The IDS switch line provides the user with the ability to quickly view the overall heath and manage the operation of the switch.

# 13.1 - General Information

Overview

The user can obtain the general information about the switch

Pre-requisites

none

Restrictions / Limitations

none

Terminology

none

Feature details / Application notes

General information can be obtain about the switch in a single web manager or CLI view

#### Configuration

· none

#### **Monitoring and Maintaining**

Display general information

| Activity Web Manager | CLI Com-<br>mand(s) | Comments |
|----------------------|---------------------|----------|
|----------------------|---------------------|----------|

|                               | IDS Manageo         | PoE Switches Us | number of the hardware<br>er Guide Model name: Perle model<br>Part number: orderable Perle                                                                                                    |
|-------------------------------|---------------------|-----------------|----------------------------------------------------------------------------------------------------|
| switch                        |                     |                 | <ul> <li>System description: the description of the switch</li> <li>System name: Host name of the switch</li> <li>System location: location description</li> <li>System contact: contact description</li> <li>System up time: in hours, minutes and seconds</li> <li>System date: YYYY-MM-DD Time and timezone</li> <li>Running software version: Firmware version running in memory</li> <li>Running software build date: Build date of the running firmware</li> <li>Start-up software version: startup firmware version upon the next reset or reboot</li> <li>Start-up software build date: Build date of the startup firmware</li> <li>Backup software version: Version of the firmware that was backed up in flash</li> <li>Backup software build date: Build date of the bootloader</li> <li>Bootloader version: Version of the bootloader</li> <li>Hardware revision: Revision</li> </ul> |
| Display gen-<br>eral informa- | Monitor/System/Gen- | #show sysinfo   | <ul> <li>Last alarm: displays whether<br/>there is an active alarm or<br/>not. If there is an alarm, the<br/>last alarm detected will be<br/>displayed.</li> </ul>                                                                                                    |

# 13.2 - RMON Statistics and Counters

#### Overview

Remote Monitoring RMON is a standard monitoring specification that defines a set of statistics and functions that can be exchanged between RMON-compliant console systems and network probes.

The RMON feature is used with the Simple Network Management Protocol (SNMP) agent in the switch to monitor all the traffic flowing among switches on all connected LAN segments.

## **Pre-requisites**

· none

#### **Restrictions / Limitations**

An SNMP server on the network is required

## Feature details / Application notes

The following RMON groups are supported; Group 1 - Ethernet statistics

- · real-time LAN stats: per ethernet interface
  - o (received: bytes/packets, packet sizes, collisions, broadcast/multicast packets)

#### Group 2 - History

- history of network stats for selected interface over time intervals (of a specified length)
  - o includes network utilization (%) over given time interval

#### Group 3- Alarm

· Compares values against a threshold and generates alarms when exceeded.

#### Group 9 - Event

- Action to be taken when an event is triggered by an alarm.
- define where alarms, defined in group 3, are to be sent.

#### Configuration

• None required. RMON is settable through the SNMP server

#### **Monitoring and Maintaining**

RMON statistics can be viewed by the CLI

| Activity Web Man-<br>ager | CLI Command(s) | Comments |
|---------------------------|----------------|----------|
|---------------------------|----------------|----------|

|                   |     | #show rmon                 |                                                      |
|-------------------|-----|----------------------------|------------------------------------------------------|
| View RMON<br>data | N/A | #show rmon alarms          | <ul> <li>Display summary of<br/>RMON data</li> </ul> |
|                   |     | #show rmon events          | <ul> <li>Display RMON alarms</li> </ul>              |
|                   |     |                            | · Display RMON events                                |
|                   |     | #show rmon his-<br>tory    | • Display RMON history                               |
|                   |     | #show rmon statis-<br>tics | <ul> <li>Display RMON statistics</li> </ul>          |

# 13.3 - Port Status and Statistics

## **Overview**

• The IDS switch provides the administrator with the ability to monitor port status and statistics.

## **Pre-requisites**

• none

**Restrictions / Limitations** 

• none

## Terminology

#### Feature details / Application notes Port Status: displays an overview status for each individual port.

- Port enabled/disabled
- Link: Up or down
- · Link State: Connected (Forwarding or blocked) or Not-Connected
- VLAN Mode: Access or trunk port
- · VLAN ID: VLAN IDs associated with this port
- · MAC address:
- Duplex: Full/half/Auto
- · Speed: 10/100/1000/Auto
- · Media type: 10/100/1000Base-TX, 1000Base-X, 100Base-X, 1000BaseX-SFP
- EEE Status: For IDS 200 and 300 series models which support Energy Efficient Ethernet, this displays whether EEE is enabled or disabled
- · MTU: Maximum MTU size allowed
- · Unknown unicasts: Unblocked or blocked
- · Unknown multicasts: Unblocked or blocked

## Port statistics are provided for each individual port

- · Received and transmitted count : bytes, packets, unicasts, multicasts and broadcasts
- · Undersized and oversized packets
- · Collisions and late collisions
- · CRC Errors
- · Deferred packets
- Frame Errors
- · Pause frames ( the switch does not originate pause frames )
- Packet Sizes: count for each frame size range

1 - 64

65 - 127

128 - 255

256 - 511

512 - 1023

1024 - Max

#### **Port Flow Control**

• Displays how the port is operating in terms of flow control. Admin represents what was configured and operational is what the port was negotiated to

#### VLAN

- Port mode is an access or trunk
- · Access VLAN ID
- · Voice VLAN ID if configured

#### Bandwidth on transmit and receive

- Number of packets dropped
- Rate in bits/sec
- Rate in packets/sec

#### Configuration

.

See Port Setup

#### **Monitoring and Maintaining**

| Activity                              | Web Manager                  | CLI Command(s)         | Comments                                                                           |
|---------------------------------------|------------------------------|------------------------|------------------------------------------------------------------------------------|
| Display gen-<br>eral port sta-<br>tus | Monitor/Ports/Port<br>Status | #show interface status | Displays for each port ;<br>Link state<br>VLAN ID<br>Duplex<br>Speed<br>Media Type |

| Monitor/Ports/Port<br>Status | #show interface stats<br>or<br>#show interface<br>accounting               | Displays port transmit and receive statistics |
|------------------------------|----------------------------------------------------------------------------|-----------------------------------------------|
| Monitor/Ports/Port           | #show interface descrip-                                                   | Displays description of con-                  |
| Status                       | tion                                                                       | figured for each port                         |
| Monitor/Ports/Port           | #show interface <inter-< th=""><th>Displays full summary of</th></inter-<> | Displays full summary of                      |
| Status                       | faceID>                                                                    | details for a specified port                  |

# 13.4 - Port Mirroring

## Overview

- Port Mirroring is the ability to send packets coming in or going out a port to a second port. This is used mainly when you want to do a packet trace on a port.
- Pre-requisites
  - None
- **Restrictions / Limitations** 
  - None

## Terminology

**Source port (**in context of this feature).

- The source port is the port for which we are interested in seeing the traffic from. **Destination port (**in context of this feature).
  - The destination port is the port to which the copied packets will be sent.

## Feature details / Application notes

- The main difference between a hub and a switch is the ability for the switch to localize traffic to a port or ports to which it is intended to go. This helps reduce unneeded traffic on other ports. A side effect of this behaviour is that it makes it impossible to connect up with an Ethernet traces and get a packet trace of the traffic.
- Port Mirroring solves this problem by allowing the user to select the port or ports that they are interested in (source port) and have the packets from these ports sent to a destination port (as well as the original port they were intended for.
- For each source port, the user can select between seeing the received data, transmitted data or both.

## **Configuration / Operation**

• Configure the feature

| Web Man- | CI I Command(s) | Comments |
|----------|-----------------|----------|
| ager     | 0(0)            |          |
| Port Mirror | (config)#monitor<br>session              | Define a session which includes one or more source ports, a                     |
|-------------|------------------------------------------|---------------------------------------------------------------------------------|
|             | <sess #=""><br/>Source   destina-</sess> | destination port and the type of traffic being monitored (i.e. TX, RX or Both). |
|             | direction                                |                                                                                 |

- Using the feature
  - o Once the traffic is being duplicated to the "destination" port, you simple need to connect a tracing tool to that port and capture the packets coming out of it.

# 13.5 - Virtual Cable Test

## Overview

• Virtual Cable Test is a test which is run on a copper cable in an attempt to identify potential breaks in the cable.

## **Pre-requisites**

• None

## **Restrictions / Limitations**

None

## Terminology

### CAT5/6 - Category 5 or Category 6 cable.

• This is the specification for copper Ethernet cables. Different categories are used depending on the speed and distance of the connection.

## Feature details / Application notes

- Virtual Cable Test (VCT) technology enables the diagnosis of a conductor (wire or cable) by sending a pulsed signal into the conductor, then examining the reflection of that pulse. This method of cable analysis is referred to as Time Domain Reflectometry (TDR). By examining the reflection, the IDS switch can detect and report on potential cable issues.
- CAT5/6 cable contains 4 sets of two wires which are twisted together. The VCT tests each of the pairs and reports on whether they are physically intact.
- The test will report the status of each of the cables individually.

## Initiating the test

| Web Manager   | CLI Command(s)                | Comments                                          |
|---------------|-------------------------------|---------------------------------------------------|
| Virtual cable | #test cable-diagnostic inter- | <ul> <li>Select the interface you wish</li> </ul> |
| test          | face gi 1/1                   | to test.                                          |

# 14 - Diagnostics

- The IDS switch provides a number of utilities which can be used to diagnose various issues regarding the operation of the switch or the network.
- The following diagnostic tools are available in the IDS switch;
  - o Port Mirroring
    - § See "Port Mirroring" section for details.
  - o Virtual Cable Test
    - § See "Virtual Cable Test" section for details.
  - o RMON Statistics and Counters.
    - § See "RMON Statistics and Counters" section for details.
  - o SFP DOM/DMI display
    - § See "SFP" section for details.
  - o Enable debug messages
    - § The user can enable debug on specific code modules in order to collect more information on what that specific module is doing.
    - § This is available via the CLI command "debug <function>" where function can be any of the following;
      - · 802.1x authenticator
      - · 802.1x supplicant
      - · Alarm Manager
      - Alert Manager
      - Enable all debugging
      - Bandwidth-control
      - · Command Line Parser
      - · Console Manager
      - DHCP client
      - DHCP relay agent
      - · DHCP server
      - Device Manager
      - · DSA driver
      - · GARP
      - · GMRP
      - · GVRP
      - · IGMP
      - Interface Manager
      - · Init Initialization
      - · IP address conflict detection
      - Kernel
      - Link aggregation

- LLDP
- · Logging Manager
- · MLD
- · Modbus TCP server
- Profinet
- Profinet DCP
- PSLVM switch driver
- PTP Precise Time Protocol
- Ring
- · SNMP
- · spanning-tree
- · Trap Manager
- · VTY Telnet and SSH sessions
- § Debug command does not survive a re-boot.
- Ping
  - o Provides the ability to test IP connectivity to a device.
  - o Able to ping by IP address or host name.
    - § If host name is used, the switch will attempt to resolve the name using the switch host table or DNS.
  - o User can also specify the following optional parameters;
    - § Data
      - · Actual payload to be sent within the ping message
    - § Repeat
      - Number of times to send the ping
    - § Size
      - Size of the datagram
  - o The command is;
    - § #ping {IP or name} {data , repeat, size}
- Traceroute
  - o This utility displays each hop on the path to the final destination including the time it took to reach that hope and return.
  - o It is used in cases where the destination can't be reached. This utility will help identify at what point the routing to the destination fails.
  - o The command is;
    - § Traceroute <IP or name>
- Technical info display
  - o This collects information on various aspects of the switch.

- o It can be used to provide Perle Technical support personal with technical information on your switch.
- o The command is;
  - § Show tech-support
- You should capture the output of this command and send it in to the technical support person.

# 15 - DHCP Relay, ARP, LLDP and Trace

# 15.1 - DHCP Server

#### **Overview**

The IDS switch can act as a DHCP server to the devices connected on its ports or other devices which can access it on the network.

#### **Pre-requisites**

None

#### **Restrictions / Limitations**

None

#### Terminology

#### DHCP Pool

o A pre-defined grouping of IP addresses from which the DHCP server can assign IP addresses to clients.

#### **DHCP** lease

o A DHCP lease defines the duration for which an IP address assigned to a DHCP client, is valid for. When the lease expires, the DHCP client must not continue to use the IP addresses assigned to it.

#### **DHCP Relay Agent**

A DHCP relay agent is a device which forwards DHCP requests from clients to a DHCP server. This
is often used if a central DHCP server is being used. The DHCP clients make local DHCP requests
and these requests are forwarded by the relay agent to the DHCP server which is not available on
the local network.

- When assigning an IP address to a client, the DHCP server can optionally attempt to ping the address being assigned to ensure that it is not currently in use. If the request was received via a DHCP relay agent, the pings are not issued since the client is typically in a different subnet.
- When the DHCP server receives a DHCP request from a DHCP relay agent with a "giaddr" missing or zero but the option 82 information is included, the normal action would be to discard this packet.
  - o This behaviour can be modified via the command;
    - § (config)#ip dhcp relay information trust-all

- When the DHCP server receives a DHCP request from a DHCP relay agent with a "giaddr" missing or zero but the option 82 information is included, the normal action would be to discard this packet.
  - o This behaviour can be modified via the command;
    - § (config)#ip dhcp relay information trust-all
- The server can be set up to provide DHCP clients with an IP address from a generic pool or it can be set up to provide specific IP addresses to specific DHCP clients. The following criteria can be used to select which IP pool or address is assigned to the DHCP client;
  - o Port request came from
  - o VLAN request came from
  - o Client ID
  - o MAC address
  - o Giaddr
  - o Option 82 info
  - The following attributes can be associated with a pool and returned to the DHCP client;
    - o Bootfile
    - o Default router
    - o Domain name
    - o DNS server
    - o Netbios name server
  - You can set up one or more DHCP pools on the server. The pools fall into two main categories;
    - o Network pool
      - § This is a pool to be used for multiple clients.
      - § Within this pool, you can assign specific IP addresses to specific clients using the "client-id" or "client hardware" information.
    - o Client specific poll
      - § Used for a specific client.
      - § Can enter a variety of information to be used for this one client.
- User can define a "class". A class has relay agent information and a class-id in it. This class can then be assigned to a dhcp pool.

• Setting up the switch to be a DHCP server.

| Activity Web Man-<br>ager | CLI Command(s) | Comments |
|---------------------------|----------------|----------|
|---------------------------|----------------|----------|

| Enable DHCP server | DHCP   | (config)#service                              | The no version of the command will disable the service.                        |
|--------------------|--------|-----------------------------------------------|--------------------------------------------------------------------------------|
| on switch          | Server | dhcp server                                   |                                                                                |
|                    |        |                                               | Command can also be entered on a switch-<br>port or VLAN interface.            |
| Enable IP address  | DHCP   | (config)#ip dchp                              | Before assigning an address to a client,                                       |
| conflict detection | Server | ping                                          | attempt to ping it to see if it is already in use.                             |
|                    |        | Packets <nnn><br/>Timeout <tttt></tttt></nnn> | Number of times to send the ping<br>Time to wait for response in milliseconds. |

• Setting up a DHCP address pool.

| Activity          | Web Man-<br>ager    | CLI Command(s)             | Comments                                                                                                    |
|-------------------|---------------------|----------------------------|----------------------------------------------------------------------------------------------------|
| Create a DHCP     | DHCP                | (config)#ip dhcp           | Create the pool                                                                                                    |
| pool              | Pools               | pool <pool name=""></pool> |                                                                                                    |
| Assign various    | DHCP                | (dhcp-config)#             | At this level you can set up a number of parame-                                                                                                    |
| attributes to the | Pools               |                            | ters for this pool.                                                                                                    |
| pool              | (Edit DHCP<br>pool) |                            | Some parameters are not available if the "net-<br>work" parameter is used. This is because these<br>parameters are used to define attributes about<br>one single client. |

• Setting up a port based DHCP allocation.

| Activity                                 | Web Man-<br>ager | CLI Command(s)                               | Comments                                                                                                    |
|------------------------------------------|------------------|----------------------------------------------|----------------------------------------------------------------------------------------------------|
| Set subscriber<br>ID to use client<br>ID | DHCP<br>Server   | (config)#ip use sub-<br>scriber-id client-id | If no subscriber-id is configured on the interface,<br>then the client-id is automatically generated as<br>the short name of the interface (i.e. gi 1/2). For<br>port based allocation, user should not configure<br>the subscriber-id on the interface.<br>The client-id already present in the incoming mes-<br>sage is ignored. |

| Define the pool DHCP Pools<br>to use the cli-<br>ent-d pool) | (dhcp-con-<br>fig)#address <ip<br>addr&gt; client-id asci<br/>gi1/2</ip<br> | This associates the specified ip address with the client id "gi1/2" which will be assigned to requests coming in on port gi 1/2 |
|--------------------------------------------------------------|-----------------------------------------------------------------------------|----------------------------------------------------------------------------------------------------|
|--------------------------------------------------------------|-----------------------------------------------------------------------------|----------------------------------------------------------------------------------------------------|

#### Monitoring and Maintaining

• Display existing lease information

| Activity                                      | Web Man-<br>ager           | CLI Command(s)                              | Comments                                           |
|-----------------------------------------------|----------------------------|---------------------------------------------|----------------------------------------------------|
| Display the cur-<br>rently assigned<br>leases | DHCP<br>Server Sta-<br>tus | #show ip dhcp<br>binding                    |                                                    |
| Display pool<br>info                          | DHCP Pool<br>Status        | #show ip dhcp pool<br><poolname></poolname> | If poolname is omitted, display info on all pools. |

- Release an IP address which exists in the lease file
  - This should only be done if you know that the client is not still be using this IP address.

| Activity                                                   | Web Man-<br>ager           | CLI Command(s)                                      | Comments                                          |
|------------------------------------------------------------|----------------------------|-----------------------------------------------------|---------------------------------------------------|
| Remove an<br>assigned IP<br>address from<br>the lease file | DHCP<br>Server sta-<br>tus | #clear ip dhcp bind-<br>ing<br><ip address=""></ip> | Remove a specific IP address from the lease file. |
|                                                            |                            | <*>                                                 | Remove all IP addresses from the lease file       |

# 15.2 - DHCP Relay

#### <u>Overview</u>

• The IDS switch is able to act as a DHCP relay agent. The DHCP relay agent forwards DHCP requests between the DHCP clients residing on the local subnet and a remote DHCP server which resides outside the local physical subnet.

#### Pre-requisites

None

#### **Restrictions / Limitations**

None

#### **Terminology**

#### **DHCP Relay Agent**

A DHCP relay agent is a device which forwards DHCP requests from clients to a DHCP server.
 This is often used if a central DHCP server is being used. The DHCP clients make local DHCP requests and these requests are forwarded by the relay agent to the DHCP server which is not available on the local network.

#### GIADDR

o If a DHCP request has been forwarded by a DHCP relay agent, the address of this relay agent is included in the request in the "giaddr" field.

#### Feature details / Application notes

- The DHCP Relay agent does not transparently forward DHCP requests to the DHCP server. It receives the DHCP request from the client and generates a new request which is forwarded to the DHCP server. The relay agent will include additional information in the DHCP request which provides the remote DHCP server with information on where the request is coming from so that the correct IP address can be assigned to the DHCP client. This information includes;
  - o "giaddr" field
    - The IP address of the VLAN interface which received the original DHCP request.
  - o Optionally, can include a "DHCP option 82" field.
    - The command to enable/disable the insertion of the option 82 field is;
      - (config)#ip dhcp relay information option-insert
        - Default is disabled (don't insert).
      - · Command can also be issued under the vlan interface.
  - o The option 82 information can include the following;
    - "Remote-ID" (sub option 2)
      - MAC address of the VLAN (default)
      - This can be changed to any of the following using the "(config)#ip dhcp relay information option remote-id ...." Command;
        - Vlan <#>
          - · IP
- IP address of one of the management VLANs.
- · MAC

MAC address of one of the management VLANs or switch port interfaces.

- Hostname
  - Hostname of the switch

- Hex string
  - A hex string of up to 63 bytes
- "Circuit-ID" (sub option 01)
  - Consists of the following;
    - VID VLAN id of the interface the original DHCP request was received on. (two bytes)
    - Slot number The slot number associated with the port the original DHCP request was received on. (one byte)
    - Port number The port number of the port the original DHCP request was received on. (one byte)
- o If the switch receives a packet which already contains an option 82 field, it can take one of the following actions;
  - · Drop The frame is discarded. (default action)
  - Keep The frame is forwarded with the received option 82 information.
  - $\cdot$  Replace Replace the option 82 information and forward the frame.
  - The above action can be set using the command;
    - #ip dhcp relay information policy
    - This command can be issued globally or on a per interface basis.
- The DHCP relay functionality is enabled on an interface by defining the "ip helperaddress" parameter on the interface.
  - o (config-if)#ip helper-address <ipaddr>
  - o This tells the IDS switch where to forward DHCP requests which are received on this interface.

Set up the global DHCP relay agent parameters.

| Activity                                           | Web Man-<br>ager    | CLI Command(s)                                       | Comments                                    |
|----------------------------------------------------|---------------------|------------------------------------------------------|---------------------------------------------|
| Enable/disable DHCP relay function.                | DHCP Relay<br>Agent | (config)# service dhcp<br>relay-agent                | Default is enabled.                         |
| Enable/disable the sending of the option 82 field. | DHCP Relay<br>Agent | (config)# ip dhcp relay<br>information option-insert | Default is not to send the option 82 field. |

| Define behaviour when receiv-<br>ing a DHCP request which<br>already includes an option 82<br>field | DHCP<br>Relay<br>Agent | (config)# ip dhcp relay<br>information policy {drop  <br>keep   replace}                                      | Define the action to take.                                                    |
|----------------------------------------------------------------------------------------------------|------------------------|----------------------------------------------------------------------------------------------------|-------------------------------------------------------------------------------|
| Define contents of the "remote-<br>ID" field in the option 82 field.                                | DHCP<br>Relay<br>Agent | (config)# ip dhcp relay<br>information option<br>remote-id {vlan<#> [IP  <br>MAC]   hostname   hex<br>string} | Select the value to be sent<br>for the "remote-id" field of<br>the option 82. |

• Setting up the management interface specific DHCP relay agent parameters.

| Activity                                                                                            | Web Man-<br>ager                            | CLI Command(s)                                                           | Comments                                         |
|----------------------------------------------------------------------------------------------------|---------------------------------------------|--------------------------------------------------------------------------|--------------------------------------------------|
| Enable/disable DHCP relay function.                                                                 | DHCP Relay<br>Agent<br>Interface            | (config)#int vlan <#>                                                    | Select the vlan interface you wish to configure. |
|                                                                                                    |                                             | (config)# service dhcp<br>relay-agent                                    | Default is the global setting.                   |
| Enable/disable the sending of the option 82 field.                                                  | DHCP Relay<br>Agent<br>Interface            | (config)#int vlan <#>                                                    | Select the vlan interface you wish to configure. |
|                                                                                                    |                                             | (config-if)# ip dhcp relay<br>information option-insert                  | Default is not to send the global setting.       |
| Define behaviour when receiv-<br>ing a DHCP request which<br>already includes an option 82<br>field | DHCP Relay<br>Agent<br>Interface<br>(Refor- | (config)#int vlan <#>                                                    | Select the vlan interface you wish to configure. |
|                                                                                                    | warding<br>policy)                          | (config)# ip dhcp relay<br>information policy {drop  <br>keep   replace} | Define the action to take.                       |

Setting up the address(es) of the remote DHCP server(s).

•

| Activity                                         | Web Man-<br>ager       | CLI Command(s)                                      | Comments                                                                  |
|--------------------------------------------------|------------------------|-----------------------------------------------------|---------------------------------------------------------------------------|
| Add address of remote DHCP server for this vlan. | IP Helper<br>Addresses | (config)#int vlan <#>                               | Select the vlan interface you wish to configure.                          |
|                                                  |                        | (config-if)#ip helper-<br>address <ipaddr></ipaddr> | Define the address of the remote DHCP server(s) for this management VLAN. |

# 15.3 - ARP Table Management

### **Overview**

 The ARP table holds information on the association between IP addresses and MAC addresses. This table is maintained by the management software and is used strictly for management functions.

## Pre-requisites

· None

## **Restrictions / Limitations**

· None

### **Terminology**

### **ARP - Address Resolution Protocol**

ARP is used for mapping a network address (e.g. IPv4 address) to a physical address which in the case of Ethernet is call a MAC address.

### Age-out

o Entries have an age-out time associated with them. This is the length of time the entry will be maintained in the ARP table. This time is refreshed whenever a message is received from the IP address matching an entry in the table.

- The ARP table can consist of "static" and "dynamic" entries.
  - o Static entries are ones configured by the user.
  - o Dynamic entries are learned by the software
- Dynamic entries will age out if we have not seen a message from that device in the time specified by the ARP age-out parameter.
- · Static entries do not age-out.
- Configuring an ARP entry in the switch will prevent the software from "arping" for a host name or IP address.
- This is sometimes used as a security measure to ensure that the switch does not use a MAC address which may have been provided by an imposter who responds to he ARP request with his MAC address thereby causing the messages to come to them.

• Adding an ARP entry to the table.

| Activity   | Web Man-<br>ager | CLI Com-<br>mand(s) | Comments                                          |
|------------|------------------|---------------------|---------------------------------------------------|
| Add an ARP | Static ARP       | (config)#arp        | Add an ARP entry to the ARP table                 |
| entry      | Table            | IP                  | IP address associated with this entry             |
|            |                  | MAC                 | The MAC address of the specified IP address       |
|            |                  | vlan                | The vlan that this IP address is associated with. |

• Setting the ARP table age-out for dynamic entries

| Activity               | Web Man-<br>ager | CLI Command(s)            | Comments                                                           |
|------------------------|------------------|---------------------------|--------------------------------------------------------------------|
| Set the ARP<br>age-out | ARP Time-<br>out | (config)#arp time-<br>out | Set how long dynamic address will be main-<br>tained in the table. |
|                        |                  | <time></time>             | The time can be from 1 - 34560 minutes.                            |

## **Monitoring and Maintaining**

• Displaying the "arp" information in the switch.

| Activity              | Web Man-   | CLI Com-   | Commonts                         |
|-----------------------|------------|------------|----------------------------------|
| Activity              | ager       | mand(s)    | comments                         |
| Display the ARP table | ARP Status | #show arp  | Can display ARP entries for;     |
|                       |            | <cr></cr>  | All ARP entries                  |
|                       |            | IP address | Specific IP address              |
|                       |            | vlan       | All entries for a specific VLAN. |

# 15.4 - LLDP

#### **Overview**

• LLDP is a layer 2 protocol which is used to advertise information about the switch/interface to its immediately connected peer.

#### Pre-requisites

• None

**Restrictions / Limitations** 

# · None

### <u>Terminology</u>

- **LLDP** Link Layer Discovery Protocol
  - o **LLDP** is a vendor-neutral, link layer protocol used by network devices for advertising their identity, capabilities, and neighbors on an local area network.
- · LLDP-MED Link Layer Discovery Protocol Media End-point Discovery
  - Used to exchange information about network devices such as phones (used within a VoIP architecture).
- TLV Type Length and Value
  - o This is the format used by LLDP and LLDP-MED to convey the various attributes (information) about the switch and port.

- Device discovery protocols such as LLDP and LLDP-MED enable directly connected devices to discover information about each other thereby allowing any device in the network to "know" everything it is connected to. Some examples of applications that use this type of info include:
  - o Network management systems (NMS) can use this information to accurately represent a map of the network topology.
  - In a VoIP scenario, voice configuration information can be sent to the phone using LLDP-MED.
  - o Since location information can be included in the information sent out, emergency services an use this information to identify the physical location of devices.
  - o In PoE environments, the PSE and PD can negotiate the power that the PD will consume.
- The user can configure which specific attributes they want sent out to the peer. The available attributes include;
  - o Port Description
  - o System Name
  - o System Capabilities

- o System Description
- o Management Address (IP address)
- o Port VLAN
- o MAC PHY configuration and status
- o Power management (PoE models only)
- o Link aggregation
- o Maximum frame size
- o These parameters can be enabled on a port by port basis.
- If Profinet is enabled, the following additional TLV are supported.
  - o Profinet Port Status
    - TLV 0x000ECF, subtype 0x02
  - o Profinet alias
    - TLV 0x000ECF, subtype 0x03
  - o Profinet MRP
    - TLV 0x000ECF, subtype 0x04
  - o Profinet chassis
    - TLV 0x000ECF, subtype 0x05
- LLDP-MED adds the ability to define location information in the form of a "civic address" as well as emergency location information in the form of a phone number.
  - o The user can configure a number of attributes of the Civic address such as;
    - § Street number
    - § Street name
    - § City
    - § Country
  - o Just to name a few. This can be defined globally for the switch but can also be defined individually for each port on the switch. Doing this allow the switch to provide individual information about each device connected on a port.

# • Configure and Enable LLDP

| Step | Activity                                           | Web Man-<br>ager   | CLI Command(s)                                                                                       | Comments                                       |
|------|----------------------------------------------------|--------------------|----------------------------------------------------------------------------------------------------|------------------------------------------------|
| 1    | Configure the LLDP proto-<br>col parameters.       | LLDP Set-<br>tings | (config)#lldp<br>Hold-mult<br>Notification-interval<br>Transmit delay<br>Reinit<br>Timer<br>Tx-delay | Set the various LLDP proto-<br>col parameters. |
| 2    | Select global switch attri-<br>butes to advertise. | LLDP Set-<br>tings | (config)#lldp tlv-<br>select                                                                         | Pick the attributes to adver-<br>tise to peer. |
| 3    | Select global switch attri-<br>butes to advertise. | LLDP Set-<br>tings | (config)#lldp run                                                                                    | Globally enable LLDP                           |

## • Override global LLDP parameters on a port basis.

| Step | Activity                                     | Web Man-<br>ager             | CLI Command(s)                                                 | Comments                                            |
|------|----------------------------------------------|------------------------------|----------------------------------------------------------------|-----------------------------------------------------|
| 1    | Select the port you wish to configure.       | LLDP Inter-<br>face Settings | (config)#int gi 1/3                                            | Pick the port                                       |
| 2    | Select mode of opera-<br>tion for this port. | LLDP Inter-<br>face Settings | (config-<br>if)#lldp receive<br>(config-if)#lldp trans-<br>mit | Enable receive and/or trans-<br>mit.                |
|      |                                              |                              | (config-if)#lldp max-<br>neighbors                             | Define maximum numbers of peers to collect info on. |

| 3 | Select the attributes you<br>wish to advertise and/or<br>accept on this port | LLDP Inter-<br>face Settings                      | (config-if)#lldp tlv-<br>select                                                      | Pick the attributes to adver-<br>tise to peer.                                                                            |
|---|------------------------------------------------------------------------------|---------------------------------------------------|--------------------------------------------------------------------------------------|----------------------------------------------------------------------------------------------------|
| 4 | Optionally define spe-<br>cific location informa-<br>tion for port.          | LLDP Inter-<br>face Settings<br>(LLDP-MED<br>tab) | (config-if)#location<br>civic-location-id<br>(config-if)#loca-<br>tion elin-location | Can specify a "global" civic<br>location as the base and<br>then override or add specific<br>elements for this interface. |
| 5 | End the configuration for port.                                              | Apply button                                      | (config-if)#exit                                                                     |                                                                                                    |

## Monitoring and Maintaining

## • Reviewing peer information.

| Activity                                                 | Web Man-<br>ager | CLI Command(s)                             | Comments                                                 |
|----------------------------------------------------------|------------------|--------------------------------------------|----------------------------------------------------------|
| Display information collected on each peer on each port. | LLDP Status      | #show lldp<br>#show lldp int gi 1/3        | Global protocol info.<br>Port specific protocol<br>info. |
|                                                          |                  | #show lldp neighbors<br>#show lldp traffic | Peer information<br>Protocol message<br>counters.        |

# Enable logging

| Activity            | Web Man-<br>ager | CLI Command(s)        | Comments                       |
|---------------------|------------------|-----------------------|--------------------------------|
| Enable LLDP logging | LLDP Settings    | (config)#lldp logging | Provide LLDP specific logging. |

# 15.5 - LLDP Med

<u>Overview</u>

•

 This protocol is used to collect and distribute Media Endpoints such as IP Phones and PoE devices.

#### Pre-requisites

None.

## **Restrictions / Limitations**

• LLDP-MED frames are only sent out if we receive an LLDP-MED frame. This ensures that LLDP-MED frames are only exchanged with media end points.

#### <u>Terminology</u>

**LLDP-MED** - Link Layer Discovery Protocol - Media Endpoint Discovery

o The standards based protocol used to discover information about and distribute information to devices directly connected to the switch.

#### Feature details / Application notes

- Automatically deploys network policies such as Layer 2 and 3 QOS policies and voice VLANs.
- Collects endpoint inventory information.
- · LLDP-MED supports the following classes of endpoints
  - o Class 1
    - · Generic
    - · Basic participant endpoints such as IP communications controllers
  - o Class 2
    - Media
      - Endpoint that support media streams such as media gateways and conference bridges
  - o Class 3
    - Communication Device
    - Endpoints that support IP communications end users such as IP phones.
- The switch is a "Network Connectivity" device type. This is LLDP-MED Device type of 4.
  - Can communicate the following type of information
    - o Determine the capabilities of the connected device
    - o LAN

.

- · Speed
- duplex
- o Network connectivity
  - · VLAN
  - · COS
  - · DSCP
- o Power info (on Models supporting PoE)
  - How is the device powered
  - · Power priority
  - How much power does device need
- o Inventory management
  - Hardware revision

- Firmware revision
- · Software version
- Serial number
- · Manufacturer name
- Model name
- Asset ID
- o Location
  - · Civic address, postal code
  - ELIN location caller location. (phone number that emergency services can call back on)

•

•

- Defining a voice Network Policy (see --> "Voice VLANs")
  - Defining Location information

| Activity                          | Web Man-<br>ager                | CLI Command(s)                                            | Comments                                                      |
|-----------------------------------|---------------------------------|-----------------------------------------------------------|---------------------------------------------------------------|
| Define Emergency<br>location info | LLDP Set-<br>tings              | (config)#location elin-location                           | Can define multiple ELIN loca-<br>tion info record.           |
|                                   | (LLDP-MED<br>tab)               |                                                           |                                                               |
| Define Civic location<br>info     | LLDP Set-<br>tings<br>(LLDP-MED | (config)#location civic-loca-<br>tion <loc name=""></loc> | Define the location to be config-<br>ured.                    |
|                                   | tab)                            | (config-civic)#                                           | Define location parameters for this location.                 |
|                                   |                                 |                                                           | You can enter multiple parame-<br>ters for a single location. |

## Defining Port Specific LLDP-MED information

| Activity | Web Manager | CLI Command(s) | Comments |
|----------|-------------|----------------|----------|

| Assign the LLDP-MED parameters to a port | LLDP Interface Set-<br>tings (LLDP-MED tab) | (config)#int gi 1/1                 | Select the infterface to apply settings to.         |
|------------------------------------------|---------------------------------------------|-------------------------------------|-----------------------------------------------------|
|                                          |                                             | (config-if)#lldp med-<br>tlv-select | Apply desired LLDP-MED parameters to the interface. |
|                                          |                                             | Location                            |                                                     |
|                                          |                                             | Network-policy                      |                                                     |

#### **Monitoring and Maintaining**

Viewing LLDP-MED information (See--> "LLDP")

# 15.6 - Ping and Traceroute

#### **Overview**

• Ping and Traceroute are tools which can aid in diagnosing connectivity issues.

#### Pre-requisites

· None

### **Restrictions / Limitations**

• None

#### **Terminology**

- · Ping
  - Ping is a protocol based on ICMP which is used to test the reachability of a host on an (IP) network. It measures the time it takes for messages sent from the originating host to a destination computer including the response from the destination.
- · Traceroute
  - O Traceroute is a tools which attempts to display the path which is taken by a packet traveling from the host on which the command is executed to a destination normally reachable via IP routing. It uses ICMP messages to do this. If destination is not reachable, the utility will display how far the message was able to travel.
- ICMP Internet Control Message Protocol
  - ICMP is used by network devices, like routers, to send error messages indicating, for example, that a requested service is not available or that a host or router could not be

reached. It is also utilized by ping and traceroute.

- The Perle IDS switch provides both Ping and Traceroute.
- Ping
  - o The ping utility will accept the following parameters
    - § Destination
      - This can be specified via;
        - o Name (resolvable via DNS or host table)
        - o IPv4 address
        - o IPv6 address
    - § Payload
      - The data to be sent in the Ping message
    - § Size of payload
      - Valid range is 36 18024 bytes
      - Default is 64 bytes
    - § Number of repetitions
      - · Valid range is 1 2147483647
      - Default is 10
  - If a name was specified, the utility will first attempt to resolve the name to an IP address.
     If this can't be done, an error message is provided.
  - Next, the utility will attempt to send the ICMP message to the destination host. If this is received by the host, he will respond to the sender. The send / response sequence is one repetition of the ping command.
  - o Each repetition is timed. This information is displayed for each successful request.
  - After the requested number of repetitions has been completed, the utility provides a summary of how many requests were sent, how many responses were received and the min/avg/max round-trip times.
- Traceroute
  - The traceroute utility accepts single parameter which is the destination we are attempting to reach. This parameter can be specified as;
    - § Name

- § IPv4
- § IPv6
- If a name was specified, the utility will first attempt to resolve the name to an IP address.
   If this can't be done, an error message is provided.
- It will then attempt to communicate with the next hop in the path (i.e. default router/ gateway). If this is successful, it will attempt to communicate with the next hop in the path. This is repeated until it either reaches the destination or fails to reach one of the hops on the way.
- As the attempts are being made, the utility displays the results of each attempt including timing information.
- O The utility will display an "\*" to indicate a hop can't be reached.

# **16 - Industrial Protocols**

# 16.1 - Modbus

#### **Overview**

• The Modbus feature allows the user to read a number of parameters from the switch using the Modbus protocol. The list of registers is provided at the end of this chapter.

#### **Pre-requisites**

• This feature was introduced in version 1.4 of the Perle-IDS.

#### **Restrictions / Limitations**

• None

#### Terminology

- **RTU** Remote Terminal Unit
  - The device which is typically monitored by the supervisor of the Modbus network.
- SCADA Supervisory Control And Data Acquisition systems
  - This is what the system which comprises of a supervisor and one or more RTUs which are monitored by the supervisor.
- **MSB** Most Significant Byte
  - The MSB of 0xABCD is 0xAB
- LSB -Least Significant Byte
  - The LSB of 0xABCD is 0xCD
- Big-endian
  - Defines the order in which bytes are ordered.
  - In big-endian byte ordering, the most significant byte is transmitted first and the least significant byte is transmitted last.

#### • Data types

Modbus uses 16 bit registers to transfer data. Each register holds 2 bytes, arranged in big-endian order. In order to transfer larger types of data (e.g. 64-bit integers), multiple registers are used.

- Uint16
  - Unsigned 16 bit integer
- Uint64
  - Unsigned 64 bit integer
- Text
  - One or more ASCII bytes representing a character or string.

• For a complete list of parameters which can be read via Modbus, see "Modbus Registers" at the end of this section.

# Configuration

• Configuring the SNMP parameters.

| Activity                               | Web Manager                          | CLI Command(s)                                              | Comments                                                                                                    |
|----------------------------------------|--------------------------------------|-------------------------------------------------------------|----------------------------------------------------------------------------------------------------|
| Enable Modbus                          | Configure<br>Modbus<br>Modbus Server | (config)#scada<br>modbus tcp server                         | Enable/Disable Modbus. Use the "no"<br>version of the CLI command to disable<br>Modbus.<br>Modbus is disabled by default.  |
| Set up the<br>Modbus TCP<br>port.      | Modbus<br>Modbus Server              | (config)#scada<br>modbus tcp server<br>port <nnnnn></nnnnn> | This is the TCP port number that the<br>Modbus Server will listen on for<br>Modbus connection requests.<br>Default is 502. |
| Define the<br>number of<br>connections | Modbus<br>Modbus Server              | (config)#scada<br>modbus tcp server<br>connections <n></n>  | Define how many simultaneous<br>Modbus connections will be allowed to<br>be established.<br>Range is 1 - 5<br>Default is 1 |

# **Monitoring and Maintaining**

• Displaying the status of Modbus.

| Activity              | Web Manager                                  | CLI Command(s)                               | Comments                                                                                                    |
|-----------------------|----------------------------------------------|----------------------------------------------|----------------------------------------------------------------------------------------------------|
| Show Modbus<br>status | Monitor<br>Modbus<br>Modbus Server<br>status | #show scada modbus<br>tcp server             | Will display information on the<br>Modbus Server as well as specific<br>connection information if there is an<br>established Modbus connection. |
| Clear statistics      | Modbus<br>Modbus Server<br>status            | #clear scada modbus<br>tcp server statistics | Will cleare the statistics for the<br>Modbus server.<br>Can also clear statistics for one or more<br>Modbus connection.                         |

## **Modbus Registers**

.

Modbus global registers.

| Address | # of registers | Description                                               | Format |
|---------|----------------|-----------------------------------------------------------|--------|
| 0x0000  | 64             | Vendor Name                                               | Text   |
| 0x0040  | 64             | Software Image Name                                       | Text   |
| 0x0080  | 64             | Software Image Version                                    | Text   |
| 0x00C0  | 64             | Product Name                                              | Text   |
| 0x0100  | 64             | System Name                                               | Text   |
| 0x0140  | 64             | Serial Number                                             | Text   |
| 0x0180  | 64             | Uptime (days, hours, minutes)                             | Text   |
| 0x0200  | 64             | Alarm 1 Description                                       | Text   |
| 0x0240  | 64             | Alarm 2 Description                                       | Text   |
| 0x0300  | 1              | Power Supply 1 Status (1=good, 0=bad)                     | Uint16 |
| 0x0301  | 1              | Power Supply 2 Status (1=good, 0=bad)                     | Uint16 |
| 0x0302  | 1              | Alarm relay status (1 = alarm, 0 = no alarm)              | Uint16 |
| 0x0303  | 1              | Alarm input 1 (1=alarm, 0=no alarm,2=no<br>digital input. | Uint16 |
| 0x0304  | 1              | Alarm input 2 (1=alarm, 0=no alarm,2=no<br>digital input. | Uint16 |
| 0x0305  | 1              | System Temperature (in Celsius)                           | Int16  |

• Modbus port information registers.

| Address | # of registers | Description                                                           | Format |
|---------|----------------|-----------------------------------------------------------------------|--------|
| 0x1000  | 64             | Port 1 Name                                                           | Text   |
| 0x1040  | 64             | Port 2 Name                                                           | Text   |
| 0x1080  | 64             | Port 3 Name                                                           | Text   |
|         |                | Additional ports, up to the number of ports supported by your switch. | Text   |

| 0x1FC0 | 64 | Port 64 Name                                                                                                    | Text   |
|--------|----|----------------------------------------------------------------------------------------------------|--------|
| 0x2000 | 1  | Port 1 Status                                                                                                    | Uint16 |
|        |    | 0 = link down, 1 = link up                                                                                                |        |
|        |    | 2 = link disabled, F = no port                                                                                            |        |
| 0x2001 | 1  | Port 2 Status                                                                                                    | Uint16 |
|        |    | 0 = link down, 1 = link up                                                                                                |        |
|        |    | 2 = link disabled, F = no port                                                                                            |        |
|        |    | Additional ports, up to the number of ports supported by your switch.                                                     | Uint16 |
| 0x203F | 1  | Port 64 Status                                                                                                    | Uint16 |
|        |    | 0 = link down, 1 = link up                                                                                                |        |
|        |    | 2 = link disabled, F = no port                                                                                            |        |
| 0x2040 | 4  | Port 1 Statistics, packets received                                                                                       | Uint64 |
| 0x2044 | 4  | Port 2 Statistics, packets received                                                                                       | Uint64 |
|        |    | Additional ports, up to the number of ports<br>supported by your switch. If port does not<br>exist, returns a zero value. | Uint64 |
| 0x213C | 4  | Port 64 Statistics, packets received                                                                                      | Uint64 |
| 0x2140 | 4  | Port 1 Statistics, packets sent                                                                                           | Uint64 |
| 0x2144 | 4  | Port 2 Statistics, packets sent                                                                                           | Uint64 |
|        |    | Additional ports, up to the number of ports supported by your switch. If port does not exist, returns a zero value.       | Uint64 |
| 0x223C | 4  | Port 64 Statistics, packets sent                                                                                          | Uint64 |
| 0x2240 | 4  | Port 1 Statistics, bytes received                                                                                         | Uint64 |
| 0x2244 | 4  | Port 2 Statistics, bytes received                                                                                         | Uint64 |
|        |    | Additional ports, up to the number of ports supported by your switch. If port does not exist, returns a zero value.       | Uint64 |
| 0x233C | 4  | Port 64 Statistics, bytes received                                                                                        | Uint64 |

## Chapter 16- Industrial Protocols

| 0x2340 | 4 | Port 1 Statistics, bytes sent                                                                                       | Uint64 |
|--------|---|----------------------------------------------------------------------------------------------------|--------|
| 0x2344 | 4 | Port 2 Statistics, bytes sent                                                                                       | Uint64 |
|        |   | Additional ports, up to the number of ports supported by your switch. If port does not exist, returns a zero value. | Uint64 |
| 0x243C | 4 | Port 64 Statistics, bytes sent                                                                                      | Uint64 |

# 16.2 - Profinet

#### **Overview**

- Profinet is one of the protocols used to monitor and control equipment in an industrial environment. It allows for centralized control of various vendor's equipment using a common protocol.
- Profinet IO is the protocol used to communicate between PLCs and Profinet enabled devices. This is the version of the Profinet protocol that the IDS supports. This document refers to Profinet IO simply as Profinet.

#### **Pre-requisites**

• This feature was introduced in version 1.4 of the Perle-IDS.

#### **Restrictions / Limitations**

• When Profinet is used to manage MRP, native MRP configuration on the switch is disabled.

### Terminology

- I/O Device
  - This is the role the IDS plays in a Profinet network.
- I/O Controller (Programmable Logic Controller)
  - The PLC runs automation programs. It can setup and monitor I/O devices such as the switch.
- I/O Supervisor
  - A management PC/station used to commission, monitor or diagnose devices.
- DCP (Discovery and Configuration Protocol)
  - A protocol which is used to discover Profinet enabled devices and set up a basic set of parameters on that device.
- GSM file
  - An XML based file which describes the device and its capabilities. It is used by the Profinet management software.
- Cyclical data
  - Information which is sent between the device and the controller. This information is continuously exchanged at a regular interval typically around 128 512 ms.

- The IDS switch is a Class B conformance Profinet device and supports both RT class 1 (real time) as well as non-time critical, TCP/IP version of the protocol.
- The Profinet protocol can be used to discover and configure IDS switches using DCP (Discovery and Configuration Protocol).
- Profinet can also be used to configure and monitor the Media Redundancy Protocol (MRP).

# **Global configuration**

| Activity                                     | Web Manager                       | CLI Command(s)                          | Comments                                                                                                    |
|----------------------------------------------|-----------------------------------|-----------------------------------------|----------------------------------------------------------------------------------------------------|
| Enable Profinet                              | Configure<br>Profinet             | (config)#profinet                       | Enable/Disable Profinet.<br>Use the "no" version of the CLI<br>command to disable Profinet.                                                                                                    |
| Set up the VLAN<br>number for<br>Profinet.   | Configure<br>Profinet             | (config)#profinet vlan<br><nnnn></nnnn> | This is the vlan which will be used for<br>Profinet communications with PLC.<br>Default is 1                                                                                                    |
| Set up the<br>Profinet "Name<br>of Station". | Configure<br>Profinet             | (config)#profinet id<br><text></text>   | This is sometimes referred to as<br>"Chassis ID" or "Profinet ID".<br>Up to 240 characters<br>Only special characters "." and "-" are<br>allowed. Last character can't be zero.<br>Default is blank                                                                                              |
| Define if<br>Profinet MRP is<br>used.        | Configure<br>Profinet             | (config)#profinet mrp                   | If this field is enabled, MRP will be fully<br>configured and operated by the PLC.<br>Any MRP configuration configured on<br>the switch will be lost.                                                                                                    |
| Define the DCP<br>settings                   | Profinet DCP<br>Boundary Settings | (config)#profinet dcp<br>block egress   | <ul> <li>For each port, the user can enable or<br/>disable the following DCP options.</li> <li>Block outgoing DCP Identity frames</li> <li>Block outgoing DCP Hello frames.</li> <li>Blocking these frame types will prevent<br/>them from being send out on the<br/>associated port.</li> </ul> |

## **Monitoring and Maintaining**

To see the Profinet status select "Monitor--> Profinet Status" from navigation menu on the Web Manager.

The status is divided into three sections.

Status

• Provides general Profinet information

Alarms

- Provides the following global alarm information;
  - Redundant Power Source detected
  - Primary temperature alarm
  - Secondary temperature alarm
  - Relay engaged
  - SD card inserted
  - Provides the following port alarm information;
  - Link Fault
  - Not forwarding
  - Not operating

Sessions

• Provides information on any connected Profinet sessions.

## **GSD** file

The switch has a copy of the Profinet GSD file as well as the various Icon files associated with each DAP. This file can be uploaded to your Profinet management system. Select "Administration--> File Management --> Profinet GSD file" from navigation menu on the Web Manager.

## Switch Parameterization

When the PLC first connects to the IDS, it will perform a "Parameterization" operation on the switch. This sets up basic operating parameters. The following parameters can be set during this process.

# **Global Parameters**

- Redundant power supply alarm
  - Option: Monitored / not monitored / no change
- Primary temperature alarm
  - Option: Monitored / not monitored / no change
- Primary temperature alarm, high threshold
  - Range: -150 to 300, default is 95
- Primary temperature alarm, low threshold
  - Range: -200 to 250, default is -20
- Secondary temperature alarm
  - Option: Monitored / not monitored / no change
- Secondary temperature alarm, high threshold
  - Range: -150 to 300, default is 95
- Secondary temperature alarm, low threshold

- Range: -200 to 250, default is -20
- Relay major alarm
  - Option: Monitored / not monitored / no change
- SD card alarm
  - Option: Monitored / not monitored / no change
- PoE alarm
  - Option: Monitored / not monitored / no change

# **Port Specific Parameters**

- Link fault alarm
  - Option: Monitored / not monitored / no change
- Port not forwarding alarm
  - Option: Monitored / not monitored / no change
- Port is not operating alarm
  - Option: Monitored / not monitored / no change
- Speed / Duplex
  - Various selections of speed and duplex combinations.
- Port enabled
  - Option: Enabled / Disabled / no change
- Port mode
  - Option: Access / Trunk / no change
- Ingress storm control enable
  - Option: Enabled / Disabled / no change
- Ingress storm control frame type
  - Option: BC / BC+ MC / BC+ MC+UUC
- Ingress storm control maximum level
  - Range: 0 to 100 percent, default 25 percent
- Relay major trigger
  - Option: None / Port link fault alarm / Port not forwarding alarm / Port is not operating alarm / no change (default)

# **17 - Power Over Ethernet**

#### Overview

 Some models of the The IDS switch support the ability to power other devices connected to their copper ports via the Ethernet cable. The IDS switch itself can't be powered via

PoE, it is strictly a Power Sourcing Device (PSE).

- The IDS has two flavours of PoE switches;
  - o PoE and PoE+ capable switches
    - o IDS-509xPP
  - o PoE, PoE+ and PoE++ capable switches
    - o IDS-710HP

## **Pre-requisites**

• The IDS switch model must be one of the PoE models.

## **Restrictions / Limitations**

 In order to act as a PSE device, the IDS switch much be powered with a minimum of 44Volts. This requirement varies depending on the class of PD being connected. See next section for details.

#### Terminology

#### PoE

- o Defined by 802.3af-2003
- o Allows for up to 15.4W per device
- o 12.95W is available at the PD due to power dissipation in the cable
- o Voltage ranges 44 57V (37 57 at the PD)
- PoE+
  - o Defined by IEEE 802.3at-2009
  - o Allows for up to 30W per device
  - o 25.5W is available at the PD due to power dissipation in the cable
  - o Voltage ranges 50 57V (42.5 57 at the PD)
- PoE++
  - o Defined by IEEE 802.3bt-2018
  - o Type 3
    - o Allows for up to 60W per device
    - o 51W is available at the PD due to power dissipation in the cable

- o Voltage ranges 50- 57V (42.5 57 at the PD)
- o Type 4
  - o Allows for up to 100W per device
  - o 71W is available at the PD due to power dissipation in the cable
  - o Voltage ranges 52- 57V (41.1 57 at the PD)
- PD Powered Device
  - o A device which is powered (over the Ethernet cable) by a PSE
- PSE Power Sourcing Equipment
  - o A device which sources power over the Ethernet cable to a PD

- The PoE feature is enable by default on PoE capable IDS switches. The user can disable this capability at the port level.
- The IDS switch maintains a "Power Budget". This is the amount of power available at any given time to be allocated to a PD. As power is granted to devices, the amount available is decreased by the amount granted. The user can control the amount of power given to devices as well as the priority of the devices via configuration parameters. (see configuration below).
- The PoE specification defines 8 classes of Powered Devices as follows;
  - o Class O
    - o Power from PSE: 15.4 Watts
    - o Power at PD: 0.44 12.94 Watts
    - o 0 5 mA
    - o 5 8 mA may be class 0 or 1
  - o Class 1
    - o Power from PSE: 4 Watts
    - o Power at PD: 0.44 3.84 Watts
    - o 8 13 mA
    - o 13 16 mA may be class 1 or 2
  - o Class 2
    - o Power from PSE: 7 Watts
    - o Power at PD: 3.84 6.49 Watts
    - o 16 21 mA
    - o 21 25 mA may be class 2 or 3
  - o Class 3

- o Power from PSE: 15.4 Watts
- o Power at PD: 6.49 12.95 Watts
- o 25 31 mA
- o 31 35 mA may be class 3 or 4
- o Class 4
  - o Power from PSE: 30 Watts
  - o Power at PD: 12.95 25.5 Watts
  - o 35 45 mA
  - o 45 51 mA may be class 4 or invalid class
- o Class 5
  - o Power from PSE: 45 Watts
  - o Power at PD: 40 Watts
  - o 36 44 mA and 1 4mA
- o Class 6
  - o Power from PSE: 60 Watts
  - o Power at PD: 51 Watts
  - o 36 44 mA and 9 12mA
- o Class 7
  - o Power from PSE: 75 Watts
  - o Power at PD: 62 Watts
  - o 36 44 mA and 17 20mA
- o Class 8
  - o Power from PSE: 99 Watts
  - o Power at PD: 71.3 Watts
  - o 36 44 mA and 26 30mA
- LLDP (Link Layer Discovery Protocol)
  - o This protocol can be used after the initial power up of a PD to fine tune the power requirements of the PD.
  - o This allows a PD which does not necessarily require as much power as is defined by its class to request less power.
  - o A PD may also request more power than is specified by its class and if that power is available in the power budget, it will be granted to the requesting PD.
  - o If we are operating in PoE mode (not PoE+ mode), the maximum that will be granted to a device (regardless of what it requests) is 15.4W.

Alarms

- o The following alarm conditions are monitored by the PoE feature.
  - o Over-temperature
    - o If the temperature of the PoE chip exceeds the manufacturer defined limit, this alarm is triggered
    - o The PoE chip automatically will shut down under this condition
  - o Under-voltage
    - o If the supply voltage to the IDS switch drops below the 44V minimum specified by the PoE specification, this alarm is triggered
- o When one of the above conditions occur, the user can specify which of the following action is to be taken.
  - o Disable PoE on the port
  - o Send an SNMP trap
  - o Trigger the relay
  - o Send a Syslog message
- 802.3bt (PoE++) specific features
- Dual signature detection
  - A 802.3bt capable PD can appear as two separate PoE devices each presenting a separate PoE class. The IDS can automatically detect the class of "device" and individually assign it power based on the class detected for each.
- Autoclass
  - o An 802.3bt capable PD, can use "autoclass" to provide the PSE with the maximum amount of power that it requires. This can be done at power up or any time via the LLDP protocol.
  - o The PD signals that it wishes to do "autoclass". At this point, the PD is consuming the highest level of power which it will need. The PSE measures the amount of power being used by the PD and this becomes the maximum amount that will be budgeted for this PD. The fact that this is based on an actual measurement, takes into account the actual voltage drop over the cable. In the case of a short cable, this could reduce the amount of power that the PSE needs to provide to the PD since not much loss will occur over the cable.
- Power Down
  - A 802.3bt capable PD may request the PSE to power it down. This is done using the LLDP protocol. This can be an indefinite power down or a timed power down. (maximum power down time is 72 hours).

# Configuration

Set the global parameters for PoE.

•

| Activity                                | Web Manager  | CLI Command(s)                                                   | Comments                                                                                                    |
|-----------------------------------------|--------------|------------------------------------------------------------------|----------------------------------------------------------------------------------------------------|
| Set the total<br>PoE budget             | PoE Settings | (config)#power inline watt-<br>age <watts></watts>               | Specify the total amount of<br>power available for PoE<br>devices.                                                                                                    |
|                                         |              |                                                                  | Please note that the IDS will<br>consume some of the power<br>being supplied to it for running<br>itself. The amount of power<br>varies depending on the model<br>and usage.                                                      |
| Set the default consumption             | PoE Settings | (config)#power inline con-<br>sumption default <mwatts></mwatts> | Define how much power to<br>give to an "unknown" PD<br>device class                                                                                                    |
| Set overall<br>consumption<br>threshold | PoE Settings | (config)#power inline<br>usage-threshold <%nn>                   | When the PoE consumption<br>reaches this percentage of<br>total budget, a trap and syslog<br>will be issued.                                                                                                    |
| Override input<br>power valida-<br>tion | PoE Settings | (config)#power inline no-<br>input-validation                    | If the power input to the IDS<br>switch falls below 44V (PoE) or<br>50V (PoE+) no PoE power will<br>be supplied to PD devices.<br>This command overrides this<br>behavior.                                                        |
| Action on<br>overdrawn<br>condition     | PoE Settings | (config)#power inline retry                                      | <ul> <li>This is the action to take if there is not enough power left in the budget to power the PD.</li> <li>Option are;</li> <li>Error-disable the port.</li> <li>Retry immediately.</li> <li>Retry on next connect.</li> </ul> |

The following parameters can be set for individual PoE ports.

| Activity                             | Web Manager            | CLI Command(s)                      | Comments                                                                                                    |
|--------------------------------------|------------------------|-------------------------------------|----------------------------------------------------------------------------------------------------|
| Select the port to operate on        | PoE Port Set-<br>tings | (config)#int gi 1/1<br>(config-if)# | Select a port.                                                                                                    |
| Enable/Dis-<br>able PoE on a<br>port | PoE Port Set-<br>tings | (config-if)#power inline<br>never   | The never option will disable<br>PoE on the port.<br>Use the "no" version of the<br>command to enable PoE on<br>the port. |
| Set PoE mode                                           | PoE Port Set-          | (config-if)#power inline                                        | <ul> <li>Auto</li> <li>Enable PoE detection.</li> <li>If enough power is available, allocate it to the device.</li> <li>Static</li> <li>Pre-allocate power for the device (even before detection).</li> <li>In both cases above, the user can optionally specify the maximum amount of power to allocate to the device.</li> </ul> |
|--------------------------------------------------------|------------------------|-----------------------------------------------------------------|----------------------------------------------------------------------------------------------------|
| of port                                                | tings                  | {auto   static}                                                 |                                                                                                    |
| Set maximum                                            | PoE Port Set-          | (config-if)#power inline con-                                   | The amount to give a device regardless of its class or LLDP request.                                                                                                    |
| power for port                                         | tings                  | sumption <mwatts></mwatts>                                      |                                                                                                    |
| Set the priority<br>of the port                        | PoE Port Set-<br>tings | (config-if)#power inline pri-<br>ority {low   high   critical}  | When there is not enough<br>power to allocate to a port, the<br>port with a lower priority will<br>relinquish its power to a port<br>which has a higher priority set-<br>ting.                                                                                                    |
| Set action to<br>take in over-<br>drawn condi-<br>tion | PoE Port Set-<br>tings | (config-if)#power inline<br>police action {errdisable  <br>log} | When there is not enough<br>power to allocate to a port, the<br>port will be powered down.<br>User can configure what addi-<br>tional action to take in this<br>condition.                                                                                                    |

## **Monitoring and Maintaining**

• Display information on PoE operation.

| Activity                | Web Man-<br>ager                 | CLI Com-<br>mand(s)                                                                                        | Comments                                                                                                    |
|-------------------------|----------------------------------|----------------------------------------------------------------------------------------------------|----------------------------------------------------------------------------------------------------|
| Display PoE sta-<br>tus | Power over<br>Ethernet<br>Status | #show power<br>inline {con-<br>sumption  <br>dynamic-prior-<br>ity   police  <br>interface  <br><cr>}</cr> | For each of the PoE parameters, the user can<br>optionally specify an interface to display that<br>interface specific information. |

## 18 - PerleView

Managing large numbers of deployed network equipment poses unique challenges to the network administrator. It requires a centralized solution with efficiencies found in a platform that uses standard client tools, databases and protocols.

PerleVIEW Device Management System is an Enterprise-grade, multi-user, Windows serverbased centralized management package that simplifies the configuration, software upgrade, administration, monitoring, and troubleshooting of Industrial Switches in medium to large-scale deployments. Network Administrators, using their Internet Browser, can securely access PerleV-IEW and manage 10's, 100's or thousands of Perle switches from a centralized server. There is no user client software required to be installed on administrator's PCs. The management of the Perle device network is simplified by using PerleVIEW to:

- See all network problems at a glance and take appropriate action
- · Track inventory and display how the devices are performing
- · Gather statistics and run reports from network data stored in the SQL database
- · Schedule, or issue on-demand, mass deployment of firmware updates and configuration files
- Backup and restore configuration
- Automatically check the latest firmware levels

For more information please go to https://www.perle.com/products/perleview.shtml